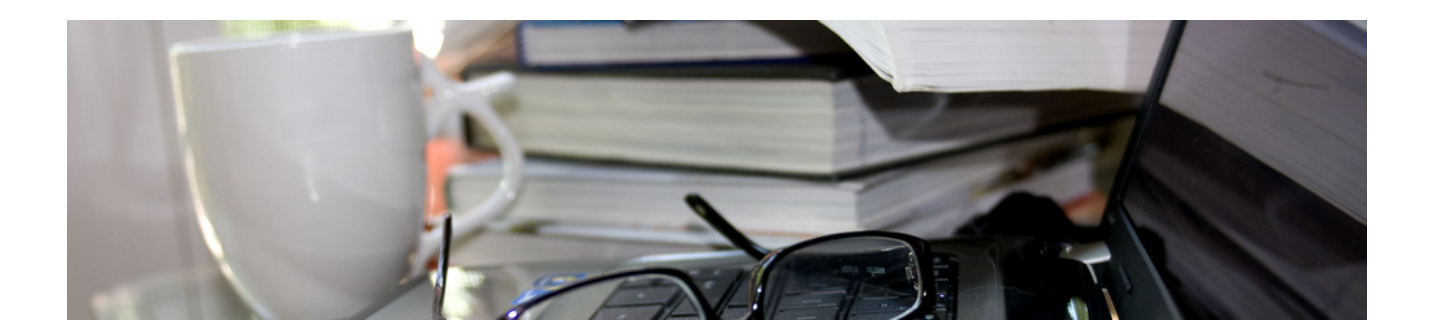

# Handbuch Finanzverwaltung

Version 4.42.400

Revision: 442400-16082023-1400

Copyright © 2012-2023 - Moser Software GmbH Alle Rechte vorbehalten.

Zum Inhalt:

Einsatz und Verwendung der MOS'aik-Finanzverwaltung 🍮.

Informationen zum Datenschutz finden Sie unter https://www.moser.de/datenschutzhinweise/.

# Inhaltsverzeichnis

| 1. Sehr geehrte Anwenderin, sehr geehrter Anwender,  | iii |
|------------------------------------------------------|-----|
| 1. Begrüßung                                         | . 1 |
| 1.1. Allgemeines zum Programm                        | 2   |
| 2. Die Finanzverwaltung auf einen Blick              | . 4 |
| 3. Bedienung des Programms                           | . 6 |
| 3.1. Benutzeroberfläche                              | . 6 |
| 3.2. Menüpunkt Hilfe                                 | 8   |
| 3.3. Arbeiten in den Arbeitsblättern                 | 9   |
| 3.4. Arbeiten mit Datensatzlisten                    | 10  |
| 4. Einrichtung eines Mandanten                       | 11  |
| 4.1. Einrichten eines neuen Mandanten                | 13  |
| 4.2. Basiswährung umstellen (Ersteinrichtung)        | 18  |
| 4.3. Währungsumstellung für bestehende Systeme       | 19  |
| 5. Allgemein                                         | 21  |
| 6. Stammdaten                                        | 23  |
| 6.1. Einstellungen                                   | 26  |
| 6.2. Konten                                          | 37  |
| 6.3. Kostenrechnung                                  | 44  |
| 7. Buchen                                            | 46  |
| 7.1. Buchen Allgemein                                | 53  |
| 7.2. Proiektbuchungen                                | 70  |
| 7.3. Vortragsbuchungen / Vorträge                    | 70  |
| 7.4. Korrekturbuchungen                              | 72  |
| 7.5. Abschlussbuchungen                              | 73  |
| 7.6. Dauer- und Bibliothekbuchungen                  | 75  |
| 7.7. Buchungslisten                                  | 79  |
| 7.8. Buchungsperiode festlegen                       | 86  |
| 8. Offene Posten                                     | 89  |
| 8.1. Offene Posten Verwaltung Kunden                 | 94  |
| 8.2. Offene Posten Verwaltung Lieferanten 1          | 108 |
| 8.3. Zahlungsverkehr 1                               | 118 |
| 8.4. Mahnwesen 1                                     | 131 |
| 8.5. Auswertungen 1                                  | 132 |
| 9. Auswertungen                                      | 139 |
| 9.1. Journale 1                                      | 147 |
| 9.2. Tagebücher 1                                    | 149 |
| 9.3. Kontoblätter DIN A4 / A5 1                      | 153 |
| 9.4. Summen- und Saldenlisten 1                      | 154 |
| 9.5. Betriebswirtschaftliche Auswertungen 1          | 155 |
| 9.6. Betriebswirtschaftliche Auswertungen Basel II 1 | 157 |
| 9.7. Chefübersichten 1                               | 159 |
| 9.8. Aufträge 1                                      | 159 |
| 9.9. Meldungen 1                                     | 160 |
| 9.10. Erweitertes Buchungsschema 1                   | 161 |
| 9.11. Löschen der Daten alter Geschäftsjahre 1       | 161 |
| 10. Schnittstellen 1                                 | 163 |
| 10.1. DATEV-Schnittstellen 1                         | 163 |
| 10.2. Diamant 1                                      | 163 |
| 10.3. Daten archivieren (IDEA) 1                     | 163 |
| 11. Anhang: Buchungsautomatiken 1                    | 164 |
|                                                      | ••• |
| 12. Schlusswort 1                                    | 170 |

# Sehr geehrte Anwenderin, sehr geehrter Anwender,

wir danken Ihnen für das Vertrauen, das Sie uns und unserer Software entgegenbringen. Wir haben uns bemüht, für Sie ein gutes und ausführliches Handbuch zu erstellen. Wenn Sie Anregungen zum Handbuch haben, teilen Sie uns diese bitte mit. Wir sind für jeden Vorschlag dankbar.

Dieses Handbuch und die Software sind Eigentum der Firma Moser. Die einschlägigen Vorschriften über Copyright sind zu beachten. Eine Nutzung ist nur im Sinne unserer Nutzungsbedingungen und der AGB gestattet.

Die Software ist modular aufgebaut. Deshalb sind nicht alle beschriebenen Funktionen automatisch im Standardlieferumfang enthalten. Auch behalten wir uns jederzeit und ohne Ankündigung jegliche Änderung der Software vor. Dies geschieht im Sinne des technischen Fortschritts. Warennamen werden ohne Gewährleistung der freien Verwendbarkeit benutzt. Microsoft®, Microsoft Windows®, Microsoft Office® (Word®, Excel®, Outlook®, Access®), Intel, Pentium, Novell und Linux sind eingetragene Warenzeichen der jeweiligen Firmen. MOS'aik ist ein Warenzeichen der Firma Moser.

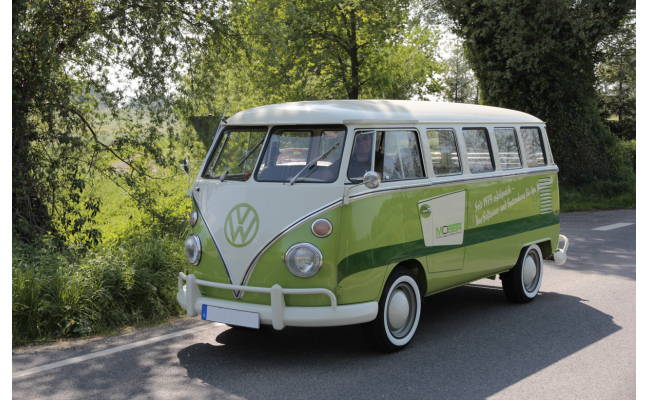

Die in den Beispielen verwendeten Namen und sonstigen Daten sind frei erfunden. Eventuelle Ähnlichkeiten sind rein zufällig.

In den Abbildungen der Dokumentation werden Inhalte zum Teil farblich hervorgehoben. Diese Markierungen sind nicht Teil der Anwendung, sondern dienen dem besseren Verständnis der Erläuterungen.

Dieser Dokumentation liegt die zum Zeitpunkt der Herausgabe aktuelle Programmversion zugrunde: Aktuelle MOS'aik Programmversion **4.42.400** 

# Kapitel 1. Begrüßung

Herzlich willkommen bei der Finanzverwaltung von MOS'aik, der Moser Unternehmenssoftware für den Mittelstand. Mit MOS'aik haben Sie sich für eine leistungsstarke kaufmännische Lösung entschieden, die durch ihre 100%ige Einbindung in Microsoft Office und in die Microsoft Windows Betriebssysteme zu dem Modernsten gehört, was derzeit auf dem Markt angeboten wird. Die variable Struktur und die vielfältigen Erweiterungsmöglichkeiten lassen eine ideale Anpassung der Software auf Ihre betrieblichen Belange zu. Zusätzlich haben Sie die Möglichkeit, Aussehen und Darstellungsform des Programms auf Ihre individuellen Bedürfnisse anzupassen. MOS'aik will Ihnen helfen, damit Sie Ihre tägliche Büroarbeit leicht, effizient erledigen und Freude bei der Arbeit haben.

# Zu diesem Handbuch

Freude soll Ihnen dieses Buch bringen. Deshalb will dieses Handbuch auch nicht alle Funktionsmerkmale bis ins letzte Detail aufzeigen. Stattdessen soll es Sie anhand praxisnaher Beispiele einfach und verständlich in die Bedienung des Programms einführen. Wir konzentrieren uns dabei auf die wichtigsten Funktionen des Programms, die Sie bei Ihrer täglichen Arbeit immer wieder brauchen.

Wir möchten, dass Sie die inneren Zusammenhänge des Systems erkennen und Sie auf das Wesentliche hinführen.

Unterstützend werden Ihnen in diesem Dokument Beispiele zum Buchen der wichtigsten Geschäftsvorfälle präsentiert.

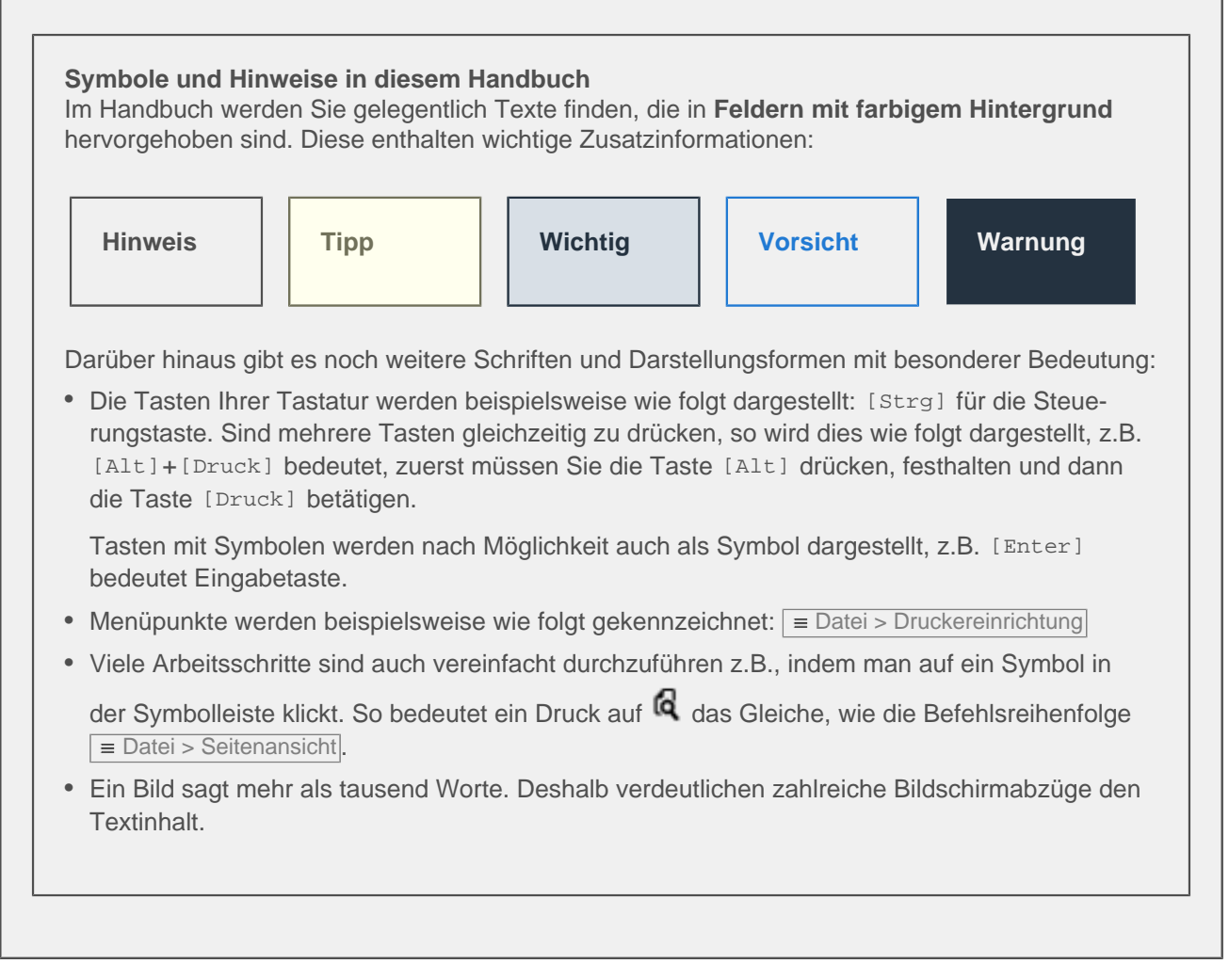

# Ergänzende Dokumente:

Umfangreiche und **wichtige Themen**, wie z.B. Mahnwesen, Clearing und Archivierung, sind detailliert mit Arbeitsablaufbeispielen in verschiedenen Dokumenten beschrieben. In diesem Handbuch wird an gegebener Stelle auf die Dokumente verwiesen. Selbstverständlich stehen Ihnen diese Beschreibungen auch über die Online-Hilfe [F1] zur Verfügung:

Mahnwesen

Steuerung des Mahnwesens, Bearbeitung von Mahnvorschlägen und der Mahnungsdruck.

• DATEV-Schnittstellen

Die Schnittstelle exportiert Ausgangsrechnungen, Eingangsrechnungen, Zahlungen, Sachbuchungen und Sachkontensalden.

• Zahlungsdatenaustausch

Überweisungen und Lastschriften können automatisiert per Clearing-Verfahren abgewickelt werden.

- Archivierung (IDEA)
- Steuerschuldumkehr Inland und EG
- Kostenstellen
- Nachträgliche Einrichtung MOS'aik-Finanzverwaltung
- Umsatzsteuerverprobung
- Chefübersichten

# 1.1. Allgemeines zum Programm

Die Finanzverwaltung wird in den meisten Fällen als Erweiterungsmodul Systemmodul Finanzbuchhaltung der

MOS'aik-Projektverwaltung ringesetzt. Deshalb sind die Systemvoraussetzungen, Installation und Lizenzierung im Handbuch Projektverwaltung beschrieben.

Natürlich kann die MOS'aik-Finanzverwaltung auch eigenständig eingesetzt werden. Alle notwendigen Funktionen dazu sind enthalten.

# Rechtliche Voraussetzungen erfüllt

• §238 Abs.1 HGB bestimmt die Buchführungspflicht für Kaufleute und regelt auch die Beschaffenheit der Buchführung.

Diese hat der Gesetzgeber unter dem Begriff "**Grundsätze ordnungsmäßiger Buchführung**" (GoB) zusammengefasst. Danach ist jeder Kaufmann verpflichtet, "Bücher zu führen und in diesen seine Handelsgeschäfte und die Lage seines Vermögens nach den Grundsätzen ordnungsmäßiger Buchführung ersichtlich zu machen. Die Buchführung muss so beschaffen sein, dass sie einem sachverständigen Dritten innerhalb angemessener Zeit einen Überblick über die Geschäftsvorfälle und über die Lage des Unternehmens vermitteln kann. Die Geschäftsvorfälle müssen sich in Ihrer Entstehung und Abwicklung verfolgen lassen".

• In §239 Abs. 1-4 werden noch Einzelheiten der Führung der Geschäftsbücher geklärt.

So ist die Forderung in Absatz 1, dass sich der Kaufmann einer lebenden Sprache bedienen muss, gewährleistet.

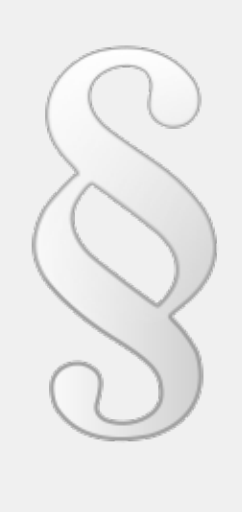

In Absatz 2 steht, dass die Aufzeichnungen "vollständig, richtig, zeitgerecht und geordnet" vorgenommen werden müssen. Diese Forderungen muss der Anwender erfüllen. Dass die Eingaben lückenlos und in der eingegebenen Reihenfolge protokolliert werden, das stellt das Programm mit dem Buchungsjournal sicher.

Ebenfalls unterstützt das System, dass einmal getätigte Buchungen nachträglich nicht mehr verändert werden können, wie es in Absatz 3 gefordert wird. Eine Korrektur ist nur durch eine Stornobuchung und Generalumkehrbuchung möglich, die selbstverständlich protokolliert wird.

Alle oben erwähnten Forderungen werden von der MOS'aik-Finanzverwaltung sind folgerichtig auch die "Grundsätze ordnungsmäßiger Buchführung" (GoB) erfüllt.

Mit MOS'aik sind Sie außerdem in der Lage die Anforderungen der "Grundsätze zur ordnungsmäßigen Führung und Aufbewahrung von Büchern, Aufzeichnungen und Unterlagen in elektronischer Form sowie zum Datenzugriff" (GoBD) zu erfüllen. Alle Informationen dazu finden Sie in der GoBD Verfahrensdokumentation (MOSER 'allround').

# Kapitel 2. Die Finanzverwaltung auf einen Blick

Die MOS'aik-Finanzverwaltung ist ein mandantenfähiges Programmpaket, das aus verschiedenen Programmbereichen besteht. Die einzelnen Bereiche werden Ordner genannt.

## Voreinstellungen

- Grundeinrichtung des Systems mit den gängigsten Zahlungsmitteln und Währungen
- Grundeinstellung des Systems basierend auf dem SKR03 der DATEV (nicht der gesamte Kontenrahmen)
- Basiseinrichtung des Mandanten

### Stammdatenverwaltung

- Zentrale Datenerfassung und Pflege der Stammdaten des Systems, wie Personenkonten, Sachkonten
- Einrichtung der Grundlagen für die Kostenrechnung
- Pflege der Betriebsdaten wie die Mandantenstammdaten, Bankverbindungen, Buchungsarten, Steuerarten, Zahlungsarten und Zahlungsmittel
- Verschiedene Listen der oben aufgeführten Stammdaten

## Buchen

Im **Programmbereich Buchen** stehen die Geschäftsvorfälle im Vordergrund. Deshalb gibt es für die einzelnen Geschäftsbereiche spezielle Buchungsmasken:

- Buchen der Geschäftsvorfälle wie Ausgangsrechnungen, Eingangsrechnungen, Zahlungen, Sachbuchungen, Kasse/Bank
- Sicherheitsleistungen
- Vortragsbuchungen
- Sie können Dauerbuchungen hinterlegen, die viel Arbeitsaufwand ersparen.
- Verschiedene Buchungslisten zur Kontrolle.

## Auswertungen

Auswertungen helfen Ihnen dabei schnell einen Überblick über die Projekte und Buchhaltung Ihres Betriebs zu erhalten. Mehr dazu unter Kapitel 9, *Auswertungen*.

# Offene Posten

Der Programmbereich Offene Posten ist einmal Bestandteil der MOS'aik-Finanzverwaltung 🎰. Zum

anderen kann er auch als **Erweiterungsmodul** OP & Mahnwesen der MOS'aik-Projektverwaltung sekauft und eingesetzt werden. Offene Posten werden nach Art der zugeordneten Adresse für Kunden und Lieferanten getrennt betrachtet. Außerdem gibt es hier den Funktionsbereich für den Zahlungsverkehr und das Mahnwesen. Siehe Themenbereich Kapitel 8, *Offene Posten*.

# Mehrwertsteuer

MOS'aik unterstützt mehrere MwSt.-Sätze!

Der **MwSt.-Satz** kann in den Artikel-, Set-, Text-, Rohstoff- und Lohntarifstammdaten in dem Feld *Steuersatz* eingestellt werden. Zur Verarbeitung einzelner Artikel mit einem ermäßigten bzw. abweichenden MwSt.-Satz, kann die Einstellung des Steuersatzes in den betreffenden Artikelstammdaten vorgenommen werden. Damit ist gewährleistet, dass Artikel mit ermäßigtem Steuersatz in den Projektvorgängen mit separatem MwSt.-Satz fakturiert und ausgewiesen werden. Bei Zahlungsbuchungen mit Skonto und/ oder Ausgleich werden die Netto- und MwSt.-Beträge im Rahmen der Buchungsaufteilung verhältnismäßig auf alle MwSt.-Sätze umgerechnet. Siehe Themenbereich MwSt-Sätze.

# Kapitel 3. Bedienung des Programms

In diesem Kapitel erfahren Sie, wie Sie die MOS'aik-Finanzverwaltung 鏲 aufrufen und wieder beenden. Außerdem werden Sie mit der Oberfläche bekannt gemacht.

# Starten des Programms

|   | Zum Start klicken Sie doppelt auf das rote MOS'aik Steinchen sauf Ihrem Desktop. Alternativ öffnen Sie das Windows-Startmenü. Wählen Sie im Menü <a>Programme</a> <a>Programme</a> <a>MOS'aik</a> und starten das Programme <a>MOS'aik</a> <a>MOS'aik</a> <a>MOS'aik</a> <a>Finanzverwaltung</a> von dort. |
|---|----------------------------------------------------------------------------------------------------|
| • | Eine Einführung in die Arbeit mit der Benutzeroberfläche erhalten Sie im Themenbereich Abschnitt 3.1, "Benutzeroberfläche".                                                                                                    |
| • | Im Themenbereich Abschnitt 3.2, "Menüpunkt Hilfe" wird die Hilfefunktion mit dem Zugang zur Online-Dokumentation beschrieben.                                                                                                    |
| • | Schnelleinstieg zur Verwendung der Arbeitsblätter Abschnitt 3.3, "Arbeiten in den Arbeitsblättern".                                                                                                    |
| • | Schnelleinstieg zur Verwendung der Datensatzlisten Abschnitt 3.4, "Arbeiten mit Datensatzlisten".                                                                                                    |
|   | Beenden des Programms                                                                                                    |

Sie können das Programm auf drei Arten beenden:

- 1. Über das Menü = Datei > Beenden.
- 2. Über die Tastenkombination [Alt]+[F4].
- <sup>3.</sup> Über das Symbol ganz rechts in der Titelleiste.

Beenden Sie Ihren Arbeitstag immer, indem Sie den Computer über die Funktion "Beenden" im Windows Start-Menü herunterfahren.

Beenden Sie das Programm <u>niemals</u> durch Drücken der Reset-Taste Ihres Rechners oder durch einfaches Ausschalten. Es droht die Gefahr von Datenverlusten.

# 3.1. Benutzeroberfläche

Nach dem Programmstart befinden Sie sich auf der Startseite.

Auf verschiedenen Leisten und Bereichen finden Sie hier direkten Zugriff auf Funktionen und Informationen des Programms.

Die Startseite besteht aus diesen Elementen:

#### Startseite

#### Nr. Element

#### 1 Titelleiste

Die Titelleiste enthält den Programmnamen sowie den Namen des aktuellen Mandanten bzw. den Firmennamen (Mandantenstammdaten).

#### 2 Menüleiste

Über die Menüleiste erreichen Sie zahlreiche Einstellungen und Funktionen des Programms.

#### 3 Symbolleiste (Mehr ...)

Alle Funktionen oder Befehle der Menüleiste können Sie selbst auf die Symbolleiste legen oder einer freien Tastenkombination zuordnen.

#### 4 Seitentitelleiste (Mehr ...)

Die Seitentitelleiste zeigt Ihnen den Namen und Arbeitsbereich des aktuelles Arbeitsblatts (z.B. Projekte | Kalkulation | Angebot).

#### Seitentitel einblenden

Insbesondere für Neueinsteiger empfiehlt es sich, diese Seitentitelleiste über das Menü <u>= Ansicht ></u> Seitentitelleiste einzublenden!

### 5 Ordnerleiste (Mehr ...)

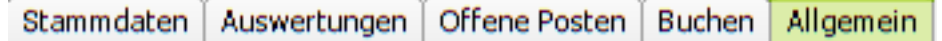

Die Leiste zeigt Ihnen die Arbeitsbereiche für Ihre lizenzierten Module an. Beispiele für Ordner sind Allgemein, Buchen, Offene Posten, Auswertungen, Stammdaten. Der aktuell ausgewählte Ordner wird farblich hervorgehoben.

#### 6 Navigationsleiste

Über die Ordner und Unterordner der Navigationsleiste erreichen Sie die zahlreichen Arbeits- und Tabellenblätter. Diese sind dazu übersichtlich nach Themen- bzw. Aufgabenbereich gruppiert.

#### 7 Statusleiste (Mehr ...)

In der Statusleiste werden Ihnen der aktuelle Benutzername, der Name des Mandanten bzw. der Datenbank, der aktuelle Buchungsmonat und weitere Details zum aktuellen Arbeitsblatt angezeigt.

#### 8 Arbeitsblatt (Mehr ...)

Hier wird das aktuelle Arbeitsblatt bzw. die eigentliche Startseite angezeigt. Welche Inhalte hier angezeigt werden, hängt von Ihren lizenzierten Modulen ab. Nicht lizenziert Komponenten werden ausgeblendet:

Buchen

Einfacher Zugriff auf die Erstellung neuer Buchungen sowie auf den Buchungsstapel.

Stammdaten

Zugriff auf die Übersichten wichtiger Stammdaten, wie z.B. Mandant, Sachkonten, Personenkonten, Lastschriftmandate und Kostenstellen.

OP & Mahnwesen

Greifen Sie direkt auf die Bereiche Offene Posten Kunden, Offene Posten Lieferanten oder die Mahnvorschlagsliste zu.

#### Beispiel

Abbildung 3.1. Startseite MOS'aik-Finanzverwaltung

| Startseite 4                                  |                                                                                                    |
|-----------------------------------------------|----------------------------------------------------------------------------------------------------|
| V Horne Statuete     Willowmen Benutzer admin |                                                                                                    |
| Willowmen Benutzer admini                     | _                                                                                                    |
|                                               | Dierotog, 25.1.2822 1                                                                                                    |
| Buches                                        | Stammdaton                                                                                                    |
| Ausgengerechnungen                            | <ul> <li>Mondant #1 (Firma Muster AG, 52852 Aachen)</li> </ul>                                                                                                    |
| <ul> <li>Engengarechnungen</li> </ul>         | + Sachkorten                                                                                                    |
| <ul> <li>Kossei/Torik</li> </ul>              | <ul> <li>Persenenioriten</li> </ul>                                                                                                    |
| <ul> <li>Sadibudungen</li> </ul>              | <ul> <li>Lastschriftmandate</li> </ul>                                                                                                    |
| <ul> <li>Stepebuchungen</li> </ul>            | + Kodendeles                                                                                                    |
| 09 & Malameters                               | Vorwaltang                                                                                                    |
| Offere Paster Kunden                          | Buchungsperade festlegen                                                                                                    |
| Offene Pastes Lieferantes                     | <ul> <li>Stapel verbuchen</li> </ul>                                                                                                    |
| + Mahnorschlagsliste                          | Alte Gates Kechen                                                                                                    |
| Zahlungsverkahr                               | Status                                                                                                    |
| + Zahlungeverschlagslide                      | Grenzperiode Januar 2022                                                                                                    |
| <ul> <li>Eberweisungen</li> </ul>             | Aktueller Buchungsmonat Januar 2822                                                                                                    |
| <ul> <li>Lastichriften</li> </ul>             | Letzter ebgeschlossener Monat Dezember 2021                                                                                                    |
| + Ionizammier                                 |                                                                                                    |
| Asswertungen                                  | ticent                                                                                                    |
| <ul> <li>Kontosuskunft</li> </ul>             | H05Teik Finenzverweitung Version 42 SF1                                                                                                    |
| <ul> <li>Erfassungsjournal</li> </ul>         | Serviceummer 0000000000                                                                                                    |
| Sammen /Soldeniate Sachkenten Verkehrszahlen  | Copyright @ 1599-2022 Moser Selbviere GmbH                                                                                                    |
|                                               |                                                                                                    |
|                                               | Section Section S |

## Nr. Element

## Beispiel

### Verwaltung

Der Bereich enthält Funktionen zur Festlegung der aktuellen Buchungsperiode, zum Verbuchen des Buchungsstapels sowie zum Löschen alter Daten.

Zahlungsverkehr

Hier gelangen Sie schnell zur Zahlungsvorschlagsliste, Ihren Überweisungen, Lastschriften sowie zum Banksammler.

Status

In diesem Bereich sehen Sie bei <u>lizenzierter</u>, aber noch nicht eingerichteter MOS'aik-Finanzverwaltung einen roten Hinweis auf die ggf. erforderliche Einrichtung (siehe dazu Kapitel 4, *Einrichtung eines Mandanten*).

Nach erfolgter Einrichtung werden hier die aktuelle Buchungsperiode und der letzte abgeschlossene Monat angezeigt.

Sofern bereits eine *Buchungsgrenzperiode* festgelegt wurde (siehe dazu Abschnitt 7.8, "Buchungsperiode festlegen") wird diese ebenfalls angezeigt.

Auswertungen

Der schnellste Weg zur Kontoauskunft, dem Erfassungsjournal oder den Summen-/Saldenlisten > Sachkonten Verkehrszahlen.

• Lizenz

Anzeige der aktuellen MOS'aik Version, der Seriennummer und des Copyrights.

Über das Menü = Ansicht können Sie diverse Bereiche ein- bzw. ausblenden.

Weitere Programminhalte werden auf zusätzlichen Registerkarten neben der Startseite geöffnet. Durch Anklicken der Register können Sie zwischen den Arbeitsblättern wechseln.

Zur allgemeinen Bedienung siehe auch:

- Abschnitt 3.2, "Menüpunkt Hilfe"
- Abschnitt 3.3, "Arbeiten in den Arbeitsblättern"
- Abschnitt 3.4, "Arbeiten mit Datensatzlisten"
- Themenbereich Shortcuts.

# 3.2. Menüpunkt Hilfe

Mit dem Menüpunkt <a>> Handbuch [F1]</a>können Sie die Hilfefunktion aufrufen und erreichen, analog zur Taste [F1], jederzeit das MOS'aik Handbuch.

- Wenn Sie über eine Internetverbindung verfügen, greifen Sie auf diese Weise auf die vollständige Produktdokumentation zurück.
- Weiterhin stehen Ihnen Suchfunktionen zur Verfügung, die Sie bei Recherchen unterstützen.
- Ohne Internetverbindung wird das dem Programm beiliegende Handbuch im PDF-Format verwendet.
- Weitere Details erfahren Sie im Dokument MOS'aik Schnelleinstieg Hilfe.

#### Abbildung 3.2. Handbuch / Hilfe

| MOS aik Finanzverwaltung (Firma Muster AG)     Detei Bearbeiten Ansicht Dagensatz Buchen Estras      D                                                                                                    | FI                                                                                                    | -                                                                                                    |
|----------------------------------------------------------------------------------------------------|----------------------------------------------------------------------------------------------------|----------------------------------------------------------------------------------------------------|
| Fernwartung anforde                                                                                                    | m                                                                                                    |                                                                                                    |
| Home: Startseite Home E-Mail an Produktsen                                                                                                    | rice                                                                                                    |                                                                                                    |
|                                                                                                    |                                                                                                    |                                                                                                    |
| Statesite                                                                                                    | 7                                                                                                    | SEITE O VEILENOI                                                                                                    |
| Startseite - Startseite     Handbücher & Einführung                                                                                                    | MOS'aik Produktdokumentati                                                                                                    | on                                                                                                    |
| Auftragsabwicklung     Service, Wartung und Regie                                                                                                    | MOS'aik Version 4.40.000 - Handbücher, Techdocs, Anleitu                                                                                                    | ngen und                                                                                                    |
| Mobile Dienste     Logistik & Lagerverwaltung                                                                                                    | mehr                                                                                                    |                                                                                                    |
| endouch<br>endouch<br>end | Copyright © 2012-2019 Morer Cittel I & Co. KG<br>Alle Rechte vorbehalten.<br>12.02:2019                                                                       |                                                                                                    |
|                                                                                                    | Zum Inhalt:                                                                                                    | Tipps:                                                                                                    |
|                                                                                                    | Diese Dokumentation fasst sämtliche MOSaik-Handbücher<br>und technischen Dokumente (Techdocs) zusammen.                                                       | Wenn Sie über einen Internetzugang verfügen können Sie<br>"online" über die MOS⊒N-Hilfefunktion [⊡] immer auf die ak-<br>tuellste Version der Dokumentation zugreifen. Die Hilfe ver-<br>fügt außerdem über eine Suchfunktion, die Ihnen bei der<br>Suche von Schlaqworten hilft. |
|                                                                                                    | Dokument im PDF-Format herunterladen/anzeigen.                                                                                                    | Für den einfachen Einstieg empfehlen wir die Dokumentati-                                                                                                    |
|                                                                                                    | diese zu öffnen oder herunterzuladen, wählen Sie die Titel-                                                                                                   | die Installation und die ersten Schritte mit MOS'alk.                                                                                                    |
| Tools                                                                                                    | seite des gewunschten Dokuments und klicken hier auf das<br>PDF-Symbol. Eine Übersicht aller verfügbaren PDF-Doku-<br>mente finden Sie außerdem <u>hier</u> . | Die <u>"Anderungsdokumentation</u> " beschreibt aktuelle Ande-<br>rungen und Neuigkeiten zu Ihrer Produktversion 4.40.000.<br>Sie können von hier direkt in die relevanten Abschnitte der                                                                                         |
|                                                                                                    |                                                                                                    | Dokumentation sprinden und alle Details ertanren Ande-                                                                                                    |

- Mit = Info können Sie ihre Lizenzdaten anzeigen lassen.
- Mit = E-Mail an den Produktservice können Sie eine Nachricht erfassen und per E-Mail verschicken.
- Die Funktion = Fernwartung anfordern bietet eine automatische Einwahl in das Moser Internet Portal.

# 3.3. Arbeiten in den Arbeitsblättern

Sobald Sie in den Unterordnern auf ein Funktionssymbol klicken, öffnet sich entweder eine Liste mit den entsprechenden Datensätzen (z.B. Sachkonten) oder es öffnet sich ein Arbeitsblatt (z.B. Mandantenstammdaten) zur Bearbeitung der Daten.

In der Datensatzliste können Sie einen Datensatz markieren und Bearbeiten.

- Die Tastenkombinationen [Strg]+[Tab (nach rechts)] und [Strg]+[Umschalt]+[Tab (nach links)] unterstützt das Umschalten zwischen den geöffneten Arbeitsblättern.
- Mit der Tastenkombination [Umschalt]+[F9] können Sie auf die Seitenansicht umschalten.
- Arbeitsblätter bleiben so lange geöffnet bis sie durch Anklicken des [x] auf der Registerkarte des betreffenden Arbeitsblatts geschlossen werden.
- Innerhalb der Arbeitsblätter werden Ihnen die wichtigsten Funktionen auch mit den Funktionstasten angezeigt.
   Ebenfalls sehen Sie im Bereich Siehe auch sogenannte Hyperlinks zu artverwandten Themen bzw. weiteren Funktionen.
- In den mit einem \* gekennzeichneten Feldern können Sie durch Anklicken der Feldbezeichnung oder mit [F5] Informationen nachschlagen. In vielen Fällen erscheint durch Eintasten eines oder mehrerer Buchstaben schon der gewünschte Eintrag.
- Sie können mit den Tasten [Bild Hoch] oder [Bild Runter] jeweils einen Datensatz zurück bzw. nach vorne blättern.
- Gelb unterlegte Informationen sind rein informativ und können an dieser Stelle nicht geändert werden.
- Mit den Pfeilen (z.B. neben Weitere Schritte) können Sie die einzelnen Themenbereiche schließen und wieder öffnen.
- In den Tabellen zum Erfassen der Buchungen (z.B. Eingangsrechnungen, Kasse/Bank, Sachbuchungen, ...) können Sie die **Schriftart** der Tabelle einstellen.

Klicken Sie dazu mit der rechten Maustaste in die Tabelle und stellen die Schriftart ein. Mit = Ansicht > Restaurieren ... können Sie wieder den Standard herstellen.

- Im Bereich Siehe auch können aus vielen Arbeitsblättern heraus artverwandte Themen aufrufen werden. Ebenfalls ist das Anzeigen weiterer Informationen möglich.
- Aus den **Auswertungen** der Finanzverwaltung heraus bzw. aus den Spalten *Belegnummer*, *Auftragsnummer*, *Projekt*, *Arbeitszettel* und *Bestellung* der Auswertungen, kann per Mausklick (mit [Strg]+[Mausklick] bzw. [Strg]+[F5]) zum entsprechenden Projekt bzw. Vorgang in der Projektverwaltung gewechselt werden.
- Beim Drucken von Datensatzlisten kann die **Druckereinrichtung** im Druckdialogfeld für den betreffenden Ausdruck geändert werden; weiterhin besteht die Möglichkeit, einen Seitenbereich zu spezifizieren und einen *Druck in S/W (ohne Farben)* vorzunehmen.

Siehe auch den Themenbereich Shortcuts.

# 3.4. Arbeiten mit Datensatzlisten

Schneller Wechsel zur MOS'aik-Projektverwaltung Mit [Strg]+[Mausklick] bzw. [Strg]+[F5] kann häufig aus den Spalten Belegnummer, Auftragsnummer, Projekt, Arbeitszettel und Bestellung der MOS'aik-Finanzverwaltung direkt zum entsprechenden Projekt bzw. Vorgang der MOS'aik-Projektverwaltung gewechselt werden!

## Suchfunktion

Die MOS'aik-Finanzverwaltung bietet Ihnen eine einfache und elegante Suchfunktion in den Datensatzlisten.

• Unter der Überschrift Suchen können Sie einen beliebigen Suchbegriff eingeben und durch Drücken

des Symbols <sup>1</sup>/<sub>9</sub> eine intelligente Phrasensuche starten. Das Programm durchsucht **alle Spalten** der Datensätze nach dem eingegebenen Begriff und zeigt Ihnen das Ergebnis als Liste an.

• Durch Drücken des Symbols K entfernen Sie den eingegeben Suchbegriff und es wird Ihnen wieder die komplette Liste angezeigt.

Die verschiedenen Filtermöglichkeiten sind im Handbuch Projektverwaltung beschrieben.

Die weitere Bearbeitung erfolgt dann wie in Abschnitt Abschnitt 3.3, "Arbeiten in den Arbeitsblättern" beschrieben.

# Kapitel 4. Einrichtung eines Mandanten

# Buchen ohne eingerichtete Finanzverwaltung

Wenn die MOS'aik-Finanzverwaltung so noch nicht eingerichtet, aber das Modul Systemmodul Finanzbuchhaltung gekauft wurde, erscheint auf der Startseite folgende Meldung:

> Die Buchhaltung steht erst nach dem Einrichten des Mandanten vollständig zur Verfügung. Bis dahin können Sie Buchungen im Rahmen der OP-Verwaltung jedoch ohne Journal und Salden tätigen.

Bei nicht eingerichteter MOS'aik-Finanzverwaltung 🍰 werden beim Rechnungsdruck in der MOS'aik-

Projektverwaltung direkt **Offene Posten** in der OP-Verwaltung der Finanzverwaltung angelegt. Diese Offenen Posten erzeugen dabei weder Datensätze im Buchungsjournal noch werden die Salden für die beteiligten Sach- und Personenkonten geführt.

# Informationen zur Mandanteneinrichtung:

| Mandanteneinrichtung                       | <ul> <li>Das Dialogfeld steht nur bei Einsatz des G3-Buchungssystems zur Verfügung bzw., wenn das Modul Systemmodul Finanzbuchhaltung nicht lizenziert ist. Wenn Sie hybrid mit lizenzierter Finanzverwaltung arbeiten und damit das G4-Buchungssystem verwenden, kann der Dialog nicht aufgerufen werden. In diesem Fall melden Sie sich in der Anwendung 'allround' an und rufen Sie die entsprechende App auf.</li> <li>Alle aktiven Benutzer (außer dem Administrator) müssen sich für die</li> </ul> |
|--------------------------------------------|----------------------------------------------------------------------------------------------------|
|                                            | <ul> <li>Einrichtung abmelden.</li> <li>Bei hybridem Einsatz muss für die Einrichtung zunächst der War-<br/>tungsmodus über das Menü = Extras &gt; Wartungsmodusder MOS'aik-</li> </ul>                                                                                                    |
|                                            | Finanzverwaltung <b>b</b> aktiviert werden. Bei reinem Einsatz von MOS'aik wird der Wartungsmodus nicht berücksichtigt.                                                                                                    |
| a. Einrichten eines <u>neuen</u> Mandanten |                                                                                                    |
|                                            | Die Einrichten eines neuen Mandanten wird in Abschnitt<br>Abschnitt 4.1, "Einrichten eines neuen Mandanten" beschrieben.                                                                                                    |
|                                            | b. Einrichtung für einen <u>bestehenden</u> Mandanten                                                                                                    |
|                                            | Wenn Sie das Modul Systemmodul Finanzbuchhaltung erst später erwor-<br>ben haben oder bereits vor der ersten Einrichtung des Mandanten mit<br>dem MOS'aik-Programm gearbeitet wurde und Offene Posten, z.B.<br>durch das Buchen von Rechnungen, erzeugt wurden, sind wichtige<br>Sachverhalte <u>vor</u> der Einrichtung der MOS'aik-Finanzverwaltung zu<br>berücksichtigen. Befolgen Sie dazu die Informationen im Themenbe-<br>reich Nachträgliche Einrichtung MOS'aik-Finanzverwaltung.                |
| Währungsumstellung                         | Sollte es notwendig sein, eine <b>Währungskonvertierung in einem</b><br>bestehenden System durchführen zu müssen, dann beachten Sie vor-<br>her folgende Punkte:                                                                                                    |

|                                       | Vorbereitungen auf die Umstellung                                                                                                    |
|---------------------------------------|----------------------------------------------------------------------------------------------------|
|                                       | • Die <b>letzte Buchungsperiode</b> des abgelaufenen Wirtschafts-<br>jahres muss endgültig <u>abgeschlossen</u> sein. Das bedeutet,<br>dass alle Buchungen, insbesondere auch Abschlussbuchun-<br>gen in der noch aktuellen Währung getätigt sein müssen. Die<br>aktuelle Buchungsperiode muss die erste des neuen Wirt-<br>schaftsjahres sein. |
|                                       | <ul> <li>Vor der Konvertierung in die neue Währung sollten alle buch-<br/>halterischen Pflichtauswertungen für das abgelaufene Wirt-<br/>schaftsjahr <u>ausgedruckt</u> werden. Das sind Buchungsjournale,<br/>Kontoblätter und Umsatzsteuervoranmeldungen und vor allen<br/>Dingen auch Bilanz und GuV.</li> </ul>                             |
|                                       | <ul> <li>Für den Fall, dass schon Buchungen im neuen Wirtschafts-<br/>jahr erfolgt sind, sollte auch das <u>Erfassungsjournal ausge-</u><br/><u>druckt</u> werden, um nachher diese Buchungen in der neuen<br/>Währung <u>wiederholen</u> zu können.</li> </ul>                                                                                 |
|                                       | • Bringen Sie den <b>Referenzkurs</b> in der Tabelle Zahlungsmittel auf den aktuellen Stand.                                                                                                    |
|                                       | <ul> <li>Wie vor jedem Abschluss sollte natürlich auch vor der Wäh-<br/>rungsumstellung eine Datensicherung erfolgen.</li> </ul>                                                                                                    |
|                                       | Die einzelnen Schritte zur Konvertierung sind in Abschnitt Abschnitt 4.3,<br>"Währungsumstellung für bestehende Systeme" beschrieben.                                                                                                    |
| Umstellung des Sachkontenrah-<br>mens | Der Sachkontenrahmen ist standardmäßig auf SKR03 voreingestellt.                                                                                                    |
|                                       | <ul> <li>Auch <u>vor</u> der Umstellung des Sachkontenrahmens, z.B. von<br/>SKR03 auf SKR04, muss unbedingt eine Datensicherung<br/>erfolgen und zu allen Sachkonten z.B. eine SKR04-Kontonum-<br/>mer bzw. ein <i>Alias</i> 4 Konto im System hinterlegt sein.</li> </ul>                                                                      |
|                                       | <ul> <li>Für die Dauer der MOS'aik-Umstellung müssen sich alle<br/>Benutzer abmelden.</li> </ul>                                                                                                    |
|                                       | • Falls die <b>Umstellung nicht fehlerfrei</b> mit entsprechender<br>Erfolgsmeldung (z.B. aufgrund unvollständiger Vorbereitun-<br>gen) durchlaufen wird, muss in jedem Fall der vorherige Sys-<br>temzustand mithilfe der letzten Datensicherung wiederherge-<br>stellt werden.                                                                |
|                                       | Befolgen Sie dazu die Informationen im Themenbereich Nachträgliche Einrichtung MOS'aik-Finanzverwaltung.                                                                                                    |
| Erweitertes Buchungsschema<br>(XBS)   | Die MOS'aik-Finanzverwaltung 🎰 kann um das kostenpflichtige Erwei-<br>terungsmodul Systemmodul Integrierte Finanzbuchhaltung ergänzt werden.                                                                                                    |

| <ul> <li>Damit werden beim Buchen aller buchhalterisch relevanten Vorgänge<br/>in der Projektverwaltung automatisch Buchungen für die Finanzver-<br/>waltung erzeugt. Dabei werden Lagerbewegungen, Inventurdifferen-<br/>zen und Daten der Nachkalkulation berücksichtigt. Im Rahmen des<br/>"Erweiterten Buchungsschemas" (auch: "Extended Booking System"<br/>- XBS) werden z.B. warenbezogene Buchungen der MOS'aik-Projekt-<br/>verwaltung (z.B. durch einen Kundenauftrag, eine Bestellung beim<br/>Lieferanten, eine Lieferung an den Kunden, die Materialnachkalkulati-<br/>on, Inventurdifferenzen) in den Buchungsstapel der MOS'aik-Finanz-<br/>verwaltung (bertragen und dort verbucht. Erlösbuchungen erfol-<br/>gen erst beim finanzbuchhalterischen Abschluss eines Auftrags.</li> </ul> |
|----------------------------------------------------------------------------------------------------|
| <ul> <li>Zur Einrichtung und zum Einsatz der integrierten Finanzbuchhaltung<br/>mit dem erweiterten Buchungsschema lesen Sie den Themenbereich<br/>Erweitertes Buchungsschema.</li> </ul>                                                                                                    |

# 4.1. Einrichten eines neuen Mandanten

- Die Mandanteneinrichtung sollte erst nach Absprache mit dem Steuerberater erfolgen!
- Führen Sie auf jeden Fall eine **Datensicherung** durch, bevor Sie diese Umstellung an der Mandantendatenbank vornehmen!
- Beim Einrichten des Mandanten in der MOS'aik-Finanzverwaltung wird die Datenbank exklusiv gesperrt und alle MOS'aik Anwendungen müssen auf allen Arbeitsplätzen geschlossen werden.
- Nach dem Einrichten der Finanzbuchhaltung muss die Anwendung neu gestartet werden.
- Das Dialogfeld steht nur bei Einsatz des G3-Buchungssystems zur Verfügung bzw., wenn das Modul Systemmodul Finanzbuchhaltung nicht lizenziert ist. Wenn Sie <u>hybrid mit lizenzierter Finanzverwaltung</u> arbeiten und damit das G4-Buchungssystem verwenden, kann der Dialog nicht aufgerufen werden. In diesem Fall melden Sie sich in der Anwendung 'allround' an und rufen Sie die entsprechende App auf.

## Zur Einrichtung eines Mandanten gehen Sie wie folgt vor:

# Mandant einrichten Nr. Element Beispiel 1 Startseite Abbildung 4.1. Mandant einrichten Zur Einrichtung eines Mandanten können Sie auf der Startseite im Bereich Verwaltung den Assistenten Mandant eina a d richten oder alternativ über das Menü die Funktion = Extras > Mandant einrichten ... aufrufen. Der Assistenten Mandant einrichten auf der Startseite steht nur bis zur erstmaligen Einrichtung zur Verfügung. Um den Assistenten z.B. für eine Währungsänderung erneut aufzurufen, starten Sie diesen über das Menü ≡ Extras > Mandant einrichten .....

#### Nr. Element

#### 2 Firmenanschrift

## Beispiel

Abbildung 4.2. Firmenanschrift

- Ändert die Anschrift des Mandanten. Diese Informationen werden f
  ür diverse finanzbuchhalterische Auswertungen im automatischen Zahlungsverkehr sowie im Mahnwesen benötigt.
- Diese Daten sind unkritisch und können deshalb jederzeit wieder geändert werden.

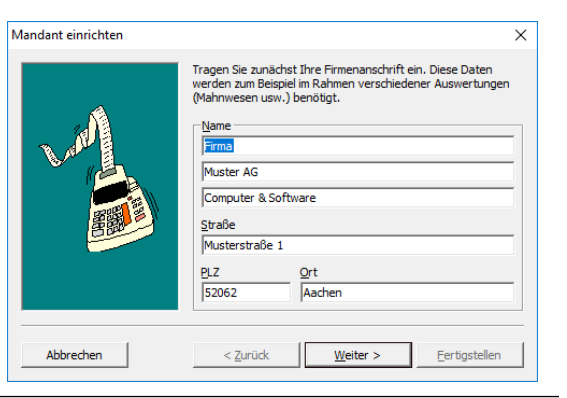

#### Firmennummer

3

4

- Ändert die *Firmennummer* des Mandanten. Die Firmennummer wird in diversen finanzbuchhalterischen Auswertungen sowie für Import- und Exportfunktionen verwendet.
- Der erste Mandant sollte die Firmennummer "1" erhalten. Bei der Einrichtung weiterer Mandanten wird die nächste, fortlaufende Nummer vergeben.

#### Abbildung 4.3. Firmennummer

| ndant einrichten |                                                                                                    | × |
|------------------|----------------------------------------------------------------------------------------------------|---|
| <u>.</u>         | Bestimmen Sie jetzt Ihre Firmennummer. Die eindeutige<br>Nummer wird zum Beispiel im Rahmen von Datenimports und<br>-exports verwendet. |   |
|                  | Firmengummer                                                                                                    |   |
| Abbrechen        | <zurück eertigstellen<="" td=""><td></td></zurück>                                                                                      |   |

#### Finanzamtanschrift

- Ändert die Anschrift des zuständigen Finanzamtes. Diese Informationen werden zum Beispiel in der UStVa benötigt.
- Diese Daten sind unkritisch und können deshalb jederzeit wieder geändert werden.

#### Abbildung 4.4. Finanzamtanschrift

| Mandant einrichten |                                                                                                    | × |
|--------------------|----------------------------------------------------------------------------------------------------|---|
|                    | Tragen Sie jetzt die Anschrift des für Ihre Firma zuständigen<br>Finanzamts ein. Diese Daten werden zum Beispiel im Rahmen<br>der Umstzsteuervoranmeldung benötigt.<br>Name<br>An das<br>Finanzamt<br>Aachen Stadt<br>Straße<br>Verfelder Straße 210<br>PLZ<br>Sto70<br>Aachen |   |
| Abbrechen          | < Zurück Weiter > Eertigstellen                                                                                                    |   |

#### 5

# Bundesland / Steuernummer

- Das Feld Bundesland enthält den Namen des Bundeslands. Zum korrekten Druck der Umsatzsteuervoranmeldung für Nordrhein-Westfalen bzw. Baden-Württemberg muss dieses Feld mit dem entsprechenden Bundeslandnamen gefüllt werden.
- Ändert die Steuernummer beim zuständigen Finanzamt. Die Steuernummer wird zum Beispiel in der UStVa benötigt.

Abbildung 4.5. Bundesland / Steuernummer

| Mandant einrichten | ×                                                                                                    |
|--------------------|----------------------------------------------------------------------------------------------------|
|                    | Tragen Sie die Steuernummer Ihrer Firma beim zuständigen<br>Finanzamt ein und wählen Sie den Namen des Bundeslands, in<br>dem Sie die Umsatzsteuervoranmeldung abgeben.<br>Die korrekte Auswahl des Bundeslands stellt sicher, daß beim<br>Drucken der Umsatzsteuervoranmeldung die Richtlinien des<br>entsprechenden Bundeslands berücksichtigt verden.<br>Die Steuernummer wird zum Beispiel bei der Abgabe von<br>Umsatzsteuervoranmeldungen benötigt.<br>Bundesland<br>Nordrhein-Westfalen<br>Steuernummer<br>1234567890 |
| Abbrechen          | < Zurück Weiter > Eertigstellen                                                                                                    |

#### Nr. Element

Umsatzbesteuerung

6

7

## Beispiel

Abbildung 4.6. Umsatzbesteuerung

- Legt die Art der *Umsatzbesteuerung* für die UStVa fest (siehe auch Begriffsklärung / Glossar Umsatzbesteuerung).
- Das Ändern der Umsatzbesteuerung ist nur möglich, solange die Finanzverwaltung noch nicht verwendet wurde. Sobald Buchungen erfolgt sind, kann die Einstellung nicht mehr geändert werden.

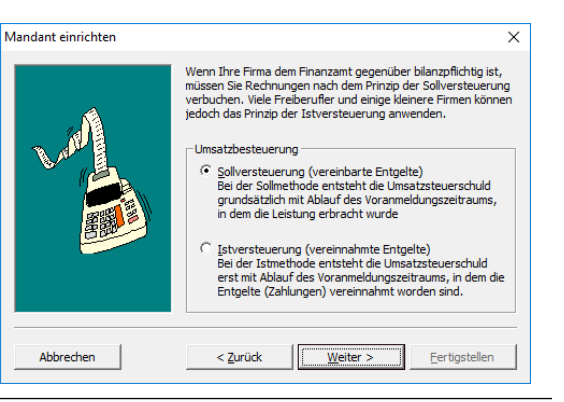

#### UStID-Nummer

- Ändert die UStID-Nummer (Bundesamt für Finanzen in Saarlouis). Diese Nummer wird für Rechnungen (ins Ausland) und die ZfM (Zusammenfassende Meldung) benötigt.
- Die Angabe der UStID-Nummer ist unkritisch und kann deshalb jederzeit wieder geändert werden.

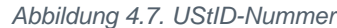

| andant einrichten | ×                                                                                                    |
|-------------------|----------------------------------------------------------------------------------------------------|
|                   | Geben Sie jetzt die UStID-Nummer der einzurichtenden Firma<br>ein. Die UStID-Nummer berötigen Sie nur, wenn Sie Geschäfte<br>(innergemeinschaftliche Warenlieferungen oder -bewegungen)<br>mit Kunden innerhalb der Europäischen Union durchführen.<br>Die Nummer wird Ihnen auf Antrag zugeteilt. Zuständig ist das<br>Bundeszentralamt für Steuern, Dienstsitz Saarlouis, 66738<br>Saarlouis. Internetadresse: http://www.bzst.bund.de.<br>UStID-Nummer<br>DE 12345678901234 |
| Abbrechen         | < <u>Zurüdk</u> <u>Weiter</u> <u>E</u> ertigstellen                                                                                                    |

#### 8 Beginn des Geschäftsjahres

- Legt den Beginn des Geschäftsjahres des Mandanten fest; im Normalfall ist dies der Monat "Januar". Damit wird dann auch der Monat für den Jahresabschluss festgelegt (siehe Endgültiger Jahresabschluss).
- Sobald eine (Dialog-) Buchung in der MOS'aik-Finanz-

verwaltung provide stattgefunden hat, kann diese Einstellung nicht mehr verändert werden.

Abbildung 4.8. Beginn des Geschäftsjahres

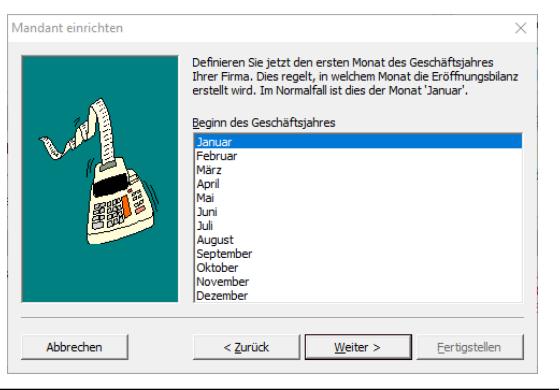

#### Erste Buchungsperiode

9

• Legen Sie die 1. Buchungsperiode (*Jahr* und *Monat*) fest.

Mit der Auswahl der 1. Buchungsperiode (**Einrichtungsstichtag**) legen Sie den ersten Monat fest, für den im Stapel noch keine Buchungen abgelegt wurden! Siehe dazu auch den Themenbereich Nachträgliche Einrichtung MOS'aik-Finanzverwaltung. Abbildung 4.9. Erste Buchungsperiode (Jahr/ Monat)

| Mandant einrichten | Legen Sie die erste Buchungsperiode der Finanzverwaltung | × |
|--------------------|----------------------------------------------------------|---|
| A                  | 2ahr 2019                                                | • |
|                    | Monat<br>Januar<br>Februar<br>Márz<br>April<br>Mai       | ^ |
|                    | Juni<br>Juli<br>August<br>September<br>Oktober           | * |
| Abbrechen          | < <u>Z</u> urück <u>W</u> eiter > <u>E</u> ertigstellen  |   |

**Beispiel** 

| Nr. | Element                                                 |
|-----|---------------------------------------------------------|
|     | Bei der Einrichtung in ein bestehendes System mit Offe- |
|     | nen Posten wird für alle Buchungen vor dieser Periode   |
|     | eine Vortragsbuchung gebildet.                          |

#### 10 Kontenbereich für Debitoren

- Legt die kleinste (*Debitorkonto von*) und die größte (*Debitorkonto bis*) Debitorenkontonummer fest, die einer Kundenadresse zugeordnet und bei einer Buchung auch bebucht werden kann. Zusätzlich muss ein Interimdebitor für Sonderfälle hinterlegt werden (*Interimdebitorkonto*).
- Dieser Kontenbereich kann nur insoweit verändert werden, solange auf betroffene Kontonummern noch keine Buchungen stattgefunden haben.
- Voreinstellungen

| Debitorenkonten     | von   | bis   |  |
|---------------------|-------|-------|--|
|                     | 10000 | 69999 |  |
| Interimdebitorkonto |       | 69999 |  |

### Abbildung 4.10. Kontenbereich für Debitoren

| Mandant einrichten |                                                                                                    | $\times$ |
|--------------------|----------------------------------------------------------------------------------------------------|----------|
| L.M.               | Definieren Sie jetzt in Abhängigkeit des Sachkontervahmens<br>(SRR03, SRR04,) die Kontenbereiche für Ihre Debitoren.<br>Über ein Interindebitorkonto wird sichergestellt, daß alle<br>Buchungen ordnungsgemäß verbucht werden können.<br>Debitorkonto von |          |
| × (🔔               | 10000                                                                                                    |          |
|                    | Debitorkonto bis                                                                                                    |          |
|                    | 69999                                                                                                    |          |
|                    | Interimdebitorkonto                                                                                                    |          |
|                    | 69999                                                                                                    |          |
|                    |                                                                                                    | _        |
| Abbrechen          | < Zurück Weiter > Eertigstellen                                                                                                    |          |
|                    |                                                                                                    |          |

#### 11 Kontenbereich für Kreditoren

- Legt die kleinste (*Kreditorkonto von*) und die größte (*Kreditorkonto bis*) Kreditorenkontonummer fest, die einer Lieferantenadresse zugeordnet und bei einer Buchung auch bebucht werden kann. Zusätzlich muss ein Interimkreditor (*Interimkreditorkonto*) für Sonderfälle hinterlegt werden.
- Dieser Kontenbereich kann nur insoweit verändert werden, solange auf betroffene Kontonummern noch keine Buchungen stattgefunden haben.
- Voreinstellungen

| Kreditorkonten       | von   | bis   |
|----------------------|-------|-------|
|                      | 70000 | 99999 |
| Interimkreditorkonto |       | 99999 |

#### 12 Sachkontenrahmen

 Beim Einrichten eines Mandanten kann zwischen den verfügbaren Sachkontenrahmen (SKR03, SKR04) gewählt werden.

Dies sollte allerdings nur nach Absprache mit dem Steuerberater und nach Durchführung einer Datensicherung erfolgen!

Möchten Sie mit einem abweichenden, eigenen Sachkontenrahmen arbeiten, muss nach Abschluss der laufenden Einrichtung der MOS'aik-Finanzverwaltung erneut <u>Extras</u> Mandant einrichten aufgerufen werden und als Sachkontenrahmen "*Benutzerdefiniert*" ausgewählt werden!

#### Abbildung 4.11. Kontenbereich für Kreditoren

| Mandant einrichten |                                                                                                    | × |
|--------------------|----------------------------------------------------------------------------------------------------|---|
|                    | Definieren Sie jetzt in Abhängigkeit des Sachkontenrahmens<br>(SRR03, SRR04,) die Kontenbereiche für Ihre Kreditoren.<br>Über ein Interimkreditorkontwird sichergestellt, daß alle<br>Buchungen ordnungsgemäß verbucht werden können.<br>Kreditorkonto yon<br>70000<br>Kreditorkonto bis<br>199999 |   |
| Abbrechen          | Interimkreditorkonto<br> 99999<br>< Zurück Eertigstellen                                                                                                    |   |
|                    |                                                                                                    |   |

Abbildung 4.12. Sachkontenrahmen

| Mandant einrichten | Legen Sie nun fest, welchen Sachkonterrahmen Sie verwenden<br>möchten. Dies ist bei lizenzierter Buchhaltung erst nach dem<br>Erinichten der Buchhaltung möglich.<br>Wenn Sie auf benutzerdefinierte Sachkonten wechseln, bleben<br>die Einstellungen an den Sachkonten auch beim Update auf<br>neuer Programmversionen erhalten.<br>Änderungen/Erweiterungen an den Sachkonten z.B. aufgrund<br>neuer Gesetze müssen dann manuell vorgenommen worden. |
|--------------------|----------------------------------------------------------------------------------------------------|
|                    | Sachkontenrahmen<br>DATEV SKR 03<br>Sachkonto yon Sachkonto bis Interimsachkonto<br>0001 9999 9999                                                                                                    |
| Abbrechen          | < Zurück Weiter > Eertigstellen                                                                                                    |

#### Nr. Element

#### Beispiel

#### Kontenbereich für Sachkonten

Kontenbereich für Sachkonten

- Legt die kleinste (*Sachkonto von*) und die größte (*Sachkonto bis*) Sachkontonummer fest, die einem Sachkonto zugeordnet und bei einer Buchung auch bebucht werden kann. Zusätzlich muss ein Interimsachkonto für Sonderfälle hinterlegt werden (*Interimsachkonto*).
- Dieser Kontenbereich kann nur insoweit verändert werden, solange auf betroffene Kontonummern noch keine Buchungen stattgefunden haben.
- Voreinstellungen

| Sachkonto        | von<br><b>0001</b> | bis<br><b>9999</b> |
|------------------|--------------------|--------------------|
| Interimsachkonto |                    | 9999               |

13

#### Erweitertes Buchungsschema

• Zur Einrichtung und Verendung des erweiterten Buchungsschemas lesen Sie das Dokument Erweitertes Buchungsschema.

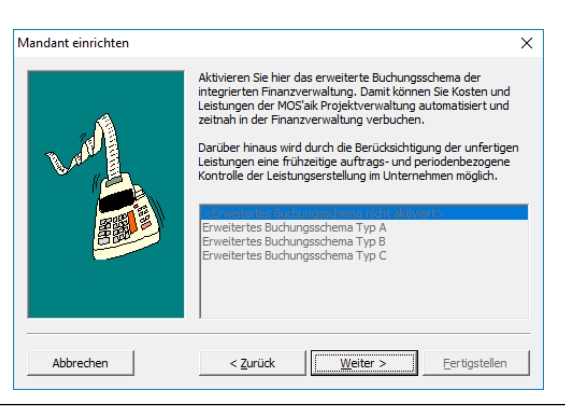

Abbildung 4.13. Erweitertes Buchungsschema

#### 14 Basiswährung

- Als Basiswährung ist Euro voreingestellt.
- Mit der Ersteinrichtung stehen keine weiteren Währungen zur Auswahl. Um eine abweichende Währung einzustellen, gehen Sie gemäß der nachfolgenden Beschreibung Abschnitt 4.2, "Basiswährung umstellen (Ersteinrichtung)" vor.
- Sobald Sie die Schaltfläche Fertigstellen betätigen, wird der Mandant eingerichtet.

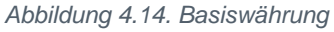

| Mandant einrichten | ×                                                                                                    |
|--------------------|----------------------------------------------------------------------------------------------------|
|                    | Legen Sie die Basiswährung fest. Das Ändern der Basiswährung<br>hat zur Folge, daß alle Währungsbeträge umgerechnet werden.<br>Basiswahrung |
| Abbrechen          | < Zurück <u>W</u> eiter > <u>E</u> ertigstellen                                                                                             |

## Weitere Mandanten einrichten

Um weitere Mandanten einzurichten, richten Sie zunächst die entsprechende Mandantendatenbank ein (siehe MOS'aik Schnelleinstieg - Weitere Datenbank einrichten).

Wechseln Sie anschließend über das Menü = Extras > Mandant den Mandant und starten Sie die

MOS'aik-Finanzverwaltung I neu. Verfahren Sie anschließend wie zuvor mit dem nächsten Mandanten.

# 4.2. Basiswährung umstellen (Ersteinrichtung)

Die Umstellung der Basiswährung für das Modul Systemmodul Finanzbuchhaltung kann erst nach der erstmaligen Einrichtung des Mandanten vorgenommen werden. Zusätzlich müssen gegebenenfalls die gewünschten Währungen in den Zahlungsmitteln eingeblendet werden.

# Umstellung in einem bestehenden System mit vorhandenen Buchungen

Dir folgende Anleitung beschreibt die Währungsumstellung unmittelbar nach der Ersteinrichtung des Mandanten.

Für die Umstellung in einem bestehenden System mit vorhandenen Buchungen sind zusätzliche Maßnahmen erforderlich. Befolgen Sie dazu die Anleitung im Abschnitt Abschnitt 4.3, "Währungsumstellung für bestehende Systeme".

Gehen Sie zur Umstellung der Basiswährung wie folgt vor:

 Das Dialogfeld steht nur bei Einsatz des G3-Buchungssystems zur Verfügung bzw., wenn das Modul Systemmodul Finanzbuchhaltung nicht lizenziert ist. Wenn Sie <u>hybrid mit lizenzierter Finanzverwaltung</u> arbeiten und damit das G4-Buchungssystem verwenden, kann der Dialog nicht aufgerufen werden. In diesem Fall melden Sie sich in der Anwendung 'allround' an und rufen Sie die entsprechende App auf.

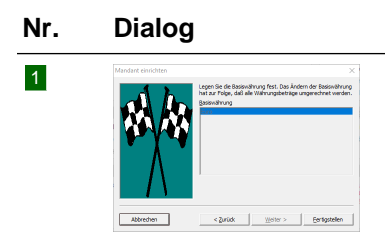

## Element

# Mandant einrichten (Ersteinrichtung)

Richten Sie zunächst den Mandanten mit der Basiswährung *Euro* ein (siehe Abschnitt 4.1, "Einrichten eines neuen Mandanten").

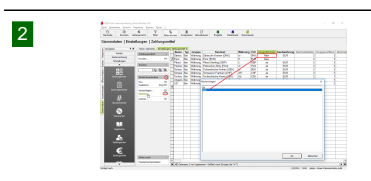

## Währung(en) vorbereiten

Währungen werden als Zahlungsmittel geführt. Dabei sind alle Währungen mit Ausnahme des Euro standardmäßig ausgeblendet.

Blenden Sie die als Basiswährung benötigte Währung dazu wie folgt ein:

- 1. Öffnen Sie das Arbeitsblatt Stammdaten | Einstellungen | Zahlungsmittel.
- Klicken Sie in die Spaltenüberschrift Gruppe und tippen Sie das Suchwort "Währung" vor ("wä" reicht hier typischerweise aus). Damit werden nur noch Zahlungsmittel der Gruppe "Währung" angezeigt.
- Klicken Sie mit der rechten Maustaste in die Zelle Name der gewünschten Währung und wählen Sie die Funktion Filtern nach Auswahl, um nur diese Währung anzuzeigen.

| Nr.                                                                                                    | Dialog                                                                                                    | Element                                                                                                    |  |
|----------------------------------------------------------------------------------------------------|----------------------------------------------------------------------------------------------------|----------------------------------------------------------------------------------------------------|--|
|                                                                                                    |                                                                                                    | <ol> <li>Öffnen Sie mit der Tastenkombination [Strg]+[G] den Dialog Gehe<br/>zu und wählen Sie die Tabellenspalte Ausgeblendet aus.</li> </ol>                                                                             |  |
|                                                                                                    |                                                                                                    | 5. Klicken Sie auf OK, um zur Spalte Ausgeblendet zu springen.                                                                                                    |  |
|                                                                                                    |                                                                                                    | 6. Öffnen Sie den Bereich Direkt bearbeiten in der Funktionsleiste.                                                                                                    |  |
|                                                                                                    |                                                                                                    | <ol> <li>Klicken Sie in die Zelle der Spalte Ausgeblendet und rufen Sie mit [F5]<br/>die Funktion Nachschlagen auf.</li> </ol>                                                                                             |  |
| <ol> <li>8. Ändern Sie den Wert <i>Ja</i> auf <i>Nein</i> und bestätigen</li> <li>9. Speichern Sie die Änderung mit [F7] ab, damit blendet wird.</li> </ol> |                                                                                                    | 8. Ändern Sie den Wert Ja auf Nein und bestätigen Sie mit OK.                                                                                                    |  |
|                                                                                                    |                                                                                                    | 9. Speichern Sie die Änderung mit [F7] ab, damit das Zahlungsmittel eingeblendet wird.                                                                                                    |  |
| 3                                                                                                    | Mandaré exischten X<br>Lope lis de Bossichrug fest. Das Johann de Bossichrug<br>Hauf Afleg, da la Witterungstehtige ungeschet unders<br>Bester<br>Um der Konnen<br>Der Keit Konnen<br>Ster Keiter Konnen<br>Der Keiter Konnen<br>Ster Keiter Konnen<br>Der Keiter Konnen<br>Ster Keiter Konnen<br>Ster Keiter Keiter<br>Ster Keiter Keiter<br>Ster Keiter Keiter<br>Ster Keiter<br>Ster Keiter<br>Keiter Keiter<br>Keiter<br>Keiter Keiter<br>Keiter<br>Keiter | Mandant einrichten (Basiswährung ändern)                                                                                                    |  |
|                                                                                                    | Abbrit         Abbrit           Abbrit         Abbrit           Abbrit         Abbrit           Abbrit         Carbon                                                                                                    | Für diesen Schritt muss sichergestellt werden, dass auf allen Arbeits-<br>plätzen alle MOS'aik Programme geschlossen sind und auch während<br>der Ausführung des Konvertierungsprogramms kein Programm geöff-<br>net wird. |  |

Starten Sie die MOS'aik-Finanzverwaltung auf einem Arbeitsplatz und rufen Sie erneut den Assistenten zur Mandanteneinrichtung über das Menü Extras > Mandant einrichten ...] auf.

Durchlaufen Sie die Dialog ohne erneute Änderung der Einstellungen, wählen Sie jedoch im letzten Dialog des Assistenten die gewünschte Basiswährung aus und beenden Sie den Assistenten mit Fertigstellen.

Beenden Sie anschließend das Programm und starten Sie es ggf. neu.

# 4.3. Währungsumstellung für bestehende Systeme

Falls es notwendig ist, eine **Währungsumstellung in einem bestehenden System** durchzuführen, müssen u.a. vorhandene Buchungen in die neue Währung konvertiert werden. Dazu sind einige Maßnahmen zu treffen:

# Vorbereitungen auf die Umstellung

- Die **letzte Buchungsperiode** des abgelaufenen Wirtschaftsjahres muss endgültig <u>abgeschlossen</u> sein. Das bedeutet, dass alle Buchungen, insbesondere auch Abschlussbuchungen in der noch aktuellen Währung getätigt sein müssen. Die aktuelle Buchungsperiode muss die erste des neuen Wirtschaftsjahres sein.
- Vor der Konvertierung in die neue W\u00e4hrung sollten alle buchhalterischen Pflichtauswertungen f\u00fcr das abgelaufene Wirtschaftsjahr <u>ausgedruckt</u> werden. Das sind Buchungsjournale, Kontobl\u00e4tter und Umsatzsteuervoranmeldungen und vor allen Dingen auch Bilanz und GuV.
- Für den Fall, dass schon **Buchungen im neuen Wirtschaftsjahr** erfolgt sind, sollte auch das <u>Erfas-</u> <u>sungsjournal ausgedruckt</u> werden, um anschließend diese Buchungen in der neuen Währung <u>wieder-</u> <u>holen</u> zu können.
- Bringen Sie den Referenzkurs in der Tabelle Zahlungsmittel auf den aktuellen Stand.

• Führen Sie vor der Währungsumstellung eine vollständige Datensicherung durch.

## Durchführung der Währungsumstellung

Nach erfolgten Vorbereitungen gehen Sie zur Umstellung wie folgt vor:

1. Verfahren Sie zunächst gemäß der **Anleitung** Abschnitt 4.2, "Basiswährung umstellen (Ersteinrichtung)".

Mit dem Anklicken der Schaltfläche Fertigstellen im letzten Dialog des Assistenten wird nun die Währungsumrechnung gestartet und es werden alle Währungsbeträge in die neue Währung umgerechnet. Alle Offenen Posten (Debitoren und Kreditoren) des abgelaufenen Wirtschaftsjahres werden umgerechnet und ins neue Wirtschaftsjahr übertragen.

Sollte nach dem Bestätigen der Schaltfläche Fertigstellen eine **Fehlermeldung** ausgegeben werden, so muss die Fehlerursache zunächst analysiert und der Vorgangs zu einem späteren Zeitpunkt wiederholt werden.

- Notieren Sie die Fehlermeldung oder erstellen Sie einen Bildschirmabzug (Screenshot).
- Beenden Sie die Aktion und schließen Sie das Programm.
- Stellen Sie mithilfe der zuvor erstellten Datensicherung das System im Zustand vor der Umstellung wieder her.
- 2. Eventuell **vorhandene Offene Posten** des neuen Wirtschaftsjahres müssen nach erfolgreicher Währungsumstellung <u>manuell</u> nachgebucht werden!

Verwenden Sie dazu das im Rahmen der Vorbereitungen gedruckte Erfassungsjournal und wiederholen Sie diese Buchungen in der neuen Währung.

# Kapitel 5. Allgemein

Stammdaten | Auswertungen | Offene Posten |

Buchen

Allgemein

Der Ordner Allgemein bietet Ihnen Zugriff auf diese Arbeitsbereiche:

| Unterordner | Funktion                                                                                                    | Abbildung                                              |
|-------------|----------------------------------------------------------------------------------------------------|--------------------------------------------------------|
| Home        | Startseite<br>Die Startseite bietet auf verschiedenen Leisten und<br>Bereichen den direkten Zugriff auf Funktionen und<br>Informationen des Programms.                                                                                                    | Abbildung 5.1. Startseite MOS'aik-<br>Finanzverwaltung |
|             | Internet                                                                                                    | Abbildung 5.2. Internet                                |
|             | Über diese Funktion starten Sie den integrierten Inter-                                                                                                    |                                                        |
|             | net-Browser der MOS'aik-Finanzverwaltung 鈽.                                                                                                    |                                                        |
|             | Hier können Sie, wie gewohnt, im Internet recherchie-<br>ren und sich informieren. Außerdem wird der Brow-<br>ser ggf. dazu verwendet, im Programm angezeigte<br>Dokumente und Links durch [Strg]+[Klick] mit<br>der Maus anzuzeigen.                                                                                                    |                                                        |
|             | Weitere Informationen zum integrierten Browser fin-<br>den Sie hier.                                                                                                    |                                                        |
|             | Handbuch                                                                                                    | Abbildung 5.3. Handbuch / Hilfe                        |
|             | Über diese Funktion öffnen Sie, analog zur Funkti-<br>onstaste [F1] oder dem Menüaufruf <u>=</u> ?>Handbuch<br>[F1], die Hilfe zum Programm. Hier finden Sie aus-<br>führliche Informationen zum Programm und zur Ver-<br>wendung der einzelnen Funktionen.<br>Weitere Informationen dazu unter Menüpunkt Hilfe.                                                                               | <complex-block></complex-block>                        |
| Toolo       | Freiznienzetekell                                                                                                    | Abbildung 5.4. Eroignisprotologi                       |
|             | Im Ereignisprotokoll werden alle relevanten Vorgänge<br>und Datenzugriffe protokolliert. Sie finden hier Infor-<br>mationen darüber welcher Benutzer zu welcher Zeit<br>was gemacht hat. Treten einmal Probleme bei der<br>Datenverarbeitung auf, finden Sie hier zusätzliche<br>Details.<br>Das Ereignisprotokoll wird standardmäßig für 30<br>Tage aufbewahrt. Die Speicherdauer dieses Log- |                                                        |
|             | buchspeichers kann jedoch im Rahmen der MOS'aik-                                                                                                    |                                                        |
|             | Projektverwaltung individuell festgelegt werden.<br>Siehe dazu Handbuch Projektverwaltung - Firmen-<br>stammdaten.                                                                                                    |                                                        |

| Unterordner | Funktion                                                                                                    | Abbildung                                                                                                    |
|-------------|----------------------------------------------------------------------------------------------------|----------------------------------------------------------------------------------------------------|
|             | <b>GoBD</b><br>Insbesondere für die Konformitä<br>Speicherdauer des Logbuchspei<br>wahrungsdauer eingestellt werde | t zu den Anforderungen der GoBD muss die<br>chers auf eine mindestens 10-jährige Aufbe-<br>en (siehe dazu die GoBD Verfahrensdokumen- |
|             | tation (MOSER 'allround') - Logb                                                                                   | buchspeicher).                                                                                                    |

# Kapitel 6. Stammdaten

Stammdaten

Auswertungen | Offene Posten | Buchen

Buchen Allgemein

Der Ordner Stammdaten teilt sich in drei Unterordner. Diese werden mit den darin enthaltenen Funktionen nachfolgend beschrieben:

| Unterordner                             | Funktion                                                                                                    | Abbildung                     |
|-----------------------------------------|----------------------------------------------------------------------------------------------------|-------------------------------|
| Konten                                  | Sachkonten                                                                                                    | Abbildung 6.1. Sachkonten     |
| (siehe<br>Abschnitt 6.2, "Kon-<br>ten") | MOS'aik unterstützt die DATEV-Sachkontenrahmen<br>SKR 03, SKR 04 sowie benutzerdefinierte Sachkon-<br>tenrahmen. Das Arbeitsblatt führt alle Sachkonten<br>tabellarisch auf (siehe Abschnitt 6.2.1, "Sachkonten"). |                               |
|                                         | Sachkontenübersicht                                                                                                    | Abbildung 6.2.                |
|                                         | Die Sachkontenübersicht zeigt Ihnen eine Lis-<br>te mit der Zuordnung der Sachkonten zu den<br><b>betriebswirtschaftlichen Auswertungen</b> an (siehe<br>Abschnitt 6.2.2, "Sachkontenübersicht").                  |                               |
|                                         | Sachkontensets                                                                                                    | Abbildung 6.3. Sachkontensets |
|                                         | Sachkontensets ermöglichen eine Gruppierung von<br>Buchungsaktionen im Rahmen des Erweiterungs-<br>moduls Systemmodul Integrierte Finanzbuchhaltung (siehe<br>Abschnitt 6.2.3, "Sachkontensets").                  |                               |
|                                         | Personenkonten                                                                                                    | Abbildung 6.4. Personenkonten |
|                                         | Das Arbeitsblatt bietet den Zugriff auf die Tabelle aller<br>in der Personenkonten (siehe Abschnitt 6.2.4, "Per-<br>sonenkonten").                                                                                 |                               |
|                                         | Personenkontengruppen                                                                                                    | Abbildung 6.5.                |
|                                         | In den Personenkontengruppen können Sie Ober-<br>begriffe bzw. Gruppen bilden, denen Sie bestimm-<br>te Personenkonten zuordnen können (siehe<br>Abschnitt 6.2.5, "Personenkontengruppen").                        |                               |

| Unterordner                                                   | Funktion                                                                                                    | Abbildung                                                                                     |
|---------------------------------------------------------------|----------------------------------------------------------------------------------------------------|-----------------------------------------------------------------------------------------------|
| Kostenrechnung                                                | Kostenstellen                                                                                                    | Abbildung 6.6. Kostenstellen                                                                  |
| (siehe<br>Abschnitt 6.3, "Kos-<br>tenrechnung")               | (siehe Abschnitt 6.3, "Kostenrechnung")                                                                                                    |                                                                                               |
|                                                               | Umlagen                                                                                                    | Abbildung 6.7. Umlagen                                                                        |
| Einstellungen<br>siehe<br>\bschnitt 6.1, "Ein-<br>tellungen") | Hier verwalten Sie Ihre verwendeten Umlagearten<br>(siehe Kostenstellen - Umlagearten).                                                     |                                                                                               |
| Einstellungen                                                 | Mandantenstammdaten                                                                                                    | Abbildung 6.8.                                                                                |
| Einstellungen<br>siehe<br>Abschnitt 6.1, "Ein-<br>tellungen") | Übersicht und Anpassung der eingerichteten Man-<br>dantendaten (siehe Abschnitt 6.1.1, "Mandanten-<br>stammdaten").                         |                                                                                               |
|                                                               | Buchungsarten                                                                                                    | Abbildung 6.9. Buchungsarten                                                                  |
|                                                               | Alle gängigen Buchungsarten sind hier hinterlegt,<br>können bearbeitet und neu erstellt werden (siehe<br>Abschnitt 6.1.3, "Buchungsarten"). | <complex-block><complex-block><complex-block></complex-block></complex-block></complex-block> |
|                                                               | Buchungsschema                                                                                                    | Abbildung 6.10. Buchungsschema                                                                |
|                                                               | Das Arbeitsblatt bietet Zugriff auf das verwendete<br>Buchungsschema (siehe Abschnitt 6.1.4, "Buchungs-<br>schema").                        |                                                                                               |

| Unterordner | Funktion                                                                                                    | Abbildung                     |
|-------------|----------------------------------------------------------------------------------------------------|-------------------------------|
|             | Banken                                                                                                    | Abbildung 6.11. Banken        |
|             | In diesem Unterordner finden Sie ein Grundgerüst<br>verschiedener im Standard ausgelieferter Banken.<br>Sie richten hier Ihre Hausbank ein und können weite-<br>re Banken nach Bedarf einrichten und pflegen (siehe<br>Abschnitt 6.1.2, "Banken"). |                               |
|             | Nummernkreise                                                                                                    | Abbildung 6.12. Nummernkreise |
|             | Das Arbeitsblatt bietet Zugriff auf die verfügbaren<br>Nummernkreise (siehe Abschnitt 6.1.5, "Nummern-<br>kreise").                                                                                                    |                               |
|             | Steuerarten                                                                                                    | Abbildung 6.13. Steuerarten   |
|             | Das Arbeitsblatt bietet Zugriff auf die verfügbaren<br>Steuerarten (siehe Abschnitt 6.1.6, "Steuerarten").                                                                                                    |                               |
|             | Tagebücher                                                                                                    | Abbildung 6.14. Tagebücher    |
|             | Das Arbeitsblatt bietet Zugriff auf die verfügbaren<br>Tagebücher (siehe Abschnitt 6.1.7, "Tagebücher").                                                                                                    |                               |
|             | Zahlungsarten                                                                                                    | Abbildung 6.15. Zahlungsarten |
|             | Das Arbeitsblatt bietet Zugriff auf die verfügbaren<br>Zahlungsarten (siehe Abschnitt 6.1.8, "Zahlungsar-<br>ten").                                                                                                    |                               |

| Unterordner | Funktion                                                                                                    | Abbildung                      |
|-------------|----------------------------------------------------------------------------------------------------|--------------------------------|
|             | Zahlungsmittel                                                                                                    | Abbildung 6.16. Zahlungsmittel |
|             | Das Arbeitsblatt bietet Zugriff auf die verfügbaren<br>Zahlungsmittel (siehe Abschnitt 6.1.9, "Zahlungsmit-<br>tel").  |                                |
|             | Zahlungsweisen                                                                                                    | Abbildung 6.17. Zahlungsweisen |
|             | Das Arbeitsblatt bietet Zugriff auf die verfügbaren<br>Zahlungsweisen (siehe Abschnitt 6.1.10, "Zahlungs-<br>weisen"). |                                |

# 6.1. Einstellungen

Der Unterordner Stammdaten | Einstellungen stellt die folgenden Funktionen zur Verfügung. Dazu gehören beispielsweise die Einstellungen in den Mandantenstammdaten, der Bankentabelle sowie der Buchungs-, Steuerund Zahlungsarten, Zahlungsweisen und Zahlungsmittel:

| Funktion                                                                                                    | Abbildung                                                                                     |
|----------------------------------------------------------------------------------------------------|-----------------------------------------------------------------------------------------------|
| Mandantenstammdaten                                                                                                    | Abbildung 6.18. Mandantenstammdaten                                                           |
| Übersicht und Anpassung der eingerichteten Mandantendaten (siehe Abschnitt 6.1.1, "Mandantenstammdaten").                                       | <complex-block><complex-block><complex-block></complex-block></complex-block></complex-block> |
| Buchungsarten                                                                                                    | Abbildung 6.19. Buchungsarten                                                                 |
| Alle gängigen Buchungsarten sind hier hinterlegt, können bearbei-<br>tet und neu erstellt werden (siehe Abschnitt 6.1.3, "Buchungsar-<br>ten"). | <complex-block><complex-block><complex-block></complex-block></complex-block></complex-block> |

| Funktion                                                                                                    | Abbildung                                                               |
|----------------------------------------------------------------------------------------------------|-------------------------------------------------------------------------|
| Buchungsschema                                                                                                    | Abbildung 6.20. Buchungsschema                                          |
| Das Arbeitsblatt bietet Zugriff auf das verwendete Buchungssche-<br>ma (siehe Abschnitt 6.1.4, "Buchungsschema").                                                                                                    | <complex-block><complex-block></complex-block></complex-block>          |
| Banken                                                                                                    | Abbildung 6.21. Banken                                                  |
| In diesem Unterordner finden Sie ein Grundgerüst verschiedener<br>im Standard ausgelieferter Banken. Sie richten hier Ihre Hausbank<br>ein und können weitere Banken nach Bedarf einrichten und pflegen<br>(siehe Abschnitt 6.1.2, "Banken"). | <image/>                                                                |
| Nummernkreise                                                                                                    | Abbildung 6.22. Nummernkreise                                           |
| Das Arbeitsblatt bietet Zugriff auf die verfügbaren Nummernkreise<br>(siehe Abschnitt 6.1.5, "Nummernkreise").                                                                                                    | <complex-block></complex-block>                                         |
| Steuerarten                                                                                                    | Abbildung 6.23. Steuerarten                                             |
| Das Arbeitsblatt bietet Zugriff auf die verfügbaren Steuerarten (siehe Abschnitt 6.1.6, "Steuerarten").                                                                                                    | <image/> <complex-block><complex-block></complex-block></complex-block> |
| Tagebücher                                                                                                    | Abbildung 6.24. Tagebücher                                              |
| Das Arbeitsblatt bietet Zugriff auf die verfügbaren Tagebücher (siehe Abschnitt 6.1.7, "Tagebücher").                                                                                                    |                                                                         |

| Funktion                                                                                                    | Abbildung                                                                                     |
|----------------------------------------------------------------------------------------------------|-----------------------------------------------------------------------------------------------|
| Zahlungsarten                                                                                                    | Abbildung 6.25. Zahlungsarten                                                                 |
| Das Arbeitsblatt bietet Zugriff auf die verfügbaren Zahlungsarten<br>(siehe Abschnitt 6.1.8, "Zahlungsarten").    | <complex-block></complex-block>                                                               |
| Zahlungsmittel                                                                                                    | Abbildung 6.26. Zahlungsmittel                                                                |
| Das Arbeitsblatt bietet Zugriff auf die verfügbaren Zahlungsmittel<br>(siehe Abschnitt 6.1.9, "Zahlungsmittel").  | <complex-block><complex-block><complex-block></complex-block></complex-block></complex-block> |
| Zahlungsweisen                                                                                                    | Abbildung 6.27. Zahlungsweisen                                                                |
| Das Arbeitsblatt bietet Zugriff auf die verfügbaren Zahlungsweisen<br>(siehe Abschnitt 6.1.10, "Zahlungsweisen"). |                                                                                               |

# 6.1.1. Mandantenstammdaten

Nach der Einrichtung eines Mandanten (siehe Kapitel 4, *Einrichtung eines Mandanten*) werden in diesem Arbeitsblatt die eingerichteten Daten dargestellt. Hier können Sie auch noch Änderungen vornehmen.

| ieite Drucken Sei   | tenansicht Filter    | ۲ø<br>Filter ein | /aus Analysier    | n Aktualisieren Projekte Datenbank Dokumente  |                              |                           |
|---------------------|----------------------|------------------|-------------------|-----------------------------------------------|------------------------------|---------------------------|
| nmdaten   Einste    | llungen   Mandar     | ntenst           | ammdaten          |                                               |                              |                           |
| Konten              | Mandant              | telungen: f      | Allgemeines       | en X                                          | stellungen                   |                           |
| Kostenrechnung      | Änderungen speichern | E7               | Ermennummer       | 1 Kon                                         | toinhaber                    | Muster AG, Aachen         |
| Einstellungen       |                      |                  | Anrede            | Firma                                         | terzeichner                  | Muster AG                 |
| <b>A</b>            | Bearbeiten           |                  | Name              | Muster AG Hau                                 | usbank *                     | Hausbank                  |
|                     | Mada address         |                  | Namenszusatz      | Computer & Software                           |                              |                           |
|                     | ivacnschiagen*       | F5               | Straße            | Musterstraße 1 Tele                           | efon                         | 0241 123450               |
|                     |                      |                  | PLZ, Ort          | 52062 Aachen Tele                             | efax                         | 0241 123451               |
| landantenstammdaten |                      |                  | Postfach          | Postfach 12345 E-M                            | fail                         | info@musterfirma.de       |
| $\sim$              |                      |                  | Postfach PLZ, Ort | 52001 Aachen Inte                             | ernetadresse                 |                           |
|                     |                      |                  | Land *            | Deutschland                                   | ndelsregister                |                           |
| <u>-</u> @          |                      |                  | Bundesland *      | Nordrhein-Westfalen Gläu                      | ubiger-ID                    | DE98777099999999999       |
| Banken              |                      |                  | Absenderadresse   | Muster AG · Postfach 12345 · 52001 Aachen Sta | ndardanrede                  | Damen und Herren,         |
|                     |                      |                  | Rechtsanwalt      |                                               | terrelen er                  |                           |
|                     |                      |                  |                   | Kon                                           | hluenten                     | Kontenranmen DATEV SKK 03 |
|                     |                      |                  | Anrede, Name      | Kanzlei Dr. Renz 3du                          | ritoriteri                   | 10000                     |
| buuriungsarten      |                      |                  | Namenszusatz      | z. Hd. Herrn Matula                           | ditorenkonten                | 20000 - 09999             |
| ~                   |                      |                  | Strabe            | Burgerstr. 2                                  | erimsachkonto *              | 9999 Interimssachkonto    |
|                     |                      |                  | PLZ, Off          | 52000 Aachen Intr                             | erindebitor *                | 69999 Div Kunden          |
| Buchupacachama      |                      |                  | Genchisstand      | Inte                                          | erimkreditor *               | 99999 Div Lieferanten     |
| baa kangaba kanta   |                      |                  | Finanzamt         |                                               |                              |                           |
|                     |                      |                  | Thionzonic        | OP                                            | Verrechnung *                | <keine></keine>           |
| #                   |                      |                  | Anrede, Name      | An das Finanzamt Mat                          | hnstufen *                   | 3                         |
| Nummerokreise       |                      |                  | Namenszusatz      | Aachen Stadt Mat                              | hngrenzbetrag                | 0,010                     |
| Normine interest    |                      |                  | Strabe            | Kreteider Strabe 210 Gre                      | inztage                      | 2                         |
| -                   |                      |                  | PLZ, Oft          | 52070 Aacnen Gre                              | nzpetrag<br>Avarlaish his 9/ | 50.000,00 e               |
| %                   |                      |                  | LISHID            | 1231307030 UP                                 | Ausgleich bis %              | 5,00 %                    |
| Stauwrartan         |                      |                  | Resteven no *     | Solversteilering Bee                          | husgeun bis €                | Sydo c<br>Regleitzettel   |
| oreactorical        |                      |                  | Steuertoleranz    | 0.02 € #K                                     | (reis Mandate *              | Lastschriftmandat         |
|                     |                      |                  |                   | ope c                                         | o cio interfoldite           | courses an enconder       |
|                     |                      |                  | Bemerkungen       |                                               |                              |                           |
| Trankontan          | Siehe auch           |                  |                   |                                               |                              |                           |

#### Abbildung 6.28. Mandantenstammdaten

Die Feldinhalte sind großteils bereits bei der Einrichtung beschrieben worden oder bereits aus der Einrichtung der MOS'aik-Projektverwaltung 🏝 (siehe Handbuch Projektverwaltung - Firmenstammdaten) bekannt.

Darüber hinaus sind hier noch folgende Einstellungen zu erwähnen:

- Das hier angegebene *Land* muss beim Stapelbuchen für hybride Systeme mit dem Land des angemeldeten Benutzers übereinstimmen.
- Die Gläubiger-ID muss eingetragen werden, um SEPA-Lastschriften durchführen zu können. Lesen Sie hierzu mehr in den Themenbereichen "Zahlungsdatenaustausch" und "Europäischer Zahlungsverkehrsraum (SEPA)".
- Im Feld *OP Verrechnung* können Sie einstellen, ob beim buchenden Druck von Zwischen- und Schlussrechnungen eine automatische OP-Verrechnung durchgeführt werden soll. Bei Auswahl der Einstellung *Automatisch* wird wie folgt verrechnet:
  - Zahlungen auf Akonto- und Anzahlungsrechnungen werden mit der nächsten Soll-versteuernden, aufbauenden Rechnung verrechnet.
  - Der Restbetrag von Soll-versteuerten Einzelrechnungen wird mit der nächsten Soll-versteuernden, aufbauenden Rechnung verrechnet.
- Im Feld *Mahnstufen* hinterlegen Sie, wie oft Sie einen Offenen Posten maximal mahnen wollen. Die Voreinstellung für die Mahnstufen ist drei. Nach dem Erreichen der höchsten Mahnstufe können Sie den Offenen Posten manuell als uneinbringliche Forderung kennzeichnen.
- Der Mahngrenzbetrag gibt den Betrag von Sammelmahnungen an, ab dem eine Mahnung erfolgen soll. Offene Posten mit geringeren Beträgen werden nicht angemahnt, d.h. beim Drucken der Mahnungen (siehe ???) nicht berücksichtigt. Geben Sie hier einen Betrag größer oder gleich null (0) ein (z.B. 0,01 €) um Mahnungen für alle ausstehenden Beträge zu erzeugen. Beachten Sie, dass bei fehlender Einstellung auch eventuelle negative Beträge gemahnt werden!

Damit Fehler nach einer Änderung der Basiswährung (z.B. in SFr) vermieden werden, ist auch der Wert "0" zulässig. Eine Mahnung erfolgt jedoch nur bei von "0" abweichenden OP mit einem Mindestbetrag in Höhe des eingestellten Mahngrenzbetrages.

• Der Inhalt im Feld *Grenztage* dient der Voreinstellung der Skontozeitspanne in der Zahlungsvorschlagsliste als auch im Anweisen-Dialog. Siehe dazu den Themenbereich Zahlungsdatenaustausch.

- Der Grenzbetrag enthält den Maximalbetrag, bis zu dem Schecks und Überweisungen ausgestellt werden.
- *OP-Ausgleich bis* % und *OP-Ausgleich bis* € werden beim automatischen Ausgleichen von Rest-Offenen-Posten benötigt. In unserem Fall bedeutet dies, der Restbetrag darf drei Prozent der Rechnungssumme nicht überschreiten und maximal 5,00 € betragen.
- Begleitzettel

Begleitzettel werden im SEPA-Zahlungsverkehr nicht mehr verwendet.

• Im Feld *#-Kreis Mandate* können Sie den zu verwendenden Nummernkreis für Ihre SEPA-Lastschriftmandate nachschlagen.

# 6.1.2. Banken

In diesem Unterordner finden Sie ein Grundgerüst verschiedener im Standard ausgelieferter Banken. Sie richten hier Ihre Hausbank ein und können weitere Banken nach Bedarf einrichten und pflegen. Komplettieren Sie die Angaben mit Ihren persönlichen Werten. Diese Daten werden im Wesentlichen in der OP-Verwaltung benötigt.

Abbildung 6.29. Banken

| ひ ほ<br>intseite Drucken Se | itenansicht Filter Filt     | er ein/aus | Analysieren Aktua    | ]<br>lisieren  | nojekte Dat | 💼 🖆<br>enbank Dokumente     |           |      |   |   |
|----------------------------|-----------------------------|------------|----------------------|----------------|-------------|-----------------------------|-----------|------|---|---|
| ammdaten   Einste          | ellungen   Banken           | nen: Manda | ntenstammdaten X     | stelli ngen: B | anken ¥     |                             |           |      |   |   |
|                            |                             | gentriando | Kurzname             | BLZ            | BIC         | Bankname                    | Bankkonto | IBAN |   |   |
| Konten                     | Banken                      | ► Aa       | hener Bank           | 39060180       | GENODED1    | Aachener Bank               |           |      |   | - |
| Kostenrechnung             | Neu F8                      | Aa         | chener Bauspk        | 39020000       | AABSDE31X   | Aachener Bauspk Aachen      |           |      | _ | - |
| Einstellungen              | Duplizieren Strg+F8         | Aa         | eal Bank             | 10010424       | AARBDE5W    | Aareal Bank                 |           |      |   | - |
| <b>A</b>                   | Bearbeiten F4               | Aar        | eal Bank 01          | 20010424       | AARBDE5W    | Aareal Bank                 |           |      | _ | - |
| ~                          | Drucken F9                  | Aar        | eal Bank 02          | 25010424       | AARBDE5W    | Aareal Bank                 |           |      |   | - |
|                            | 6.1                         | Aar        | eal Bank 03          | 50010424       | AARBDE5W    | Aareal Bank                 |           |      |   | - |
| Mandantenstammdaten        | Suchen                      | Aar        | eal Bank 04          | 51010400       | AARBDE5W    | Aareal Bank                 |           |      |   | - |
|                            | V 🗄 😽                       | Aar        | eal Bank 05          | 55010424       | AARBDE5W    | Aareal Bank                 |           |      |   |   |
|                            |                             | Aar        | eal Bank 06          | 60010424       | AARBDE5W    | Aareal Bank                 |           |      |   |   |
| E@                         | Direkt bearbeiten           | Aar        | eal Bank 07          | 70010424       | AARBDE5W    | Aareal Bank                 |           |      |   |   |
| Banken                     |                             | Aar        | eal Bank 08          | 86010424       | AARBDE5W    | Aareal Bank                 |           |      |   |   |
|                            | Weitere Schritte            | Aar        | eal Bank Essen       | 36010424       | AARBDE5W    | Aareal Bank Essen           |           |      |   |   |
|                            | Anrufen                     | Aar        | eal Bank GF - BK01   | 55010400       | AARBDE5W    | Aareal Bank GF - BK01 -     |           |      |   | 1 |
| . <b></b>                  | Nachricht per E-Mail senden | Aar        | eal Bank Zw L        | 51010800       | AARBDE5W    | Aareal Bank Zw L Wiesbaden  |           |      |   |   |
| Buchungsarten              | Zur Internetadresse gehen   | Aar        | eal Clearing         | 55010625       | AARBDE5W    | Aareal Clearing Wiesbaden   |           |      |   |   |
| ~                          |                             | AB         | C International Bank | 50230000       | ABCADEFFX   | ABC International Bank Ffm  |           |      |   |   |
|                            |                             | abo        | bank Köln            | 37030700       | WWBADE3A    | abcbank Köln                |           |      |   |   |
| Burbungeerhama             |                             | AB         | K Bank Berlin        | 10030400       | ABKBDEB1X   | ABK Bank Berlin             |           |      |   |   |
| buchangasahana             |                             | AB         | K-Kreditbank Berlin  | 10030400       | ABKBDEB1X   | ABK-Kreditbank Berlin       |           |      |   |   |
| Щ                          |                             | AB         | N AMRO Bank          | 50324000       | FTSBDEFAX   | ABN AMRO Bank               |           |      |   |   |
| $\overline{H}$             |                             | AB         | N AMRO Bank          | 50324040       | FTSBDEFAM   | ABN AMRO Bank MoneYou, Ffm  |           |      |   |   |
| Nummernkreise              |                             | Abt        | sgmünder Bank        | 60069673       | GENODES1    | Abtsgmünder Bank            |           |      |   |   |
|                            |                             | Agr        | arBank Alsfeld       | 53093255       | GENODE51A   | AgrarBank Alsfeld           |           |      |   |   |
|                            |                             | Agr        | icultural Bank China | 50038800       | ABOCDEFFX   | Agricultural Bank China FRA |           |      |   |   |
| 70                         |                             | Airl       | ous Group Bank       | 70120600       | AGBMDEMM    | Airbus Group Bank           |           |      |   |   |
| Steuerarten                |                             | AK         | AAusfuhrkredit       | 50110400       | AUSKDEFFX   | AKA Ausfuhrkredit Frankfurt |           |      |   |   |
|                            |                             | AK         | BANK                 | 50010200       | AKBKDEFFX   | AKBANK                      |           |      |   |   |
|                            |                             | akf        | bank Wuppertal       | 33020000       | AKFBDE31X   | akf bank Wuppertal          |           |      |   |   |
|                            |                             | AK         | TIVBANK Pforzheim    | 60030700       | AKBADES1X   | AKTIVBANK Pforzheim         |           |      |   |   |
| Tagebücher                 | Siehe auch                  | Allo       | jäuer Volksbank      | 73390000       | GENODEF1    | Allgäuer Volksbank          |           |      |   |   |
| _                          |                             | 4          |                      |                |             |                             |           |      |   |   |

Möchten Sie einen beleglosen Datenträgeraustausch durchführen, dann müssen Sie im Feld *Dateiformat* das Ausgabeformat festlegen (siehe Themenbereich Zahlungsdatenaustausch).

Weitere Hinweise:

• Die Kommunikationsdaten in der Bankentabelle werden regelmäßig auf den aktuellen Stand angepasst.

## 6.1.3. Buchungsarten

Alle gängigen Buchungsarten sind hier hinterlegt. Es können Neue Buchungsarten angelegt oder vorhandene dupliziert oder bearbeitet werden.

Bitte nehmen Sie hier Veränderungen nur nach vorheriger Rücksprache mit Ihrem MOS'aik-Produktbetreuer vor.

### Abbildung 6.30. Buchungsarten

| tammdaten   Einstellungen   Buchungsarten                                                                                                    | 다.<br>tartseite Drucken Seite | <b>G ∀</b><br>nansicht <b>Filter</b> Filter | ₩<br>rein/au | Analysieren Aktualisieren          | nojekte Datenbank        | ស្លឹ<br>Dokumente    |                                             |                      |
|----------------------------------------------------------------------------------------------------|-------------------------------|---------------------------------------------|--------------|------------------------------------|--------------------------|----------------------|---------------------------------------------|----------------------|
| Normania     Value value de la value per la value de la value de                              | tammdaten   Einstell          | ungen   Buchungsa                           | irten        | dastaastamadataa V Eastell assaada | Paoleo V Cinatelli manou | Budu meanten M       |                                             |                      |
| Rotting       Bachulag Steffer         Kosterredurung       Exectulug Steffer         Diestelungen       Steffer         Machung Artellung       Steffer         Diestelungen       Steffer         Machung Artellung       Steffer         Diestelungen       Steffer         Steffer       Steffer         Steffer       Steffer         Stef                                                                                                    |                               | nonie: startseite / Einstellunge            | en: Man      | Name                               | Typ                      | Gruppe               | Kurztext                                    | Bucl                 |
| Kosterrechning       Neu       Försklugan       Abschluß Kreditor Soll       Debitorbuchung       Abschluß Kreditor Soll       Abschluß Kreditor Soll       Atschlug Kreditor Soll       Atschluß K                                                                                                    | Konten                        | Buchungsarten +                             | ÞΔ           | hschluß Debitor Haben              | Debitorbuchung           | Abschlußbuchungen    | Abschlußbuchung Debitor Haben               | Abschluß Debitor H   |
| Entelkingen       Deplacemenstreiten       Sternide       Declander Vereiten       Abschluß Kreider Flaben       Kreidetrabuchung       Abschluß Kreider Flaben       Abschluß Kreider Flaben       Abschluß Kreider Soll       Azzallung Kreider Soll                                                                                                    | Kostenrechnung                | Neu E8                                      |              | bechluß Debitor Soll               | Debitorbuchung           | Abschlußbuchungen    | Abschlußbuchung Debitor Soll                | Absobluß Debitor 9   |
| Beschelten     Feig       Wordantenstamidsten     Abschluß Kreditor Soll       Wordantenstamidsten     Abschluß Sachbuchung Abe       Wordantenstamidsten     Nachluß Sachbuchung Soll       Beschleiten     Nachluß Sachbuchung Abe       Wordantenstamidsten     Nachluß Sachbuchung Soll       Wordantenstamidsten     Nachluß Sachbuchung Abe       Wordantenstamidsten     Nachluß Sachbuchung Soll       Wordantenstamidsten     Nachluß Sachbuchung Soll       Wordan                                                                                                    | Einstellungen                 | Duplizieren Strg+F8                         |              | hschluß Kreditor Haben             | Kreditorbuchung          | Abschlußbuchungen    | Abschlußbuchung Kreditor Haben              | Abschluß Kreditor    |
| Douden     Pachada Sachbachung Haben     Sachbachung     Sachbachung     Abschluß Sachbachung     Abschluß Sachbachung     Azschlung Beitrit Haben     Azachlung Srechtung     Azachlung Srechtung <td< td=""><td>▲</td><td>Bearbeiten F4</td><td></td><td>bechluß Kreditor Soll</td><td>Kreditorbuchung</td><td>Abechlußbuchungen</td><td>Abschlußbuchung Krediter Soll</td><td>Abechluß Kreditor</td></td<>                                                                                                    | ▲                             | Bearbeiten F4                               |              | bechluß Kreditor Soll              | Kreditorbuchung          | Abechlußbuchungen    | Abschlußbuchung Krediter Soll               | Abechluß Kreditor    |
| Suchen       Cochstol Sachbuchung Soll       Sachbuchung Abschlußger Durch Soll       Abschluß Sachbuchung Soll       Abschluß Sachbuchung Soll       Azashlungsrechung Nettor Vashlung Soll       Azashlungsrechung Nettor Vashlung Soll       Azashlungsrechung Nettor Vashlung Soll       Azashlung Sechung Kreditor Haben       Azashlung Sechung Kreditor Soll       Arashlung Soll       Azashlung Soll       Azashlung Soll                                                                                                    |                               | Drucken F9                                  |              | bechluß Sachbuchung Haben          | Sachbuchung              | Abschlußbuchungen    | Abschlußbuchung Sachbuchung Haben           | Absobluß Sachbuc     |
| Suchen     Suchen     Azzahlungstechnungen     Azzahlungstechnungen     Azzahlungstechnugen     Azzahlungstechnungen     Azzahlungstechnuge                                                                                                    |                               |                                             |              | bschluß Sachbuchung Soll           | Sachbuchung              | Abschlußbuchungen    | Abschlußbuchung Sachbuchung Soll            | Abschluß Sachbuc     |
| No. "Noticitation and the second second s                                   | Mandaptonstammdaton           | Suchen *                                    |              | nz -Pachnung Dabitor Haban         | Debitorbuchung           | Anzahlungerachnungen | Anzahlungerechnung Debiter Haben            | Anzahlungerechnur    |
| Azzahung Keidor Faben     Azzahung Keidor Faben     Azzahung Keid         | Plandanteristaninuateri       | V V V V                                     |              | nz -Rechnung Debitor Naber         | Debitorbuchung           | Anzahlungsrechnungen | Anzahlungsrechnung Debitor Naben            | Anzahlungsrechnur    |
| Direkt bearbetten <ul> <li>                  2.2. Rechnung Kreditor Soll</li> <li>                  Azzahlungstechnungen Azzahlungstechnungen Azzahlungstechnungen Kreditor Soll</li> <li>                  Azzahlungstechnungen Azzahlungstechnungen Azzahlungstechnungen Azzahlungstechnungen Azzahlung Kreditor Soll</li> <li>                  Azzahlung Stechnungen Azzahlungstechnungen Azzahlung Stechnungen Azzahlung Stechnungen Azzahlung Stechnungen Azzahlung Debtor Soll</li> <li>                  Azzahlung Stechnungen Azzahlung Stechnungen Azzahlung Stechnungen Azzahlung Stechnungen Azzahlung Stechnungen Azzahlung Stechnungen Azzahlung Stechnungen Azzahlung Kreditor Soll</li> <li>                        Azzahlung Kreditor Soll</li> <li></li></ul>                                                                                                    |                               |                                             |              | nz Dochnung Kraditar Haban         | Kraditarbuchung          | Anzahlungsrechnungen | Anzahlungsrechnung Krediter Haben           | Anzahlungsrechnur    |
| Alz Netron Borton Soli     Alzahing Debitor Falsen     Palzahing Debitor Haben     Anzahing Debitor John       Anzahing Debitor Soli     Anzahing Debitor Soli     Anzahing Debitor John     Anzahing Debitor John       Anzahing Debitor Soli     Debitorbuching     Anzahingen     Anzahing Debitor John       Anzahing Debitor Soli     Debitorbuching     Anzahingen     Anzahing Debitor John       Anzahing Kreditor Soli     Kreditorbuching     Anzahingen     Anzahing Kreditor John       Anzahing Kreditor Soli     Kreditorbuching     Anzahing Kreditor John     Anzahing Kreditor John       Aufrag Ferigmeldung Kreditor Soli     Kreditorbuching     Anzahing Kreditor Soli     Anzahing Kreditor Soli       Aufrag Ferigmeldung Sachbuching     Sachbuching     XBS     Aufrag Ferigmeldung     Aufrag Ferigmeldung       Aufrag Ferigmeldung Sachbuching     Sachbuching     XBS     Aufrag Ferigmeldung Aufrag Ferigmeldung       Aufrag Ferigmeldung Sachbuching     Sachbuching     XBS     Aufrag Ferigmeldung Aufrag Ferigmeldung Aufrag Ferigmeldung Aufrag Ferigmeldung Aufrag Ferigmeldung Aufrag Ferigmeldung Aufrag Ferigmeldung Sachbuching     Sachbuching       Aufrag Ferigmeldung Sachbuching     Sachbuching     Sachbuching     Sachbuching       Aufrag Ferigmeldung Sachbuching     Sachbuching     Sachbuching     Sachbuching       Bustellenwarenzugang     Sachbuching     Sachbuching     Sachbuching                                                                                                    | l≡¢                           | Direkt hearbeiten 🔹                         |              | nz -Rechnung Kreditor Soll         | Kreditorbuchung          | Anzahlungsrechnungen | Anzahlungsrechnung Kreditor Soll            | Anzahlungsrechnur    |
| Alzahlung Debitor Soli     Anzahlung Mazahlungen     Anzahlung Keditor Soli     Anzahlung Keditor Soli     Antrag     Keditor Soli     Antrag     Keditor Soli     Antrag     Fertigmeldung     Antrag     Fertigmeldung     Ant         | Banken                        | Directocurbeiten                            |              | nzahlung Debiter Habon             | Debiterbuchung           | Anzahlungen          | Anzahlung Debiter Haben                     | Anzahlung Debiter    |
| Azahing Kredior Solt     Azahing Kredior Solt     Azahing Kredior Solt     Azahing Kredior Haben     Krediorbachung     Azahing Kredior Haben     Krediorbachung     Azahing Kredior Solt     Azahing Kredior Solt     Azating Ferigneldung Soltschrift     Soltschung             |                               |                                             | H            | nzahlung Debitor Soll              | Debitorbuchung           | Anzahlungen          | Anzahlung Debitor Soll                      | Anzahlung Debitor    |
| Alzanlung Kredior Stolm<br>Budrungerten     Anzahlung Kredior Stolm     Anzahlung Kredior Stolm     Antrag     Antrag     Antrag     Antrag     Fertigmeldung     Antrag     Antrag     Fertigmeldung     Antrag     Fertigmeldung     Antrag     Fertigmeldung     Antrag     Fertigm           |                               |                                             | H.           | nzahlung Kraditar Haban            | Kraditarbushung          | Anzahlungen          | Anzahlung Krediter Haben                    | Anzahlung Kraditar   |
| Buchungseiten     Auftrag     Sachbuchung     No.amingen     Auftrag     Sachbuchung       Auftrag     Sachbuchung     NS     Auftrag     Sachbuchung       Buchungsechena     Auftrag     Bereigneidung     Sachbuchung     NS     Auftrag     Fertigmeldung       Auftrag     Fertigmeldung     Sachbuchung     NS     Auftrag     Fertigmeldung     Auftrag       Auftrag     Fertigmeldung     Sachbuchung     NS     Auftrag     Fertigmeldung     Auftrag       Auftrag     Fertigmeldung     Sachbuchung     NS     Auftrag     Fertigmeldung     Auftrag       Auftrag     Fertigmeldung     Sachbuchung     NS     Auftrag     Fertigmeldung     Auftrag       Auftrag     Fertigmeldung     Sachbuchung     NS     Auftrag     Fertigmeldung     Auftrag       Auftrag     Fertigmeldung     Sachbuchung     NS     Auftrag     Fertigmeldung     Auftrag       Auftrag     Fertigmeldung     Sachbuchung     NS     Auftrag     Fertigmeldung     Auftrag       Baustellerretoure     Sachbuchung     NS     Baustellerretoure     Sachbuchung     Sachbuchung       Bustellerretoure     Sachbuchung     NS     Baustellerretoure     Sachbuchung       Bustellerretoure     Sachbuchung                                                                                                    |                               |                                             |              | nzahlung Kreditor Soll             | Kreditorbuchung          | Anzahlungen          | Anzahlung Kreditor Faber                    | Anzahlung Kreditor   |
| Aditag Bewertung Sachbuchung 205 Autrag Fertigmeldung Gutschrift Autrag Fertigmeldung Gutschrift Autrag Fertigmeldung Rechnung Ausgangsrechnungen Rechnung Betwertung Ausgangsrechnungen Rechnung Betwertung Sachbuchung XBS Autrag Fertigmeldung Rechnung Ausgangsrechnungen Rechnung Gelegnummer) an Kunde (Konto) vom Rechnung Debt Baustellenvarenzugang Sachbuchung XBS Baustellenvarenzugang Sachbuchung XBS Baustellenvarenzugang Sachbuchung Sachbuchungen Betriebsbedarf Lageruckgabe Betriebsbedarf Betriebsbedarf Lageruckgabe Betriebsbedarf Betriebsbedarf Lageruckgabe Betriebsbedarf Betriebsbedarf Lageruckgabe Betriebsbedarf Betriebsbedarf Lageruckgabe Betriebsbedarf Betriebsbedarf Betriebsbedarf Experime Betriebsbedarf Experime Betriebsbedarf Experime Betriebsbedarf Betriebsbedarf Betriebsbedarf Betriebsbedarf Betriebsbedarf Betriebsbedarf Betriebsbedarf Experime Betriebsbedarf Betriebsbedarf Betriebsbedar         | Buchungsarten                 |                                             | H.           | utrag                              | Cashbushung              | VDC                  |                                             | Saahhuahung Rieultor |
| Auftag Fertigmeldung Sachbuchung XBS Auftag Fertigmeldung Auftag Fertigmeldung Auftag Fertigmeldung Auftag Fertigmeldung Sachbuchung XBS Auftag Fertigmeldung Sachbuchung XBS Auftag Fertigmeldung Sachbuchung XBS Auftag Fertigmeldung Sachbuchung XBS Auftag Fertigmeldung Sachbuchung XBS Auftag Fertigmeldung Sachbuchung XBS Auftag Fertigmeldung Sachbuchung XBS Auftag Fertigmeldung Sachbuchung XBS Auftag Fertigmeldung Sachbuchung XBS Auftag Fertigmeldung Sachbuchung XBS Auftag Fertigmeldung Sachbuchung XBS Auftag Fertigmeldung Sachbuchung XBS Auftag Fertigmeldung Sachbuchung XBS Auftag Fertigmeldung Sachbuchung XBS Auftag Fertigmeldung Sachbuchung Auftag Fertigmeldung Sachbuchung XBS Auftag Fertigmeldung Sachbuchung Sachbuchung XBS Auftag Fertigmeldung Sachbuchung XBS Auftag Fertigmeldung Sachbuchung XBS Auftag Fertigmeldung Sachbuchung XBS Auftag Fertigmeldung Sachbuchung XBS Baustellenvarenzugang Sachbuchung XBS Baustellenvarenzugang Sachbuchung XBS Baustellenvarenzugang Sachbuchung XBS Baustellenvarenzugang Sachbuchung XBS Baustellenvarenzugang Sachbuchung XBS Baustellenvarenzugang Sachbuchung XBS Baustellenvarenzugang Sachbuchung SB Baustellenvarenzugang Sachbuchung SB Baustellenvarenzugang Sachbuchung SB Baustellenvarenzugang Sachbuchung SB Baustellenvarenzugang Sachbuchung SB Bestellstomierung Sachbuchung Bestellstomierung Sachbuchung SB Bestellung Sachbuchung Sachbuchung Bestelleng Bertifebbedaf Lagerausgabe Bertifebbedaf Bertifebbedaf Bertifebbedaf Bertifebbedaf Bertifebbedaf Sachbuchung Sachbuchungen Betrifebbedaf Lagerausgabe Bertifebbedaf Bertifebbedaf Feture Sachbuchung Sachbuchung Sachbuchung Sachbuchung Bertifebbedaf Sachbuchung Bertifebbedaf Sachbuchung Sachbuchung S         | $\sim$                        |                                             |              | utrag Bowertung                    | Sachbuchung              | VDC                  | Autrag Rowertung                            | Autroa Rowortuna     |
| Contrage Fertignetioning     Cuttage Fertignetioning     Cuttage Fertignetioning     Cuttage Fertignetioning     Cuttage Fertignetioning     Cuttage     Cuttage     Contrage     Cuttage     Cuttage     Cut         | Ê                             |                                             |              | ultrag Dewertung                   | Cashbushung              | VDO                  | Autrag Dewentung                            | Autrag Dewentung     |
| Budungsohena     Auftrag Fertigmeldung Guschimi     Sachtduchung     XDS     Auftrag Fertigmeldung Machkalikulation     Auftrag Fertigmeldung Machkalikulation       H     Auftrag Fertigmeldung Sachbuchung     XDS     Auftrag Fertigmeldung Machkalikulation     Auftrag Fertigmeldung Machkalikulation       H     Auftrag Fertigmeldung Sachbuchung     XDS     Auftrag Fertigmeldung Machkalikulation     Auftrag Fertigmeldung Machkalikulation       Nummerrikrese     Baustellenværenzugang     Bachbuchung     XDS     Baustellenværenzugang     Sachbuchung       Baustellenværenzugang     Sachbuchung     XDS     Baustellenværenzugang     Sachbuchung       Baustellenværenzugang     Sachbuchung     XDS     Bestellstomierung     Sachbuchung       Bestellstomierung     Sachbuchung     XDS     Bestellstomierung     Sachbuchung       Bestellstomierung     Sachbuchung     XDS     Bestellstomierung     Sachbuchung       Bestellstomierung     Sachbuchung     XDS     Bestellstomierung     Sachbuchung       Betriebsbedarf Lagerausgabe     Sachbuchung     Sachbuchungen     Betriebsbedarf Lagerausgabe     Betriebsbedarf Lagerausgabe       Betriebsbedarf Nagerausgabe     Sachbuchung     Sachbuchungen     Betriebsbedarf Meture     Betriebsbedarf Sacharbung       Tagebudre     Stehe auch     Betriebsbedarf Naterneingang     Sachbuchung     Sach                                                                                                    |                               |                                             |              | utrag Fertigmeldung Cuteebrit      | Sacribuchung             | VDO                  | Autrag Ferligmeldung                        | Autrag Fertigmeldu   |
| Auftag Fertigmeidung Rechnung     Sachtochung     XoS     Auftag Fertigmeidung Rechnung     Austrag Fertigmeidung Rechnung     Austrag Fertigmeidung Rechnung     Bestellenretoure     Sachbuchung     XBS     Baustellenretoure     Sachbuchung     SB     Bestellstomierung     Sachbuchung     SB     Bestellstomierung     Sachbuchung     Sachbuchung           | Buchungsschema                |                                             |              | ultrag Fertigmeldung Gutschnit     | Cashbushung              | XDO                  | Autrag Fertigneidung Gutschnit              | Autrag Fertigmeldu   |
| Hittag retigmelouing xechnung     Sachobichung     Abs     Austrag retigmelouing xechnung Det<br>Austrag retigmelouing xechnung Det<br>Baustellenværenzugang     Austrag retigmelouing xechnung Det<br>Baustellenværenzugang     Sachbuchung     XBS     Baustellenværenzugang     Sachbuchung       Baustellenværenzugang     Sachbuchung     XBS     Baustellenværenzugang     Sachbuchung     Sachbuchung       Bestelletomierung     Sachbuchung     XBS     Baustellenværenzugang     Sachbuchung       Bestelletomierung     Sachbuchung     XBS     Bestelletomierung     Sachbuchung       Bestelletomierung     Sachbuchung     XBS     Bestellung     Sachbuchung       Bestelletomierung     Sachbuchung     XBS     Bestellung     Sachbuchung       Bestelletomierung     Sachbuchung     XBS     Bestellung     Sachbuchung       Betriebsbedaff Lagerausgabe     Sachbuchung     Sachbuchungen     Betriebsbedaff Reture       Betriebsbedaff Lagerausgabe     Sachbuchungen     Sachbuchungen     Betriebsbedaff Reture       Tagebodrer     Siehe auch     Betriebsbedaff Neture     Sachbuchungen     Betriebsbedaff Væreneingang                                                                                                    |                               |                                             |              | utrag Fertigmeldung                | Sacribuchung             | ADS VDO              | Autrag Fertigmeldung Nachkalkulation        | Autrag Fertigmeldu   |
| Ausgängslechning         Debtorbuchung         Ausgängslechning         Ausgängslechning         Ausgängslechning           Numerikose         Baustellenretoure         Sachbuchung         XBS         Baustellenretoure         Sachbuchung           Valide         Baustellenretoure         Sachbuchung         XBS         Baustellenretoure         Sachbuchung           Baustellenretoure         Sachbuchung         XBS         Baustellenretoure         Sachbuchung           Bestellstomierung         Sachbuchung         XBS         Bestellstomierung         Sachbuchung           Bestellung         Sachbuchung         Sachbuchung         Bestellung         Sachbuchung           Betriebsbedarf         Betriebsbedarf         Bestellung         Sachbuchung         Betriebsbedarf           Betriebsbedarf         Betriebsbedarf         Betriebsbedarf         Betriebsbedarf         Betriebsbedarf           Tageboder         Siehe auch         Betriebsbedarf         Betriebsbedarf         Betriebsbedarf         Betriebsbedarf                                                                                                    | #                             |                                             | -HA          | utrag Fertigmeldung Rechnung       | Sachbuchung              | ABS                  | Auttrag Fertigmeidung Rechnung              | Auttrag Fertigmeidu  |
| Numerin/see         Datatelenvarenzugang         Sachbuchung         XoS         Datatelenvarenzugang         Sachbuchung           600         Baustellenvarenzugang         Sachbuchung         XBS         Baustellenvarenzugang         Sachbuchung           900         Bestellstomierung         Sachbuchung         XBS         Bestellstomierung         Sachbuchung           91         Bestellenvarenzugang         Sachbuchung         XBS         Bestellumierung         Sachbuchung           92         Steuerstein         Betriebsbedarf Lagerausgabe         Sachbuchung         XBS         Bestellumg         Sachbuchung           92         Betriebsbedarf Lagerausgabe         Sachbuchung         Sachbuchungen         Betriebsbedarf Reture         Betriebsbedarf Reture         Bet                                                                                                    | $\pi$                         |                                             |              | usgangsrechnung                    | Debitorbuchung           | Ausgangsrechnungen   | Rechnung (Belegnummer) an Kunde (Konto) vor | n Rechnung Debitor   |
| Bustellerinvarenzügang         Sachbüchung         XdS         Deutstellerinvarenzügang         Sachbüchung           Bestellstomierung         Sachbüchung         XdS         Bestellstomierung         Sachbüchung           Bestellung         Sachbüchung         XdS         Bestellstomierung         Sachbüchung           Bestellung         Bestellung         Sachbüchung         Sachbüchung         Sachbüchung           Bestellung         Bestellung         Sachbüchung         Sachbüchung         Betriebsbedarf           Betriebsbedarf         Betriebsbedarf         Sachbuchung         Sachbuchung         Betriebsbedarf           Betriebsbedarf         Betriebsbedarf         Betriebsbedarf         Betriebsbedarf         Betriebsbedarf           Betriebsbedarf         Betriebsbedarf         Betriebsbedarf         Betriebsbedarf         Betriebsbedarf           Betriebsbedarf         Betriebsbedarf         Betriebsbedarf         Betriebsbedarf         Betriebsbedarf           Betriebsbedarf         Deltriebsbedarf         Betriebsbedarf         Betriebsbedarf         Betriebsbedarf                                                                                                    | Nummernkreise                 |                                             |              | austellenretoure                   | Sachbuchung              | XBS                  | Baustellenretoure                           | Sachbuchung Proje    |
| Volume         Destellistomierung         Sachbuchung         XbS         Destellistomierung         Sachbuchung           Steuerstein         Betriebsbedaf         Betriebsbedaf         Sachbuchung         XBS         Destelling         Sachbuchung           Betriebsbedaf         Betriebsbedaf         Sachbuchung         Sachbuchung </td <td></td> <td></td> <td></td> <td>austellenwarenzugang</td> <td>Sachbuchung</td> <td>XBS</td> <td>Baustellenwarenzugang</td> <td>Sachbuchung Proje</td>                                                                                                    |                               |                                             |              | austellenwarenzugang               | Sachbuchung              | XBS                  | Baustellenwarenzugang                       | Sachbuchung Proje    |
| Steverten         Bestellung         Sachbuchung         Sachbuchung         Sachbuchungen         Betriebsbedarf Lagerausgabe         Betriebsbedarf           Betriebsbedarf Lagerausgabe         Sachbuchungen         Betriebsbedarf Lagerausgabe         Betriebsbedarf         Betriebsbedarf <t< td=""><td>2/3</td><td></td><td></td><td>estellstornierung</td><td>Sachbuchung</td><td>XBS</td><td>Bestellstomierung</td><td>Sachbuchung Proje</td></t<>                                                                                                    | 2/3                           |                                             |              | estellstornierung                  | Sachbuchung              | XBS                  | Bestellstomierung                           | Sachbuchung Proje    |
| Socied rein         Definessbedari Lagerausgabe         Sachbuchung         Sachbuchungen         Definessbedari Lagerausgabe         Definessbedari           Image: Stelle auch         Betriebsbedari Regrout Kogabe         Sachbuchung         Sachbuchungen         Betriebsbedari Regrout Kogabe         Betriebsbedari Regrout Kogabe         Betri                                                                                                    |                               |                                             |              | estellung                          | Sachbuchung              | XBS                  | Bestellung                                  | Sachbuchung Proje    |
| Betriebsbedarf Lagerrückgabe     Sachbuchung     Sachbuchungen     Betriebsbedarf Retoure     Sachbuchungen     Betriebsbedarf     Betriebsbedarf     Betriebsbedarf     Betriebsbedarf     Betriebsbedarf     Sachbuchungen     Betriebsbedarf     Betriebsbedarf     Betriebsbed         | Steuerarten                   |                                             |              | etriebsbedarf Lagerausgabe         | Sachbuchung              | Sachbuchungen        | Betriebsbedarf Lagerausgabe                 | Betriebsbedarf Lage  |
| Tagebodier Stehe auch Betriebsbedaf Retoure Sachbuchungen Betriebsbedaf Retoure Betriebsbedaf<br>Betriebsbedaf Wareneingang Sachbuchung Sachbuchungen Betriebsbedaf Wareneingang Betriebsbedaf Wareneingang Betriebsbedaf Betriebsbedaf Bet |                               |                                             | ⊢ µ¤         | etriebsbedart Lagerrückgabe        | Sachbuchung              | Sachbuchungen        | Betriebsbedarf Lagerrückgabe                | Betriebsbedarf Lage  |
| Tagebücher Siehe auch - Betriebsbedarf Wareneingang Sachbuchung Sachbuchungen Betriebsbedarf Wareneingang Betriebsbedarf Betriebsbedarf Betri    |                               |                                             |              | etriebsbedarf Retoure              | Sachbuchung              | Sachbuchungen        | Betriebsbedarf Retoure                      | Betriebsbedarf Reto  |
| Einbehalt Debitor Haben Debitorbuchung Ausgangsrechnungen Einbehalt Debitor Haben Einbehalt Debitor                                                                                                    | Tagahüchar                    | Siehe auch 🔺                                |              | letriebsbedarf Wareneingang        | Sachbuchung              | Sachbuchungen        | Betriebsbedarf Wareneingang                 | Betriebsbedarf War   |
| Mandanterstammedaten                                                                                                    | rugebuulei                    | Mandantenstammdaten                         | E            | inbehalt Debitor Haben             | Debitorbuchung           | Ausgangsrechnungen   | Einbehalt Debitor Haben                     | Einbehalt Debitor H  |
|                                                                                                    | -                             |                                             | 14           | SOLTOR 1000 Datencatz 1 you 48 o   | alaganan                 |                      |                                             |                      |

# 6.1.4. Buchungsschema

Das Arbeitsblatt bietet Zugriff auf das verwendete Buchungsschema:

### Abbildung 6.31. Buchungsschema

| 합 급<br>itartseite Drucken Seit | <b>Q ∀</b><br>enansicht Filter Fi | ter ein, | Yaus Analysieren Aktualisieren        | S<br>Proje    | tte Datenb       | ank Doku      | <mark>ဂ</mark> ါ<br>imente |                                              |       |            |           |       |
|--------------------------------|-----------------------------------|----------|---------------------------------------|---------------|------------------|---------------|----------------------------|----------------------------------------------|-------|------------|-----------|-------|
| tammdaten   Einste             | lungen   Buchung                  | ssch     | ema                                   |               |                  |               |                            |                                              |       |            |           |       |
| Navigation + A                 | / nome: Startseite / Einsteiu     | ngen: b  | Buchungsschema X                      | Aktion        | Ausführung       | Schemata      | Seite                      | Aktion                                       | Konto | Auswertung | KG        | 1     |
| Konten                         | Buchungsschema                    | • 🔻      | CONTRACTOR OF CONTRACTOR              | 1             | Grundsätzlich    | <alle></alle> | Haben                      | Personenbuchung                              | nome  | raonortang |           | 1     |
| Kostenrechnung                 | Daudian E                         | · ·      | AnzRechnung Debitor Haben             | 2             | Grundsätzlich    | <alle></alle> | Sol                        | Anzahlungsanforderung                        |       |            |           |       |
| Einstellungen                  | Didoken                           | -        |                                       | 1             | Grundsätzlich    | <alle></alle> | Sol                        | Personenbuchung                              |       |            |           |       |
| <b>^</b>                       | Suchen                            | . –      | AnzRechnung Debitor Soll              | 2             | Grundsätzlich    | <alle></alle> | Haben                      | Anzahlungsanforderung                        |       |            |           |       |
|                                | Suchen                            |          |                                       | 1             | Grundsätzlich    | <alle></alle> | Haben                      | Personenbuchung                              |       |            |           |       |
|                                | V 7 7 V                           | (        | AnzRechnung Kreditor Haben            | 2             | Grundsätzlich    | <alle></alle> | Sol                        | Anzahlungsanforderung                        |       |            |           |       |
| <u>a</u>                       |                                   |          | And Deckerson Key Res Coll            | 1             | Grundsätzlich    | <alle></alle> | Soll                       | Personenbuchung                              |       |            |           |       |
| Mandantenstammdaten            |                                   |          | AnzRechnung Kreditor Soll             | 2             | Grundsätzlich    | <alle></alle> | Haben                      | Anzahlungsanforderung                        |       |            |           |       |
|                                |                                   |          | 1.0                                   | 1             | Integriert       | <alle></alle> | Soll                       | Noch zu fakturierender Umsatz                | 7900  | Bilanz     | Sonstiges | A     |
|                                |                                   |          | Auttrag                               | 2             | Integriert       | <alle></alle> | Haben                      | Noch zu erwartender Umsatz                   | 7910  | Bilanz     | Sonstiges | A     |
| l≡¢                            |                                   |          |                                       | 1             | Integriert       | <alle></alle> | Soll                       | Unfertige Leistungen                         | 7060  | Bilanz     | Sonstiges | A     |
| Banken                         | lanken                            |          | Auttrag bewertung                     | 2             | Integriert       | <alle></alle> | Haben                      | Umsatzerlöse                                 | 8060  | GuV        | Sonstiges | Pro   |
|                                |                                   |          |                                       | 1             | Integriert       | <alle></alle> | Haben                      | Noch zu fakturierender Umsatz                | 7900  | Bilanz     | Sonstiges | A     |
|                                |                                   |          | Auttrag Fertigmeldung                 | 2             | Integriert       | <alle></alle> | Sol                        | Noch zu erwartender Umsatz                   | 7910  | Bilanz     | Sonstiges | A     |
|                                |                                   |          |                                       | 1             | Integriert       | <alle></alle> | Haben                      | Unfertige Leistungen                         | 7060  | Bilanz     | Sonstiges | A     |
|                                |                                   |          | Auftrag Fertigmeldung Gutschrift      | 2             | Integriert       | <alle></alle> | Soll                       | Sachkontensplit                              |       |            |           |       |
| Buchungsarten                  |                                   | =        |                                       | 1             | Integriert       | <alle></alle> | Haben                      | Unfertige Leistungen (Direkte Kosten)        | 7500  | Bilanz     | Sonstiges | A     |
|                                |                                   |          | 1                                     | 2             | Integriert       | <alle></alle> | Haben                      | Unfertige Leistungen (Projektgemeinkosten)   | 7510  | Bilanz     | Sonstiges | A     |
|                                |                                   |          | 1                                     | 3             | Integriert       | <alle></alle> | Haben                      | Unfertige Leistungen (Betriebsgemeinkosten)  | 7520  | Bilanz     | Sonstiges | A     |
|                                |                                   |          | Auttrag Fertigmeldung Nachkalkulation | 4             | Integriert       | <alle></alle> | Soll                       | Bestandsveränderungen (Direkte Kosten)       | 8960  | GuV        | Sonstiges | Pro   |
| Buchungsschema                 |                                   |          | 1                                     | 5             | Integriert       | <alle></alle> | Sol                        | Bestandsveränderungen (Projektgemeinkosten)  | 8960  | GuV        | Sonstiges | Pro   |
| $\sim$                         |                                   |          | 1                                     | 6             | Integriert       | <alle></alle> | Sol                        | Bestandsveränderungen (Betriebsgemeinkosten) | 8960  | GuV        | Sonstiges | Pro   |
|                                |                                   |          |                                       | 1             | Integriert       | <alle></alle> | Sol                        | Unfertige Leistungen                         | 7060  | Bilanz     | Sonstiges | A     |
| #                              |                                   |          | Auftrag Fertigmeldung Rechnung        | 2             | Integriert       | <alle></alle> | Haben                      | Sachkontensplit                              |       |            |           |       |
| Nummernkreise                  |                                   |          | 1                                     | Grundsätzlich | <alle></alle>    | Soll          | Personenbuchung            |                                              |       |            |           |       |
|                                |                                   |          | 1                                     | 2             | Integriert       | <alle></alle> | Haben                      | Unfertige Leistungen                         | 7060  | Bilanz     | Sonstiges | A     |
|                                |                                   |          | Ausgangsrechnung                      | 3             | Nicht integriert | -             | Haben                      | Sachkontensplit                              |       |            |           |       |
| %                              |                                   |          | 1                                     | 4             | Grundsätzlich    | <alle></alle> | Haben                      | Steuerbuchungen                              |       |            |           | 1     |
| Steverarten                    |                                   |          |                                       | 1             | Integriert       | <alle></alle> | Sol                        | Noch zu erwartende Warenzugänge              | 7950  | Bilanz     | Sonstiges | A     |
| Stederer ten                   |                                   |          | Baustellenretoure                     | 2             | Integriert       | <alle></alle> | Haben                      | Materialaufwand                              | 4000  | GuV        | Sonstiges | Proje |
|                                |                                   |          |                                       | 1             | Integriert       | <alle></alle> | Haben                      | Noch zu erwartende Warenzugänge              | 7950  | Bilanz     | Sonstiges | A     |
|                                | Siehe auch                        |          | Baustellenwarenzugang                 | 2             | Integriert       | <alle></alle> | Soll                       | Materialaufwand                              | 4000  | GuV        | Sonstiges | Proje |
|                                |                                   |          |                                       | 1             | Integriert       | <alle></alle> | -Soll                      | Noch zu erwartende Warenzugänge              | 7950  | Bilanz     | Sonstiges | A     |
| Tagebücher                     | Buchungsarten                     |          | Bestellstornierung                    | 2             | Integriert       | <alle></alle> | -Haben                     | Noch zu erwartende Eingangsrechnungen        | 7960  | Bilanz     | Sonstiges | AJ    |
|                                | Buchungsarten                     |          |                                       |               |                  |               |                            |                                              |       |            |           |       |

02/2019 NUM admin - Mosaik.mdb

## 6.1.5. Nummernkreise

Das Arbeitsblatt bietet Zugriff auf die verfügbaren Nummernkreise:

#### Abbildung 6.32. Nummernkreise

| 다 다<br>rtseite Drucken Sei | tenansicht Filter | Filter e | in/aus Analysieren Aktu | C 2 2 2 2 2 2 2 2 2 2 2 2 2 2 2 2 2 2 2                                    |      |                |     |
|----------------------------|-------------------|----------|-------------------------|----------------------------------------------------------------------------|------|----------------|-----|
| mmdaten   Einste           | Hungen   Numm     | ernkr    |                         |                                                                            |      |                |     |
| Venter                     |                   |          | Name                    | Beschreibung                                                               | Wert | Änderungsdatum | Bea |
| Konten                     | Nummernkreise     | ^        | Akontoanforderung       | Enthält die laufende Nummer für den Druck von Akontoanforderungen und      |      |                |     |
| Kostenrechnung             | Drucken           | F9       | Anfrage                 | Enthält die laufende Nummer für den Druck von Preisanfragen und            |      |                |     |
| Einstellungen              |                   | _        | Angebot                 | Enthält die laufende Nummer für den Druck von Angeboten.                   |      |                |     |
| <b>▲</b>                   | Suchen            | ^        | Angebotsaufforderung    | Enthält die laufende Nummer für den Druck von Angebotsaufforderungen.      |      |                |     |
| *                          | V/ V-             | *        | Arbeitszettel           | Enthält die laufende Nummer für den Druck von Arbeitszetteln.              |      |                |     |
| <u>* - </u>                | <b>7</b> 🖬        |          | Aufmaß                  | Enthält die laufende Nummer für den Druck von Aufmaßen.                    |      |                |     |
| Mandantenstammdaten        | Direkt bearbeiten | ÷        | Auftrag                 | Enthält die laufende Nummer für den Druck von Auftragsbestätigungen.       |      |                |     |
|                            | birekt bedroetten |          | Auftragserteilung       | Enthält die laufende Nummer für den Druck von Subunternehmer               |      |                |     |
|                            |                   |          | Bestellanforderung      | Enthält die laufende Nummer für den Druck von Bestellanforderungen.        |      |                |     |
| =⊛                         |                   |          | Bestellbestätigung      | Enthält die laufende Nummer für den Druck von Bestellbestätigungen.        |      |                |     |
| Banken                     |                   |          | Bestellstornierung      | Enthält die laufende Nummer für den Druck von Bestellstornierungen.        |      |                |     |
|                            |                   |          | Bestellung              | Enthält die laufende Nummer für den Druck von Bestellungen.                |      |                |     |
|                            |                   |          | Eingangsrechnung        | Enthält die laufende Nummer für den Druck von Eingangsrechnungen.          |      |                |     |
|                            |                   |          | Kasse                   | Enthält die laufende Nummer für die Buchungsvorgänge im Kassenjournal.     |      |                |     |
| Buchungsarten              |                   |          | Lastschriftmandat       | Enthält die laufende Nummer für die Neuanlage von Lastschriftmandaten.     |      |                |     |
| ~                          |                   |          | Liefermahnung           | Enthält die laufende Nummer für den Druck von Liefermahnungen.             |      |                |     |
|                            |                   |          | Lieferschein            | Enthält die laufende Nummer für den Druck von Lieferscheinen.              |      |                |     |
| Burbungsschema             |                   |          | Materialliste           | Enthält die laufende Nummer für den Druck von Materiallisten.              |      |                |     |
|                            |                   |          | Preisangebot            | Enthält die laufende Nummer für den Druck von Preisangeboten.              |      |                |     |
|                            |                   |          | Preisspiegel            | Enthält die laufende Nummer für den Druck von Preisspiegeln.               |      |                |     |
|                            |                   |          | Projekt                 | Enthält die laufende Nummer für die Neuanlage von Projekten.               |      |                |     |
| Nummernkreise              |                   |          | Projektbuch             | Enthält die laufende Nummer für Buchungen im Projektbuch.                  |      |                |     |
| $\sim$                     |                   |          | Projektplanung          | Enthält die laufende Nummer für den Druck von Projektplanungen.            |      |                |     |
| 0/                         |                   |          | Rechnung                | Enthält die laufende Nummer für den Druck von Rechnungen und Gutschriften. |      |                |     |
| 70                         |                   |          | Retoure                 | Enthält die laufende Nummer für den Druck von Retouren.                    |      |                |     |
| Steuerarten                |                   |          | Rückschein              | Enthält die laufende Nummer für den Druck von Rückscheinen.                |      |                |     |
|                            |                   |          | Set                     | Enthält die laufende Nummer für die Neuanlage von Sets.                    |      |                |     |
|                            |                   |          | Warenzugang             | Enthält die laufende Nummer für den Druck von Warenzugängen.               |      |                |     |
| Trankontra                 | Siehe auch        |          | Wartungsvertrag         | Enthält die laufende Nummer für den Druck von Wartungsverträgen.           |      |                |     |
| lagebucher                 |                   |          | Z-Bon Kasse 1           | Enthält die laufende Nummer für den Druck von Tagesabschlussberichten der  |      |                |     |

Der Themenbereich wird ausführlich beschrieben im Abschnitt Handbuch Projektverwaltung - Nummernkreise.

# 6.1.6. Steuerarten

Das Arbeitsblatt bietet Zugriff auf die verfügbaren Steuerarten:

Abbildung 6.33. Steuerarten

| 다 다 다 Carl Carl Carl Carl Carl Carl Carl Carl | tenansicht Filter Filte | rein/aus Ana                                                                                                    | X C<br>lysieren Aktualisieren | nojekte Datenba | <mark>ອີ</mark><br>ank Dokumente |         |               |         |                    |    |
|-----------------------------------------------|-------------------------|----------------------------------------------------------------------------------------------------|-------------------------------|-----------------|----------------------------------|---------|---------------|---------|--------------------|----|
| ammdaten   Einste                             | llungen   Steuerarte    | n<br>en: Steuerarten X                                                                                                    | n                             |                 |                                  |         |               |         |                    |    |
| Kenton                                        |                         | Name                                                                                                    | тур                           | Gruppe          | Kurztext                         | Prozent | Satz          | Interim | Quelle             | Là |
| Konten                                        | Steuerarten *           | ▶§13b-U0                                                                                                    | Umsatzsteuer                  | §13b UStG       | §13b UStG Umsatzsteuerfrei       |         | <kein></kein> | 8337    | Steuerschuldumkehr | D  |
| Kostenrechnung                                | Neu F8                  | §13b-V16                                                                                                    | Vorsteuer Brutto              | §13b UStG       | §13b UStG Vorsteuer 16%          | 16,00%  | Normal        | 3120    | Steuerschuldumkehr | D  |
| Einstellungen                                 | Duplizieren Strg+F8     | §13b-V19                                                                                                    | Vorsteuer Brutto              | §13b UStG       | §13b UStG Vorsteuer 19%          | 19,00%  | Normal        | 3120    | Steuerschuldumkehr | D  |
| ▲                                             | Bearbeiten F4           | §13b-V7                                                                                                    | Vorsteuer Brutto              | §13b UStG       | §13b UStG Vorsteuer 7%           | 7,00%   | Ermäßigt      | 3110    | Steuerschuldumkehr | D  |
| <b>*</b>                                      | Drucken F9              | A-§19.1a-                                                                                                    | U0 Umsatzsteuer               | §19.1a UStG     | §19.1a UStG Umsatzsteuerfrei     |         | <kein></kein> | 8337    | Steuerschuldumkehr |    |
| <u>≜ =</u> Ĩ                                  | Cushen                  | A-§19.1a-                                                                                                    | V10 Vorsteuer Brutto          | §19.1a UStG     | §19.1a UStG Vorsteuer 10%        | 10,00%  | Ermäßigt      | 3110    | Steuerschuldumkehr | (  |
| Mandantenstammdaten                           | Suchen *                | A-§19.1a-                                                                                                    | V20 Vorsteuer Brutto          | §19.1a UStG     | §19.1a UStG Vorsteuer 20%        | 20,00%  | Normal        | 3120    | Steuerschuldumkehr | (  |
|                                               | V 🗄 😽                   | A-EG-U0                                                                                                    | Umsatzsteuer                  | EG-Umsatzsteuer | EG-Umsatzsteuerfrei              |         | <kein></kein> | 8125    | EG Lieferungen     |    |
|                                               |                         | A-EG-V10                                                                                                    | Vorsteuer Brutto              | EG-Vorsteuer    | EG-Vorsteuer 10%                 | 10,00%  | Ermäßigt      | 3420    | EG Lieferungen     | (  |
| ĒÐ                                            |                         | A-EG-V20                                                                                                    | Vorsteuer Brutto              | EG-Vorsteuer    | EG-Vorsteuer 20%                 | 20,00%  | Normal        | 3425    | EG Lieferungen     | (  |
| Banken                                        |                         | A-U10                                                                                                    | Umsatzsteuer                  | Umsatzsteuer    | Umsatzsteuer 10%                 | 10,00%  | Ermäßigt      | 8300    | Inland             | (  |
|                                               |                         | A-U20                                                                                                    | Umsatzsteuer                  | Umsatzsteuer    | Umsatzsteuer 20%                 | 20,00%  | Normal        | 8400    | Inland             | (  |
|                                               |                         | A-V10                                                                                                    | Vorsteuer                     | Vorsteuer       | Vorsteuer 10%                    | 10,00%  | Ermäßigt      | 3300    | Inland             | (  |
|                                               |                         | A-V20                                                                                                    | Vorsteuer                     | Vorsteuer       | Vorsteuer 20%                    | 20,00%  | Normal        | 3400    | Inland             | (  |
| Buchungsarten                                 |                         | BE-EG-U                                                                                                    | ) Umsatzsteuer                | EG-Umsatzsteuer | EG-Umsatzsteuerfrei              |         | <kein></kein> | 8125    | EG Lieferungen     |    |
| ~                                             |                         | BE-EG-V                                                                                                    | 21 Vorsteuer Brutto           | EG-Vorsteuer    | EG-Vorsteuer 21%                 | 21,00%  | Normal        | 3425    | EG Lieferungen     |    |
| E                                             |                         | BE-EG-V                                                                                                    | 6 Vorsteuer Brutto            | EG-Vorsteuer    | EG-Vorsteuer 6%                  | 6,00%   | Ermäßigt      | 3420    | EG Lieferungen     |    |
| Purcha management                             |                         | BE-U21                                                                                                    | Umsatzsteuer                  | Umsatzsteuer    | Umsatzsteuer 21%                 | 21,00%  | Normal        | 8400    | Inland             |    |
| bud idi igaso ienia                           |                         | BE-U6                                                                                                    | Umsatzsteuer                  | Umsatzsteuer    | Umsatzsteuer 6%                  | 6,00%   | Ermäßigt      | 8300    | Inland             |    |
| -11                                           |                         | BE-V21                                                                                                    | Vorsteuer                     | Vorsteuer       | Vorsteuer 21%                    | 21,00%  | Normal        | 3400    | Inland             |    |
| - $=$ $=$                                     |                         | BE-V6                                                                                                    | Vorsteuer                     | Vorsteuer       | Vorsteuer 6%                     | 6,00%   | Ermäßigt      | 3300    | Inland             |    |
| Nummernkreise                                 |                         | BE-v-U0                                                                                                    | Umsatzsteuer                  | BTW verlegd     | BTW verlegd Umsatzsteuerfrei     |         | <kein></kein> | 8337    | Steuerschuldumkehr |    |
|                                               |                         | BE-v-V21                                                                                                    | Vorsteuer Brutto              | BTW verlegd     | BTW verlegd Vorsteuer 21%        | 21,00%  | Normal        | 3120    | Steuerschuldumkehr |    |
|                                               |                         | BE-v-V6                                                                                                    | Vorsteuer Brutto              | BTW verlegd     | BTW verlegd Vorsteuer 6%         | 6,00%   | Ermäßigt      | 3110    | Steuerschuldumkehr |    |
| <b>%</b>                                      |                         | CH-U2,5                                                                                                    | Umsatzsteuer                  | Umsatzsteuer    | Umsatzsteuer 2,5%                | 2,50%   | Ermäßigt      | 8300    | Inland             |    |
| Steuerarten                                   |                         | CH-U7,7                                                                                                    | Umsatzsteuer                  | Umsatzsteuer    | Umsatzsteuer 7,7%                | 7,70%   | Normal        | 8400    | Inland             |    |
|                                               |                         | CH-U8                                                                                                    | Umsatzsteuer                  | Umsatzsteuer    | Umsatzsteuer 8%                  | 8,00%   | Normal        | 8410    | Inland             |    |
|                                               |                         | CH-V2,5                                                                                                    | Vorsteuer                     | Vorsteuer       | Vorsteuer 2,5%                   | 2,50%   | Ermäßigt      | 3300    | Inland             |    |
|                                               | Siehe auch              | CH-V7,7                                                                                                    | Vorsteuer                     | Vorsteuer       | Vorsteuer 7,7%                   | 7,70%   | Normal        | 3340    | Inland             |    |
| Tagebücher                                    | Sielle auch             | CH-V8                                                                                                    | Vorsteuer                     | Vorsteuer       | Vorsteuer 8%                     | 8,00%   | Normal        | 3400    | Inland             |    |
|                                               |                         | A CONTRACTOR OF A CONTRACTOR OFTA CONTRACTOR OFTA CONTRACTOR OFTA |                               |                 |                                  |         |               |         |                    |    |

Bei Sachkonten ist es möglich, Steuerarten zu hinterlegen. Diese Zuordnung definiert die Steuerbehandlung und macht diese Sachkonten zu Automatikkonten (Beispiele finden Sie im Kapitel 11, *Anhang: Buchungsauto-matiken*). Sonst gilt hier sinngemäß das Gleiche, wie bei den Buchungsarten.

EG-Steuer

Für das EG-Ausland stehen die beiden **Steuercodes** "EG-Lieferungen" und "EG-Leistungen" zur Verfügung. Der Steuercode "EG Lieferungen" meint reine Warenlieferungen innerhalb des EG Auslands. Der Steuercode "EG Leistungen" wird für sonstige Leistungen verwendet.

Zur **Einrichtung eigener Steuerarten** siehe auch die separate Dokumentation "Eigene Steuerarten anlegen mit UStVa (Diese Dokumentation ist zurzeit nur auf Anfrage erhältlich. Bitte wenden Sie sich dazu an den Moser Produktservice (Kontakt).)".

# 6.1.7. Tagebücher

Das Arbeitsblatt bietet Zugriff auf die verfügbaren Tagebücher:

Abbildung 6.34. Tagebücher

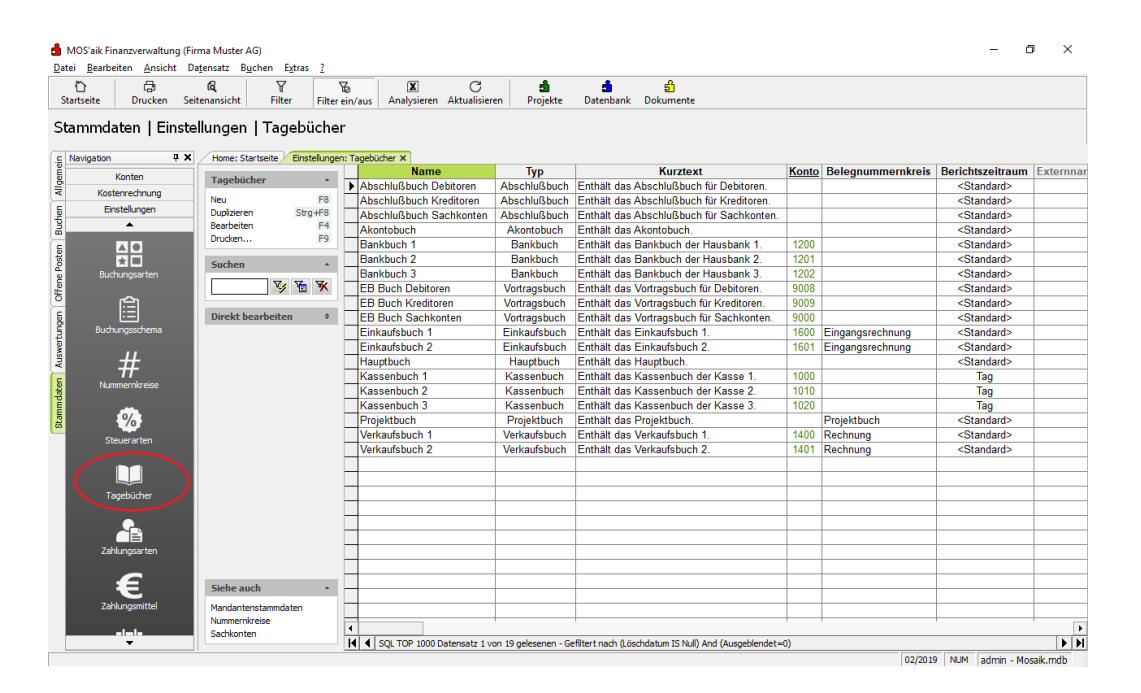

Die Zahlungsarten gelten gleichermaßen für Ausgangs- und Eingangsrechnungen. Sie können **Zahlungsziel** und **Skontobedingungen** festlegen. Ergänzende Beschreibungen finden Sie im Kapitel ??? sowie im Themenbereich Zahlungsdatenaustausch.

# 6.1.8. Zahlungsarten

Das Arbeitsblatt bietet Zugriff auf die verfügbaren Zahlungsarten:
#### Abbildung 6.35. Zahlungsarten

| 6 6                 | 6. Y               |             | ¥ 🗶                 | C                | di 🕹         | ສ ຄໍ                 |                           |                                                  |
|---------------------|--------------------|-------------|---------------------|------------------|--------------|----------------------|---------------------------|--------------------------------------------------|
| tseite Drucken Seit | enansicht Filter   | Filter      | ein/aus Analysier   | en Aktualisieren | Projekte Da  | tenbank Dokumente    |                           |                                                  |
| mmdaten   Einstel   | lungen   Zahlu     | Ingsar      | ten                 |                  |              |                      |                           |                                                  |
| avigation 🗜 🗙       | Home: Startseite E | instellunge | en: Zahlungsarten 🗙 |                  |              |                      |                           |                                                  |
| Konten              | Zahlungsarten      |             | Name                | Тур              | Gruppe       | -                    | Kurztext                  | Beschreibung                                     |
| Kostenrechnung      | Zumungsurten       |             | ▶ BAR               | Barzahlung       | Barzahlung   | Barzahlung ohne Ab   | zug                       | Barzahlung ohne Abzug.                           |
| Einstellungen       | Drucken            | F9          | BAR2                | Barzahlung       | Barzahlung   | Barzahlung mit 2%    | Skonto oder zahlbar       | Barzahlung mit 2% Skonto oder zahlbar ohne Abz   |
|                     | Suchan             |             | BAR3                | Barzahlung       | Barzahlung   | Barzahlung mit 3%    | Skonto oder zahlbar       | Barzahlung mit 3% Skonto oder zahlbar ohne Abz   |
| -                   | Judien             |             | FIX15               | Auf Rechnung     | Auf Rechnung | Zahlbar bis zum 15.  | des kommenden Monats      | Zahlbar ohne Abzug bis zum (Zieldatum).          |
| <u> </u>            | V 1                | 🗄 🦮         | FIX15/31            | Auf Rechnung     | Aut Rechnung | Zahlbar bis zum 15.  | oder letzten lag des      | Zahlbar ohne Abzug bis zum {Zieldatum}.          |
| =⊕                  |                    |             | FREITAG             | Auf Rechnung     | Auf Rechnung | Zahlbar ohne Abzug   | bis zum kommenden         | Zahlbar ohne Abzug bis zum (Zieldatum).          |
| Banken              | Direkt bearbeiten  | ٥           | FREITAG1            | Auf Rechnung     | Auf Rechnung | Zahlbar ohne Abzug   | bis Freitag in 1 Woche    | Zahlbar ohne Abzug bis zum {Zieldatum}.          |
| _                   |                    |             | FREIIAG2            | Auf Rechnung     | Auf Rechnung | Zahlbar ohne Abzug   | bis Freitag in 2 Wochen   | Zahlbar ohne Abzug bis zum {Zieldatum}.          |
|                     |                    |             | LASTSCHRIFT         | Lastschrift      | Lastschrift  | Abbuchung per Last   | schrift vom Bankkonto     | Der Betrag wird per Lastschrift vom Bankkonto ab |
|                     |                    |             | NACHNAHME           | Nachnahme        | Nachnahme    | Zahlung per Nachna   | hme                       | Zahlung per Nachnahme.                           |
| buunungsarten       |                    |             | NETTO14             | Auf Rechnung     | Auf Rechnung | Zahlbar innerhalb vo | n 14 lagen ohne Abzug     | Zahlbar ohne Abzug bis zum {Zieldatum}.          |
| ŝ                   |                    |             | NETTO30             | Auf Rechnung     | Auf Rechnung | Zahlbar innerhalb vo | n 30 lagen ohne Abzug     | Zahlbar ohne Abzug bis zum (Zieldatum).          |
| i=                  |                    |             | NETTO/              | Auf Rechnung     | Auf Rechnung | Zahlbar innerhalb vo | n / lagen ohne Abzug      | Zahlbar ohne Abzug bis zum {Zieldatum}.          |
| Buchungsschema      |                    |             | SEPA-LASTS          | H Lastschrift    | Lastschrift  | Einzeleinzug per SE  | PA-Lastschrift            | Unsere Forderung in Höhe von {Zahlbetrag} zieher |
|                     |                    |             | SKONT02             | Auf Rechnung     | Auf Rechnung | Zahlbar innerhalb vo | n 30 Tagen ohne Abzug, 2% | Zahlbar mit 2% Skonto bis zum (Skontodatum1),    |
| Ш                   |                    |             | SKON103             | Auf Rechnung     | Auf Rechnung | Zahlbar innerhalb vo | n 30 Tagen ohne Abzug, 3% | Zahlbar mit 3% Skonto bis zum {Skontodatum1},    |
| #                   |                    |             | SOFORT              | Auf Rechnung     | Auf Rechnung | Zahlbar sofort ohne. | Abzug                     | Handwerkerrechnungen sind zahlbar sofort ohne /  |
| Nummernkreise       |                    |             | SOFORTVOB           | Auf Rechnung     | Auf Rechnung | Zahlbar nach VOB s   | sofort ohne Abzug         | Handwerkerrechnungen sind zahlbar sofort ohne A  |
|                     |                    |             | WERKIAGE1           | Auf Rechnung     | Auf Rechnung | Zahlbar innerhalb vo | n 10 Werktagen ohne Abzug | Zahlbar in 10 Werktagen bis zum {Zieldatum}.     |
| Ø/3                 |                    |             | WERK IAGE2          | Auf Rechnung     | Auf Rechnung | Zahlbar innerhalb vo | n 20 Werktagen ohne Abzug | Zahlbar in 20 Werktagen bis zum {Zieldatum}.     |
|                     |                    |             | -                   |                  |              |                      |                           |                                                  |
| Steuerarten         |                    |             | -                   |                  |              |                      |                           |                                                  |
|                     |                    |             |                     |                  |              |                      |                           |                                                  |
|                     |                    |             |                     |                  |              |                      |                           |                                                  |
| Tagebücher          |                    |             |                     |                  |              |                      |                           |                                                  |
|                     |                    |             |                     |                  |              |                      |                           |                                                  |
|                     |                    |             |                     |                  |              |                      |                           |                                                  |
|                     |                    |             |                     |                  |              |                      |                           |                                                  |
| Zaniungsärten       | Siehe auch         |             |                     |                  |              |                      |                           |                                                  |
|                     |                    |             |                     |                  |              |                      |                           |                                                  |

Eine detaillierte Beschreibung finden Sie im Themenbereich Handbuch Projektverwaltung - Zahlungsarten.

### 6.1.9. Zahlungsmittel

Auf dem Arbeitsblatt Stammdaten | Einstellungen | Zahlungsmittel finden Sie Funktionen zur Verwaltung von Zahlungsmitteln:

Abbildung 6.36. Zahlungsmittel

|                                       | Drucken Seite | enansicht Filter    | Filter ein | )<br>n/aus | Analysieren Aktualisieren Projekte | Datenbank Dokur  | mente                      |         |                  |                |
|---------------------------------------|---------------|---------------------|------------|------------|------------------------------------|------------------|----------------------------|---------|------------------|----------------|
| ammdat                                | ten   Einstel | lungen   Zahlur     | ngsmitt    | Zahlungs   | mittel x                           |                  |                            |         |                  |                |
|                                       | anton         |                     | _          | Nam        | е Тур                              | Gruppe           | Kurztext                   | Währung | ISO Zweitwährung | Dezimalstellen |
|                                       | Jinten        | Zahlungsmittel      |            | ▶ 000      | Undefiniert                        | Transaktionscode | Undefinierter              | €       | EUR              | 2              |
| Koster                                | rechnung      | Drucken             | F9         | 004        | Ausgehende Zahlung (Lastschrift)   | Transaktionscode | Lastschrift Abbuchung      | €       | EUR              | 2              |
| Einst                                 | ellungen      |                     |            | 005        | Ausgehende Zahlung (Lastschrift)   | Transaktionscode | Lastschrift                | €       | EUR              |                |
|                                       | <u> </u>      | Suchen              | ^          | 006        | Undefiniert                        | Transaktionscode | Kreditkartenabrechnung     | €       | EUR              | 2              |
|                                       | <u>6</u>      | V V                 | *          | 008        | Ausgehende Zahlung (Überweisung)   | Transaktionscode | Dauerauftrag Belastung     | €       | EUR              |                |
|                                       | :=            |                     | · · ·      | 009        | Ausgehende Zahlung (Lastschrift)   | Transaktionscode | Rücklastschrift            | €       | EUR              |                |
| Buchun                                | igsschema     | Direkt hearbeiten   | -          | 013        | Ausgehende Zahlung (Überweisung)   | Transaktionscode | EU-Standardüberweisung     | €       | EUR              | 1              |
|                                       |               | birekt beurbeiten   |            | 015        | Ausgehende Zahlung (Überweisung)   | Transaktionscode | Auslandsüberweisung ohne   | €       | EUR              |                |
|                                       | <del>11</del> |                     |            | 017        | Ausgehende Zahlung (Überweisung)   | Transaktionscode | Uberweisung neutral mit    | €       | EUR              |                |
|                                       | #             |                     |            | 018        | Ausgehende Zahlung (Überweisung)   | Transaktionscode | Überweisung neutral        | €       | EUR              |                |
|                                       | ernkreise     |                     | - 1        | 019        | Ausgehende Zahlung (Überweisung)   | Transaktionscode | Überweisung neutral Spende | €       | EUR              |                |
|                                       |               |                     |            | 020        | Ausgehende Zahlung (Überweisung)   | Transaktionscode | Überweisung                | €       | EUR              |                |
|                                       | 0/            |                     | - F        | 051        | Eingehende Zahlung (Gutschrift)    | Transaktionscode | Überweisungsgutschrift     | €       | EUR              |                |
|                                       | 70            |                     | - 1        | 052        | Eingehende Zahlung (Gutschrift)    | Transaktionscode | Dauerauftragsgutschrift    | €       | EUR              |                |
| Steu                                  | erarten       |                     |            | 063        | Eingehende Zahlung (Gutschrift)    | Transaktionscode | Überweisungsgutschrift EU  | €       | EUR              |                |
|                                       |               |                     | - F        | 065        | Eingehende Zahlung (Gutschrift)    | Transaktionscode | Überweisungsgutschrift     | €       | EUR              |                |
|                                       |               |                     | E F        | 071        | Eingehende Zahlung (Lastschrift)   | Transaktionscode | Lastschrifteinreichung     | €       | EUR              |                |
|                                       |               |                     | -          | 077        | Ausgehende Zahlung (Überweisung)   | Transaktionscode | Online Überweisung         | E       | EUR              |                |
| Tage                                  | ebucher       |                     | - F        | 083        | Undefiniert                        | Transaktionscode | Auszahlungen               | €       | FUR              |                |
|                                       |               |                     | E F        | 087        | Ausgehende Zahlung (Überweisung)   | Transaktionscode | Überweisung Festvaluta     | €       | EUR              |                |
|                                       |               |                     | -          | 088        | Eingehende Zahlung (Gutschrift)    | Transaktionscode | Überweisungsgutschrift     | €       | EUR              |                |
| Zablu                                 | nosarten      |                     | E F        | 091        | Ausgehende Zahlung (Überweisung)   | Transaktionscode | Einreichung Überweisungen  | €       | EUR              |                |
| 20110                                 | ngatarten     |                     | -          | 092        | Eingehende Zahlung (Lastschrift)   | Transaktionscode | Einreichung Lastschriften  | e       | EUR              |                |
|                                       |               |                     | -          | 104        | Ausgehende Zahlung (Lastschrift)   | Transaktionscode | SEPA Lastschrift B2B Soll  | e       | FUR              |                |
| i i i i i i i i i i i i i i i i i i i | E             |                     | E F        | 105        | Ausgehende Zahlung (Lastschrift)   | Transaktionscode | SEPA Lastschrift Core Soll | €       | FUR              |                |
| Zahlu                                 | ngsmittel     |                     | -          | 106        | Undefiniert                        | Transaktionscode | Kartenzahlung Soll         | e       | EUR              |                |
|                                       |               |                     | -          | 107        | Ausgehende Zahlung (Lastschrift)   | Transaktionscode | SEPA ELV Lastschrift Soll  | ¢       | FUR              |                |
|                                       | lala          |                     | -          | 108        | Eingehende Zahlung (Lastschrift)   | Transaktionscode | SEPA Lastschrift B2B Soll  | €       | FUR              |                |
|                                       | 31            |                     | -          | 109        | Eingehende Zahlung (Lastschrift)   | Transaktionscode | SEPA Lastschrift Core Soll | e       | EUR              |                |
| Zahlun                                | igsweisen     | Siehe auch          |            | 116        | Ausgehende Zahlung (Überweisung)   | Transaktionscode | SEPA Überweisung Soll      | €       | EUR              |                |
|                                       |               | Siene auch          |            |            | 1                                  |                  |                            |         |                  | +              |
|                                       |               | Mandantenstammdaten |            |            |                                    |                  |                            |         |                  |                |

- Hier steht Ihnen als Zahlungsmittel neben der Barzahlung in verschiedenen Währungen, Zahlungen mit Kreditkarte, Barscheck, Gutschrift, Lastschrift und Überweisung auch der Typ "SEPA-Überweisung" zur Verfügung.
- Ebenfalls finden Sie hier die SEPA-Lastschriftverfahren vom Typ "SEPA-Basislastschrift CORE" und "SEPA-Basislastschrift COR1".
- Für die Unterstützung des Imports von MT940-Kontoauszügen werden die möglichen Geschäftsvorfallcodes unter der *Gruppe Transaktionscode* ebenfalls in der Tabelle der Zahlungsmittel abgelegt. Datensätze dieser

Gruppe werden jedoch standardmäßig nicht angezeigt. Nach Entfernen des Filters mit der Schaltfläche Kann dieser durch Restaurieren der Arbeitsblattansicht wieder eingestellt werden.

### Währungsverwaltung

MOS'aik enthält aus Gründen der Flexibilität eigene Währungseinstellungen. Die Währungseinstellungen des Betriebssystems sind in MOS'aik nur bedingt wirksam. Sie sollten daher darauf achten, dass die Basiswährung in MOS'aik mit den Betriebssystemeinstellungen übereinstimmt!

### • Allgemeines

Seit dem 01.01.1999 ist der "EURO" (€) offizielle Währung. Alle anderen Währungen, wie zum Beispiel Schweizer Franken, US-Dollar usw. sind Währungseinheiten, die sich immer auf den Euro beziehen.

MOS'aik enthält eine **Währungsverwaltung**. Das heißt, von einer Basiswährung (im Normalfall *Euro*) ausgehend, können Beträge in allen gewünschten nationalen Währungseinheiten eingegeben, umgerechnet und ausgedruckt werden.

Ausschlaggebend für die Umrechnung ist der zum Zeitpunkt der Eingabe oder des Drucks eingetragene Referenzkurs.

### • Umrechnungsregeln

Die Umrechnungskurse werden als ein Euro, ausgedrückt in der nationalen Währung festgelegt. Sie werden im entsprechenden Zahlungsmittel hinterlegt.

- Bei Umrechnungen von Euro-Beträgen in die Fremdwährung ist der Betrag der Ausgangswährung mit dem Umrechnungskurs zu multiplizieren.
- Bei Umrechnung von Fremdwährungsbeträgen in Euro ist der Betrag der Ausgangswährung durch den Umrechnungskurs zu dividieren.
- Die Rundung erfolgt im Normalfall kaufmännisch. Dabei gilt: dritte Stelle hinter dem Komma ab 5 Aufrundung, bis 4 Abrundung. Davon abweichende Regeln, z.B. Rundung im Fünferschritt, legen Sie in dem Zahlungsmittel fest.
- Grundlage für die Währungsverwaltung sind die Einstellungen Im Arbeitsblatt **Zahlungsmittel**. Die Einstellungen gliedern sich grob in drei Gruppen:

### 1. Informationen:

- Dazu zählen die Felder Name, Typ, Gruppe und Kurztext.
- Der *Ländercode* definiert, um welches Land es sich handelt (wird für interne Programmfunktionen gebraucht, bitte nicht ändern).
- 2. Eintragungen, die die Darstellung der Beträge steuern:
  - Dezimalstellen steuert die Anzahl der Nachkommastellen.
  - *Dezimaltrenner* definiert, ob die Nachkommastellen durch Punkt oder Komma abgetrennt werden.
  - *Gruppenziffern* und *Gruppentrenner* bestimmen, ob und wie die Stellen vor dem Komma gruppiert werden sollen.
  - In der *Anordnung* positiver und negativer Währungsbeträge legen Sie fest, an welcher Stelle das Währungssymbol (steht im Feld *Symbol*) ausgedruckt wird. Hier im Beispiel mit Leerzeichen hinter dem Betrag.

- Saldenformatierung, Soll- und Habenkennzeichen gelten nur in der Finanzbuchhaltung.
- 3. Einträge, die Druck und Währungsumrechnung steuern:
  - Symbol gibt an, was als Währungssymbol gedruckt wird. Sollte Ihr Drucker z.B. das Euro-Zeichen € nicht drucken können, dann tragen Sie hier EUR ein.
  - Im Feld *ISO* steht das international festgelegte Kennzeichen für die Währung, z.B. "*GBP*" für *Pfund Sterling*.
  - •

Falls der Ausdruck eines Vorgangs in einer anderen Währung erfolgen soll, stellen Sie das Zahlungsmittel in den Eigenschaften des Vorgangs entsprechend ein. Die Buchungen erfolgen aber in €. Auch der MwSt.-Satz entspricht dem des Mandanten!

- Der Referenzkurs gibt den Multiplikator oder Divisor im Verhältnis zum Euro an.
- Mit dem Schalter *Rundung* können Sie festlegen, ob kaufmännisch gerundet werden soll (vorgeschrieben bei allen Währungen, die in Verbindung mit dem Euro stehen). Die Rundung in Fünferschritten gilt z.B. in der Schweiz.
- Wenn bei der Basiswährung im Feld *Zweitwährung* ein ISO-Symbol steht, wird in den Betragsfeldern der umgerechnete Betrag als Tooltip angezeigt, sobald Sie mit dem Cursor verweilen.

### SEPA-Überweisung

Mit dem Zahlungsmittel vom *Typ SEPA-Überweisung* unterstützt MOS'aik den Zahlungsverkehr im europäischen Zahlungsverkehrsraum (SEPA). Beachten Sie folgende Hinweise zur Verwendung dieses Zahlungsmittels:

- In den Firmenstammdaten (MOS'aik-Projektverwaltung) bzw. den Mandantenstammdaten (MOS'aik-Finanzverwaltung) müssen die Felder Anrede, Name, Straße, PLZ und Ort vollständig ausgefüllt sein.
- 2. Der **Kontoinhaber** (d.h. der tatsächliche, bei der Bank hinterlegte Name des Kontoinhabers) muss für alle beteiligten Bankverbindungen korrekt hinterlegt sein, wenn er vom Namen der Adresse abweicht (Standardmäßig wird als Kontoinhaber die Kombination aus *Anrede* und *Name* eingesetzt):

Kunden- und Lieferantenadressen (MOS'aik-Projektverwaltung

Stammdaten | Adressen | Alle Adressen in der Spalte Bankkontoinhaber oder

Stammdaten | Adressen | Adresse im Feld Bankkontoinhaber

Konteneinstellungen (MOS'aik-Finanzverwaltung 鄻)

Stammdaten | Einstellungen | Bank im Feld Kontoinhaber

(für alle Betriebskonten!)

Bitte beachten Sie, dass ein falsch ausgefüllter Kontoinhaber zur Ablehnung der Überweisung bei der Bank der Zahlungsempfängers führen kann!

3. Bei **Sammelüberweisungen** (mehrere OP zu einer Buchung) wird die **eigene Kundenummer** beim Lieferanten übergeben. Dazu muss das Feld *Kundenummer* in den Adressstammdaten der MOS'aik-Projektverwaltung für den Lieferanten korrekt ausgefüllt sein! Weitere Hinweise:

- Beim Verbuchen einer Rechnung mit dem Zahlungsmittel vom *SEPA-Überweisung* werden die Felder mit der **Bankverbindung** im OP automatisch mit *BIC* und *IBAN* ausgefüllt.
- Lesen Sie außerdem die Informationen zur SEPA-Umstellung sowie zum Zahlungsdatenaustausch mit MOS'aik.

### SEPA-Lastschriften

Alle Details zum Umgang mit SEPA-Lastschriften finden Sie im Themenbereich Zahlungsdatenaustausch sowie in den Informationen zur SEPA-Umstellung.

### 6.1.10. Zahlungsweisen

### Das Arbeitsblatt bietet Zugriff auf die verfügbaren Zahlungsweisen:

Abbildung 6.37. Zahlungsweisen

| 다 다 다 다 다 다 다 다 다 다 다 다 다 다 다 다 다 다 다 | <b>G</b> ∀<br>Seitenansicht Filter Fi | ter ein/ | aus Analys | ieren Aktua | C<br>Ilisieren | nojekte Datenbank Dokumente                                                                 |           |                   |                  |       |
|---------------------------------------|---------------------------------------|----------|------------|-------------|----------------|---------------------------------------------------------------------------------------------|-----------|-------------------|------------------|-------|
| ammdaten   Ein                        | stellungen   Zahlungs                 | weis     | en         | -           |                |                                                                                             |           |                   |                  |       |
|                                       | F A Home: Startseite / Ciristeiu      | ngen: za | Name       | Тур         | Gruppe         | Beschreibung                                                                                | Intervall | Startverschiebung | Verschiebungstyp | Änder |
| Konten                                | Zahlungsweisen                        | •        | 1 Jahr     | Jahre       | Jahre          | Legt ein jährliches Zahlungsintervall fest.                                                 | 1         | ,                 | <kein></kein>    |       |
| Einstellungen                         | Suchen                                | •        | 1 Jahr-½   | Jahre       | Jahre          | Legt ein jährliches Zahlungsintervall mit einer<br>Zeitraumverschiebung von -6 Monaten fest | 1         | -6                | Monate           |       |
| Ê                                     |                                       | (        | 1 Monat    | Monate      | Monate         | Legt ein monatliches Zahlungsintervall fest.                                                | 1         |                   | <kein></kein>    |       |
| Buchungsschema                        | Direkt bearbeiten                     | •        | 1 Woche    | Wochen      | Wochen         | Legt ein wöchentliches Zahlungsintervall fest.                                              | 1         |                   | <kein></kein>    |       |
| #                                     |                                       |          | 2 Wochen   | Wochen      | Wochen         | Legt ein zweiwöchentliches Zahlungsintervall fest.                                          | 2         |                   | <kein></kein>    |       |
| TT<br>Nummernkreise                   |                                       |          | 3 Monate   | Monate      | Monate         | Legt ein vierteljährliches Zahlungsintervall fest.                                          | 3         |                   | <kein></kein>    |       |
| %                                     |                                       |          | 6 Monate   | Monate      | Monate         | Legt ein halbjährliches Zahlungsintervall fest.                                             | 6         |                   | <kein></kein>    |       |
| Steuerarten                           |                                       |          |            |             |                |                                                                                             |           |                   |                  |       |
|                                       |                                       |          |            |             |                |                                                                                             |           |                   |                  |       |
| Tagebücher                            |                                       |          |            |             |                |                                                                                             |           |                   |                  |       |
|                                       |                                       |          |            |             |                |                                                                                             |           |                   |                  |       |
| Zahlungsarten                         |                                       |          |            |             |                |                                                                                             |           |                   |                  |       |
| €                                     |                                       |          |            |             |                |                                                                                             |           |                   |                  |       |
| Zahlungsmittel                        |                                       |          |            |             |                |                                                                                             |           |                   |                  |       |
| 31                                    |                                       |          |            |             |                |                                                                                             |           |                   |                  |       |
| Zahlungsweisen                        | Siehe auch                            |          |            |             |                |                                                                                             |           |                   |                  |       |
|                                       | Mandantenstammdaten                   | 4        |            |             |                |                                                                                             |           |                   |                  |       |

Hier können Sie Intervalle für wiederkehrende Zahlungen hinterlegen. Diese werden im Dauerbuchungsbereich benötigt, um den nächsten Fälligkeitstermin zu bestimmen.

## 6.2. Konten

Der Unterordner Stammdaten | Konten stellt folgende Funktionen zur Verfügung:

| Funktion                                                                                                    | Abbildung                                                                                     |
|----------------------------------------------------------------------------------------------------|-----------------------------------------------------------------------------------------------|
| Sachkonten                                                                                                    | Abbildung 6.38. Sachkonten                                                                    |
| MOS'aik unterstützt die DATEV-Sachkontenrahmen <b>SKR 03</b> , <b>SKR 04</b> sowie benutzerdefinierte Sachkontenrahmen. Das Arbeitsblatt führt alle Sachkonten tabellarisch auf (siehe Abschnitt 6.2.1, "Sachkonten"). |                                                                                               |
| Sachkontenübersicht                                                                                                    | Abbildung 6.39. Sachkontenübersicht                                                           |
| Die Sachkontenübersicht zeigt Ihnen eine Liste mit der Zuordnung<br>der Sachkonten zu den <b>betriebswirtschaftlichen Auswertungen</b><br>an (siehe Abschnitt 6.2.2, "Sachkontenübersicht").                           |                                                                                               |
| Sachkontensets                                                                                                    | Abbildung 6.40. Sachkontensets                                                                |
| Sachkontensets ermöglichen eine Gruppierung von Buchungsak-<br>tionen im Rahmen des Erweiterungsmoduls Systemmodul Integrierte<br>Finanzbuchhaltung (siehe Abschnitt 6.2.3, "Sachkontensets").                         |                                                                                               |
| Personenkonten                                                                                                    | Abbildung 6.41. Personenkonten                                                                |
| Das Arbeitsblatt bietet den Zugriff auf die Tabelle aller in der Per-<br>sonenkonten (siehe Abschnitt 6.2.4, "Personenkonten").                                                                                        | <complex-block><complex-block><complex-block></complex-block></complex-block></complex-block> |
| Personenkontengruppen                                                                                                    | Abbildung 6.42. Personenkontengruppen                                                         |
| In den Personenkontengruppen können Sie Oberbegriffe bzw.<br>Gruppen bilden, denen Sie bestimmte Personenkonten zuordnen<br>können (siehe Abschnitt 6.2.5, "Personenkontengruppen").                                   |                                                                                               |

### 6.2.1. Sachkonten

MOS'aik unterstützt die DATEV-Sachkontenrahmen **SKR 03**, **SKR 04** sowie benutzerdefinierte Sachkontenrahmen. Aufgrund der großen Anzahl von Sachkonten im vollständigen DATEV-Kontenrahmen wird im MOS'aik Standard nur eine auf die Belange der meisten Anwender abgestimmte **Auswahl von Sachkonten** installiert. Insbesondere fehlen solche Konten, die ausschließlich bei großen Gesellschaftsformen Anwendung finden.

### Abbildung 6.43. Sachkonten

| n -                                   | A 57             |             | 7             |      |                            |                                  |            |                                  |
|---------------------------------------|------------------|-------------|---------------|------|----------------------------|----------------------------------|------------|----------------------------------|
| 다 다 다 다 다 다 다 다 다 다 다 다 다 다 다 다 다 다 다 | enansicht Filte  | er Filter   | to<br>ein/aus | A    | nalysieren Aktualisieren F | rojekte Datenbank Dokumente      |            |                                  |
| ammdaten   Konte                      | n   Sachkonte    | ən          |               |      |                            |                                  |            |                                  |
| lavigation 4 X                        | Home: Startseite | Konten: Sad | konten        | ×    |                            |                                  |            |                                  |
| Konten                                | Sachkonten       |             | K             | onto | Gruppe                     | Untergruppe                      | Тур        | Kurztext                         |
|                                       | Buchhoncen       |             |               | 001  | A B Aufwendungen für       | A B Aufwendungen für             | Aktivkonto | Aufw. für Ingangsetzung und Erwe |
| 一品                                    | Neu              | F8          | 0             | 010  | A C I. Immaterielle        | A C I. 1. Konzessionen           | Aktivkonto | Konzessionen, Schutzrechte und   |
|                                       | Duplizieren      | Strg+F8     | 0             | 015  | A C I. Immaterielle        | A C I. 1. Konzessionen           | Aktivkonto | Konzessionen                     |
| Sachkonten                            | Drucken          | F4          | 0             | 020  | A C I. Immaterielle        | A C I. 1. Konzessionen           | Aktivkonto | Gewerbliche Schutzrechte         |
|                                       | Dideken          | 1.9         | 0             | 025  | A C I. Immaterielle        | A C I. 1. Konzessionen           | Aktivkonto | Ahnliche Rechte und Werte        |
| Q                                     | Suchen           |             | 0             | 027  | A C I. Immaterielle        | A C I. 1. Konzessionen           | Aktivkonto | EDV-Software                     |
| Cardelandarithanisht                  |                  |             | 0             | 030  | A C I. Immaterielle        | A C I. 1. Konzessionen           | Aktivkonto | Lizenzen an gewerblichen Schut   |
| Sacrikontenubersicht                  | ¥                | Ya 🗡        | 0             | 035  | A C I. Immaterielle        | A C I. 2. Geschäfts- oder        | Aktivkonto | Geschäfts- oder Firmenwert       |
|                                       |                  |             | 0             | 039  | A C I. Immaterielle        | A C I. 3. Geleistete Anzahlungen | Aktivkonto | Anzahlungen auf immaterielle Ve  |
| ( <b>!</b> <u>+</u> )                 |                  |             | 0             | 040  | A C I. Immaterielle        | A C I. 2. Geschäfts- oder        | Aktivkonto | Verschmelzungsmehrwert           |
| Sachkonteneate                        |                  |             | 0             | 043  | A C I. Immaterielle        | A C I. 1. Konzessionen           | Aktivkonto | Selbst geschaf. Immat. Vermöge   |
| addikontenacta                        |                  |             | 0             | 050  | A C II. Sachanlagen        | A C II. 1. Grundstücke und       | Aktivkonto | Grundstücke, grundstücksgleich   |
|                                       |                  |             | 0             | 059  | A C II. Sachanlagen        | A C II. 1. Grundstücke und       | Aktivkonto | Grundstücksant. häusl. Arbeitszi |
| 2                                     |                  |             | 0             | 060  | A C II. Sachanlagen        | A C II. 1. Grundstücke und       | Aktivkonto | Grundstücke und grundstückglei   |
| Personenkonten                        |                  |             | 0             | 065  | A C II. Sachanlagen        | A C II. 1. Grundstücke und       | Aktivkonto | Unbebaute Grundstücke            |
|                                       |                  |             | 0             | 070  | A C II. Sachanlagen        | A C II. 1. Grundstücke und       | Aktivkonto | Grundstücksgleiche Rechte (Erb   |
|                                       |                  |             | 0             | 075  | A C II. Sachanlagen        | A C II. 1. Grundstücke und       | Aktivkonto | Grundstücke mit Substanzverze    |
| <b>19</b>                             |                  |             | 0             | 079  | A C II. Sachanlagen        | A C II. 4. Anzahlungen & Anlagen | Aktivkonto | Anzahlungen auf Grundstücke ol   |
| Personenkontengruppen                 |                  |             | 0             | 080  | A C II Sachanlagen         | A C II 1 Grundstücke und         | Aktivkonto | Bauten auf eigenen Grundstücke   |
|                                       |                  |             | 0             | 085  | A C II. Sachanlagen        | A.C.II. 1. Grundstücke und       | Aktivkonto | Grundstückswerte ein beb Gru     |
|                                       |                  |             |               | 090  | A C II Sachanlagen         | A C II 1 Grundstücke und         | Aktivkonto | Geschäftsbauten                  |
|                                       |                  |             | 0             | 100  | A C II. Sachanlagen        | A.C.II. 1. Grundstücke und       | Aktivkonto | Eabrikhauten                     |
|                                       |                  |             |               | 110  | A C II. Sachanlagen        | A C II. 1. Grundstücke und       | Aktivkonto | Garagen                          |
|                                       |                  |             | 10            | 111  | A C II. Sachanlagen        | A C II 1 Grundstücke und         | Aktivkonto | Außenanlagen                     |
|                                       |                  |             |               | 112  | A C II. Sachanlagen        | A C II. 1. Grundstücke und       | Aktivkonto | Hof- und Wegbefestigungen        |
|                                       |                  |             |               | 113  | A C II. Sachanlagen        | A C II. 1. Grundstücke und       | Aktivkonto | Finrichtungen Geschäfte- u Fah   |
|                                       |                  |             |               | 115  | A C II. Sachanlagen        | A C II. 1. Grundstücke und       | Aktikonto  | Andere Bauten                    |
|                                       |                  |             |               | 120  | A C II. Sachanlagen        | A C II. 4. Anzahlungan & Anlagan | Aktiskopto | Googhafta, Eabrik y a Bayton     |
|                                       |                  | _           |               | 120  | A C II. Sachanlagen        | A C II. 4. Anzahlungen & Anlagen | Aktivkonto | Anzahlungan Goschäfte            |
|                                       | Siehe auch       | *           | H             | 140  | A C II. Sachanlagen        | A C II. 4. Anzaniungen & Anlagen | Aktikonto  | Michanbeuten                     |
|                                       |                  |             | 0             | 140  | A G II. Gaunanlagen        | A G II. T. Grundstucke und       | AKUVKUILU  | vvonnbauten                      |

Diese Selektion geschieht vor allem, um die Übersichtlichkeit für den Anwender zu erhöhen. Dabei ist die Selektion im SKR 03 und SKR 04 gleich gehalten, sodass bei einem Wechsel lediglich die Kontonummern getauscht werden, dies aber keinerlei Auswirkung auf den Umfang des Kontenrahmens oder die Funktionalität der Programms hat. Darüber hinaus ist es problemlos möglich, eigene Konten anzulegen.

Neben dem Sachkontenrahmen profitiert unter anderem auch die Umsatzsteuervoranmeldung von der Beschränkung auf das Wesentliche. Selbstverständlich ist die Umsatzsteuervoranmeldung von MOS'aik auf den im Standard enthaltenen Kontenrahmen abgestimmt.

Selbstverständlich können Sie den mitgelieferten Kontenrahmen erweitern und an Ihre betrieblichen Belange anpassen.

Das Arbeitsblatt zum Bearbeiten der Sachkonten finden Sie unter Stammdaten | Konten:

#### Abbildung 6.44. Sachkonto bearbeiten

| MOS'aik Finanzverwaltung (Fir<br>atei <u>B</u> earbeiten <u>A</u> nsicht Da<br>D<br>Startseite Drucken Sei | ma Muster AG)<br><u>tensatz Bu</u> chen E <u>x</u> tras <u>?</u><br>@ Y S<br>tenansicht Filter Filter                                                                                                    | a C a a a a a a a a a a a a a a a a a a                                                                                                    | - 0 X                                                                                                    |
|----------------------------------------------------------------------------------------------------|----------------------------------------------------------------------------------------------------|----------------------------------------------------------------------------------------------------|----------------------------------------------------------------------------------------------------|
| Stammdaten   Konte                                                                                         | n   Sachkonto                                                                                                    |                                                                                                    |                                                                                                    |
| Navigation 4 ×                                                                                             | Home: Startseite / Konten: Sach                                                                                                    | Alloemeines                                                                                                    | Beschreibung                                                                                                    |
| Sachkonten                                                                                                 | Suchen F3<br>Neu F8<br>Duplzieren Strg+F8                                                                                                    | Kontonummer*         \$300           Kontotyp*         Erkiskonto           Gruppe *         0.1. Betriebogewähnliche Erträge           Uhtforguppe *         0.1. Unstaren/Goe           Kurtext         Erföse ermänförder Steursatz                                                                                                    | Erlöse, ermäßigter Steuersatz                                                                                                    |
|                                                                                                    | Nachschlagen * F5                                                                                                    | Einstellungen                                                                                                    | Steuerarten                                                                                                    |
| And Hann Kennels<br>Retransmitten<br>Personenklanten<br>Retransmitten<br>Personenklantengruppen            | Jeodem.         Pr           Losden         Pr           Infodesk         •           Vortrag 5         0.00 €           Vortrag 1         0.00 €           Sald         0.00 €           Sald         0.00 €           Sald         0.00 €           Sald         0.00 €           Saldonot         0.00 €           Saldonot         0.00 €           Saldonot         0.00 €           Saldonot         0.00 €           Saldonot         0.00 €           Saldonot         0.00 €           Saldonot         0.00 €           Saldonot         0.00 €           Saldonot         0.00 €           Saldonot         0.00 €           Saldonot         0.00 €           Saldonot         0.00 €           Saldonot         1.00 €           Saldonot         1.00 €           Saldonot         1.00 €           Saldonot         1.00 €           Saldonot         1.00 €           Saldonot         1.00 €           Saldonot         1.00 €           Saldonot         1.00 €           Saldonot         1.00 € | Stead typ *         Unsattate           Stead rubandski         >           Backupsetic *         Haben           Vortragast *         Haben           Bark *         Kan Vortrag           Bark *         Kan Vortrag           Bark *         Nen           Skontengraper *         Nen           Verdehtung *         Nen           Ausnetraget *         Nen           Ausnetraget *         Nen           Ausnetraget *         Nen           Ausnetraget *         Nen           Ausnetraget *         Nen           Ausnetraget *         Nen           Ausnetraget *         Nen           Kostenrethung *         Gu/V           Kostenrethung *         Gu/V           Kostenrethaget *         Kostenrethaget *           Kostenrethaget *         Kostenrethaget *           Konto gittig van *            Sind Sidte bit *            Sixit Ausdersteller | Steuerant *         Gality von *         Gality bis *           Gr-412,5         -         -           IT-412,5         -         -           IT-413         -         -           IL-43         -         -           W.1         -         -         -           W.2         BWA Zuordnungen         -         -           Skritekoergehin         -         -         -           Bindkernzähen         Feightesverglich         -         -           Bindkernzähen         Cegistresverglich         -         -           Kurtifesge Frögsechrung         Kurtifesge Frögsechrung         Kurtifesge Frögsechrung         Kurtifesge Frögsechrung |
|                                                                                                    | Siehe auch *                                                                                                    | Dieses Konto beim Nachschlagen ausblenden                                                                                                    |                                                                                                    |
| Kostenrechnung                                                                                             | Sachkonten<br>Sachkontenübersicht<br>Steuerarten<br>Banken<br>Personenkonten                                                                                                    | Budgets<br>Jahr Jan Feb Mrz Apr Mai Jun Jul Au<br>¢                                                                                                    | ag Sep Okt Nov D                                                                                                    |

In den Sachkonten gibt es viele interne Einstellungen bzw. Steuerungsmerkmale, die den Programmablauf beeinflussen. Deshalb sollten Sie an diesen Einstellungen keine Änderungen vornehmen.

Beim Update einer MOS'aik Version größer/gleich 26 werden in den Sachkonten die Felder Bank, Kostenstelle, Verdichtung, Vortragsart, Skontosperre, Kalkulationsgruppe, Kostenrechnung, Kassenfreigabe und Kostenträgerangabe nicht überschrieben. Dadurch bleiben die vorgenommenen Änderungen an diesen Feldern auch beim Update des Sachkontenrahmens erhalten.

• Für die Vortragsart stehen die Einstellungen "Saldo" und "Kein Vortrag" zur Verfügung.

Wenn Sie ein neues Sachkonto anlegen wollen, suchen Sie sich aus der Sachkontenliste ein vergleichbares Konto aus und **Duplizieren** das Sachkonto mit all seinen Informationen und Einstellungen. Geben Sie nun die neuen Daten ein und speichern diese unter einer neuen eindeutigen Kontonummer ab.

Auch hier sollten Sie nur nach Rücksprache mit Ihrem Betreuer Änderungen an den Einstellungen vornehmen.

| Skontosperre                                                                                                 |  |
|----------------------------------------------------------------------------------------------------|--|
| Für einzelne Sachkonten kann eine Skontosperre eingerichtet werden. Diese wirkt nur bei Buchungen            |  |
| innerhalb der MOS'aik-Finanzverwaltung 🎰, also nicht für Buchungen aus der MOS'aik-Projektverwal-<br>tung 🚖! |  |

Steuerarten

- Die Tabelle führt die dem Sachkonto zugeordneten Steuerarten mit Gültigkeitszeitraum auf.
- Bei der Ermittlung von Steuerarten aus Sachkonten werden zur Pr
  üfung, ob ein Konto nur mit inl
  ändischen
  oder ausl
  ändischen Steuerarten verwendet wird, Start- und Ablaufdatum (G
  ültig von, G
  ültig bis) ber
  ücksichtigt.

Aufteilungsbuchungen mit Skontosperre werden in der Spalte SktSp gekennzeichnet.

### Durch ein Häkchen in der entsprechenden Option kann dieses Konto beim Nachschlagen ausgeblendet werden.

### **Budget**

Das Budget eines Sachkontos kann pro Monat individuell oder für alle Monate mit demselben Betrag (Funktion Budget festlegen) festgelegt werden.

### Unternehmensbereiche

Der Schalter Unt.-Bereich wird nur berücksichtigt, wenn für den Mandanten "Unternehmensbereiche=optional" eingestellt ist.

### Saldenvortrag pro Unternehmensbereich

Bei allen Sachkonten mit Saldenvortrag ist der Schalter zum Vortragen des Unternehmensbereichs standardmäßig gesetzt. Damit werden vorhandene Buchungen mit Unternehmensbereich grundsätzlich pro Unternehmensbereich vorgetragen, wenn das zugehörige Sachkonto für den Saldenvortrag vorgesehen ist (z.B. Bilanzkonten).

### 6.2.2. Sachkontenübersicht

Die Sachkontenübersicht zeigt Ihnen eine Liste mit der Zuordnung der Sachkonten zu den betriebswirtschaftlichen Auswertungen an:

#### S'aik Finanzverwaltung (Firma Muster AG) Bearbeiten Ansicht Datensatz Buchen ø 🔒 MOS'aik Finan E<u>x</u>tras <u>?</u> D G Q Y X X C A S S Startseite Drucken Seitenansicht Filter Filter Analysieren Aktualisieren Projekte Datenbank Dokumente Anicht Sachkontenus. Tem: Statsette Konten: Sockonteruber. Sachkonten Neu Brief Duden... Fri Suchen Suchen Suc Stammdaten | Konten | Sachkontenübersicht + X Home: Startseite Konten: Sachkontenübersicht X BetrErg BetrErg Bitanz Bitanz Bitan Kennzahlen Basel II S\*-H\* S\*-H\* S\*-H\* S\*-H\* S\*-H\* S\*-H\* S\*-H\* E-Erg. A Verw. E-Bilanz Aufw. für Ingangsetzung und Erweiterung Konzessionen, Schutzrechte und Lizenzen Basel Basel State State <td S\*.H\* S\*.H\* S\*.H\* S\*.H\* S\*.H\* S\*.H\* S\*.H\* S\*.H\* S\*.H\* S\*.H\* S\*.H\* S\*.H\* S\*.H\* auchen Q ıl. koleiche Rechte S\*-H\* S\*-H\* • 0065 0070 0075 0079 0080 0085 0090 0100 Unebaute Grundstücke Grundstückegliche Rechte (Erbaurecht) Grundstücke mit Substanzverzehr Anzahlungen auf Grundstücke ohne Baute Bauten auf eigenen Grundstücken Grundstückswerte eig, beb. Grundstücke Geschäftsbauten Fabrikbauten verzehr ücke ohne Bauten 0100 Fabrikauten 0110 Garagen 0111 Audenanlagen 0112 Kerichtungen, Geschäfts- u 0113 Einrichtungen, Geschäfts- u 0120 Andere Bauten 0120 Anzahlungen, Geschäfts- u 0120 Anzahlungen, Geschäfts- u 0142 Anzahlungen, Geschäfts- u 0143 Garagen 0144 Walkennaltigen 0145 Garagen 0147 Hof- und Wegbefrestigungen Außenanlagen Hof- und Wegbefestigungen Einrichtungen, Geschäfts- u Fabrikbauten Andere Bauten Geschäfts-, Fabrik- u. a. Bauten im Bau Anzahlungen, Geschäfts- u. Fabrikbauten S\*-H\* S\*-H\* S\*-H\* S\*-H\* Siehe auch . S\*-H\* S\*-H\* S\*-H\* S\*-H\* Personenkonten Sachkonten Einstellur I ↓ Datensatz 1 von 1164 gelesenen 02/2019 NUM admin - Mo

Abbildung 6.45. Sachkontenübersicht

### 6.2.3. Sachkontensets

Sachkontensets ermöglichen eine Gruppierung von Buchungsaktionen im Rahmen des Erweiterungsmoduls Systemmodul Integrierte Finanzbuchhaltung

) I

#### Abbildung 6.46. Sachkontensets

| MOS'aik Finanzverwaltung (Firr<br>Datei Bearbeiten Ansicht Datei | ma Muster AG)<br><u>t</u> ensatz B <u>u</u> chen E <u>x</u> tras <u>?</u> |               |                                             |                                                         |                | - 5 ×              |
|------------------------------------------------------------------|---------------------------------------------------------------------------|---------------|---------------------------------------------|---------------------------------------------------------|----------------|--------------------|
| 다. G<br>Startseite Drucken Seit                                  | <b>(Q ∀</b><br>enansicht <b>Filter</b> Filte                              | ₩<br>rein/aus | Analysieren Aktualisieren Projekte D        | ත් වී<br>atenbank Dokumente                             |                |                    |
| Stammdaten   Konter                                              | n   Sachkontensets                                                        |               |                                             |                                                         |                |                    |
| Navigation + ×                                                   | Home: Startseite Konten: Si                                               | schkonten     | Namo                                        | Boschroibung                                            | Åndorungedatum | Fretanlagodatum    |
| 통Konten                                                          | Sachkontensets +                                                          | <b>B</b>      | estandsveränderungen (Betriebsgemeinkosten) | Deschleibung                                            | Anderungsuatum | Listamayeuatum     |
| <u>ч</u>                                                         | Neu F8                                                                    | Be            | estandsveränderungen (Direkte Kosten)       |                                                         |                |                    |
| ē 👬                                                              | Duplizieren Strg+F8                                                       | Be            | estandsveränderungen (Projektgemeinkosten)  |                                                         |                |                    |
| Sachkonten                                                       | Bearbeiten F4                                                             | Be            | etriebsbedarf                               |                                                         |                |                    |
| -                                                                | Drucken F9                                                                | Br            | ruttoabzüge                                 |                                                         |                |                    |
|                                                                  | Suchon +                                                                  | Ei            | inkaufspreisabweichungen                    | Enthalten die Differenzen zwischen der Lagerwertzunahme |                |                    |
|                                                                  | Suchen -                                                                  | La            | agerbestand                                 | · · · · · · · · · · · · · · · · · · ·                   |                |                    |
| 5 Sachkontenübersicht                                            | V 🗄 🕅                                                                     | La            | agerbestandsanpassungen                     |                                                         |                |                    |
|                                                                  |                                                                           | La            | agerwertanpassungen                         |                                                         |                |                    |
| । । । । । । ।                                                    | Direkt bearbeiten 🗧 🗧                                                     | Ma            | aterialaufwand                              |                                                         |                |                    |
| Sachkontensets                                                   |                                                                           | No            | och zu erwartende Eingangsrechnungen        |                                                         |                |                    |
| SWICE                                                            |                                                                           | No            | och zu erwartende Warenzugänge              |                                                         |                |                    |
|                                                                  |                                                                           | No            | och zu envartender Umsatz                   |                                                         |                |                    |
|                                                                  |                                                                           | No            | och zu fakturierender Umsatz                |                                                         |                |                    |
| 호 Personenkonten                                                 |                                                                           | Ur            | msatzerlöse                                 |                                                         |                |                    |
| E _                                                              |                                                                           | Ur            | nfertige Leistungen                         |                                                         |                |                    |
| 8 9 9                                                            |                                                                           | Ur            | nfertige Leistungen (Betriebsgemeinkosten)  |                                                         |                |                    |
|                                                                  |                                                                           | Ur            | nfertige Leistungen (Direkte Kosten)        |                                                         |                |                    |
| Personenkontengruppen                                            |                                                                           | Un            | ntertige Leistungen (Projektgemeinkosten)   |                                                         |                |                    |
|                                                                  |                                                                           |               |                                             |                                                         |                |                    |
|                                                                  |                                                                           |               |                                             |                                                         |                |                    |
|                                                                  |                                                                           |               |                                             |                                                         |                |                    |
|                                                                  |                                                                           |               |                                             |                                                         |                |                    |
|                                                                  |                                                                           | -             |                                             |                                                         |                |                    |
|                                                                  |                                                                           |               |                                             |                                                         |                |                    |
|                                                                  |                                                                           |               |                                             |                                                         |                |                    |
|                                                                  |                                                                           |               |                                             |                                                         |                |                    |
|                                                                  | Cicho auch                                                                |               |                                             |                                                         |                |                    |
|                                                                  | Siene auch                                                                |               |                                             |                                                         |                |                    |
| Kostenrechnung                                                   | Sachkonten                                                                | <             |                                             |                                                         | +              | >                  |
| Einstellungen                                                    | Sachkontenübersicht                                                       | 44            | SOL TOP 1000 Datensatz 1 von 19 gelesenen   |                                                         |                | E E                |
|                                                                  |                                                                           | فسلفت         |                                             |                                                         | 02/2019 NUM    | admin - Mosaik mdh |

Weitere Informationen zu diesem Thema finden Sie im Themenbereich Erweitertes Buchungsschema.

### 6.2.4. Personenkonten

In der MOS'aik-Finanzverwaltung stehen **alle** Personenkonten in einer gemeinsamen Tabelle. Sie unterscheiden sich durch die Zuordnung zu einem **Kontonummernkreis**. Dadurch werden automatisch, je nach Programmfunktion, Kunden oder Lieferanten zur Auswahl angeboten.

Sobald Sie auf der Startseite die Funktion **Personenkonten** anklicken, öffnet sich eine Liste aller Kunden und Lieferanten. Hier können Sie z.B. ein "Neues Personenkonto anlegen" (Neu) oder ein bestehendes Konto Bearbeiten.

| eite Drucken Seit    | tenansicht Filter Filter     | B<br>ein/aus Ar | X C           | ieren Projekte | n Datenbank | ව්<br>Dokumente         |                                 |              |
|----------------------|------------------------------|-----------------|---------------|----------------|-------------|-------------------------|---------------------------------|--------------|
| nmdaten   Konter     | n   Personenkonten           | sonenkonten X   | 1             |                |             |                         |                                 |              |
| Konten               |                              | Konto           | Тур           | Kurzname       | Anrede      | Name                    | Namenszusatz                    | Zahlungsart  |
| Romen                | Personenkonten -             | Þ               | Steuerberater | stb            |             |                         |                                 |              |
| 品                    | Neu F8                       | 11000           | Kunde         | adler          | Firma       | Anja Adler AG           | Wohnungsbaugesellschaft         | NETTO14      |
|                      | Duplizieren Strg+F8          | 12000           | Privatkunde   | berger         | Herr        | Bernd Berger            |                                 | SEPA-LASTSCH |
| Sachkonten           | Bearbeiten F4                | 12001           | Privatkunde   | blondieu       | Société     | Jean Blondieu           | Service de chauffage            | WERKTAGE10   |
|                      | Drucken F9                   | 13000           | Kunde         | cordales       | Firma       | Carlos Cordales         | Import-Export                   | NETTO30      |
| Q                    | Etikett/Karte drucken »      | 16000           | Kunde         | felder         | Firma       | Franz Felder            | Ges. für Handel und Verkehr mbH | SKONTO2      |
| Cardelanderstein     |                              | 17000           | Privatkunde   | götter         | Familie     | Günther Götter AG       |                                 | NETTO30      |
| Sacrikontenubersicht | Importeren »                 | 18000           | Kunde         | helmer         | Firma       | Hans Helmer             | Südfrüchte GmbH                 | SEPA-LASTSCH |
|                      | Exporteren »                 | 19000           | Kunde         | igel           | Firma       | Inge Igel KG            | Vertriebsbüro                   | NETTO30      |
| <b>(!</b> }→         | Zahlungsart anpassen         | 20000           | Kunde         | junkers        | Firma       | Jutta Junkers           | Farben und Malerarbeiten        | NETTO30      |
| Sachkontensets       | Zahlungsmittel anpassen      | 21000           | Kunde         | kerner         | Firma       | Kurt Kerner & Co.       | Import - Export                 | NETTO30      |
|                      | Lastschriftmandate erstellen | 22000           | Kunde         | levkova        | Firma       | Ludvina Levkova         | Ostimport GmbH                  | LASTSCHRIFT  |
|                      |                              | 23000           | Kunde         | maske          | Herr        | Manfred Maske           | Malermeister                    | NETTO30      |
|                      | Suchen *                     | 23001           | Kunde         | mareon         | An die      | Aareon Deutschland GmbH | Mareon Division                 |              |
| Personenkonten       | Vy Ya 🛪                      | 25000           | Interessent   | oschewski      | Firma       | Olga Oschewski AG       | Wohnungsbaugesellschaft         | NETTO30      |
|                      |                              | 26000           | Kunde         | premmer        | Firma       | Paula Premmer           | Farben und Lacke                | NETTO30      |
| • •                  | Infodesk *                   | 27000           | Privatkunde   | qualle         | Herr        | Quentin Qualle          |                                 | NETTO30      |
| •*•                  | Offene Pester anapien        | 28000           | Kunde         | rotkopf        | Firma       | Rita Rotkopf GmbH       | Technischer Fachhandel          | NETTO30      |
| ersonenkontengruppen | Personenkontoblatt anzeinen  | 29000           | Kunde         | stabler        | Herr        | Stefan Stabler          | Malermeister                    | SEPA-LASTSCH |
|                      | Tersonenkontoblett unzeigen  | 30000           | Kunde         | thelen         | Firma       | Tanja Thelen & Co.      | Baustoffhandel                  | NETTO30      |
|                      |                              | 31000           | Kunde         | uhlen          | Firma       | Uta Uhlen GmbH          | Fliesenlegerbetrieb             | NETTO30      |
|                      |                              | 32000           | Kunde         | van arlen      | Firma       | Van Arlen SA            | Bouwbedrijf                     | WERKTAGE10   |
|                      |                              | 32001           | Kunde         | vossen         | Frau        | Vera Vossen             | Malermeisterin                  | NETTO30      |
|                      |                              | 69999           | Kunde         | Div Kunden     |             |                         |                                 | NETTO30      |
|                      |                              | 72000           | Lieferant     | bellov         | Firma       | Bettina Bellov & Co.    | Eisenwaren                      | SKONT02      |
|                      |                              | 73000           | Lieferant     | christensen    | Firma       | Cosima Christensen      | Handelsunternehmen              | NETTO30      |
|                      | Cisha anah                   | 76000           | Lieferant     | fohlinger      | Firma       | Fred Fohlinger GmbH     | Obst- und Gemüsehandel          | SKONTO2      |
|                      | Siene auch *                 | 78000           | Lieferant     | hanssen        | Firma       | Heinz Hanssen           | Heizungsbau                     | NETTO30      |
|                      | Mandantenstammdaten          | 79000           | Lieferant     | inhoff         | Firma       | Ingo Inhoff             | Malerbetrieb                    | NETTO30      |
|                      | Personenkontengruppen        | 80000           | Lieferant     | jelic          | Firma       | Janek Jelic GmbH        | Sanitär-Heizung                 | NETTO30      |
| Kosteprechnung       | Sachkonten                   | 1               |               | - 1.           |             | 1                       | le contra contra                |              |

Abbildung 6.47. Personenkonten

Personenkonten werden in "rot" dargestellt, wenn eine Kreditsperre vorliegt. Sie können sich dazu auch die Spalte Gesperrt einblenden.

Bei der Neuanlage öffnet sich ein leeres Arbeitsblatt, in das Sie die entsprechenden Daten eintragen.

| Ebens       | o können                                                                                     | Sie                                                      | vorhanc                                                                     | lene                                                  | Persor            | nenkonten                 | anwäl             | nlen                                                                  | und                                    | üb                                    | er die                                                                                                    | Funk- |
|-------------|----------------------------------------------------------------------------------------------|----------------------------------------------------------|-----------------------------------------------------------------------------|-------------------------------------------------------|-------------------|---------------------------|-------------------|-----------------------------------------------------------------------|----------------------------------------|---------------------------------------|----------------------------------------------------------------------------------------------------|-------|
| tion        | Bearbeiten                                                                                   | [F4]                                                     | bzw                                                                         | <i>I</i> . C                                          | durch             | einen                     | Doppell           | klick                                                                 | zur                                    | B                                     | Bearbeitung                                                                                                    | öff-  |
| d M<br>Date | IOS'aik Finanzverwaltung (Firma Mu<br>i <u>B</u> earbeiten <u>A</u> nsicht Da <u>t</u> ensat | uster AG)<br>iz B <u>u</u> chen E <u>x</u> tras <u>?</u> |                                                                             | C                                                     | a a               | â                         |                   |                                                                       | -                                      | · o >                                 | < compared with the second second sec |       |
| Sta         | immdaten   Konten   F                                                                        | ersonenkonto                                             |                                                                             | Aktualisieren                                         | Projekte Datenba  | nk Dokumente              |                   |                                                                       |                                        |                                       |                                                                                                    |       |
| C N         | lavigation 7 × Hor                                                                           | me: Startseite Konten: Pers                              | onenkonten × Konten: I                                                      | Personenkonto ×                                       |                   |                           |                   |                                                                       |                                        |                                       |                                                                                                    |       |
| deme        | Konten Per                                                                                   | rsonenkonto 🔺                                            | Allgemeines                                                                 |                                                       |                   |                           |                   | Einstellungen                                                         |                                        |                                       |                                                                                                    |       |
| luchen All  | Sachkonten Dup                                                                               | hen F3<br>J F8<br>blzieren Strg+F8                       | Kurzname * adle<br>Matchcode Adle<br>Adresstyp * Kun                        | er AG<br>de                                           |                   |                           |                   | Konto *<br>Sammelkonto *<br>Sachkonto *                               | 11000<br>1400 Forderu<br>8400 Erlöse N | ngen aus L. u. L.<br>Iormalsteuersatz |                                                                                                    |       |
| e Posten    | Q Etik                                                                                       | ett/Karte drucken »                                      | Anrede * Firm<br>Name Anja<br>Namenszusatz Woł                              | na<br>a Adler AG<br>hnungsbaugesellscha               | aft               |                           | <del>@</del> /    | UStID<br>Kundennummer<br>Erfüllungsort                                | <wohnort></wohnort>                    |                                       |                                                                                                    |       |
| gen Offers  | Sachkontenübersicht Nac<br>Spe                                                               | hschlagen * F5<br>idhern F7<br>dhen F6                   | Straße Ada<br>PLZ, Ort 520<br>Postfach                                      | Ibertsteinweg 112<br>70 Aachen                        |                   |                           |                   | Kalkulationsart *<br>Preiscode *<br>Grundrabatt                       | EK+Zuschlag<br>VK 1                    | euer                                  |                                                                                                    |       |
| wertur      | Sachkontensets Ma                                                                            | ndatsverwaltung *                                        | Postrach PL2, Ort<br>Postanschrift * Stra                                   | iße+Ort                                               |                   |                           |                   | RaikZuschlag<br>Preiszuschlag                                         |                                        |                                       |                                                                                                    |       |
| laten Aus   | Personenkonten Mar                                                                           | eine Lastschriftmandate>                                 | Land * <in<br>Fahrtzone A1<br/>Versandtext *<br/>Adressgruppe * Wol</in<br> | iand>                                                 |                   |                           |                   | Zahlungsmittel *<br>Zahlungsmittel *<br>Korrespondenz *<br>Mahncode * | <standard><br/>Kontoauszug</standard>  |                                       |                                                                                                    |       |
| Stammo      | NeL Inf                                                                                      | adask                                                    | ILN/GLN, Branche<br>Vertreter *                                             | Elektro                                               |                   |                           |                   | Kreditlimit<br>Divers *                                               | 5.000,00 €<br>Nein                     | Gesperrt                              |                                                                                                    |       |
|             | Personenkontengruppen Kon                                                                    | toauskunft anzeigen                                      | Kontaktinformation                                                          | en                                                    |                   |                           |                   | Statistische Da                                                       | ten                                    |                                       |                                                                                                    |       |
| - 1         | Offi                                                                                         | ene Posten anzeigen<br>sonenkontoblatt anzeigen          | Telefon +49<br>Mobiltelefon +49<br>E-Mail Anja                              | 9 241 23304<br>9 172 6445432<br>a. Adler @anja-adler- | wohnungsbau.de    |                           | 2                 | Kontaktherkunft<br>Erstkontakt am *<br>Letzte Änderung                | 01.07.1999                             |                                       |                                                                                                    |       |
| - 1         |                                                                                              |                                                          | Internetadresse http<br>Telefax +49<br>BIC PBN                              | 0://www.anja-adler-<br>9 241 23303<br>IKDEFFXXX       | wohnungsbau.de    |                           | →<br>BLZ 37010050 | Letzter Umsatz<br>Letzte Zahlung<br>Letzte Mahnung                    | 0.00 5                                 | 0.00 %                                |                                                                                                    |       |
|             | Sie                                                                                          | he auch 🔺                                                | Bankname Posi<br>Bankkontoinhaber                                           | tbank Köln                                            | //0               |                           | Kunto 320776      | S, H<br>Aktueller Saldo                                               | 0,00 €<br>0,00 €<br>0.00 € /S          | 0,00 €                                |                                                                                                    |       |
| - 1         | Pen<br>Pen<br>Sac                                                                            | sonenkonten<br>sonenkontengruppen<br>hkonten             | Bemerkungen                                                                 |                                                       |                   |                           |                   |                                                                       |                                        | *                                     |                                                                                                    |       |
| nen:        | Kostenrechnung Zah<br>Einstellungen                                                          | iungsmittel                                              | Allgemein Ansprech                                                          | partner Adressre                                      | ferenzen Merkmale | Verrechnungssätze Bemerku | ngen              | 02/2019                                                               | NUM adm                                | nin - Mosaik.mdh                      | -                                                                                                    |       |

Hinter dem Feld Name finden Sie analog zur MOS'aik-Projektverwaltung (Handbuch Projektverwaltung - Regis-

terkarte Allgemein) das Brillensymbol 🥌 (blaue Markierung). Damit können Sie einen mehrzeiligen Editor zur Eingabe von Namen bis zu einer Länge von 255 Zeichen öffnen:

Abbildung 6.48. Mehrzeiliger Editor (Name):

| 💽 Name2                                                   | _ | × |
|-----------------------------------------------------------|---|---|
| <b>Anja Adler AG</b><br>Gebäude 3 A<br>Abteilung 3 RT/III |   | X |

Anschließend speichern Sie die Informationen mit [F7] ab.

• Eine Änderung bzw. Umbenennung im Feld Kurzname ist nicht möglich, wenn bereits Daten zur Adresse in der Dateiablage gespeichert wurden.

Zur Bearbeitung von Adressen finden Sie weitere Informationen im Handbuch Projektverwaltung - Adressen.

Der Eintrag in den Feldern Konto und Kurzname muss eindeutig sein. Das Konto wird automatisch vergeben.

### 6.2.5. Personenkontengruppen

In den Personenkontengruppen können Sie **Oberbegriffe** bzw. Gruppen bilden, denen Sie bestimmte Personenkonten zuordnen können. Diese Einteilung unterstützt Sie bei Auswertungen bzw. Listen:

### Abbildung 6.49. Personenkontengruppen

| 다. 다. 다. 다. 다. 다. 다. 다. 다. 다. 다. 다. 다. 다 | t <b>Q</b> ∀<br>eitenansicht Filter Filte | er ein/  | aus Analysieren | C S Aktualisieren Projekte Datenbar | <mark>ទ</mark> ឹ<br>nk Dokumente      |                |              |   |
|------------------------------------------|-------------------------------------------|----------|-----------------|-------------------------------------|---------------------------------------|----------------|--------------|---|
| mmdaten   Konte                          | en   Personenkonten                       | grup     | open            |                                     |                                       |                |              |   |
| avigation 4 🛪                            | Home: Startseite / Konten: P              | ersone   | Namo            | Kurztoxt                            | Boschroibung                          | Ändorungedatum | Auegoblondot | 1 |
| Konten                                   | Kontengruppen •                           |          | Großhandel      | Großhandel                          | Enthält Adressen von Großhändlern     | Anderungsdatum | Nein         |   |
|                                          | Drucken F9                                | <u> </u> | Industrie       | Industriekunden                     | Enthält Adressen von Industriekunden  |                | Nein         |   |
|                                          |                                           |          | N               | Adressen Region Nord                | Enthält Adressen aus der Region Nord  |                | Nein         |   |
|                                          | Suchen *                                  |          | 0               | Adressen Region Ost                 | Enthält Adressen aus der Region Ost   |                | Nein         |   |
|                                          | V/ V- V                                   |          | Privat          | Privatkunden                        | Enthält Adressen von Privatkunden.    |                | Nein         |   |
| 0                                        | <u> </u>                                  |          | S               | Adressen Region Süd                 | Enthält Adressen aus der Region Süd.  |                | Nein         |   |
|                                          | Direkt bearbeiten \$                      | 10       | w               | Adressen Region West                | Enthält Adressen aus der Region West. |                | Nein         |   |
| Sachkontenübersicht                      | bireke bedr beiten                        |          | Wohnungsbau     | Wohnungsbaugesellschaft             | Enthält Adressen von                  |                | Nein         |   |
| •-                                       |                                           |          |                 |                                     |                                       |                |              |   |
| l i i i i i                              |                                           |          |                 |                                     |                                       |                |              |   |
| Sachkontensete                           |                                           |          |                 |                                     |                                       |                |              |   |
|                                          |                                           |          |                 |                                     |                                       |                |              |   |
|                                          |                                           |          |                 |                                     |                                       |                |              |   |
|                                          |                                           |          |                 |                                     |                                       |                |              |   |
| Personenkonten                           |                                           |          |                 |                                     |                                       |                |              |   |
|                                          |                                           |          |                 |                                     |                                       |                |              |   |
|                                          |                                           |          |                 |                                     |                                       |                |              |   |
|                                          |                                           |          |                 |                                     |                                       |                |              |   |
| Personenkontengruppen                    |                                           | -        |                 |                                     |                                       |                |              |   |
|                                          |                                           | -        |                 |                                     |                                       |                |              |   |
|                                          |                                           | -        |                 |                                     |                                       |                |              |   |
|                                          |                                           | -        |                 |                                     |                                       |                |              |   |
|                                          |                                           | -        |                 |                                     |                                       |                |              |   |
|                                          |                                           | -        |                 |                                     |                                       |                |              |   |
|                                          |                                           | -        |                 |                                     |                                       |                |              |   |
|                                          |                                           | -        |                 |                                     |                                       |                |              |   |
|                                          |                                           |          |                 |                                     |                                       |                |              |   |
|                                          | Siehe auch *                              |          |                 |                                     |                                       |                |              |   |
|                                          |                                           |          |                 |                                     |                                       |                |              |   |
|                                          | Personenkonten                            |          |                 |                                     |                                       |                |              |   |
| Kostearechauna                           | Personenkonten<br>Sachkonten              |          |                 |                                     |                                       |                |              |   |

# 6.3. Kostenrechnung

Die MOS'aik-Finanzverwaltung senthält eine integrierte Kostenrechnung. Sie besteht im Unterordner Stammdaten | Kostenrechnung aus den Bereichen:

| Funktion                                                                                                    | Abbildung                                                                                                    |
|----------------------------------------------------------------------------------------------------|----------------------------------------------------------------------------------------------------|
| Kostenstellen                                                                                                    | Abbildung 6.50. Kostenstellen                                                                                                    |
| Es werden Haupt- und Hilfskostenstellen unterstützt. Bei der Nut-<br>zung der Hilfskostenstellen werden die Kosten durch einen Umla-<br>geschlüssel und einen Verteilungswert auf die Hauptkostenstellen<br>umgelegt. | Contraction of the set of the set of th      |
| Die Sachkonten können hinsichtlich der Kostenstellenrechnung individuell eingestellt werden:                                                                                                    |                                                                                                    |
| Ohne Kostenstelle                                                                                                    |                                                                                                    |
| Kostenstelle optional                                                                                                    | Pantage K (3 V interve a pare delar parts to (2) parts (2) parts ( |
| Kostenstelle erforderlich                                                                                                    |                                                                                                    |
| Beim Verbuchen von Stapelbuchungen aus der MOS'aik-Projekt-                                                                                                    |                                                                                                    |
| verwaltung 🏝 werden in der MOS'aik-Finanzverwaltung ggf. die Kostenstellenbuchungen durchgeführt.                                                                                                    |                                                                                                    |
| Weitere Details und Beispiele zu den Themen Kostenstellenbu-<br>chungen und Kostenstellenauswertungen finden Sie im Themenbe-<br>reich Kostenstellen.                                                                 |                                                                                                    |

| Funktion                                                                                  | Abbildung               |  |  |
|-------------------------------------------------------------------------------------------|-------------------------|--|--|
| Umlagen                                                                                   | Abbildung 6.51. Umlagen |  |  |
| Hier verwalten Sie Ihre verwendeten Umlagearten (siehe Kosten-<br>stellen - Umlagearten). |                         |  |  |

| Kapite     | l 7. Buo     | chen          |        |           |  |
|------------|--------------|---------------|--------|-----------|--|
| Stammdaten | Auswertungen | Offene Posten | Buchen | Allgemein |  |

Der Ordner Buchen ist das Kernstück der MOS'aik-Finanzverwaltung 2. Er enthält alle Funktionen, die direkt oder indirekt mit Buchungsvorfällen zu tun haben.

- Im Abschnitt Abschnitt 7.8, "Buchungsperiode festlegen" lesen Sie, wie Sie die aktuelle Buchungsperiode festlegen oder einen Monats- bzw. Jahreswechsel durchführen.
- Die Arbeitsblätter bzw. Masken zur Buchung der verschiedenen Geschäftsvorfälle verwenden ein einheitliches Grundkonzept. Dieses wird hier übergreifend für alle Buchungsmasken erläutert.
- Bei der automatischen Belegnummernvergabe wird sichergestellt, dass durch auftretende Meldungen keine Belegnummernlücken entstehen. Eine Belegnummer wird erst vergeben, wenn sichergestellt ist, dass der Buchungssatz verbucht werden kann.

Der Ordner ist in die folgenden Unterordner aufgeteilt:

| Unterordner                                                       | Funktion                                                                                                    | Abbildung                       |
|-------------------------------------------------------------------|----------------------------------------------------------------------------------------------------|---------------------------------|
| Allgemein<br>(siehe<br>Abschnitt 7.1,<br>"Buchen Allge-<br>mein") | Ausgangsrechnungen<br>Hier können Ausgangsrechnungen angezeigt, bear-<br>beitet und ggf. erstellt werden (siehe Abschnitt 7.1.1,<br>"Ausgangsrechnungen").       | Abbildung<br>Ausgangsrechnungen |
|                                                                   | Eingangsrechnungen<br>Buchen der Eingangsrechnungen Ihrer Lieferanten<br>(siehe Abschnitt 7.1.2, "Eingangsrechnungen").                                          | Abbildung<br>Eingangsrechnungen |
|                                                                   | Zahlungen<br>Hier können Sie sowohl Zahlungseingänge als auch<br>Zahlungsausgänge mit Bezug auf Personenkonten<br>erfassen (siehe Abschnitt 7.1.3, "Zahlungen"). |                                 |

| Unterordner                                                      | Funktion                                                                                              | Abbildung                                                                                                    |
|------------------------------------------------------------------|----------------------------------------------------------------------------------------------------|----------------------------------------------------------------------------------------------------|
|                                                                  | Sachbuchungen                                                                                         | Abbildung 7.4. Sachbuchungen                                                                                                    |
|                                                                  | Hier nehmen Sie Sachbuchungen vor (siehe Abschnitt 7.1.4, "Sachbuchungen").                           |                                                                                                    |
|                                                                  | Kasse/Bank                                                                                            | Abbildung 7.5. Kasse/Bank                                                                                                    |
|                                                                  | Erfassung von Zahlungen (siehe Abschnitt 7.1.5,<br>"Kasse/Bank").                                     | A de la de la de l |
| Projektbuchungen                                                 | Projektkostenjournalisierung                                                                          | Abbildung 7.6.                                                                                                    |
| (siehe<br>Abschnitt 7.2, "Pro-<br>jektbuchungen")                | Projektbasiertes Journal der Kostenbuchungen.                                                         |                                                                                                    |
|                                                                  | Lagerjournalisierung                                                                                  | Abbildung 7.7.                                                                                                    |
|                                                                  | Projektbasiertes Journal der Lagerbuchungen.                                                          |                                                                                                    |
| Vorträge                                                         | Debitoren                                                                                             | Abbildung 7.8. Debitoren                                                                                                    |
| (siehe<br>Abschnitt 7.3, "Vor-<br>tragsbuchungen /<br>Vorträge") | Eingabe von Saldenvorträgen und Anlage von offe-<br>nen Posten für Kunden (siehe Vorträge Debitoren). |                                                                                                    |

| Unterordner                                                   | Funktion                                                                                                    | Abbildung                                                  |
|---------------------------------------------------------------|----------------------------------------------------------------------------------------------------|------------------------------------------------------------|
|                                                               | Kreditoren                                                                                                    | Abbildung 7.9. Kreditoren                                  |
|                                                               | Eingabe von Saldenvorträgen und Anlage von offe-<br>nen Posten für Lieferanten (siehe Vorträge Kredito-<br>ren). | <page-header><complex-block></complex-block></page-header> |
|                                                               | Sachkonten                                                                                                    | Abbildung 7.10. Sachkonten                                 |
|                                                               | Buchung von Saldenvorträgen für Sachkonten (siehe Vorträge Sachkonten).                                          |                                                            |
| Korrekturbuchun-                                              | Personenkonten                                                                                                   | Abbildung 7.11. Personenkonten                             |
| gen<br>(siehe<br>Abschnitt 7.4, "Kor-<br>rekturbuchungen")    |                                                                                                    |                                                            |
|                                                               | Projekte                                                                                                    | Abbildung 7.12. Projekte                                   |
|                                                               |                                                                                                    |                                                            |
| Abschlussbuchun-                                              | Personenkonten                                                                                                   | Abbildung 7.13. Personenkonten                             |
| gen<br>(siehe<br>Abschnitt 7.5,<br>"Abschlussbuchun-<br>gen") |                                                                                                    |                                                            |

| Unterordner                                   | Funktion                                                                                                    | Abbildung                                                                                                    |
|-----------------------------------------------|----------------------------------------------------------------------------------------------------|----------------------------------------------------------------------------------------------------|
|                                               | Sachkonten                                                                                                    |                                                                                                    |
| Dauerbuchungen<br>(siehe Dauerbu-<br>chungen) | Ausgangsrechnungen<br>Erfassung periodisch wiederkehrender Ausgangs-<br>rechnungen mit einem festen Betrag.            |                                                                                                    |
|                                               | Eingangsrechnungen<br>Erfassung periodisch wiederkehrender Eingangs-<br>rechnungen mit einem festen Betrag.            | Abbildung<br>Eingangsrechnungen                                                                                                    |
|                                               | Sachbuchungen                                                                                                    | Abbildung 7.17. Sachbuchungen                                                                                                    |
|                                               | Erfassung periodisch wiederkehrender Sachbuchun-<br>gen mit einem festen Betrag.                                       | Ale construction de la construction de la cons |
| Buchungslisten                                | Protokollbuchungen                                                                                                    | Abbildung 7.18.                                                                                                    |
| (siehe<br>Abschnitt 7.7,<br>"Buchungslisten") | Mithilfe von Protokollbuchungen können Generalum-<br>kehrbuchungen vorgenommen werden (siehe Proto-<br>kollbuchungen). |                                                                                                    |

| Unterordner | Funktion                                                                                                    | Abbildung                       |
|-------------|----------------------------------------------------------------------------------------------------|---------------------------------|
|             | Stapelbuchungen                                                                                                    | Abbildung 7.19. Stapelbuchungen |
|             | Hier sehen Sie alle Buchungen, die Sie im Sta-<br>pel erfasst haben bzw. die durch andere Pro-<br>grammteile in den Stapel geschrieben wurden (siehe<br>Abschnitt 7.7.1, "Stapelbuchungen"). |                                 |
|             | Dauerbuchungen                                                                                                    | Abbildung 7.20. Dauerbuchungen  |
|             | Verwaltung und Erfassung von periodisch wiederkeh-<br>renden Buchungen (siehe Dauerbuchungen).                                                                                               |                                 |
|             | Bibliothekbuchungen                                                                                                    | Abbildung 7.21.                 |
|             | Verwaltung und Erstellung von Buchungsvorlagen<br>zum späteren Abruf (siehe Bibliothekbuchungen).                                                                                            |                                 |
|             | Unvollständige Buchungen                                                                                                    | Abbildung 7.22. Unvollständige  |
|             | Fehlerhafte Buchungen einsehen, bearbeiten oder<br>löschen (siehe Unvollständige Buchungen).                                                                                                 |                                 |

### Die Buchungsmasken

Hauptziel der MOS'aik-Finanzverwaltung ist es, dem Benutzer das Arbeiten so leicht wie möglich zu machen. Ebenfalls sollen Fehlerquellen beim Buchen ausgeschlossen bzw. minimiert werden. Deshalb bietet die Finanzverwaltung jeweils **eigene Buchungsmasken für die verschiedenen Geschäftsvorfälle**:

Buchen

| MOS'aik Finanzverwaltung (Firma<br>i Bearbeiten Ansicht Dater<br>Di Call Drucken Seiten:<br>chen   Allgemein   A | Muster AG)<br>nsatz Bychen Extras 2<br>ansicht Filter Filtere<br>usgangsrechnunger                                                                                                    | b I I I I I I I I I I I I I I I I I I I                                                                                                    | - 0 X                                                                                                    |
|----------------------------------------------------------------------------------------------------|----------------------------------------------------------------------------------------------------|----------------------------------------------------------------------------------------------------|----------------------------------------------------------------------------------------------------|
| Allgemein                                                                                                    | Ausgangsrechnung                                                                                                    | Ausnannsrechnungen huchen                                                                                                    | Buchungsdetails                                                                                                    |
| Angergerechnungen<br>Leise<br>Zehlungen<br>Zehlungen<br>Sachburdungen<br>Kasse Jaark                             | Nexe Budrung F8<br>Budrung geechem F7<br>In bibliothic geechem F7<br>Aus Stapel Isdem<br>Aus Bibliothick Isdem<br>Bescheiten F<br>Nadrachagen F5<br>Advense und Bark<br>Zahlungsgenschaftem<br>Begeberfeider dupizerem<br>Engeberfeider dupizerem<br>Bragberfeider dupizerem<br>Drates und Bark<br>Personerinstrabbitt ransgen | sudungsend *<br>Bechung Debtor Sol<br>Budungsend * Fehrur 2019<br>Tagebud<br>1000<br>Bersonerkonts * 1000<br>Biologianer<br>+ 0.40000100 €<br>Budungset * Bechung Debtor Sol<br>Priget *<br>Unt. Seech *<br>8 echungstext Bechung Debtor Sol<br>Priget *<br>Unt. Seech *<br>8 echungstext Bechung Debtor Sol<br>Priget *<br>Unt. Seech *<br>8 echungstext Bechung Debtor Sol<br>Priget *<br>Unt. Seech *<br>8 echungstext Bechung Debtor Sol<br>Priget *<br>Unt. Seech *<br>8 echungstext Bechung Debtor Sol<br>Priget *<br>Unt. Seech *<br>8 echung Start * Brutto Netto Steuer KSt * Buchungstext KalkGruppe * SktSp *<br>8 exo 1.190.0 €<br>100.00 €<br>100.00 | Personankonto 12000<br>Privatunde berger<br>Bernd Gerger<br>Baddrin 12-16<br>55040 Bad Honnef<br>Telefon +49 2224 2011<br>Bernd, Berger (Bronvider<br>Sado: 1,0,0 et /S<br>Sado: 10,0 et /S |
|                                                                                                    | -                                                                                                    | Noch aufzutelender Restbetrag: 0,00 € Summe Steuerbeträge: 190,00 €                                                                                                    |                                                                                                    |
|                                                                                                    |                                                                                                    | Buchungsprotokoll                                                                                                    |                                                                                                    |
| Projektbuchungen<br>Vorträge<br>Korrekturbuchungen<br>Abschlußbuchungen<br>Dauerbuchungen<br>Buchungslisten      | Siehe auch +<br>Verkaufsbuch<br>Erfassungsjournal<br>Protokolbuchungen                                                                                                    | Konto Belegdatum Belegnummer Betrag Buchungstext Aufteilung                                                                                                    |                                                                                                    |

Wenn Sie in den Buchungsmasken arbeiten, sollten Sie ggf. die Navigationsleiste ausblenden. Dadurch haben Sie unter Umständen wesentlich mehr Informationen im Blick.

Die Buchungsmasken sind in verschiedene Bereiche unterteilt.

• Hauptbuchung

Erfassungsbereich, in dem die Felder des Hauptbuchungssatzes übersichtlich untereinander dargestellt werden. Neben dem Belegdatum wird die Kalenderwoche angezeigt.

Die Buchungsart\* steuert die Buchungsfunktionen.

In der Zeile mit der *Belegnummer* können Sie festlegen, ob diese automatisch erhöht wird oder ob Sie sie jeweils eingeben: Für die **automatische Belegnummernvergabe** muss der Belegnummernkreis im *Tagebuch* (z.B. *Verkaufsbuch 1*, Stammdaten | Einstellungen | Tagebücher, siehe Abschnitt 6.1.7, "Tagebücher") eingetragen sein. Das Feld *Belegnummer* enthält beim Buchen den Hinweis *<Automatisch>* und wird beim Speichern automatisch aus dem im Tagebuch angegebenen Belegnummernkreis ermittelt. Bei einer **manuellen Belegnummernvergabe** muss der Belegnummernkreis aus dem Tagebuch entfernt werden (siehe Stammdaten | Einstellungen | Tagebücher.

Belegnummern werden bis zu einer Länge von maximal 30 Zeichen unterstützt.

Aufteilung

Hier geben Sie die Gegenbuchung(en) direkt in der Tabelle ein. Ebenfalls können Sie hier je Aufteilung einen eigenen *Buchungstext* hinterlegen. Sonst wird der Buchungstext der Hauptbuchung hinterlegt.

- In den Buchungsmasken zum Buchen von Rechnungen (ER, AR) und Sachbuchungen (Allgemein, Dauerbuchungen, Abschluss- und Korrekturbuchungen) gibt es in den Aufteilungen einen Schalter in der Spalte *Brutto* zum einfachen Wechseln zwischen Brutto- und Nettobuchungen. Der Schalter wird bei Verwendung von <u>Automatikkonten</u> automatisch gesetzt; bei sonstigen Konten nicht:
  - Schalter Brutto gesetzt: In diesem Fall buchen Sie das Erlöskonto in der Spalte Betrag mit dem Bruttobetrag. Eine Buchung der angefallenen Steuer wird bei Speicherung Ihrer Buchung automatisch vorgenommen.

Das Häkchen des Schalters kann in diesem Fall wahlweise auch entfernt werden und alternativ eine Nettobuchung durchgeführt werden (siehe nachfolgender Punkt).

 Schalter 
 Brutto nicht gesetzt: In diesem Fall buchen Sie zun
 achst das Erl
 skonto mit dem Nettobetrag in der Spalte Betrag und f
 ügen eine weitere Buchungsaufteilung f
 ür die angefallene Steuer zu.

### Steuerart der Buchung

• Es wird empfohlen, bei der Buchung von Brutto- und Nettobeträgen immer die zugehörige Steuerart in der Spalte *StArt* anzugeben!

Beim Nachschlagen [F5] werden alle relevanten, nicht ausgeblendeten Steuerarten zur Auswahl angeboten.

- Wird beim Buchen von Eingangsrechnungen (siehe Abschnitt 7.1.2, "Eingangsrechnungen") im Bereich **Optionen** der Schalter **Imeriter voreinstellen** aktiviert, so wird das Häkchen auch dann gesetzt, wenn es sich bei dem Konto nicht um ein Automatikkonto handelt, aber eine Steuerart in der Spalte *StArt* zugeordnet wurde. In diesem Fall wird davon ausgegangen, dass der im Feld *Betrag* eingegebene Wert ein Bruttobetrag ist und der Steuerbetrag wird automatisch ermittelt.
- In allen Buchungsarbeitsblättern der Finanzverwaltung ist die Auswahl der Steuerarten auf die nicht ausgeblendeten Steuerarten beschränkt (siehe dazu auch Moser FAQ Stammdaten ausblenden).
- In der Spalte *Auftrag* des Aufteilungsbereichs vieler Buchungsmasken können Sie eine **Auftrags**nummer zur Buchung Nachschlagen [F5].

Zur schnelleren Buchung von z.B. Eingangsrechnungen oder Sachbuchungen kann die Auftragsnummer dazu auch bereits ganz oder teilweise eingegeben ("vorgetippt") sein: Im Nachschlagedialog [F5] wird dann der erste mit dem Muster übereinstimmende Auftrag automatisch markiert. Prüfen Sie die Auswahl und Übernehmen Sie diese mit [Enter] direkt in Ihre Buchungsaufteilung.

• Im Aufteilungsbereich springen Sie mit der Tastenkombination [Strg]+[Eingabetaste] in die erste Spalte der nächsten Zeile.

### Buchungsprotokoll

In diesem Bereich werden Ihnen alle bereits gespeicherten Buchungen dieser Buchungsmaske chronologisch angezeigt (die letzte Buchung steht immer oben). So sehen Sie immer, welche Buchungen Sie bereits durchgeführt haben.

Kontoinformationen

Auf der rechten Seite sehen Sie wichtige Informationen wie Text, Saldo, usw. sowohl vom Konto der Hauptbuchung als auch vom Konto der aktiven Aufteilungsbuchung.

• Navigationsleiste (links)

Hier finden Sie weitere artverwandte Funktionen zur Buchungsmaske. So können Sie sich jederzeit das Kontoblatt des Personenkontos bzw. des Sachkontos anzeigen lassen. Auch können Sie sich das Erfassungsjournal ansehen bzw. ausdrucken lassen.

In fast allen Buchungsmasken können Sie festlegen, dass **nur in der aktuellen Periode gebucht** werden kann. Dies verhindert weitgehend Fehler durch Zahlendreher beim Belegdatum.

• Auch können Sie ein- oder ausschalten, dass die Buchungen im Stapel abgelegt werden.

• Buchungstexte sind frei definierbar und können mit [F5] aus den in den Stammdaten hinterlegten Texten nachgeschlagen werden. In der Texttabelle können Sie eigene Buchungstexte vom Typ *Buchungstext* hinterlegen und bei der Erfassung einer Buchung bzw. Buchungsart abrufen (siehe Handbuch Projektverwaltung - Texte).

Wird kein Buchungstext ausgewählt, wird der Standardtext der Buchungsart eingesetzt.

Der Buchungstext (max. 255 Zeichen) bzw. Kurztext einzelner Buchungsarten kann auch **variable Stellen** (Platzhalter) enthalten: Als **Variablen** können alle Feldnamen/Spaltenüberschriften der Tabelle Buchungen verwendet werden, also z.B. *{Belegdatum}*, *{Belegnummer}*, *{Kurzname}*. Wenn Sie die Personenkontonummer einsetzen möchten, müssen Sie als Variable {konto} erfassen (siehe auch Moser FAQ - Arbeiten mit Platzhaltern).

- Buchungen können Sie jederzeit zusätzlich als **Bibliotheksbuchung** abspeichern. Damit vereinfachen Sie sich zukünftige Buchungsarbeiten, besonders bei komplizierten und wiederkehrenden Buchungen.
- In den Tabellen aller Buchungsmasken werden alle Eingaben in **Währungsfeldern** direkt nach der Eingabe auf zwei Stellen nach dem Komma gerundet.
- Buchungen werden mit Buchung speichern ... oder [F7] gespeichert.

Beim Verbuchen werden grundsätzlich alle Buchungen abgelehnt, bei denen eine Projektreferenz/Kostenträger aber keine **Auftragsnummer** vorhanden ist!

• Die aufgeführten Funktionen gelten für fast alle Buchungsmasken.

Funktionen zu speziellen Buchungsvorfällen finden Sie im Abschnitt zum jeweiligen Buchungsbereich beschrieben:

- Abschnitt 7.1.1, "Ausgangsrechnungen"
- Abschnitt 7.1.2, "Eingangsrechnungen"
- Abschnitt 7.1.3, "Zahlungen" (sowohl Zahlungseingänge als auch -ausgänge)
- Abschnitt 7.1.4, "Sachbuchungen"
- Abschnitt 7.1.5, "Kasse/Bank"
- Abschnitt 7.2, "Projektbuchungen"
- Abschnitt 7.3, "Vortragsbuchungen / Vorträge"
- Abschnitt 7.5, "Abschlussbuchungen"
- Abschnitt 7.4, "Korrekturbuchungen"
- Abschnitt 7.6, "Dauer- und Bibliothekbuchungen"
- Generalumkehrbuchungen

### 7.1. Buchen Allgemein

Der Unterordner Buchen | Allgemein bietet Zugriff auf die folgenden Funktionen:

| Funktion                                                                                                    | Abbildung                                                  |
|----------------------------------------------------------------------------------------------------|------------------------------------------------------------|
| Ausgangsrechnungen                                                                                                    | Abbildung 7.24. Ausgangsrechnungen                         |
| Hier können Ausgangsrechnungen angezeigt, bearbeitet und ggf.<br>erstellt werden (siehe Abschnitt 7.1.1, "Ausgangsrechnungen").                       | <complex-block></complex-block>                            |
| Eingangsrechnungen                                                                                                    | Abbildung 7.25. Eingangsrechnungen                         |
| Buchen der Eingangsrechnungen Ihrer Lieferanten (siehe Abschnitt 7.1.2, "Eingangsrechnungen").                                                        | <page-header><complex-block></complex-block></page-header> |
| Zahlungen                                                                                                    | Abbildung 7.26. Zahlungen                                  |
| Hier können Sie sowohl Zahlungseingänge als auch Zah-<br>lungsausgänge mit Bezug auf Personenkonten erfassen (siehe<br>Abschnitt 7.1.3, "Zahlungen"). | <complex-block></complex-block>                            |
| Sachbuchungen                                                                                                    | Abbildung 7.27. Sachbuchungen                              |
| Hier nehmen Sie Sachbuchungen vor (siehe Abschnitt 7.1.4, "Sachbuchungen").                                                                           | <complex-block></complex-block>                            |
| Kasse/Bank                                                                                                    | Abbildung 7.28. Kasse/Bank                                 |
| Erfassung von Zahlungen (siehe Abschnitt 7.1.5, "Kasse/Bank").                                                                                        |                                                            |

| rungen von Buchungssät-<br>Beträge mit umgekehrten<br>tapelbuchungen) neben<br>Ichungsprotokoll dient |
|----------------------------------------------------------------------------------------------------|
| Beträge mit umgekehrten<br>tapelbuchungen) neben<br>chungsprotokoll dient                             |
| tapelbuchungen) neben<br>Ichungsprotokoll dient<br>1g 7.29.                                           |
| tapelbuchungen) neben<br>Ichungsprotokoll dient<br>1g 7.29.                                           |
| ng 7.29.<br>Ilbuchungen                                                                               |
| ibuonungen                                                                                            |
|                                                                                                    |
|                                                                                                    |
|                                                                                                    |

### 7.1.1. Ausgangsrechnungen

Im Arbeitsblatt Buchen | Allgemein | Ausgangsrechnungen können Ausgangsrechnungen angezeigt, bearbeitet und ggf. erstellt werden.

### Automatisch erzeugte Buchung einer Ausgangsrechnung bearbeiten

Bei Einsatz des Moduls Systemmodul Finanzbuchhaltung werden die Rechnungsausgänge beim Druck von Ausgangsrechnungen automatisch als Buchungssätze erzeugt und im **Stapel** abgelegt. Die Ablage erfolgt als einzelne Buchung oder bei integrierter Erlöskontenaufteilung mit mehreren Aufteilungssätzen.

- In der Buchungsmaske Ausgangsrechnungen finden Sie die Funktion Aus Stapel laden ..., über die Sie auf diese Stapelbuchungen zugreifen und diese vor dem Verbuchen noch einmal anschauen und überprüfen können.
- Eine Nachbearbeitung von automatisch, also durch Vorgangsdruck, erzeugten Stapelbuchungen ist im Regelfall nicht möglich (**Schreibschutz**). Lediglich durch Anpassung der Systemrichtlinie "Sperren der Bearbeitung von Offenen Posten" (siehe Themenbereich Systemrichtlinien - Sperren der Bearbeitung von Offenen Posten) kann die Bearbeitungssperre ggf. aufgehoben werden.

### Automatisch erzeugte Stapelbuchung buchen

Wenn nicht der gesamte Stapel (siehe Abschnitt 7.7.1, "Stapelbuchungen"), sondern nur ausgewählte Buchungen verbucht werden sollen, können diese durch Aufrufen der Funktion Bearbeiten [F4] hier einzeln verbucht werden, indem der Schalter **Stapelverarbeitung** entfernt und die Buchung gespeichert wird.

### Ausgangsrechnungen erfassen

Typischerweise werden Ausgangsrechnungen durch den Rechnungsbelegdruck in der MOS'aik-Projekt-

verwaltung 📽 erstellt. Im Arbeitsblatt Buchen | Allgemein | Ausgangsrechnungen der MOS'aik-Finanz-

verwaltung 鏲 können Ausgangsrechnungen aber auch manuell erfasst werden:

### Abbildung 7.30. Buchungsmaske Ausgangsrechnungen

| Pierror       Nagending       Augending       Magending         Agending       Nagending       Magending       Magending       Nagending         Agending       Nagending       Nagending       Nagending       Nagending       Nagending         Agending       Nagending       Nagending <th>Allerencein I A</th> <th>ansicht Filter Filter e</th> <th>5 E S S S S S S S S S S S S S S S S S S</th> <th></th>                                                                                                    | Allerencein I A | ansicht Filter Filter e                                | 5 E S S S S S S S S S S S S S S S S S S                                                                                                    |                         |
|----------------------------------------------------------------------------------------------------|-----------------|--------------------------------------------------------|----------------------------------------------------------------------------------------------------|-------------------------|
| Algemen       Ausgangsrechung       Rusgangsrechung       Budungseite*       Referenzieheng         Ausgangsrechunge       Ausgangsrechunge       Budungseite*       Referenzieheng       Budungseite*       Referenzieheng         Ausgangsrechunge       Aus Stabel lade…       Aus Stabel lade…       Referenzieheng       Kolto       Referenzieheng       Kolto         Ausgangsrechunge       Aus Stabel lade…       Referenzieheng       Kolto       Stabulugente*       Kolto       Referenzieheng       Kolto       Referenzieheng       Kolto       Referenzieheng       Kolto       Referenzieheng       Kolto       Referenzieheng       Kolto       Referenzieheng       Kolto       Referenzieheng       Stabulugenze       Referenzieheng       Stabulugenze       Referenzieheng       Stabulugenze       Stabulugenze       Stabulu                                                                                                    | Ailgemein   A   | Home: Startseite Aligemein: Ar                         | II<br>Jagangsrechnungen X                                                                                                    |                         |
| Image: Bindung,     Fig       Audrung seachern     Fig       Bindung seachern     Fig       Digbord, n     Fig       Digbord, Digbord, Digbord, Digbord, Digbord, Digbord, Digbord, Digbord, Digbord, Digbord, Digbord, Digbord, Digbord, Digbord, Digbord, Digbord, Digbord, Digbord, Digbord, Digbord, Digbord,                                                                                                    | Igemein         | Ausgangsrechnung *                                     | Ausgangsrechnungen buchen                                                                                                    | Buchungsdetails         |
| Buchung seichem (F)     Buchung seichem (F)     Freuzer 2019       Buchung seichem (F)     Buchung seichem (F)       Buchung seichem (F)     Buchung seichem (F)                                                                                                    |                 | Neue Buchung F8                                        | Buchungsart * Rechnung Debitor Soll                                                                                                    | Personenkonto 12000     |
| Pristarine's god/em     Pristarine's god/em       Bastarine's god/em       Bastarine's god/em </td <td><u> </u></td> <td>Buchung speichern F7</td> <td>Buchungsperiode * Februar 2019</td> <td>Privatkunde berger</td>                                                                                                    | <u> </u>        | Buchung speichern F7                                   | Buchungsperiode * Februar 2019                                                                                                    | Privatkunde berger      |
| Aud Stagelidden       Aud Stagelidden       Berganenkonto * 12000       WV 8         Berganenkonto *       1900.2019       WV 8         Berganenkonto *       1900.2019       WV 8         Berganenkonto *       1900.2019       WV 8         Schorburduren       Markendagen*       Fragekerkenton       WV 8         Schorburduren       Markendagen*       Fragekerkenton       Markendagen*         Schorburduren       Markendagen*       Fragekerkenton       Markendagen*         Schorburduren       Bragekerkenton       Markendagen*       Fragekerkenton       Markendagen*         Schorburduren       Bragekerkenton       Markendagen*       Fragekerkenton       Markendagen*       Fragekerkenton       Schorburduren         Bragekerkenton       Bragekerkenton       Bragekerkenton       Markendagen*       Schorburduren       Schorburduren                                                                                                    | prechnungen     | In Bibliothek speichern                                | ragebuch * verkausbuch 1                                                                                                    | Herr                    |
| Aus Bibliotek laden     Aus Bibliotek laden     Percententation     Percententation     Percententation       Schlaufunger     Aus Bibliotek laden     Percententation     Percententation     Percententation       Schlaufunger     Optionen     Percententation     Percententation     Percententation       Martellang Entrageliste     Infodesk     Percententation     Percententation       Martellang Entrageliste     Infodesk     Percententation       Percententation     Percententation     Statute Percentation       Noch aufzuleinder Restettrag: 0.00 €     Summe Steuerbertrage: 100.00 €                                                                                                    |                 | Aus Stapel laden                                       | Personenkonto * 12000                                                                                                    | Bernd Berger            |
| Expandent Autoritagion       Image: Section Section Se                                                                                                    | 5               | Aus Bibliothek laden                                   | geeguatum 19.02.2019 NW 8                                                                                                    | Badstr. 12-16           |
| Big     Backnotski     Frage     1.90,00 €     Backnotski     Frage       Backnotski     Backnotski     Backnotski     Frage     Frage     Frage       Socie     Ditionen     Frage     Frage     Frage     Frage     Frage       Socie     Ditionen     Frage     Frage     Frage     Frage     Frage       Socie     Ditionen     Frage     Frage     Frage     Frage     Frage       Martistation     Ditionen     Frage     Frage     Frage     Frage     Frage       Martistation     Ditionen     Frage     Frage     Frage     Frage     Frage       Martistation     Ditionen     Frage     Frage     Frage     Frage     Frage       Martistation     Ditionen     Frage     Frage     Frage     Frage     Frage       Martistation     Ditionen     Frage     Frage     Frage     Frage     Frage       Martistation     Ditionen     Frage     Frage     Frage     Frage     Frage     Frage       Martistation     Ditionen     Frage     Frage     Frage     Frage     Frage     Frage       Martistation     Ditionen     Frage     Frage     Frage     Frage     Frage     Frag                                                                                                    | srechnungen     | 0 1 1                                                  | Beleggummer <automatisch></automatisch>                                                                                                    | 53604 Bad Honnef        |
| Zahunga     Adress of Bark*     F5       Zahunga     Zahungaporustaften*     F7       Zahunga     Adress of Bark*     F7       Zahunga     Optionen     Fradst.*       Sod burdunget     Adress of Bark*     F7       Variationen     Stabeherarbeiting     Fradst.*       Stabeherarbeiting     Engeletie dagliaren     Fradst.*       Variati.     Personerkontablat mangen     Stabeherarbeiting       Sachontablat mangen     Nach aufuzleinder Restletzing: 0.00 €     190,00 €       Nach aufuzleinder Restletzing: 0.00 €     Sume Steuerbertage: 190,00 €     Sume Steuerbertage: 190,00 €                                                                                                    | ~               | Bearbeiten *                                           | Rechnungsbetrag 1.190,00 €                                                                                                    | Telefon +49 2224 2011   |
| Zakingen<br>Sachbuchurgen<br>Sachbuchurgen<br>Sachbuchurgen<br>Nachan zubergen<br>Nachan zube | ≣⇔              | Nachschlagen * F5                                      | Buchungste <u>x</u> t * Rechnung Lebitor Soll                                                                                                    | Saldo: 0.00 € /S        |
| Mahratata:     Odf. Selection**       Optionen     Aufragenumer*       Stabilorupen     Stabilorupen       Stabilorupen     Bradeler arbeitung       Diff. Selection**     Aufragenumer*       Aufragenumer*     Aufragenumer*       Mur akt. Periode Juasen     Bradelering       Infodesk     *       Personerinstabilit ansagen     Noh aufraufender Resterbrag: 0,00 €       Noh aufraufender Resterbrag: 0,00 €     Summe Steuerbrage: 100,00 €                                                                                                    | hlungen         | Zahlungseigenschaften                                  | Prgjekt *                                                                                                    |                         |
| Optionen<br>Stadebarungen<br>Motore Bank       Optionen<br>Stadebarungen<br>Motore Bank       Optionen<br>Stadebarungen<br>Motore Bank       Optionen<br>Motore Bank       Optionen       Optionen       Optionen                                                                                                    | _               | Mahnstatus                                             | Unt-Bereich *                                                                                                    | Sachkonto 8400          |
| Sockbudrungen                                                                                                    | 品               | O-Normal I                                             | An organismu                                                                                                    | Erlöse Normalsteuersatz |
| Noch aufzubelender Restetzag:       0.00 €       Summe Steuerbetzag:       0.00 €       Summe Steuerbetzag:       0.00 €                                                                                                    | ouchungen       | opuonen -                                              | Aufteilung Ertragskonten                                                                                                    | Saldo: 0,00 € /S        |
| Yessenskintbildt anreigen<br>Sachkontbildt anreigen <ul> <li>Noch aufzubelender Restbetrage: 0,00 €</li> <li>Summe Steuerbeträge: 190,00 €</li> <li>Summe Steuerbeträge: 190,00 €</li></ul>                                                                                                    |                 | Stapelverarbeitung                                     | Konto*         Betrag         StArt*         Brutto         Netto         Steuer         KSt*         Buchungstext         Kalk.Gruppe*         SktSp* |                         |
| KozegBank<br>M Nut act. veroce zussion<br>Infodesk<br>Personekontbåltt anzeigen<br>Noch aufzutelender Restletrag: 0,00 €<br>Summe Steuerbeträge: 150,00 €                                                                                                    | %               | Lingabefelder duplizieren                              | ▶         8400         1.190,00 €         U19         ⊡         1.000,00 €         190,00 €         Sonstiges         Nein                             |                         |
| Infodesik     •       Personerkontablist anzagen<br>Sachkontablist anzeigen     •       Nich aufzutelender Restletzag: 0,00 €     Summe Steuerbeträge: 190,00 €                                                                                                    | ice/Bank        | Nur akt. Periode zulassen                              |                                                                                                    |                         |
| Personenkontoblatt anzeigen<br>Sachkontoblatt anzeigen<br>Noch aufzutellender Restbetrag: 0,00 € Summe Steuerbeträge: 190,00 €                                                                                                    |                 | Infodesk *                                             |                                                                                                    |                         |
| Noch aufzutelender Restbeträge: 190,00 € Summe Steuerbeträge: 190,00 €                                                                                                    |                 | Personenkontoblatt anzeigen<br>Sachkontoblatt anzeigen |                                                                                                    |                         |
|                                                                                                    |                 |                                                        | Noch aufzutelender Restbetrag: 0,00 € Summe Steuerbeträge: 190,00 €                                                                                    |                         |
| Buchungsprotokoll                                                                                                    |                 |                                                        | Buchungsprotokoll                                                                                                    |                         |
| Projektbuchungen                                                                                                    | tbuchungen      |                                                        | Konto Belegdatum Belegnummer Betrag Buchungstext Aufteilung                                                                                            |                         |
| Vorträge                                                                                                    | orträge         |                                                        |                                                                                                    |                         |
| Korrekturbuchungen Siehe auch +                                                                                                    | urbuchungen     | Siehe auch *                                           |                                                                                                    |                         |
| Abschlußbuchungen Verkaufsbuch                                                                                                    | ßbuchungen      | Verkaufsbuch                                           |                                                                                                    |                         |

Die Buchung kann erst gespeichert werden, wenn die Summe der Aufteilungsbuchungen der Gesamtsumme der Rechnung entspricht!

- Ausgangsrechnung buchen
  - Das Belegdatum\* bestimmt die Buchungsperiode\*, siehe dazu auch den Kapitel 11, Anhang: Buchungsautomatiken.
  - Die Angabe einer Belegnummer ist zwingend erforderlich. Weitere Details, siehe Themenbereich Buchungsmasken.
  - Falls Sie die Soll-Versteuerung verwenden, ist es zwingend erforderlich im Bereich Aufteilung Ertragskonten die Steuerart im Feld StArt anzugeben (z.B. *U19*, *U7*, ...).
    - Zusätzlich steht die Steuerart "Nicht steuerbarer Umsatz" zur Verfügung.
    - Eine Übersicht der verfügbaren Steuerarten finden Sie unter MOS'aik Standard Referenz Steuerarten.
- Aufteilung Ertragskonten

Bei der Erfassung können Sie im Aufteilungsbereich sowohl mit verschiedenen Erlöskonten, als auch

mit **unterschiedlichen Steuersätzen** und Kostenstellen arbeiten. Die MOS'aik-Finanzverwaltung errechnet die Steuer aufgrund der verschiedenen Umsatzsteuerarten automatisch. Der restliche Aufteilungsbetrag wird automatisch voreingestellt.

In der Aufteilung wird aus einem Sachkonto keine Vorsteuerart übernommen.

Weitere Informationen zur Buchungsaufteilung finden Sie hier.

• Optionen

Durch Auswahl des Schalters Stapelverarbeitung legen Sie fest, dass die Buchung zunächst im Buchungsstapel abgelegt wird. Damit ist eine Kontrolle und Nachbearbeitung der Buchung bis zum endgültigen Verarbeiten des Buchungsstapels möglich.

- Benutzer, die für das "Dialogbuchen" zugelassen sind, können die Schalterstellung ändern und alternativ auch direkt buchen (siehe Systemrichtlinien Dialogbuchen erlauben).
- Bei hybridem Einsatz mit lizenzierter Datev-Schnittstelle werden Buchungen grundsätzlich im Buchungsstapel abgelegt.
- Auch in hybriden Installationen mit aktivem G4-Buchungssystem kann durch Deaktivieren des Schalters weiterhin direkt "durchgebucht" werden.
- Bearbeiten

Im Dialogfeld **Zahlungseigenschaften** ... kann außerdem ein **Sicherheitseinbehalt** erfasst werden (siehe dazu auch das Handbuch Projektverwaltung - Sicherheitsleistungen).

Beim Verbuchen einer Ausgangsrechnung mit Sicherheitseinbehalt wird das **Tagebuch** des Sicherheitseinbehalts-OP aus der Buchung mit dem Rechnungs-OP bestimmt.

 Übersichten der Ausgangsrechnungen finden Sie im Arbeitsbereich Offene Posten | OP-Verwaltung Kunden (z.B. Abschnitt 8.1.1, "Offene Posten (Kunde)" oder Abschnitt 8.1.2, "Rechnungsausgangsbuch").

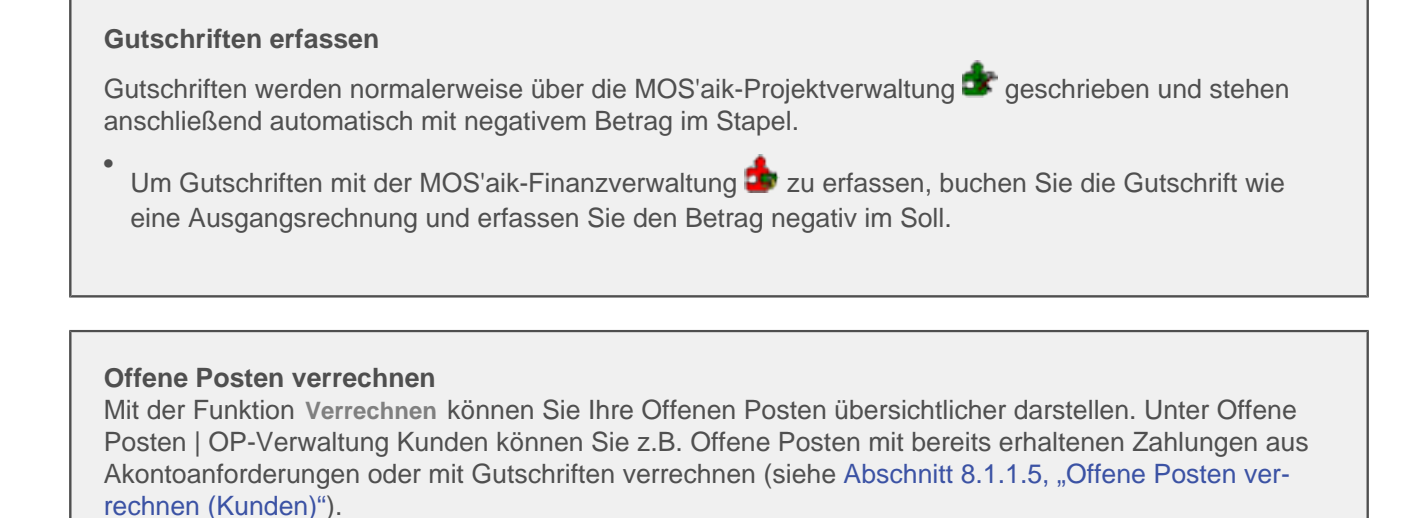

### 7.1.2. Eingangsrechnungen

Sinngemäß gilt das, was wir bei den Ausgangsrechnungen beschrieben haben, auch für den Bereich Buchen | Allgemein | Eingangsrechnungen. Deshalb beschränken wir uns hier auf die Erklärung zusätzlicher Funktionen.

| 🛔 MOS'aik Finanzverwaltung (Fir                       | ma Muster AG)                                                                                                    |                                                                                                    | - 0 ×                                                                                                    |
|-------------------------------------------------------|----------------------------------------------------------------------------------------------------|----------------------------------------------------------------------------------------------------|----------------------------------------------------------------------------------------------------|
| Datei Bearbeiten Ansicht Da                           | tensatz Buchen Extras ?                                                                                                    |                                                                                                    |                                                                                                    |
| ひ   尋 @   Y %   X C                                   | <b>di di di</b>                                                                                                    |                                                                                                    |                                                                                                    |
| Buchen   Allgemein                                    | Eingangsrechnungen                                                                                                    |                                                                                                    |                                                                                                    |
| E Navigation 4 X                                      | Home: Startseite Allgemein: Ein                                                                                               | angsrechnungen x                                                                                                    |                                                                                                    |
| Allgemein                                             | Eingangsrechnung +                                                                                                    | Eingangsrechnungen buchen                                                                                                    | Buchungsdetails                                                                                                    |
| Ausgangsrechnungen                                    | Neue Buchung F8                                                                                                    | Buchungsart*         Rechnung Kreditor Haben           Buchungspreide*         April 2019           Einskuft/blockuh1         Einskuft/blockuh1                                                                                                    | Personenkonto 73000<br>Lieferant christensen                                                                                                    |
| Bingangsrechnungen                                    | In Bibliothek speich <sup>ro</sup> jn<br>Aus Stapel laden<br>Aus Bibliothek laden<br>Bestellungen<br>Warenzugänge<br>Retouren | Personenkonto *         73000           Belegatam *         0.104.2019           Valutadatum *         0.104.2019           Belegatum *         0.104.2019           Belegatumer <a addressite="" st<="" states="" td=""><td>Firma<br/>Cosima Christensen<br/>Handelsunternehmen<br/>Cottenburgstr. 45<br/>44575 Castrop-Rauxel<br/>Telefon +49 2305 67688<br/>info@christensen.de<br/>SEPA-Überweisung</td></a>                                                                                                    | Firma<br>Cosima Christensen<br>Handelsunternehmen<br>Cottenburgstr. 45<br>44575 Castrop-Rauxel<br>Telefon +49 2305 67688<br>info@christensen.de<br>SEPA-Überweisung |
| Zahlungen                                             | Bearbeiten +                                                                                                    | Projekt * 2019.00050                                                                                                    | Saldo: 3.248,71 € /H                                                                                                    |
| sachbuchungen                                         | Nachschlagen * F5<br>Adresse und Bank<br>Zahlungseigenschaften<br>Mahnstatus                                                  | On Level on Management A 8500000<br>Deterministing * CITem (KG_122467.pdf<br>Scanner                                                                                                    | Wareneingangskonto/B<br>Wareneingang Normalst<br>Saldo: 2.880,54 € /S                                                                                               |
| å 🧖                                                   | Ontionen +                                                                                                    |                                                                                                    |                                                                                                    |
| Kasse/Bank                                            | Stapelverarbeitung Eingabefelder duplizieren Brutto voreinstellen Vius akt. Periode zulassen                                  | Konto*         Betrag         Start*         Brutto         Netto         Steller         Konto*         National         Nationalinit         National         Nati | Artikel e-04013<br>Jung Abdeckplatten für<br>EK: 0,52 € / 1 Stok<br>Langer: 99 Stok                                                                                 |
|                                                       | Zusatzspalten einblenden                                                                                                    | ✓ > Noch aufzutelender Restbetrag: 0,00 € Summe Steuerbeträge: 22,59 €                                                                                                    | Bestellt: 0 Stok<br>Geliefert: 25 Stok<br>Zu liefern: -25 Stok                                                                                                    |
|                                                       | Infodesk *                                                                                                    | Buchungsprotokoll                                                                                                    |                                                                                                    |
| Projektbuchungen                                      | Personenkontoblatt anzeigen<br>Sachkontoblatt anzeigen                                                                        | Konto Belegdatum Belegnummer Betrag Buchungstext Aufteilung                                                                                                    |                                                                                                    |
| Korrekturbuchungen                                    | Siehe auch *                                                                                                    |                                                                                                    |                                                                                                    |
| Abschlußbuchungen<br>Dauerbuchungen<br>Buchungslisten | Einkaufsbuch<br>Erfassungsjournal<br>Protokollbuchungen                                                                       |                                                                                                    |                                                                                                    |
|                                                       |                                                                                                    |                                                                                                    |                                                                                                    |

Abbildung 7.31. Eingangsrechnung buchen

Eingangsrechnungen buchen

• Zum Buchen einer Eingangsrechnung in der OP- bzw. Finanzverwaltung können Sie sich auf eine Bestellung,

• Über die Funktionen Bestellungen ... oder Retouren ... werden alle Artikel des gewählten Vorgangs in die Buchungsaufteilung eingefügt.

- Über die Funktion Warenzugänge ... werden die Artikel des gewählten Vorgangs in die Buchungsaufteilung eingefügt und zusätzlich die Warenzugangsbelegnummer in die Spalte Warenzugang eingefügt. Diese kann dazu bei Bedarf eingeblendet werden.
- Beim Nachschlagen eines Projekts über das Feld Bestellprojekt\* im Buchungskopf wird nur noch der Projektname, der Unternehmensbereich und die letzte Auftragsnummer aus dem Projekt übernommen, wenn die Vorgangsart des Projekts kundenorientiert ist. Damit ist es sowohl möglich, über das Feld ein Lieferantenprojekt zuzuordnen und damit auch das zugehörige Personenkonto festzulegen, als auch einem Lieferantenvorgang eine Kundenprojektreferenz zuzuordnen.
- Das Belegdatum\* bestimmt die Buchungsperiode (siehe dazu auch Kapitel 11, Anhang: Buchungsautomatiken und Themenbereich Buchungsmasken).
- Die Angabe einer Belegnummer ist zwingend erforderlich. Weitere Details, siehe Themenbereich Buchungsmasken.
- In dem Feld Fremdbelegnummer erfassen Sie z.B. die Rechnungsnummer des Lieferanten.
- Beim Nachschlagen einer Auftragsnummer\* wird der Projektname, der Unternehmensbereich und die Auftragsnummer aus dem Projekt übernommen, wenn die Vorgangsart des Projekts kundenorientiert ist.
- Die vorliegende Rechnung kann optional über die Schaltfläche Scannen direkt von einem angeschlossenen Scanner bzw. einer (Handy-) Kamera eingescannt werden.
  - Die Schaltfläche unterstützt dazu die WIA-Schnittstelle des Betriebssystems. Damit können einseitige Bilder von Rechnungsdokumenten als Beleg hinterlegt werden. Für die Erfassung mehrseitiger Rechnungsdokumente, wie z.B. auch PDF-Dokumenten wird empfohlen, die nachfolgend beschriebene Funktion zur Dateiverknüpfung einzusetzen.

Alternativ kann diese auch über den Link Dateiverknüpfung\* z.B. als PDF-Datei oder Foto zugeordnet werden. In beiden Fällen wird das Dokument automatisch im Dateiablageordner "Eingangsrechnungen" des Personenkontos gespeichert.

Beim Buchen wird der im Feld *Dateiverknüpfung* eingetragene Dateiname in der Tabelle Archivverknüpfungen abgelegt. Für den entsprechenden Lieferanten-OP kann der zugehörige Dateipfad dann im Arbeitsblatt Offene

Posten | Auswertungen | Buchung im Feld Dokumentordner angezeigt und über das Symbol 🟓 geöffnet werden:

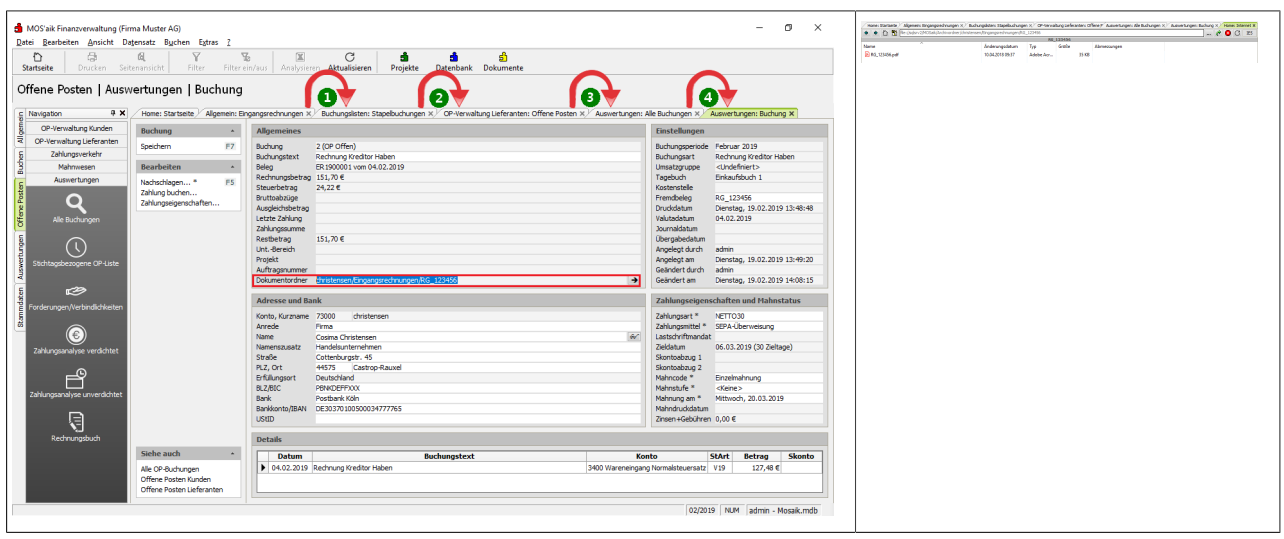

Der zuletzt verwendete Pfad im Feld Dateiverknüpfung wird bei späteren Aufrufen automatisch voreingestellt.

• Geänderter Rechnungsbetrag:

Falls sich der Rechnungsbetrag z.B. um Frachtkosten, Nachlässe oder sonstiges ändert, erfassen Sie den geänderten Rechnungsbetrag und wählen anschließend das Sachkonto und die Steuerart zur Buchung des Restbetrags. Die Restbeträge für das Sachkonto und die Steuerart werden automatisch ermittelt. Enthält

eine Eingangsrechnung vor der Änderung des Rechnungsbetrags nur eine Aufteilungsbuchung (z.B. nur eine Buchungszeile mit Sachkonto 3400), wird der geänderte Rechnungsbetrag in den Betrag der Aufteilungsbuchung übernommen

- Falls Sie die Soll-Versteuerung verwenden, ist es zwingend erforderlich im Bereich Aufteilung Aufwandskonten die Steuerart im Feld StArt anzugeben (z.B. *V19*, *V7*, ...).
  - Zusätzlich steht die Steuerart "Kein Vorsteuerabzug" zur Verfügung.
  - Eine Übersicht der verfügbaren Steuerarten finden Sie unter MOS'aik Standard Referenz Steuerarten.
- Zur Buchung von Projektkosten bzw. Nachkalkulationsdaten kann ein Kostenträger bzw. Projekt und innerhalb des Kostenträgers ein Auftrag und ggf. ein Arbeitszettel nachgeschlagen werden. Für Sachkonten die einen Kostenträger verpflichtend erfordern, muss dazu in der entsprechenden Buchungsaufteilung neben dem Kostenträger auch eine Auftragsnummer für einen auftragsbildenden Kundenvorgang vorhanden sein. Für eine positionsgenaue Nachkalkulation kann in der Spalte OZ eine Ordnungszahl (Positionsnummer) des zugrunde liegenden Auftrags nachgeschlagen werden.

### Kostenträger

Die Kriterien für die Ermittlung von Kostenträgern finden Sie im Glossar/Kostenträger.

Beim Buchen von Eingangsrechnungen mit Projektkosten wird nicht der Kurztext des Artikels aus den Stammdaten, sondern vorrangig ein in der Buchungsaufteilung erfasster **Buchungstext** in die Projektkosten übernommen.

Die Buchungen für Projektkosten bzw. Nachkalkulationsdaten werden im Themenbereich Nachkalkulation -Eingangsrechnungen in der Finanzverwaltung beschrieben.

- Beim Verbuchen einer Eingangsrechnung mit **Sicherheitseinbehalt** wird das Tagebuch des Sicherheitseinbehalts-OP aus der Buchung mit dem Rechnungs-OP bestimmt!
- Für Eingangsrechnungen und Eingangsgutschriften steht ein spezielles Zahlungsmittel *Lieferantenlastschrift* für den anstehenden Lastschrifteinzug des Lieferanten zur Verfügung. Über den Dialog Zahlungseigenschaften ... steht Ihnen die Auswahl im Feld Zahlungsmittel zur Verfügung.

### Aufteilung Aufwandskonten

- Allgemeine Informationen zu Buchungsmaske und Buchungsaufteilungen finden Sie hier.
- Beim Buchen von Eingangsrechnungen mit Artikelbezug werden zu einer eingestellten Aufteilungszeile am rechten Rand weitere Artikelinformationen wie *Bestellt, Geliefert* und *Rückstand* angezeigt.

Siehe dazu auch Abschnitt 7.1.2.2, "Aufteilung mit Artikelbuchung".

- Erfassen Sie bei den Buchungsaufteilungen in der Spalte KSt ggf. eine Kostenstelle.
- Durch Löschen des Zellenwertes in der Spalte *Arb.Zettel* (Arbeitszettel-Nr.) werden vorhandene Werte der Spalten *Kostenträger* und *Auftrag* (Auftragsnummer) nicht verändert.
- Die Ordnungszahl (*OZ*) der Positionen lieferantenseitiger Vorgänge wird auch ohne Kostenträgerbezug in die Buchungsaufteilungen von Eingangsrechnungen/Eingangsgutschriften übernommen.
- Pro Aufteilung kann in der Spalte UB ein Unternehmensbereich festgelegt werden. Die Spalte muss ggf. erst über das Kontextmenü eingeblendet werden.
  - Beim Erfassen von Buchungsaufteilungen für Steuerkonten wird die ggf. erforderliche Angabe eines eindeutigen Unternehmensbereichs geprüft. Dazu muss der in der Aufteilung zugeordnete Unternehmensbereich mit der Angabe im Feld Unt.Bereich \* des Buchungskopfs übereinstimmen. Im Fehlerfall wird beim Speichern der Buchung die Meldung "Der Unternehmensbereich muss innerhalb einer Eingangsrechnung beim Personenkonto und den Steuerkonten identisch sein." ausgegeben.

Das Überschreiben des Wertes in der Spalte *UB* mit dem Unternehmensbereich ist nicht mehr möglich, wenn das Erweiterungsmoduls Systemmodul Integrierte Finanzbuchhaltung aktiviert ist und die Buchung nicht durch eine manuelle Eingabe erzeugt wurde (z.B. durch Importieren eines Warenzugangs).

Siehe dazu auch den Themenbereich Erweitertes Buchungsschema.

Mehr über Buchungen mit Angabe eines Unternehmensbereichs (Feld *Unt.-Bereich*) ist im Themenbereich Unternehmensbereiche beschrieben.

- In der Aufteilung wird aus einem Sachkonto keine Umsatzsteuerart übernommen.
- Abschnitt 7.1.2.1, "Aufteilung auf Aufwands- / Wareneingangskonten"

Optionen

• Wird der Schalter Strutto voreinstellenaktiviert, so wird das Häkchen in der Spalte Brutto auch gesetzt, wenn es sich bei dem Konto nicht um ein Automatikkonto handelt, aber eine Steuerart zugeordnet wurde. In diesem Fall wird davon ausgegangen, dass der im Feld Betrag eingegebene Wert ein Bruttobetrag ist und der Steuerbetrag wird automatisch ermittelt (siehe auch Buchungsmasken).

Siehe außerdem den Abschnitt Abschnitt 8.2.3, "Eingangsrechnungskontrolle".

## 7.1.2.1. Aufteilung auf Aufwands- / Wareneingangskonten

Im Bereich Aufteilung können Sie die Beträge sowohl Brutto als auch Netto eingeben. Lassen Sie einfach die andere Spalte frei. Sie müssen allerdings darauf achten, dass ein Steuerschlüssel *StArt* angegeben ist. Der jeweils andere Betrag wird ausgerechnet.

Wenn Sie beim Lieferanten ein Sachkonto hinterlegt haben, wird automatisch in der ersten Aufteilungszeile eine Buchung mit diesem Sachkonto vorbereitet.

Weitere Informationen zu den Spalten *StArt*, *Betrag* und des Schalters in der Spalte *Brutto* finden Sie im Themenbereich Buchungsmasken.

Eingangsrechnungen können in vielen Fällen Warenpositionen enthalten, die für unterschiedliche Projekte bezogen wurden. Deshalb können Sie pro Aufteilungsbuchung ein (unterschiedliches) Projekt, sprich **Kostenträger**, eingeben. Das angesprochene Projekt wird mit den Kosten belastet.

Beim Buchen von Ein- und Ausgangsrechnungen wird pro Aufteilung der **Kurztext der Kostenstelle** in der Detailansicht (rechts) dargestellt.

Der **aufzuteilende Restbetrag** und die **Summe der Steuerbeträge** werden unterhalb der Tabelle mit den Aufteilungen dargestellt.

In der Spalte *Kalk.Gruppe* bestimmen Sie, in welche Kalkulationsgruppe die Kosten fließen sollen, Material, Lohn ... Wenn Sie nichts eingeben, wird die Kalkulationsgruppe Sonstiges voreingestellt.

Auch hier springen Sie mit der Tastenkombination [Strg]+[Enter] in die erste Spalte der nächsten Eingabezeile.

Zur schnelleren Bearbeitung Ihrer Buchungen kann die Auftragsnummer in der Spalte Auftrag des Aufteilungsbereichs bereits ganz oder teilweise eingegeben ("vorgetippt") werden: Im Nachschlagedialog [F5] wird dann der erste mit dem Muster übereinstimmende Auftrag automatisch markiert. Prüfen Sie die Auswahl und Übernehmen Sie diese mit [Enter] direkt in Ihre Buchungsaufteilung.

### Nachkalkulation

Die Übernahme der Rechnungseingangsdaten in die Nachkalkulation ist im Themenbereich Nachkalkulation beschrieben.

## 7.1.2.2. Aufteilung mit Artikelbuchung

Mit der Funktion Zusatzspalten einblenden können Sie zusätzliche Spalten für die Artikelbuchung in den Buchungsmasken ein- bzw. ausblenden. Folgende Spalten werden darüber im Eingabebereich Aufteilung Aufwandskonten (Buchungsaufteilung) eingeblendet:

- Artikel
- Bestell-Nr.
- Menge
- FaktMge
- Einh \*
- *EK*
- *VK*
- *PE*

Abbildung 7.32. Zusatzspalten zur Artikelbuchung

| Sta       | tseite Drucken Seitena                                         | nsicht Filter                                                                                                    | Filter ein/aus                               | Analy      | sieren <b>Ak</b> | C<br>tualisiere | n Pro     | <b>di</b><br>ojekte | <b>di</b><br>Datenbank | <mark>ඩි</mark><br>Dokument | e       |        |                                        |            |                                       |                                                                                        |
|-----------|----------------------------------------------------------------|----------------------------------------------------------------------------------------------------|----------------------------------------------|------------|------------------|-----------------|-----------|---------------------|------------------------|-----------------------------|---------|--------|----------------------------------------|------------|---------------------------------------|----------------------------------------------------------------------------------------|
| suc       | Home: Startseite Allgemein: Ein                                | ngangsrechnungen ×                                                                                                    | ngen                                         |            |                  |                 |           |                     |                        |                             |         |        |                                        |            |                                       |                                                                                        |
| deme      | Eingangsrechnung *                                             | Eingangsrechnung                                                                                                    | en buchen                                    |            |                  |                 |           |                     |                        |                             |         |        |                                        |            |                                       | Buchungsdetails                                                                        |
| en Alle   | Neue Buchung F8                                                | Buchungsart * Rechnung Kredtor Haben<br>Buchungserode * Februar 2019                                                                            |                                              |            |                  |                 |           |                     |                        |                             |         |        | Personenkonto 7200<br>Lieferant bellov |            |                                       |                                                                                        |
| 8         | Buchung speichern F7<br>In Bibliothek speichern                | Tagebuch *                                                                                                    | buch * Einkaufsbuch 1                        |            |                  |                 |           |                     |                        |                             |         |        |                                        |            |                                       | Firma                                                                                  |
|           | Aus Stapel laden<br>Aus Bibliothek laden                       | Personenkonto *<br>Belegdatum *<br>Valutadatum *                                                                                                | 72000<br>04.02.2019<br>04.02.2019            |            |                  |                 |           |                     |                        |                             |         |        |                                        |            | KW 6                                  | Bettina Bellov & Co.<br>Eisenwaren<br>Burgstr. 3                                       |
| an Offene | Bestellungen<br>Warenzugänge<br>Retouren                       | Beleggummer<br>Eremdbelegnummer<br>Rechnungsbetrag                                                                                              | <automatisch<br>11.900,00 €</automatisch<br> | >          |                  |                 |           |                     |                        |                             |         |        |                                        |            |                                       | 57518 Betzdorf<br>Telefon +49 2741 76655<br>Bettina.Bellov@provider.                   |
|           |                                                                | Buchungstext *                                                                                                    | Rechnung Kre                                 | ditor Habe | en               |                 |           |                     |                        |                             |         |        |                                        |            |                                       | Scheck<br>Saldo: 0.00 € /S                                                             |
|           | Nachschlagen * F5<br>Adresse und Bank<br>Zahlungseigenschaften | Projekt *<br>UntBereich *<br>Auftragsnummer *<br>Dateiverknüpfung *                                                                             |                                              |            |                  |                 |           |                     |                        |                             |         |        |                                        |            | Scannen                               | Sachkonto 3400<br>Wareneingangskonto/B<br>Wareneingang Normalst.<br>Saldo: 127.48 g /S |
|           | Mahnstatus                                                     | Aufteilung Aufwandskonten                                                                                                    |                                              |            |                  |                 |           |                     |                        |                             |         |        |                                        |            |                                       | 3000. 127, 10 0 15                                                                     |
|           | Optionen *                                                     | Artikel *                                                                                                    | Bestell-Nr.                                  | Menge      | FaktMge          | Einh *          | EK        | VK P                | E Konto *              | Betrag                      | StArt * | Brutto | Netto                                  | Steuer     | Kostenträger *                        |                                                                                        |
|           | Stapelverarbeitung                                             | e-10002                                                                                                    |                                              | 100        |                  | Stck            | 100,00€   | 1                   | 3400                   | 11.900,00€                  | V19     |        | 10.000,00 €                            | 1.900,00 € |                                       | Artikel e-10005                                                                        |
|           | Eingabefelder duplizieren                                      | • e-10005                                                                                                    |                                              | 10         |                  | Stok            | 41,41€    | 1                   | 3400                   | 492,78 €                    | V19     |        | 414,10€                                | 78,68 t    | <u> </u>                              | UHF-Antenne Fesa 715                                                                   |
|           | Brutto voreinstellen                                           | T.                                                                                                    |                                              |            |                  |                 |           |                     |                        |                             |         |        |                                        |            |                                       | EK: 41,41 € / 1 Stdk                                                                   |
|           | Zusatzspalten einblenden                                       | 4ur akt. Periode zulassen (€ >)<br><u>Nastrasalerna priblenden</u><br>Noch aufzuteilender Restbetrag: -492,78 € Summe Steuerbeträge: 1.976,68 € |                                              |            |                  |                 |           |                     |                        |                             |         |        |                                        |            | Bestellt: 0 Stck<br>Geliefert: 0 Stck |                                                                                        |
|           | Infodesk +                                                     | Buchungsprotoko                                                                                                    | I                                            |            |                  |                 |           |                     |                        |                             |         |        |                                        |            |                                       |                                                                                        |
|           | Personenkontoblatt anzeigen<br>Sachkontoblatt anzeigen         | Konto Belegda                                                                                                    | atum Belegnu                                 | immer      | Betrag           | E               | luchungst | ext                 |                        |                             |         |        | Auftei                                 | lung       |                                       |                                                                                        |
|           | Siehe auch 🔺                                                   |                                                                                                    |                                              |            |                  |                 |           |                     |                        |                             |         |        |                                        |            |                                       |                                                                                        |
|           | Einkaufsbuch                                                   |                                                                                                    |                                              |            |                  |                 |           |                     |                        |                             |         |        |                                        |            |                                       |                                                                                        |
|           | Erfassungsjournal                                              |                                                                                                    |                                              |            |                  |                 |           |                     |                        |                             |         |        |                                        |            |                                       |                                                                                        |

- Bei der Übernahme von Bestellungen und Warenzugängen aus der MOS'aik-Projektverwaltung 📽 wird die Preiseinheit des Artikels (PE) übernommen.
- Beim Buchen einer Eingangsrechnung mit Artikelbezug werden in den Artikelstammdaten der letzte Einkaufspreis und das Preisänderungsdatum aktualisiert.
- Sobald Sie die erweiterte Ansicht einblenden, können Sie beim Erfassen der Eingangsrechnung gleich Artikel verbuchen.

 Haben Sie ein Wareneingangskonto im Artikel hinterlegt, wird Ihnen dieses automatisch angezeigt; ebenfalls die Kalkulationsgruppe.

### Unternehmensbereiche

Wenn Sie bei einer Eingangsrechnung in der Buchungsaufteilung mit unterschiedlichen Kostenträgern (Projekten) arbeiten, können die Kostenträger zu unterschiedlichen Unternehmensbereichen gehören.

• Siehe auch den Themenbereich Unternehmensbereiche.

### Nachkalkulation

In den Buchungsaufteilungen einer Eingangsrechnung können für die Nachkalkulation abweichende Daten (von der Eingangsrechnung) in den Spalten *NK-Menge*, den *NK-Preis* und *VK* erfasst werden.

• Siehe dazu die Themenbereiche Nachkalkulation und Erweitertes Buchungsschema.

### 7.1.3. Zahlungen

In der Buchungsmaske Buchen | Allgemein | Zahlungen können Sie sowohl **Zahlungseingänge** als auch **Zahlungsausgänge** mit Bezug auf Personenkonten erfassen. Anhand der Kontonummer im Feld *Personenkonto* 

erkennt die MOS'aik-Finanzverwaltung 화, ob es sich um einen Zahlungseingang oder einen Zahlungsausgang handelt.

Abbildung 7.33. Zahlungen

| uchen       Algement       Zahlungen         Nerrgation       P X         Algement       Zahlungen buckens         Algement       Zahlungen buckens         Algement       Zahlungen buckens         Algement       Zahlungen buckens         Buchungskunder       Zahlungen buckens         Buchungskunder       Zahlungen buckens         Buchungskunder       Zahlungen buckens         Buchungskunder       Zahlungen buckens         Buchungskunder       Zahlungen buckens         Buchungskunder       Zahlungensteintenstein         Buchungskunder       Prozeitbuchungen         Buchungskunder       Statischeren         Buchungskunder       Statischeren         Buchungskunder       Statischeren         Buchungskunder       Statischeren         Buchungskunder       Statischeren         Buchungskunder       Statischeren         Buchungskunder       Statischeren         Buchungskunder       Statischeren         Buchungskunder       Statischeren         Buchungskunder       Statischeren         Buchungskunder       Statischeren         Buchungskunder       Statischeren         Buchungskunderen       Statischeren </th <th>artseite Drucken Seit</th> <th>enansicht Filter Fil</th> <th>126 III G SD<br/>rein/aus Analysieren Aktualisieren Projekte Datenbank Dokumente</th> <th></th>                                                                                                    | artseite Drucken Seit | enansicht Filter Fil                                                             | 126 III G SD<br>rein/aus Analysieren Aktualisieren Projekte Datenbank Dokumente                                                                                                    |                                                                 |  |
|----------------------------------------------------------------------------------------------------|-----------------------|----------------------------------------------------------------------------------|----------------------------------------------------------------------------------------------------|-----------------------------------------------------------------|--|
| Algement       Zahlunge       Buchungset       Zahlunge buchen       Buchungset       Geldennici         Ausgenzuerchnungen       Naus Stapel laden       Rathingen buchen       Buchungset       Geldennici       Geldennici                                                                                                    | Ichen   Allgemein     | Zahlungen                                                                        | Zehlungen X                                                                                                    |                                                                 |  |
| Nexe Buchung       F8         Ausgrung et Imargen       F8         Duchung geschertim       F7         Aus Stage laden       Aus Stage laden         Aus Stage laden       F8         Duchung geschertim       F7         Aus Stage laden       F8         Aus Stage laden       F8         Aus Stage laden       F8         Aus Stage laden       F8         Aus Stage laden       F8         Aus Stage laden       F8         Aus Stage laden       F8         Bachungsent ** 27A Log Debtor Haben       F8         Projektigen ***       F9         Debtor Stage have stage       F8         Debtor Reburg       F8         Debtor Reburg       F8         Schungsent **       F8         Debtor Reburg       F8         Stage have stage       F8         Debtor Reburg       F8         Stage have stage       F8         Debtor Reburg       F8         Debtor Reburg       Stage have stage stage         Debtor Reburg       F8         Debtor Reburg       Stage 120         Debtor Reburg       Stage 120         Debtor Reburg<                                                                                                    | Allgemein             | Zahlung                                                                          | Zahlungen buchen                                                                                                    | Buchungsdetails                                                 |  |
| Augung und virungen       Budrung genetion men       Total und genetion men       Total und genetion und und und und gene       Total und genetion und und | <b>_</b>              | Neue Buchung F8                                                                  | Buchungsart * Zahlung Debitor Haben<br>Tanghuch Haunthuch                                                                                                    | Geldkonto 1190                                                  |  |
| Aus Stapel laden       Aus Stapel laden       Evromeknoto * 1000         Aus Stapel laden       Aus Stapel laden       Evromeknoto * 1000         Aus Stapel laden       Evromeknoto * 1000       Evromeknoto * 1000         Aus Stapel laden       Evromeknoto * 1000       Evromeknoto * 1000         Berkmetkam       Dischortingen * 55       Evromeknoto * 1000         Sudbulkungen       Offen Postta navegen       Dischortingen       P * 2xhingsbergamme 2.57.37.4 2 €         Derkmetkam       Offen Postta navegen       Dischortingen       P * 2xhingsbergamme 2.57.37.4 2 €         Derkmetkam       Offen Postta navegen       Dischortingen       P * 2xhingsbergamme 2.57.37.4 2 €         Derkmetkam       Dischortingen       P * 2xhingsbergamme 2.57.37.4 2 €       Evromeknoto * 1000         Dischortingen       P * 2xhing Debtor Haben       Dischortingen       P * 2xhing Debtor Haben         Dischortingen       Dischortingen       P * 2xhing Debtor Haben       Dischortingen         Dischortingen       Dischortingen       Evromeknotobit navegen       Dischortingen         Dischortingen       Dischortingen       Evromeknotobit navegen       Dischortingen         Dischortingen       Dischortingen       Evromeknotobit navegen       Dischortingen         Dischortingen       Dischortinge                                                                                                    | Ausgangsrechnungen    | Buchung speichern F7<br>In Bibliothek speichern                                  | Geldkonto * 1190                                                                                                    | LZB-Guthaben<br>Saldo: 0.00 € /S                                |  |
| Bearheites       2,753,42 €         Nichtorlagen, **       Fis         Nichtorlagen, **       Fis         Nichtorlagen, **       Fis         Nichtorlagen, **       Fis         Sachburdurgen       Diptionen         Sachburdurgen       Diptionen         Sachburdurgen       Diptione      <                                                                                                    | Aus S<br>Aus B        | Aus Stapel laden<br>Aus Bibliothek laden                                         | Personerkento*         11000           Zahlungsbun         19.02.2019           KW 8         Zahlungsbun                                                                                                    | Personenkonto 11000<br>Kunde adler                              |  |
| Vordridigen,       F3         Sadbuchungen       Optionen         Vordridigen,       F3         Sadbuchungen       Optionen         Vordridigen,       F3         Vordridigen,       F3         Indeks       Offen Posten anzeigen<br>Geldkontolistit anzeigen         Projstituchungen       Vordrigigen,         Vordrigigen,       Vordrigigen,         Vordrigigen,       Siehe auch         Projstituchungen       Siehe auch         Vordrigigen,       Siehe auch                                                                                                    |                       | Bearbeiten                                                                       | Zahlungssumme 2.753,42 €<br>Buchungstext * Zahlung Debitor Haben                                                                                                    | Firma Anja Adler AG                                             |  |
| Bezahlfe Of* kow. Akontozahlungen     Tefen + 3y       Sachburkungen     Stabelverarbeitung                                                                                                    | Zahlungen             | Nachschlagen * FS<br>OP nachschlagen FS<br>Restbetrag als Skopto                 | Unt-Bereich *                                                                                                    | Wohnungsbaugesellschaft<br>Adalbertsteinweg 112<br>52070 Aachen |  |
| Optionen     Optionen       Sadbudungen     Stadbudungen       Sadbudungen     Stadbudungen       Mar alt. Periode zulasen     Stadbudungen       Mar alt. Periode zulasen     Infodesk       Infodesk     Offen Posten naziegen       Projektudungen     Siche auch       Projektudungen     Siche auch                                                                                                    | -                     |                                                                                  | Bezahlte OP's bzw. Akontozahlungen                                                                                                    | Telefon +49 241 23304<br>Ania, Adler @ania-adler                |  |
| Sadbiudungen     Stapekerserbetung     Depader6kist duiteren       Øg     Nar akt. Periode zulssen     Infodesk       Offere Posten anzeigen<br>Geldkontolatit anzegen     Offere Posten anzeigen<br>Geldkontolatit anzegen     Belegi       Projektbuchungen<br>Vortisge     Siehe auch     Buchungsprotokoll                                                                                                    | 曲                     | Optionen ·                                                                       | OP * Zahlung Skonto Zinsen Gebühren Ausgleich StArt * Projekt * Auftrag * KSt * Buchun                                                                                                    | Saldo: 2.753,42 € /S                                            |  |
| Projektuchungen     Siehe auch     Buchungsprotokoll                                                                                                    | Sachbuchungen         | Stapelverarbeitung                                                               | * 2019/00001 #B1900001                                                                                                    | Beleg: 201900002                                                |  |
| Ndsse/Bark     Infodesk     -       Offene Posten nancegen<br>Geldontoblatt anzegen     -     -       Projektbudrungen      -       Vortäge     Siehe auch     Bachungsprotokoll                                                                                                    | <b>%</b>              | Nur akt. Periode zulassen                                                        |                                                                                                    | Fremdbeleg:<br>Datum: 19.02.2019                                |  |
| Offene Posten anzigen<br>Personerkundukti anzigen<br>Geldonidukt anzigen          2i+4xb::<br>2i+4xb::<br>Rest:         2i+4xb::<br>2i+4xb::<br>Secho 1:<br>Friet 1:           Projektuchungen<br>Vortage           2i-1xb::<br>Sicolo 1:<br>Friet 1:         Sicolo 1:<br>Friet 1:           Vortage            Sicolo 2:<br>Friet 2:         Sicolo 2:<br>Friet 2:                                                                                                    | Kasse/Bank            | Infodesk                                                                         |                                                                                                    | zieidatum: 05.03.2019                                           |  |
| Projektudungen         Siehe auch         Buchungsprotokoll         Siehe auch         Buchungsprotokoll         Siehe auch         Siehe auch                                                                                                    |                       | Offene Posten anzeigen<br>Personenkontoblatt anzeigen<br>Geldkontoblatt anzeigen |                                                                                                    | Betrag: 2.753,42 €<br>Zhl+Abz: 2.753,42 €<br>Rest: 0,00 €       |  |
| Projektbudhungen           Siehe auch ▲         Buchungsprotokoll                                                                                                    |                       | Content to back on a cigen                                                       |                                                                                                    | Skonto 1:<br>Frist 1:                                           |  |
| Projektbuchungen     Noch sufzutelende Zahlungssumme: 0,00 €       Vorträge     Siehe auch ▲       Buchungsprotokoll                                                                                                    |                       |                                                                                  | ( >                                                                                                    | Frist 2:                                                        |  |
| Vortäge Siehe auch - Buchungsprotokoll                                                                                                    | Projektbuchungen      |                                                                                  | Noch aufzuteilende Zahlungssumme: 0,00 €                                                                                                    |                                                                 |  |
| Variable and a second second                                                                                                    | Vorträge              | Siehe auch                                                                       | Buchungsprotokoll                                                                                                    |                                                                 |  |
| Noreku Dodnigen                                                                                                    | Korrekturbuchungen    | Teachuak                                                                         | Verte Belevelation Belevenance Betwee Bushmankert Auftriture                                                                                                    |                                                                 |  |
| Apsnubadnungen ingesooni ingesooni ingesooni persynaminen betrag badnangstext Aantenang                                                                                                    | Abschlubbuchungen     | Erfassungsjournal                                                                | Konco beleguaram beleguaram belegua |                                                                 |  |

### Unternehmensbereiche

Im Arbeitsblatt zum Buchen von Zahlungen kann sowohl bei der **Hauptbuchung** als auch bei den einzelnen **Aufteilungsbuchungen** ein Unternehmensbereich festgelegt werden. Bei den Aufteilungsbuchungen wird der Unternehmensbereich aus dem ausgewählten OP übernommen.

- Auch bei verpflichtender Unternehmensbereichsangabe können Offene Posten ohne Unternehmensbereichszuordnung bezahlt werden. Dazu muss die fehlende Angabe des zuständigen UB im Kopf und beim OP zugefügt werden.
- Der Unternehmensbereich für Automatikbuchungen wird bei verbuchten, eigenständigen Akontozahlungen immer aus den Aufteilungen genommen.
- Im Hauptbuchungssatz geben Sie im *Zahlungsdatum* das Datum und im Feld *Zahlungsbelegnummer* die Nummer des Kontoauszugs ein.
- Das Feld *Zahlungssumme* können Sie leer lassen. Es wird später automatisch mit der Summe der Zahlbeträge aus den Offenen Posten gefüllt.
- Die Offenen Posten des zuvor ausgewählten Personenkontos bekommen Sie mit OP nachschlagen oder mit [F5] in der Spalte OP angezeigt. Im Nachschlagedialog können Sie alle Filtermethoden anwenden, einen oder mehrere Offene Posten markieren und mit der Schaltfläche OK in die Buchungsmaske übernehmen.

### • Zahlungsbuchung mit OP

Bei der Bezahlung eines offenen Postens wird als Buchungsart automatisch "Zahlung..." vorgeschlagen.

Beim Buchen einer Zahlung mit mehreren Teilbeträgen auf einen OP wird der *Typ* des OP auch dann auf *Offen* gesetzt, wenn er durch eine der Teilzahlungen bereits ausgeglichen war aber insgesamt nicht ausgeglichen ist.

Zahlungen können auch auf einen Gewährleistungs-OP aus einer Schlussrechnung gebucht werden.

• Zahlungsbuchung ohne OP

Bei einer Zahlungsbuchung ohne OP stellen Sie als Buchungsart "Anzahlung..." ein.

### Zahlungen ohne OP mit Buchungsart "Anzahlung ... "

Bei der Buchung einer Zahlung ohne OP mit der Buchungsart "Anzahlung..." wird die Zahlungsbuchung **sofort versteuert**.

• Bei der Eingabe bleibt ein individueller Buchungstext erhalten, wenn sich durch fehlenden OP-Bezug die Buchungsart ändert.

Da sich diese Zahlung nicht auf einen Offenen Posten bezieht, müssen Sie bei **Zahlungseingängen** in der Buchungsaufteilung <u>das Projekt angeben</u>. Nur so kann die Zahlung bei einer späteren Zwischenrechnung bzw. Schlussrechnung <u>automatisch</u> abgezogen und steuerlich verrechnet werden. Eine Eingabe von Skonto ist möglich.

Bei **Zahlungsausgängen** muss nach der Buchung der Eingangsrechnung eine <u>manuelle</u> Verrechnung der Anzahlung und der Eingangsrechnung durchgeführt werden.

- Der *Buchungstext* wird ebenfalls automatisch vorgeschlagen. Hier müssen Sie nur mit [F5] einen anderen Text nachschlagen, wenn es sich um eine Gutschrift handelt.
- Bei OP, die im Rahmen der Skontofrist gezahlt werden, wird der Skontobetrag direkt in der Spalte *Skonto* ausgewiesen.

Zahlt der Kunde zu wenig, können Sie den restlichen Betrag als OP stehen lassen oder mit der Funktion Restbetrag als Skonto als Skonto ausbuchen.

- Das Feld *StArt* können Sie leer lassen. Die Steuerart wird beim Speichern aus dem Offenen Posten übernommen und der Skontobetrag entsprechend bereinigt. Wenn Sie Skonti auf OP aus Vortragsbuchungen erfassen, müssen Sie die Steuerart angeben.
- Im Feld *Projekt* steht der Name des Projektes, aus dem die Rechnung erzeugt wurde.
- Beim Storno von Zahlungen, Ausbuchungen, Ausgleich oder bei Generalumkehrbuchung einer Zahlung, Ausbuchung oder eines Ausgleichs wird in hybriden Systemen die ggf. über den Geschäftsvorfallcode referenzierte OP-Aufteilung mit einem **Stornodatum** gekennzeichnet. Andernfalls wird das Stornodatum nicht gesetzt.
- Zahlungsbuchungen, die sich gegenseitig aufheben, werden nicht in der Zahlungsauflistung von aufbauenden Vorgängen aufgeführt. Hierbei handelt es sich z.B. um Zahlungen, die durch Generalumkehrbuchungen gegengebucht worden sind.

### 7.1.4. Sachbuchungen

Sachbuchungen können im Arbeitsblatt Buchen | Allgemein | Sachbuchungen vorgenommen werden.

Sachbuchungen bestehen meist aus mehreren Aufteilungsbuchungen, die jeweils in einer Zeile erfasst werden. Dies ist immer dann notwendig, wenn Buchungen mit Steuer anfallen (siehe Beispiel Steuerbuchung Akontozahlung).

In allen Fällen, bei denen keine Steuer anfällt, können Sie Konto und Gegenkonto (*Kto S* bzw. *Kto H*) in einer Zeile angeben.

Die entsprechende Buchungsaufteilung erfolgt in diesem Fall automatisch. In den Arbeitsblättern zum Buchen von Sachbuchungen, Abschlusssachbuchungen und Projektkorrekturbuchungen wird der *Kostenträger*, die *Auftragsnummer* und der Unternehmensbereich *UB* dabei automatisch in die zweite Aufteilung kopiert. Das Feld Kostenstelle *KSt* wird nicht kopiert.

| antseite   Drucken Sei                | tenansicht Filter       | Filter e        | e<br>in/aus       | Analy              | sieren    | Aktualisieren | Proj    | ekte [   | <b>d</b><br>Datenbank | 5)<br>Dokumente |                  |           |              |       |             |              |
|---------------------------------------|-------------------------|-----------------|-------------------|--------------------|-----------|---------------|---------|----------|-----------------------|-----------------|------------------|-----------|--------------|-------|-------------|--------------|
| ichen   Allgemein  <br>Navigation + × | Sachbuchunge            | n<br>Jemein: Sa | chbuch            | ungen X            |           |               |         |          |                       |                 |                  |           |              |       |             |              |
| Allgemein                             | Sachbuchung             |                 | Sac               | chbuchur           | igen buc  | hen           |         |          |                       |                 |                  |           |              |       |             |              |
|                                       | Neue Buchung            | F8              | Bud               | hungsart '         |           | Sachbuchung S | oll     |          |                       |                 |                  |           |              |       |             |              |
| <u> </u>                              | Buchung speichern       | E7              | Buchungsperiode * |                    |           | Februar 2019  |         |          |                       |                 |                  |           |              |       |             |              |
| Ausgangsrechnungen                    | In Bibliothek speichern |                 | Tag               | ebuch -            |           | пацриции      |         |          |                       |                 |                  |           |              |       |             |              |
|                                       | Aus Stapel laden        |                 | Bele              | egdatum *          |           | 19.02.2019    |         |          |                       |                 |                  |           |              |       |             | KW 8         |
| , S                                   | Aus Bibliothek laden    |                 | Buc               | hungste <u>x</u> t | *         | Sachbuchung S | oll     |          |                       |                 |                  |           |              |       |             |              |
| Engangsrechnungen                     | Bearbeiten              |                 | Aut               | fteilung           | ioll_/Hal | enkonten      |         |          |                       |                 |                  |           |              |       | Buchungs    | details      |
| E)                                    | Nachschlagen *          | F5              |                   | Whe C B            |           | Detres        | Charles | Doubte   |                       | Chause          | Martanta Maran B | Authors 6 | A.L. Total I | WCh B | Sall        | 1 190 00     |
| Zahlungen                             |                         |                 |                   | 1360               | KLO H     | 1. 190,00 €   | U19     |          | 1. 190,00 €           | Steuer          | Kostentrager     | Auttrag - | Arb.zetter   | NSL - | Haben:      | 1.190,00     |
|                                       | Optionen                | •               | ►                 |                    | 1718      | 1.190,00 €    | U19     |          | 1.000,00 €            | 190,00€         |                  |           |              |       | Differenz:  | 0,00         |
| (  血                                  | Stapelverarbeitung      |                 | *                 |                    |           |               |         |          |                       |                 |                  |           |              |       |             |              |
| Sachbuchungen                         | Nur akt. Periode zula   | issen           |                   |                    |           |               |         |          |                       |                 |                  |           |              |       |             |              |
| <i></i>                               | Infodesk                |                 |                   |                    |           |               |         |          |                       |                 |                  |           |              |       |             |              |
| 1/0                                   | Sachkontoblatt anzeiger |                 |                   |                    |           |               |         |          |                       |                 |                  |           |              |       | Habenkor    | ito 1718     |
| Kasse/Bank                            |                         |                 |                   |                    |           |               |         |          |                       | _               |                  |           |              | >     | Erhaltene,  | verst. Anzah |
|                                       |                         |                 | Ľ                 |                    |           |               |         |          |                       |                 |                  |           |              |       | Saldo: 0,00 | €/S          |
|                                       |                         |                 | Bue               | chungspr           | otokoll   |               |         |          |                       |                 |                  |           |              |       |             |              |
|                                       |                         |                 |                   | Belegda            | tum Be    | legnummer     | Buchu   | ingstext |                       |                 |                  | Auftei    | lung         |       |             |              |
|                                       |                         |                 |                   |                    |           |               |         |          |                       |                 |                  |           |              |       |             |              |
| Projekthy inhumoen                    |                         |                 |                   |                    |           |               |         |          |                       |                 |                  |           |              |       |             |              |
| Vorträge                              |                         |                 |                   |                    |           |               |         |          |                       |                 |                  |           |              |       |             |              |
| Korrekturbuchungen                    | Siehe auch              | *               |                   |                    |           |               |         |          |                       |                 |                  |           |              |       |             |              |
| Abschlußbuchungen                     | Hauptbuch               |                 |                   |                    |           |               |         |          |                       |                 |                  |           |              |       |             |              |
| Dauerbuchungen                        | Protokollbuchungen      |                 |                   |                    |           |               |         |          |                       |                 |                  |           |              |       |             |              |

Abbildung 7.34. Buchungsmaske Sachbuchungen

Eine Beschreibung der Spalten *StArt*, *Betrag* und des Schalters in der Spalte *Brutto* finden Sie im Themenbereich Buchungsmasken.

### Unternehmensbereiche

Im Arbeitsblatt zum Buchen von Sachbuchungen ist die Eingabe des Unternehmensbereichs pro Buchungsaufteilung über die Spalte *UB* separat möglich.

Die Spalte muss ggf. noch eingeblendet werden.

- Zur Buchung von **Projektkosten bzw. Nachkalkulationsdaten** kann ein *Kostenträger* bzw. Projekt und innerhalb des Kostenträgers ein *Auftrag* und ggf. ein Arbeitszettel nachgeschlagen werden. Für eine positionsgenaue Nachkalkulation kann in der Spalte *OZ* (Positionsnummer) eine Ordnungszahl des zugrunde liegenden Auftrags nachgeschlagen werden.
- Durch Löschen des Zellenwertes in der Spalte *Arb.Zettel* (Arbeitszettelnummer) werden vorhandene Werte der Spalten *Kostenträger* und *Auftrag* (Auftragsnummer) nicht verändert.
- Zur schnelleren Bearbeitung Ihrer Buchungen kann die Auftragsnummer in der Spalte *Auftrag* des Aufteilungsbereichs bereits ganz oder teilweise eingegeben ("vorgetippt") werden: Im Nachschlagedialog [F5] wird dann der erste mit dem Muster übereinstimmende Auftrag automatisch markiert. Prüfen Sie die Auswahl und Übernehmen Sie diese mit [Enter] direkt in Ihre Buchungsaufteilung.
- Zum Feld *Belegnummer*, siehe weitere Hinweise unter Belegnummer.
- Die Buchungen von Projektkosten bzw. Nachkalkulationsdaten werden im Themenbereich Nachkalkulation beschrieben.

### 7.1.5. Kasse/Bank

Im Arbeitsblatt Buchen | Allgemein | Kasse/Bank können Sie Zahlungen erfassen, indem Sie beispielsweise die Daten von Kontoauszügen erfassen.

Die erfassten Daten werden in der Erfassungsmaske gesammelt und erst nach Abschluss aller Eingaben gespeichert. Sie können so zum Beispiel auch alle Bewegungen aus dem Kassenbuch erfassen, kontrollieren und dann erst verbuchen.

 Wählen Sie in der Erfassungsmaske im Bereich Kasse/Bank die Bank bzw. Kasse und den entsprechenden Unternehmensbereich aus. Wählen Sie in der oberen Tabelle im Erfassungsbereich das Personenkonto Pers-Konto aus und geben Sie den gezahlten Betrag in der Spalte Zugang ein. Rufen Sie dann die Funktion OP nachschlagen ... auf, um die bezahlten Offenen Posten auszuwählen. In der unteren Tabelle können Sie die Zahlung und ggf. den abgezogenen Skontobetrag (Skonto) noch anpassen.

Bei der Auswahl der Offenen Posten werden die über die MOS'aik-Projektverwaltung **s** gebuchten **Barrechnungen** <u>nicht</u> aufgelistet.

- Die Funktion Restbetrag als Skonto ... kann dazu eingesetzt werden einen noch offenen Restbetrag des gewählten OP als Preisnachlass zu gewähren.
- Mit der Funktion Verbuchen ... speichern Sie die Buchung ab.
- Die Beträge in den Feldern Zugang und Abgang bleiben beim Wechseln der Buchungsart von *Personenbuchung* auf *Sachbuchung* <u>nicht</u> erhalten, wenn es sich bei der Personenkontonummer um eine Interimkontonummer handelt (z.B. 69999/99999).

### Abbildung 7.35. Kasse/Bank

| 10 🛱<br>itartseite Drucken Se                                                                              | eitenansicht Filter Filt                                                                                                    | ₩<br>er ein/a | ius                        | Analysiere                     | n Aktual                        | 3<br>isieren        | nojekte Datenbar    | <mark>ទ</mark> ឹ<br>k Dokumer | te        |                          |                           |                           |           |                                                                                                    |                                                                                                    |                                                                                    |
|----------------------------------------------------------------------------------------------------|----------------------------------------------------------------------------------------------------|---------------|----------------------------|--------------------------------|---------------------------------|---------------------|---------------------|-------------------------------|-----------|--------------------------|---------------------------|---------------------------|-----------|----------------------------------------------------------------------------------------------------|----------------------------------------------------------------------------------------------------|------------------------------------------------------------------------------------|
| uchen   Allgemein                                                                                          | Kasse/Bank                                                                                                    |               |                            |                                |                                 |                     |                     |                               |           |                          |                           |                           |           |                                                                                                    |                                                                                                    |                                                                                    |
| Navigation 7 ×                                                                                             | Home: Startseite Allgemein                                                                                                    | : Kasse,      | /Bank >                    | ×                              |                                 |                     |                     |                               |           |                          |                           |                           |           |                                                                                                    |                                                                                                    |                                                                                    |
| Allgemein                                                                                                  | Kasse/Bank                                                                                                    |               | Kasse                      | 1                              |                                 |                     |                     |                               |           |                          |                           |                           |           |                                                                                                    |                                                                                                    |                                                                                    |
|                                                                                                    | 1000 Kasse 1 💌                                                                                                    |               | Pe                         | ers-Kto *                      | Sach-Kto                        | * Tag *             | Verwendungszweck    | Abgang                        | Zugang    | StArt *                  | Anzahlung                 | Kostenträger *            | Auftrag * | KSt *                                                                                                    | Auszug                                                                                                    | #                                                                                  |
| <u> </u>                                                                                                   |                                                                                                    | - 11          |                            |                                | 4500                            | 14.02.19            | 1                   | 144,44€                       |           |                          |                           | 2019.00001                | AB1900001 |                                                                                                    |                                                                                                    | 1                                                                                  |
| Ausgangsrechnungen                                                                                         | Unternehmensbereich                                                                                                    |               |                            | 11000                          |                                 | 14.02.19            | 12                  |                               | 753,42€   |                          |                           |                           |           |                                                                                                    |                                                                                                    | 2                                                                                  |
| •                                                                                                    | <kein> 💌</kein>                                                                                                    |               | *                          |                                |                                 |                     |                     |                               |           |                          |                           |                           |           |                                                                                                    |                                                                                                    |                                                                                    |
| ŝ                                                                                                    | Buchen nach Kontnauszun                                                                                                    |               |                            |                                |                                 |                     |                     |                               |           |                          |                           |                           |           |                                                                                                    |                                                                                                    |                                                                                    |
| Eingangsrechnungen                                                                                         |                                                                                                    |               |                            |                                |                                 |                     |                     |                               |           |                          |                           |                           |           |                                                                                                    |                                                                                                    |                                                                                    |
| _                                                                                                    | Nächster Kontoausturg ES                                                                                                    |               |                            |                                |                                 |                     |                     |                               |           |                          |                           |                           |           |                                                                                                    |                                                                                                    |                                                                                    |
| <u> _1</u>                                                                                                 | Nuclister Korttobuszug                                                                                                    |               |                            |                                |                                 |                     |                     |                               |           |                          |                           |                           |           |                                                                                                    |                                                                                                    |                                                                                    |
| 1=@                                                                                                    |                                                                                                    |               |                            |                                |                                 |                     |                     |                               |           |                          |                           |                           |           |                                                                                                    |                                                                                                    |                                                                                    |
| Zahlungen                                                                                                  | Kontostand                                                                                                    |               |                            |                                |                                 |                     |                     |                               |           |                          |                           |                           |           |                                                                                                    |                                                                                                    |                                                                                    |
| Zahlungen                                                                                                  | Kontostand -<br>Saldo Alt 0,00 € /S                                                                                                    |               |                            |                                |                                 |                     |                     |                               |           |                          |                           |                           |           |                                                                                                    |                                                                                                    |                                                                                    |
| Zahlungen                                                                                                  | Kontostand         -           Saldo Alt         0,00 € /S           Stapel         608,98 € /S                                                                                                    |               | ۲                          |                                |                                 |                     |                     |                               |           |                          |                           |                           |           |                                                                                                    |                                                                                                    | >                                                                                  |
|                                                                                                    | Kontostand         -           Saldo Alt         0,00 € /S           Stapel         608,98 € /S           Saldo Neu         608,98 € /S                                                                                                    |               | ۲                          |                                |                                 |                     |                     |                               |           |                          |                           |                           |           |                                                                                                    |                                                                                                    | >                                                                                  |
| Zahlungen                                                                                                  | Kontostand         -           Saldo Alt         0,00 € /S           Stapel         608,98 € /S           Saldo Neu         608,98 € /S           Abstimm         Differenz                                                                                                    |               | <<br>Bezahl                | lte OP's bz                    | zw. Akonto                      | ozahlunge           | n                   |                               |           |                          |                           |                           |           | OP                                                                                                    |                                                                                                    | >                                                                                  |
| Zahlungen<br>Sachbuchungen                                                                                 | Kontostand         -           Saldo Alt         0,00 € /S           Stapel         608,98 € /S           Saldo Neu         608,98 € /S           Abstimm         Differenz                                                                                                    |               | <<br>Bezahl                | lte OP's bz                    | zw. Akonto                      | ozahlunge           | n<br>Zincen Gebiibr | n Ausoloid                    | Start *   | Proje                    | skt * 🛛 Au                | ffrag * KSt *             | Buchun    | OP<br>Kunde                                                                                                    | adler                                                                                                    | >                                                                                  |
| E®<br>Zahlungen<br>Sadhbuchungen                                                                           | Kontostand         -           Saldo Alt         0,00 € /S           Stapel         608,98 € /S           Saldo Neue         608,98 € /S           Abstimm         Differenz           Bearbeiten         -                                                                                                    |               | <<br>Bezahl                | lte OP's bz<br>P * Zah<br>5 75 | zw. Akonto<br>ilung 53.42 €     | ozahlunge<br>Skonto | n<br>Zinsen Gebühre | n Ausgleich                   | 1 StArt * | Proje<br>2019.000        | • <b>kt * Au</b><br>01 AB | ftrag * KSt *             | Buchun    | OP<br>Kunde<br>Firma                                                                                                    | adler<br>Anja Adler AG                                                                                        | ,<br>G                                                                             |
| Zahlungen<br>Sadhbuchungen<br>Kasse/Bank                                                                   | Kontostand     -       Saldo Alt     0,00 € /S       Stapel     608,98 € /S       Saldo Neu     608,98 € /S       Jofferenz     -       Bearbeiten     -       Nachschlagen     *                                                                                                    |               | <<br>Bezahl                | lte OP's bz<br>P * Zah<br>5 75 | zw. Akonto<br>ilung<br>53,42 €  | ozahlunge<br>Skonto | n<br>Zinsen Gebühre | n Ausgleich                   | 1 StArt * | Proje<br>2019.000        | • <b>kt * Au</b><br>01 AB | ftrag * KSt *             | Buchun    | OP<br>Kunde<br>Firma                                                                                                    | adler<br>Anja Adler AG                                                                                        | G                                                                                  |
| Zahlungen<br>Sachbuchungen<br>Sachbuchungen<br>Kasse/Bank                                                  | Kontostand         -           Saldo Alt         0,00 € /S           Stapel         608,98 € /S           Saldo Neu         608,98 € /S           Johffernz         -           Bearbeiten         -           Nachschlagen*         FS           OP nachschlagen*         FS                                                                                                    |               | <<br>Bezahl<br>Of<br>*     | lte OP's bz<br>P * Zah<br>5 75 | zw. Akonto<br>Ilung<br>53,42 €  | ozahlunge<br>Skonto | n<br>Zinsen Gebühre | n Ausgleich                   | 1 StArt * | <b>Proje</b><br>2019.000 | <b>:kt * Au</b><br>01 AB: | ftrag * KSt *             | Buchun    | OP<br>Kunde<br>Firma J                                                                                                    | adler<br>Anja Adler Ad                                                                                        | G<br>vieru                                                                         |
| EO<br>Zahlungen<br>Sachbuchungen<br>Kasse/Bank                                                             | Kontostand -<br>Saldo Alt. 0,00 € /S<br>Stapel eos(se € /S<br>Saldo Neu 608,98 € /S<br>Abstim<br>Differenz<br>Bearbeiten -<br>Nachschlagen * FS<br>OP nachschlagen * FS<br>OP nachschlagen * FS                                                                                                    |               | <<br>Bezahl<br>)<br>)<br>* | lte OP's bz<br>P * Zah<br>5 7: | zw. Akonto<br>ilung<br>53,42 €  | ozahlunge<br>Skonto | n<br>Zinsen Gebühre | n Ausgleich                   | 1 StArt * | <b>Proje</b><br>2019.000 | ekt * Au<br>01 AB         | ftrag * KSt *<br>1900001  | Buchun    | OP<br>Kunde<br>Firma /<br>1. Rec<br>Beleg:                                                                                          | adler<br>Anja Adler Ad<br>hnung Renov<br>201                                                                  | S<br>vieru                                                                         |
| ECO<br>Zahlungen<br>Sachbuchungen<br>Kasse,Bank                                                            | Kontostand     -       Saldo Alt.     0,00 € /5       Stapel     608/90 € /5       Saldo Neu.     608/90 € /5       Abstimm     Differenz       Bearbeiten     -       Nachschlagen     FS       OP nachschlagen     FS       Restbeitzag als Skonto     F3       Optionen     -                                                                                                    |               | <<br>Bezahl<br>● !<br>*    | lite OP's bz<br>P* Zah<br>5 7! | zw. Akonto<br>ilung<br>53,42 €  | ozahlunge<br>Skonto | n Gebühre           | n Ausgleich                   | n StArt * | Proje<br>2019.000        | • <b>kt * Au</b><br>01 AB | iftrag * KSt *            | Buchun    | OP<br>Kunde<br>Firma J<br>1. Rec<br>Beleg:<br>Fremd<br>Datum                                                                        | adler<br>Anja Adler Ad<br>hnung Renov<br>201<br>beleg:<br>19.0                                                | G<br>vieru<br>1900002                                                              |
| EO<br>Zahlungen<br>Sachbuchungen<br>Kasse,Bank                                                             | Kontostand         -           Sako Al:         0,00 € /S           Sako Neu         060,98 € /S           Abstim         Diffeers           Bearbeiten         -           O' nachschlagen*         FS           O' nachschlagen*         FS           O's onto the solution of the solution of the soluti                                                                                                    |               | <<br>Bezahl                | lte OP's bz<br>P * Zah<br>5 7! | zw. Akonte<br>lung<br>53,42 €   | ozahlunge<br>Skonto | n<br>Zinsen Gebühre | n Ausgleich                   | 1 StArt * | <b>Proje</b><br>2019.000 | <b>:kt * Au</b><br>01 AB  | Iftrag * KSt *<br>1900001 | Buchun    | OP<br>Kunde<br>Firma J<br>1. Rec<br>Beleg:<br>Fremd<br>Datum<br>Zieldat                                                             | adler<br>Anja Adler A(<br>hnung Renov<br>201<br>beleg:<br>: 19.0<br>um: 05.0                                  | G<br>vieru<br>1900002<br>02.2019<br>03.2019                                        |
| E®<br>Zahlungen<br>Sachbuchungen<br>Kasse,Bank                                                             | Kontostand -<br>Salo At 0,00 € /S<br>Salo 100,89 € /S<br>Adotm Diffeenz<br>Bearbetten -<br>Nacholdsgen, * PS<br>Orbacholdsgen, * PS<br>Orbacholdsge |               | <<br>Bezahl<br>▶ !<br>*    | lte OP's bz<br>P * Zah<br>5 7: | zw. Akontr<br>Ilung<br>53,42 €  | ozahlunge<br>Skonto | n<br>Zinsen Gebührt | n Ausgleich                   | n StArt * | <b>Proje</b><br>2019.000 | <b>:kt * Au</b><br>01 AB  | Iftrag * KSt *<br>1900001 | Buchun    | OP<br>Kunde<br>Firma<br>1. Rec<br>Beleg:<br>Fremd<br>Datum<br>Zieldat<br>Betrag                                                     | adler<br>Anja Adler A(<br>hnung Renov<br>201<br>beleg:<br>: 19.0<br>um: 05.0<br>: 2.7                         | G<br>vieru<br>1900002<br>02.2019<br>03.2019                                        |
| Zahlungen<br>Sachbuchungen<br>Kasser,Bank                                                                  | Kontostand         -           Saida AI:         0,00 €,75           Stapel         608,98 €,5           Adatom         Differenz           Bearbeiten         -           Or nachrichlagen         F3           Or nachrichlagen         F3           Optionen         -           Optionen         -           Weiterer Schrifter         -           Weiterer Schrifter         -                                                                                                    |               | <<br>Bezahl<br>♪ !<br>*    | lte OP's bz<br>P * Zah<br>5 7! | zw. Akontr<br>Ilung<br>53,42 €  | ozahlunge<br>Skonto | n Gebührd           | n Ausgleich                   | 1 StArt * | <b>Proje</b><br>2019.000 | <b>:kt * Au</b><br>01 AB  | iftrag * KSt *<br>1900001 | Buchun    | OP<br>Kunde<br>Firma J<br>1. Rec<br>Beleg:<br>Fremd<br>Datum<br>Zieldat<br>Betrag<br>Zh1+AI<br>Rest:                                | adler<br>Anja Adler A(<br>hnung Renov<br>201<br>beleg:<br>: 19.0<br>um: 05.0<br>: 2.7<br>zz: 7<br>.2.0        | S<br>vieru<br>900002<br>02.2019<br>03.2019<br>53,42 €<br>53,42 €<br>00.00 €        |
| Zahiungen<br>Sachbuchungen<br>Geografik<br>Kasse/Bank                                                      | Kontostand     -       Sako Al: 0,00 € /S     Sako 063,98 € /S       Sako Neu 063,98 € /S     Sako Neu 063,98 € /S       Abstim     Diffeers       Bearbeiten     -       Nachschlagen*     FS       O'P nachschlagen*     FS       O'R achschlagen*     FS       O'R achschlagen*     FS       O'R achschlagen*     FS       O'R achschlagen*     FS       O'R achschlagen*     FS       Weitere Schritte     -       Kontoazugi inporteren »     -                                                                                                    |               | <<br>Bezahl<br>♪ :<br>*    | lte OP's bz<br>P * Zah<br>5 7! | zw. Akonto<br>lung :<br>53,42 € | ozahlunge<br>Skonto | n<br>Zinsen Gebühre | n Ausgleich                   | 1 StArt * | <b>Proje</b><br>2019.000 | <b>:kt * Au</b><br>01 A8  | ftrag * KSt *<br>1900001  | Buchun    | OP<br>Kunde<br>Firma J<br>1. Rec<br>Beleg:<br>Fremd<br>Datum<br>Zieldat<br>Betrag<br>Zhi+Al<br>Rest:                                | adler<br>Anja Adler AG<br>hnung Renov<br>beleg:<br>19.0<br>um:<br>05.0<br>i:<br>2.7<br>2.0                    | ><br>G<br>vieru<br>1900002<br>02.2019<br>03.2019<br>753,42 €<br>53,42 €<br>00,00 € |
| Zahlungen<br>Zahlungen<br>Sachbuchungen<br>Kasse Jämk<br>Projektbuchungen<br>Vortäge<br>Korreikarbuchungen | Kontostand         -           Salo AR 10,000 € /S         Salo 80 € /S           Salo Neu 608,98 € /S         Abstim           Differenz         -           Bearbeiten         -           Or nachrichgen         FS           Or nachrichgen         FS           Optionen         -           Optionen         -           Markt: Periode zulassen         Kontosuzug importieren »           Verburchen         -                                                                                                    |               | Sezahl                     | lte OP's bz<br>P* Zah<br>5 7!  | zw. Akonto<br>ilung<br>53,42 €  | ozahlunge<br>Skonto | n Gebühre           | n Ausgleich                   | n StArt * | <b>Proje</b><br>2019.000 | <b>:kt * Au</b><br>01 AB: | ftrag * KSt * 1900001     | Buchun    | OP<br>Kunde<br>Firma J<br>1. Rec<br>Beleg:<br>Fremd<br>Datum<br>Zieldat<br>Betrag<br>Zhi+Al<br>Rest:<br>Skott                       | adler<br>Anja Adler A(<br>hnung Renov<br>201<br>beleg:<br>19.0<br>sum: 05.0<br>1: 2.7<br>22: 7<br>2.0<br>9 1: | G<br>vieru<br>1900002<br>02.2019<br>03.2019<br>03.2019<br>153,42 €<br>00,00 €      |
| Zaikkungen<br>Sachbuckungen<br>Kasse (Bank<br>Projektbuckungen<br>Vortröge<br>Korrekshundungen             | Kontostand         -           Sada Al:         0,00 € f.S           Stapel         658,98 € f.S           Sada Neu 658,98 € f.S         Abstim           Differenz         Bearbeiten           Pienderstanderstand         -           Pondrucklogen*         F.S           O'n ondrucklogen*         F.S           O'n drucklogen*         F.S           O'n drucklogen*         F.S           Optionen         -           Weiters: Schritte         -           Kontoaszugi inporteren »         Verbuchen           Siehe auch         -                                                                                                    |               | <                          | Ite OP's bz                    | zw. Akonto<br>alung<br>53,42 €  | ozahlunge<br>Skonto | n<br>Zinsen Gebühre | n Ausgleich                   | 1 StArt * | <b>Proje</b><br>2019.000 | :kt * Au<br>01 AB         | ftrag * KSt *             | Buchun    | OP<br>Kunde<br>Firma J<br>1. Rec<br>Beleg:<br>Fremd<br>Datum<br>Zieldat<br>Betrag<br>Zh1+AI<br>Rest:<br>Skontc<br>Frist 1<br>Skontc | adler<br>Anja Adler At<br>hnung Renov<br>201<br>beleg:<br>: 19.0.0<br>um: 05.0<br>: 2.7<br>2.0<br>1:<br>: 2:  | ><br>G<br>vieru<br>(900002<br>32.2019<br>33.2019<br>53,42 €<br>(53,42 €<br>00,00 € |

### Unternehmensbereich

- Der in der Befehlsleiste ausgewählte Unternehmensbereich wird beim Anlegen einer neuen Buchung automatisch in die Buchungszeile übernommen. Der Unternehmensbereich kann in allen Fällen noch nachträglich verändert werden.
- Der Unternehmensbereich wird als Unternehmen, welches die Zahlung empfängt, in den resultierenden Buchungen vermerkt. Gleichzeitig wirkt die Auswahl als Filterkriterium, d.h. es werden nur die zu diesem UB passenden (Stapel-)Buchungen angezeigt.
- Beim Importieren von Kontoauszügen (*MT940*) wird dieser Unternehmensbereich in alle importierten Buchungen übernommen.
- Auch bei verpflichtender Unternehmensbereichsangabe können Offene Posten ohne Unternehmensbereichszuordnung bezahlt werden. Dazu muss die fehlende Angabe des zuständigen UB im Kopf und beim OP zugefügt werden.

Zum Buchen von <u>Anzahlungen ohne OP-Bezug mit sofortiger Versteuerung</u> setzen Sie ein Häkchen in der Spalte <u>Anzahlung</u> und erfassen den Zahlungsbetrag zusätzlich in der unteren Tabelle. (Siehe auch das Kapitel Abschnitt 7.1.3, "Zahlungen".)

Beim **Buchen von Zahlungen** wird das Sammelkonto für Forderungen bzw. Verbindlichkeiten anhand des beim OP hinterlegten Tagebuchs ermittelt. Alle Offenen Posten einer Zahlungsbuchung müssen <u>dasselbe Sammelkonto</u> ansprechen (über das jeweilige Tagebuch).

### Buchen nach Kontoauszug

Bei dieser Art der Zahlungserfassung wird das Stapelbuchen nach Kontoauszügen unterstützt. Durch ein Häkchen in dem Kontrollkästchen 🖸 Buchen nach Kontoauszug werden die Kontoauszüge automatisch verwaltet.

• Erfassen Sie vor der ersten Buchung die laufende Nummer des Kontoauszugs, z.B. "061".

Saldo Alt Kontostand alt

| Stapel    | Summe der bereits erfassten Beträge                                                                    |
|-----------|----------------------------------------------------------------------------------------------------|
| Saldo Neu | Neuer Kontostand (aufgrund der bereits erfassten Beträge)                                              |
| Abstimm   | Erfassen Sie hier den neuen Kontostand als Abstimmsumme für den Sal-<br>do Neu.                        |
| Differenz | Differenz von <b>Saldo Alt</b> und <b>Saldo Neu</b> bzw. die Gesamtsumme der zu erfassenden Buchungen. |

- Wenn sich die n\u00e4chste Buchung auf Seite 2 des Kontoauszugs befindet, erfassen Sie als Auszugsnummer "061/2" oder einfach eine "2".
- Zur Fortsetzung der Kontoauszugsbearbeitung wird die zuletzt bearbeitete Kontoauszugsnummer voreingestellt.
- Sie können die Kontoauszugsverwaltung auch ausschalten und die Auszugsnummern frei eingeben.
- Mit den Symbolen # und # können Sie in den Kontoauszügen blättern.
- Über die Funktion Weitere Schritte Kontoauszug importieren » Aus einer Bankdatei des Instituts 'xxx' im MT940 Format ... können Kontoauszüge einer Bank im Format MT940 importiert und Offene Posten automatisch "ausgeziffert" werden:

### Abbildung 7.36. Kontoauszug im Format MT940 importieren

| Weitere Schritte        | * |                                                              |
|-------------------------|---|--------------------------------------------------------------|
| Kontoauszug importieren | × |                                                              |
| Verbuchen               | 3 | Aus einer Bankdatei des Instituts 'Hausbank' im MT940 Format |
|                         | _ |                                                              |

### Voraussetzungen

Für den Einsatz dieser Funktion muss zuvor dem im Feld **Kasse/Bank** ausgewählten Hausbankkonto die entsprechende Hausbank zugeordnet werden (siehe Sachkonteneinstellungen).

- Bei <u>eingerichteter Finanzbuchhaltung</u> werden sämtliche Buchungen aus der MT940-Datei übernommen (auch Sachbuchungen).
- Bei <u>nicht eingerichteter Finanzbuchhaltung</u> werden lediglich Zahlungen (von Kunden und Lieferanten) importiert.
- Datum und Kontoauszugsnummer des letzten Imports werden im Bankdatensatz protokolliert (siehe hier).
- Falls ein Kontoauszug oder Teile davon mehrfach importiert werden, erscheint ein entsprechender Warnhinweis und es werden nur neue Buchungen verarbeitet.
- Nach dem Verarbeiten der MT940-Datei erscheinen die Buchungssätze zwecks weiterer Bearbeitung (z.B. von unvollständigen Zuordnungen) wie gewohnt im Arbeitsblatt Kasse/Bank. Erst mit dem Verbuchen dieser Stapelbuchungen erfolgt die Übertragung ins Hauptbuch der Finanzbuchhaltung bzw. das Ausgleichen der zugeordneten Offenen Posten.

Weitere Besonderheiten:

Belegnummernerkennung

Beim Import einer MT940-Datei werden Trennzeichen für die Zerlegung des Verwendungszwecks unterstützt, um **Belegnummern** zu identifizieren. Auf diese Weise werden u.a. auch Belegnummern erkannt, die von Minuszeichen (-) umgeben sind und es wird z.B. im Text 2016.01-17/8889-XY die Belegnummer 17/8889 erkannt.

• In einem Verwendungszweck "*RE-S-4711/17.12.2015*" wird beispielsweise die Belegnummer "*RE-S-4711*" erkannt.

Die **Erkennung von Offenen Posten** und die Verarbeitung der Buchungen wird anhand des MT940-Transaktionscodes durchgeführt.

Beim Import werden dazu die Transaktionscodes bzw. Geschäftsvorfallcodes aus der Tabelle der Zahlungsmittel berücksichtigt.

- Aus MT940-Buchungen mit Zahlungsmitteln vom Typ Undefiniert werden Sachbuchungen.
- Aus allen anderen Buchungen werden eingehende oder ausgehende Zahlungen erzeugt.
- Überzahlungen auf Offene Posten werden als inkonsistente Buchung abgelegt.

Falls ein Geschäftsvorfallcode nicht in den Zahlungsmitteln vorhanden ist, wird es automatisch mit Typ *Undefiniert* angelegt (siehe dazu auch Abschnitt 6.1.9, "Zahlungsmittel").

Beim Import von Buchungen mit OP-Bezug wird der *Unternehmensbereich* des zugehörigen OP's in die Zahlungsaufteilung übernommen. Die Einstellung der Unternehmensbereichsnutzung des Mandanten wird dabei berücksichtigt. Siehe dazu auch Unternehmensbereiche - Unternehmensbereiche reiche einrichten.

Beim Zuordnen eines importierten MT940-Zahlungsdatensatzes zu mehreren OP's entsteht nur eine Zahlungsbuchung mit mehreren Aufteilungen.

Um die manuelle Nachbearbeitung von **Buchungen ohne OP-Bezug** (*Diverse Kunden*) zu ermöglichen, wird beim Nachschlagen von Offenen Posten zu einer unvollständigen Zahlung kein Filter auf den Kunden gesetzt. Damit ist die Zuweisung eines OP möglich und die Adresse wird automatisch durch die des OP ersetzt.

Verwendungszweck

Im Bereich der ausgewählten Kasse/Hausbank kann die Spalte Verwendungszweck zur Ansicht eingeblendet werden.

Vorhandene Referenzen sowie der Geschäftsvorfallcode werden in den Verwendungszweck geschrieben. Enthält der Verwendungszweck einen SEPA-Verwendungszweck, wird dessen Inhalt an den Anfang des Verwendungszwecks gestellt.

Der Verwendungszweck ist ggf. mehrzeilig und kann mit [Umschalt]+[F2] in einem separaten Fenster vollständig angezeigt werden. Außerdem wird er für die markierte Zeile unterhalb des Tabellenbereichs angezeigt. Das Feld ist schreibgeschützt und kann nicht geändert werden.

Buchungstext

Der Buchungstext setzt sich aus einer lesbaren Form des Geschäftsvorfallcodes und dem Namen des Kontoinhabers zusammen. Das Feld ist ggf. mehrzeilig und kann mit [Umschalt]+[F2] in einem separaten Fenster vollständig angezeigt und bearbeitet werden.

- Beim Import der Buchungen aus einer MT940-Datei wird ein ggf. vor dem Betrag stehendes Währungskennzeichen erkannt und ignoriert.
- Es werden lediglich Datensätze berücksichtigt, die zur aktuellen Bank passen. Zu diesem Zweck wird die Kontonummer der Datensatzart 25 mit der gewählten Bank verglichen.
- Datensätze werden unabhängig von der Sortierung des Buchungsdatums berücksichtigt und es wird sichergestellt, dass im letzten Kontoauszugsdatum einer Bank immer das jüngste Buchungsdatum protokolliert wird.
- Sachbuchungen werden auch ohne aktivierte Finanzbuchhaltung erzeugt. Diese werden jedoch als inkonsistent markiert.
- Beim Importieren von **Zahlungen** im Format MT940 wird der Skontobetrag nur berücksichtigt, wenn das Wertstellungsdatum kleiner gleich dem Skontodatum ist.
# Sachbuchungen Bei Sachbuchungen können durch Auswahl eines Kostenträgers, Auftrags oder Arbeitszettels die Projektkosten für die Nachkalkulation gebucht werden. Siehe dazu den Themenbereich Nachkalkulation -Kasse/Bank.

### Arbeitszettel

Beim Nachschlagen eines Arbeitszettels in der Spalte *Arbeitszettel* wird (analog zum Arbeitsblatt "Buchen ER") eine Datensatzliste mit den Arbeitszetteln ggf. gefiltert auf den aktuellen Kostenträger bzw. Auftrag angezeigt. Die Spalte *Arbeitszettel* müssen Sie bei Bedarf zuvor erst einblenden.

# 7.2. Projektbuchungen

Projektbuchungen ermöglichen im Bereich Buchen | Projektbuchungen die Journalisierung von Projektkosten und Lagern im Rahmen des Erweiterungsmoduls Systemmodul Integrierte Finanzbuchhaltung.

Der Unterordner bietet Zugriff auf die folgenden Funktionen:

| Funktion                                      | Abbildung                            |
|-----------------------------------------------|--------------------------------------|
| Projektkostenjournalisierung                  | Abbildung 7.37.                      |
| Projektbasiertes Journal der Kostenbuchungen. | Projektkostenjournalisierung         |
|                                               |                                      |
| Lagerjournalisierung                          | Abbildung 7.38. Lagerjournalisierung |
| Projektbasiertes Journal der Lagerbuchungen.  |                                      |

Weitere Informationen zu diesem Thema finden Sie im Themenbereich Erweitertes Buchungsschema.

# 7.3. Vortragsbuchungen / Vorträge

Der Unterordner Buchen | Vorträge bietet Zugriff auf die folgenden Funktionen:

| Funktion                                                                                                  | Abbildung                                                  |
|----------------------------------------------------------------------------------------------------|------------------------------------------------------------|
| Debitoren                                                                                                 | Abbildung 7.39. Debitoren                                  |
| Eingabe von Saldenvorträgen und Anlage von offenen Posten für<br>Kunden (siehe Vorträge Debitoren).       | <page-header><complex-block></complex-block></page-header> |
| Kreditoren                                                                                                | Abbildung 7.40. Kreditoren                                 |
| Eingabe von Saldenvorträgen und Anlage von offenen Posten für<br>Lieferanten (siehe Vorträge Kreditoren). | <complex-block></complex-block>                            |
| Sachkonten                                                                                                | Abbildung 7.41. Sachkonten                                 |
| Buchung von Saldenvorträgen für Sachkonten (siehe Vorträge Sachkonten).                                   |                                                            |

Das Buchen von Saldenvorträgen im Debitoren- und Kreditorenbereich ist bei einer laufenden Finanzbuchhaltung nicht notwendig. Die entsprechenden Vortragsbuchungen werden beim **Jahresabschluss** automatisch durchgeführt. Vortragsbuchungen in diesen Bereichen fallen nur bei einer Neueinrichtung des Mandanten an.

Vortragsbuchungen berühren nicht den Umsatz und die Steuer.

Bei den Sachkonten entscheiden Sie im Feld *Vortragsart* ob Sie einen automatischen Vortrag wünschen und wenn ja, welche Werte vorgetragen werden:

"Saldo" oder "Istwerte und Saldo"

"Istwerte" oder "Kein Vortrag"

Der Saldo wird in das neue Jahr vorgetragen. Der Saldo wird NICHT in das neue Jahr vorgetragen.

"Istwerte" hat ansonsten keinerlei Funktion.

# Vorträge Debitoren

In dieser Buchungsmaske können Sie Saldenvorträge eingeben und **gleichzeitig** Offene Posten anlegen. Füllen Sie einfach die Felder *Zieldatum*, *Mahndatum* aus. Der Offene Posten fließt dann lückenlos in die OP-Verwaltung und das Mahnwesen ein. Mit den Funktionen Adresse und Bank sowie Zahlungseigenschaften können Sie noch Feineinstellungen im Offenen Posten vornehmen. Aufteilungsbuchungen sind bei Vorträgen nicht möglich.

- Falls Sie die Soll-Versteuerung verwenden, ist es zwingend erforderlich im Feld Steuerart die Steuerart anzugeben (z.B. *U19*, *U7*, ...).
  - Zusätzlich steht die Steuerart "Nicht steuerbarer Umsatz" zur Verfügung.
  - Eine Übersicht der verfügbaren Steuerarten finden Sie unter MOS'aik Standard Referenz Steuerarten.

#### Vorträge Kreditoren

Das vorher Beschriebene gilt sinngemäß auch für die Vorträge im Bereich Kreditoren. Auch hier können Sie gleichzeitig Eingangsrechnungen buchen, die dann in die OP-Verwaltung und den Zahlungsverkehr einfließen. Auch hier sind Feineinstellungen im Offenen Posten möglich.

- Falls Sie die Soll-Versteuerung verwenden, ist es zwingend erforderlich im Feld Steuerart die Steuerart anzugeben (z.B. *V19*, *V7*, ...).
  - Zusätzlich steht die Steuerart "Kein Vorsteuerabzug" zur Verfügung.
  - Eine Übersicht der verfügbaren Steuerarten finden Sie unter MOS'aik Standard Referenz Steuerarten.

#### Vorträge Sachkonten

Bei den Vortragsbuchungen im Sachkontenbereich bestimmen Sie durch die Eingabe der **Kontonum**mer im Feld *Sachkonto S* oder *Sachkonto H*, ob die Buchung im **Soll** oder **Haben** durchgeführt wird. Das Vortragskonto wird automatisch auf der Gegenseite bebucht. Auch hier sind keine Aufteilungsbuchungen möglich.

• Das Feld *Vortragsart* ist bei Sammelkonten und Vortragskonten gesperrt, da bei den betreffenden Sachkonten, z.B. 1400 (Forderungen), ... keine Vortragsbuchungen erlaubt sind.

# 7.4. Korrekturbuchungen

Der Unterordner Buchen | Korrekturbuchungen bietet Zugriff auf die folgenden Funktionen:

| Funktion                              | Abbildung                      |
|---------------------------------------|--------------------------------|
| Personenkonten                        | Abbildung 7.42. Personenkonten |
| Korrekturbuchungen auf Personenkonten |                                |

| Funktion                        | Abbildung                |
|---------------------------------|--------------------------|
| Projekte                        | Abbildung 7.43. Projekte |
| Korrekturbuchungen auf Projekte |                          |

Im Gegensatz zu den Abschlussbuchungen werden Korrekturbuchungen in der laufenden Periode abgelegt.

- Für personenbezogene Korrekturbuchungen muss grundsätzlich ein rechnungsartiger OP-Bezug in allen Aufteilungen vorhanden sein. Dazu ist die Angabe eines OP erforderlich.
- Für Korrekturbuchungen werden nur rechnungsartige Offene Posten zum Nachschlagen angeboten (z.B. Rechnung, Anzahlungsrechnung, Einbehalt, Bar- und Wartungsrechnung).
- Im Arbeitsblatt "Korrekturbuchungen Personenkonten" darf <u>maximal ein Unternehmensbereich</u> angesprochen werden. Der Unternehmensbereich kann bei Bedarf im Bereich **OP's** durch Einblenden der Spalte <u>UB</u> angezeigt werden.
- Umbuchungen zwischen Debitorenkonten können Sie über ein Zwischenkonto, z.B. 9999 abwickeln.
- Beim Storno von Zahlungen, Ausbuchungen, Ausgleich oder bei Generalumkehrbuchung einer Zahlung, Ausbuchung oder eines Ausgleichs wird in hybriden Systemen die ggf. über den Geschäftsvorfallcode referenzierte OP-Aufteilung mit einem Stornodatum gekennzeichnet. Andernfalls wird das Stornodatum nicht gesetzt.

# Einzeilige Buchungen

Buchungen können auch in einer Zeile vorgenommen werden. Die entsprechende Buchungsaufteilung erfolgt in diesem Fall automatisch. In den Arbeitsblättern zum Buchen von Sachbuchungen, Abschlusssachbuchungen und Projektkorrekturbuchungen wird der *Kostenträger*, die *Auftragsnummer* und der Unternehmensbereich *UB* automatisch in die zweite Aufteilung kopiert. Das Feld Kostenstelle *KSt* wird nicht kopiert.

# 7.5. Abschlussbuchungen

Der Unterordner Buchen | Abschlussbuchungen bietet Zugriff auf die folgenden Funktionen:

| Funktion                                                                                                    | Abbildung                      |
|----------------------------------------------------------------------------------------------------|--------------------------------|
| Personenkonten                                                                                                    | Abbildung 7.44. Personenkonten |
| <ul> <li>Bei der Erfassung von Abschlussbuchungen für Personenkonten können Sie in der <i>Buchungsart</i> einstellen, ob es sich um eine Solloder Habenbuchung handelt.</li> <li>Für personenbezogene Abschlussbuchungen muss grundsätzlich ein rechnungsartiger OP-Bezug in allen Aufteilungen vorhanden sein. Dazu ist die Angabe eines OP erforderlich.</li> </ul> |                                |

| Funktion                                                                                                    | Abbildung |
|----------------------------------------------------------------------------------------------------|-----------|
| Sachkonten<br>In den Abschlussbuchungen für Sachkonten können Sie z.B. auch<br>Sachbuchungen von einem Vortragskonto auf ein anderes Vor-<br>tragskonto als Abschlussbuchung ausführen. |           |

#### Jahresabschluss

Die Abschlussbuchungen müssen <u>vor</u> dem Abschluss des letzten Monats des Geschäftsjahres erfolgen!

• Abschlussbuchungen werden in einer separaten (13.) Periode abgelegt. Siehe dazu Auswertungen | Summen-/Saldenlisten | Sachkonten Salden.

Die Salden der Abschlussbuchungen die vor dem Jahresabschluss eingebucht wurden und die Abschlussbuchungen, die nach dem Jahreswechsel gemacht wurden, werden beim Durchführen eines Jahresabschlusses vorgetragen.

- Damit trotz erfolgter Vortragsbuchungen auch nach dem Jahresabschluss Projekte noch finanzbuchhalterisch abgeschlossen werden können, werden für die Ermittlung des unteren Grenzabschlussdatums keine Vortragsbuchungen berücksichtigt.
- Beim Jahresabschluss erhalten ggf. entstehende Vortragsbuchungen eine Belegnummer, wenn im zugrundeliegenden Tagebuch ein Belegnummernkreis festgelegt ist. Die entsprechende Einstellung nehmen Sie im Arbeitsblatt Stammdaten | Einstellungen | Tagebuch über das Feld Nummernkreis\* vor.
- Abschlussbuchungen können in der UStVa berücksichtigt werden.
- Beim Buchen von Abschlussbuchungen steht in den Buchungsaufteilungen die Spalte mit der *Auf-tragsnummer* zur Verfügung.
- Für Abschlussbuchungen werden nur rechnungsartige Offene Posten zum Nachschlagen angeboten (z.B. Rechnung, Anzahlungsrechnung, Einbehalt, Bar- und Wartungsrechnung).
- Pro Buchungsaufteilung kann ein **Unternehmensbereich** festgelegt werden. Beim Buchen von Abschlussbuchungen für Personenkonten ist dies auch zusätzlich in der Hauptbuchung möglich.
- Im Arbeitsblatt "Abschlussbuchungen Personenkonten" darf <u>maximal ein Unternehmensbereich</u> angesprochen werden. Der Unternehmensbereich kann bei Bedarf im Bereich **OP's** durch Einblenden der Spalte *UB* angezeigt werden.
- Einzeilige Buchungen: Buchungen können auch in einer Zeile vorgenommen werden. Die entsprechende Buchungsaufteilung erfolgt in diesem Fall automatisch. In den Arbeitsblättern zum Buchen von Sachbuchungen, Abschlusssachbuchungen und Projektkorrekturbuchungen wird der Kostenträ-

*ger*, die *Auftragsnummer* und der Unternehmensbereich *UB* automatisch in die zweite Aufteilung kopiert. Das Feld Kostenstelle *KSt* wird nicht kopiert.

# 7.6. Dauer- und Bibliothekbuchungen

Der Unterordner Buchen | Dauerbuchungen bietet Zugriff auf die folgenden Funktionen:

| Funktion                                                                            | Abbildung                          |
|-------------------------------------------------------------------------------------|------------------------------------|
| Ausgangsrechnungen                                                                  | Abbildung 7.46. Ausgangsrechnungen |
| Erfassung periodisch wiederkehrender Ausgangsrechnungen mit<br>einem festen Betrag. | <page-header></page-header>        |
| Eingangsrechnungen                                                                  | Abbildung 7.47. Eingangsrechnungen |
| Erfassung periodisch wiederkehrender Eingangsrechnungen mit<br>einem festen Betrag. |                                    |
| Sachbuchungen                                                                       | Abbildung 7.48. Sachbuchungen      |
| Erfassung periodisch wiederkehrender Sachbuchungen mit einem festen Betrag.         |                                    |

Hier verwalten Sie Ihre Dauerbuchungen und können periodisch wiederkehrende Buchungen, wie Mietzahlungen, Ratenzahlungen, Versicherungsbeiträge usw. mit einem festen Betrag einmalig erfassen und in regelmäßigen Abständen abrufen (Dauerbuchung laden) und verbuchen.

Die Buchungsmasken entsprechen den vergleichbaren Buchungsmasken, die bereits im Abschnitt Abschnitt 7.1, "Buchen Allgemein" beschrieben wurden. Sie enthalten im Hauptbuchungssatz zusätzlich diese Felder:

- Startdatum
- Ablaufdatum
- Intervall

Das Intervall bestimmt, wann die neue Buchung fällig ist.

Mit dem Speichern der Buchung über die Funktion Buchung speichern [F7] wird die Dauerbuchung erzeugt.

Eine Übersicht aller Dauerbuchungen finden Sie im Arbeitsblatt Buchen | Buchungslisten | Dauerbuchungen (siehe dazu Dauerbuchungen).

### **Beispiele:**

Ein typischer Anwendungsfall für Ausgangsrechnungen sind **War**tungspauschalen:

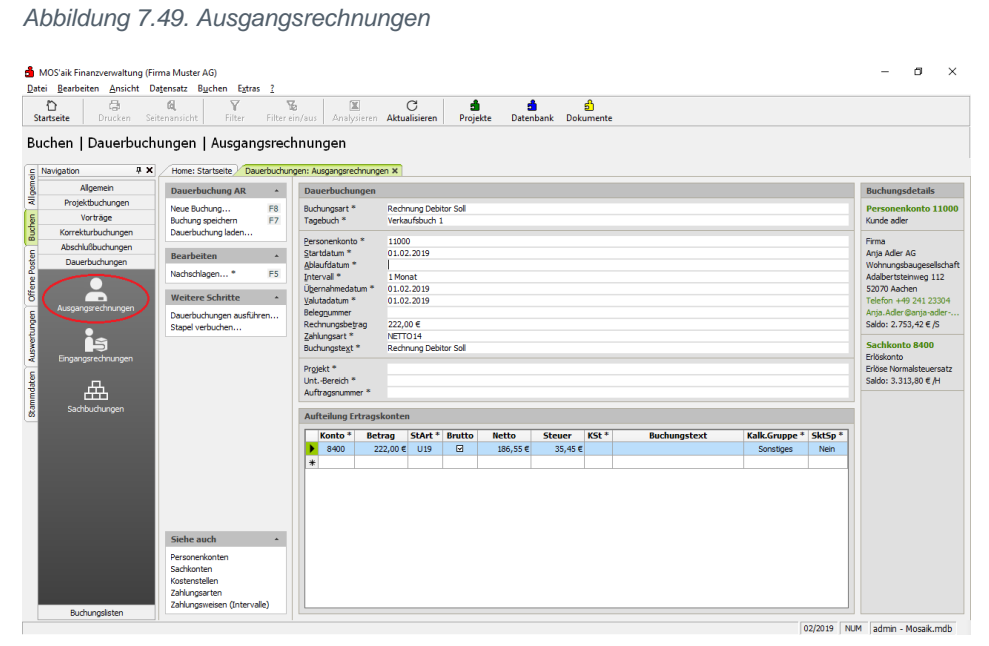

Ein typischer Anwendungsfall für Eingangsrechnungen sind **regelmäßige Warenlieferung eines Lieferanten**: Abbildung 7.50. Eingangsrechnungen

| Startseite Drucken Se<br>uchen   Dauerbuch | itenansicht Filter                                            | Filter ein  | ı/aus Ana<br>nungen                                                                 | X<br>lysieren <b>Aktu</b>                          | C<br>alisieren                    | d<br>Proje            | kte Dater         | bank Dok           | வி<br>umente   |           |       |              |                                                                                                    |
|--------------------------------------------|---------------------------------------------------------------|-------------|-------------------------------------------------------------------------------------|----------------------------------------------------|-----------------------------------|-----------------------|-------------------|--------------------|----------------|-----------|-------|--------------|----------------------------------------------------------------------------------------------------|
| Navigation 4 X                             | Home: Startseite Da                                           | auerbuchung | en: Eingangsre                                                                      | chnungen ×                                         |                                   |                       |                   |                    |                |           |       |              |                                                                                                    |
| Algemein                                   | Dauerbuchung ER                                               | *           | Dauerbuch                                                                           | ungen                                              |                                   |                       |                   |                    |                |           |       |              | Buchungsdetails                                                                                            |
| Projektbuchungen<br>Vorträge               | Neue Buchung<br>Buchung speichern                             | F8<br>F7    | Buchungsart<br>Tagebuch *                                                           | * Rei<br>En                                        | hnung Kr<br>æufsbud-              | editor Habe           | n                 |                    |                |           |       |              | Personenkonto 7200<br>Lieferant bellov                                                                     |
| Korrekturbuchungen<br>Abschlußbuchungen    | Dauerbuchung laden                                            | _           | Personenkor<br>Startdatum                                                           | to* 720                                            | 00                                |                       |                   |                    |                |           |       |              | Firma<br>Bettina Bellov & Co.                                                                              |
| Dauerbuchungen                             | Nachschlagen *                                                | F5          | Ablaufdatum<br>Intervali *                                                          | *<br>1M                                            | onat                              |                       |                   |                    |                |           |       |              | Eisenwaren<br>Burgstr. 3                                                                                   |
| Ausgangsrechnungen                         | Weitere Schritte<br>Dauerbuchungen ausfül<br>Stapel verbuchen | nihren      | Ugernahmed<br>Valutadatum<br>Belegnumme<br>Eremdbelegr<br>Rechnungsb<br>Zablumenart | atum * 01.<br>* 01.<br>r<br>ummer F12<br>etrag 833 | 02.2019<br>02.2019<br>3<br>5,00 € |                       |                   |                    |                |           |       |              | 57518 Betzdorf<br>Telefon +49 2741 76655<br>Bettina.Bellov@provider.<br>Saldo: 0,00 € /S<br>Sachkonto 3400 |
|                                            |                                                               |             | Zahlungsnitt<br>Buchungstez<br>Unternehme                                           | el * SEF<br>t * Rei<br>hsbereich *                 | A-Überw<br>hnung Kr               | eisung<br>editor Habe | n                 |                    |                |           |       |              | Wareneingangskonto/B.<br>Wareneingang Normalst.<br>Saldo: 127,48 € /S                                      |
| Sachbuchungen                              |                                                               |             | Aufteilung                                                                          | Aufwandskon                                        | ten                               |                       |                   |                    |                |           |       |              |                                                                                                    |
|                                            |                                                               |             | Konto<br>3400<br>*                                                                  | Betrag<br>835,00 €                                 | StArt *<br>V19                    | Brutto<br>I           | Netto<br>701,68 € | Steuer<br>133,32 @ | Kostenträger * | Auftrag * | KSt * | Buchungstext | ĸ                                                                                                    |
|                                            | Siehe auch                                                    |             |                                                                                     |                                                    |                                   |                       |                   |                    |                |           |       |              |                                                                                                    |

Typische Anwendungsgebiete für Dauerbuchungen im Sachkontenbereich sind Mietzahlungen, Leasingraten, Abschläge für Gas, Wasser, Strom usw.

| MOS'aik Finanzverwaltung (F<br><u>Datei Bearbeiten Ansicht (</u><br><u>Datei Bearbeiten Ansicht (</u> <u>Datei Bearbeiten Ansicht (</u> <u>Datei Bearbeiten Ansicht (</u> <u>Datei Bearbeite</u> | rma Muster AG)<br>Jajensatz Buchen Extras<br>Cl. V<br>itenansicht Filter                                                                                  | 2<br>Filter ein/s | sus Ana<br><b>n</b>                                                                                                    | E C<br>lysieren Aktuali                                                                          | ieren Pr                                                 | <b>đ</b><br>ojekte | <b>d</b><br>Datenbank         | <mark>නි</mark><br>Dokumente |                |       |              |                                     | - 8 ×                                                                                       |
|----------------------------------------------------------------------------------------------------|----------------------------------------------------------------------------------------------------|-------------------|----------------------------------------------------------------------------------------------------|--------------------------------------------------------------------------------------------------|----------------------------------------------------------|--------------------|-------------------------------|------------------------------|----------------|-------|--------------|-------------------------------------|---------------------------------------------------------------------------------------------|
| Navigation 4 X<br>Algemein<br>Projektbuchungen<br>Vorträge<br>Körrekthuchungen<br>Dauerbuchungen                                                                                                    | Home: Startseite ) Dawn<br>Dawersachbuchung<br>Neue Buchung<br>Buchung speichem<br>Dawerbuchung laden<br>Bearbeiten<br>Nachschlagen *<br>Weitere Schritte | erbuchungen       | : Sachbuchu<br>Dauerbuch<br>Buchungsart<br>Fagebuch *<br>İstartdatum<br>İstartdatum<br>İntervall *<br>Dernahmed<br>Belegnumme<br>Buchungstes | Ingen X<br>Sachb<br>Haupt<br>1 Mon<br>1 Mon<br>1 Mon<br>1 Mon<br>1 01.02<br>r<br>r<br>x<br>Sachb | ichung Soll<br>iuch<br>2019<br>it<br>2019<br>ichung Soll |                    |                               |                              |                |       |              |                                     |                                                                                             |
|                                                                                                    | Davehudungen auf är<br>Stapel verbuden<br>Sleihe auch<br>Sadiroten<br>Kontensiden                                                                         | en                | Kto S *<br>4240                                                                                                    | Kto H * Betr<br>553<br>1360 551                                                                  | ig 5LArt<br>0,00 € U19<br>0,00 €                         | Brutto             | Hetto<br>466,39 €<br>555,00 € | Steuer<br>88,61€             | Kostenträger * | KSt * | Buchungstext | Kalk.Gruppe<br>Sonstges<br>Sonstges | Buchungsdetalis<br>Sachtonia A240<br>Aufworddonia<br>Gas, Storn, Wasser<br>Saldo: 0.00 € /S |

Auch bei Dauerbuchungen ist die Eingabe eines **Unternehmensbereichs** möglich. Pro Aufteilung kann in der Spalte *UB* ein Unternehmensbereich festgelegt werden. Die Spalte muss ggf. erst über das Kontextmenü eingeblendet werden.

#### Dauerbuchungen ausführen

Die Funktion Dauerbuchungen ausführen öffnet die nachfolgenden Dialoge, deren Voreinstellungen Sie bestätigen oder nach Ihren Wünschen korrigieren. Die Dauerbuchungen werden in den Stapel übertragen und das Übernahmedatum um das Intervall erhöht.

| uerbuchungen übernehm | en X                                                                                          |
|-----------------------|-----------------------------------------------------------------------------------------------|
|                       | Legen Sie zunächst allgemeine Einstellungen zur Übernahme<br>anstehender Dauerbuchungen fest. |
|                       | Dauerbuchungen übernehmen bis zum *                                                           |
|                       | 19.02.2019                                                                                    |
|                       | Protokolleinstellung                                                                          |
|                       | Meldungen im Logbuch protokollieren und spater anzeigen                                       |
|                       | Tagebuch                                                                                      |
|                       | 57.00×2                                                                                       |
|                       |                                                                                               |

### Typische Anwendungs- Abbildung 7.51. Sachbuchungen

| Anschließend überprüfen Sie den <b>Stapel</b> und übernehmen ihn. | Abbildung 7.53.          |
|-------------------------------------------------------------------|--------------------------|
|                                                                   | Abbrechen       < Zurück |

#### Bibliothekbuchungen

Die MOS'aik-Finanzverwaltung bietet neben den Dauerbuchungen noch eine weitere Vereinfachung der Buchungsarbeit an, nämlich die Möglichkeit, auf Bibliothekbuchungen zurückzugreifen. Sie können sich diese als Vorlage vorstellen, die aus einem vorhandenen Buchungsvorgang erstellt wird und zu einem späteren Zeitpunkt erneut aufgerufen und in den Stapel abgelegt werden kann.

Abbildung 7.54.

| к rinanzverwaltung (F<br>arbeiten <u>A</u> nsicht [ | irma iviuster AG)<br>Datensatz B <u>u</u> chen E <u>s</u> tras <u>?</u> |                        |                                  |            |              |                           |           |          |             |              | - 0                 | ^       |  |  |  |  |  |
|-----------------------------------------------------|-------------------------------------------------------------------------|------------------------|----------------------------------|------------|--------------|---------------------------|-----------|----------|-------------|--------------|---------------------|---------|--|--|--|--|--|
| e Drucken Se                                        | eitenansicht Filter Filter                                              | ein/aus Analysie       | C<br>Aktualisieren               | nojekte Da | stenbank Dol | <mark>ற</mark><br>cumente |           |          |             |              |                     |         |  |  |  |  |  |
| n   Allgemein                                       | Eingangsrechnunge                                                       | n                      |                                  |            |              |                           |           |          |             |              |                     |         |  |  |  |  |  |
| tion 4×                                             | Home: Startseite Allgemein: E                                           | angangsrechnungen 🛪    |                                  |            |              |                           |           |          |             |              |                     |         |  |  |  |  |  |
| Aligemein                                           | Eingangsrechnung *                                                      | Eingangsrechn          | ungen buchen                     |            |              |                           |           |          |             |              | Buchungsdetails     |         |  |  |  |  |  |
|                                                     | Neue Buchung F8                                                         | Buchungsart *          | Rechnung Kreditor I              | laben      |              |                           |           |          |             |              | Personenkonto       | 73000   |  |  |  |  |  |
|                                                     | Durk as welders 77                                                      | Buchungsperiode        | <ul> <li>Februar 2019</li> </ul> |            |              |                           |           |          |             |              | Lieferant christen: | isen    |  |  |  |  |  |
|                                                     | In Bibliothek speichern                                                 | Tagebuch *             | Einkaufsbuch 1                   |            |              |                           |           |          |             |              | Firma               |         |  |  |  |  |  |
|                                                     |                                                                         | Personenkonto *        | 73000                            |            |              |                           |           |          |             |              | Cosima Christense   | en      |  |  |  |  |  |
|                                                     | Aus Stapel laden                                                        | Belegdatum *           | 04.02.2019                       |            |              |                           |           |          |             | KW 6         | Handelsunternehr    | men     |  |  |  |  |  |
|                                                     | Aus Bibliothek laden                                                    | Valutadatum *          | 04.02.2019                       |            |              |                           |           |          |             |              | Cottenburgstr. 45   | 5       |  |  |  |  |  |
| igangs contangen                                    | Bestellungen                                                            | Belegnummer            | <automatisch></automatisch>      |            |              |                           |           |          |             |              | 44575 Castrop-Ra    | auxel   |  |  |  |  |  |
|                                                     | Warenzugänge                                                            | Eremdbelegnumm         | er RG_123456                     |            |              |                           |           |          |             |              | Telefon +49 2305    | 5 67688 |  |  |  |  |  |
| <i>≡</i> ¢                                          | Retouren                                                                | Rechnungsbegrag        | Pachpung Kraditor I              | lahan      |              |                           |           |          |             |              | SERA-Überweirum     | .de     |  |  |  |  |  |
| Zahlungen                                           |                                                                         | out in gate <u>A</u> t | recention give current           | ioo ci i   |              |                           |           |          |             |              | Saldo: 151.70 € /   | Ĥ       |  |  |  |  |  |
|                                                     | Bearbeiten *                                                            | Projekt *              |                                  |            |              |                           |           |          |             |              |                     |         |  |  |  |  |  |
| 舟                                                   | Nachschlagen * F5                                                       | UntBereich *           |                                  |            |              |                           |           |          |             |              | Sachkonto 340       | 0       |  |  |  |  |  |
|                                                     | Adresse und Bank                                                        | Auftragsnummer         |                                  |            |              |                           |           |          |             | Caracter     | Wareneingangsko     | onto/B  |  |  |  |  |  |
| Sachbuchungen                                       | Zahlungseigenschaften                                                   | Dateiverknuprung       |                                  |            |              |                           |           |          |             | scannen      | Saldo: 127 48 6 /   | k k     |  |  |  |  |  |
|                                                     | Mannstatus                                                              | Aufteilung Auft        | vandskonten                      |            |              |                           |           |          |             |              |                     | -       |  |  |  |  |  |
| %                                                   | Optionen *                                                              |                        |                                  |            |              |                           |           |          | 1001 2      |              |                     |         |  |  |  |  |  |
| Karoo Rank                                          |                                                                         | Konto *                | Betrag Start * Br                | itto Netto | Steuer       | Kostentrager *            | Auttrag * | warenzug | KSt *       | Buchu        |                     |         |  |  |  |  |  |
| ress(c) ballik                                      | L stapelverarbeitung                                                    | ¥ 3400                 | 191'\0 6 A18                     | a 127,4    | 24,22        | E                         |           | -        |             |              |                     |         |  |  |  |  |  |
|                                                     | Eingabeteider duplizieren                                               | *                      |                                  |            |              |                           |           |          |             |              |                     |         |  |  |  |  |  |
|                                                     | Brutto voreinstellen                                                    |                        |                                  |            |              |                           |           |          |             |              |                     |         |  |  |  |  |  |
|                                                     | <ul> <li>Nur akt. Periode zulassen</li> </ul>                           | <                      |                                  |            |              |                           |           |          |             | >            |                     |         |  |  |  |  |  |
|                                                     | 2usatzspalten einblenden                                                | Noch aufzuteilend      | ler Restbetrag: 0,00 €           |            |              |                           |           | Summe S  | Steuerbetri | äge: 24,22 € |                     |         |  |  |  |  |  |
|                                                     | Infodesk *                                                              | Buchungsproto          | koll                             |            |              |                           |           |          |             |              |                     |         |  |  |  |  |  |
| ojektbuchungen                                      | Personenkontoblatt anzeigen                                             | Konto Bele             | gdatum Belegnumme                | r Betrag   | Buchungst    | ext                       |           | Au       | ufteilung   |              |                     |         |  |  |  |  |  |
| Vorträge                                            | Sachkontoblatt anzeigen                                                 |                        |                                  |            |              |                           |           |          |             |              |                     |         |  |  |  |  |  |
| rrekturbuchungen                                    | Siehe auch                                                              |                        |                                  |            |              |                           |           |          |             |              |                     |         |  |  |  |  |  |
| bschlußbuchungen                                    | Einkaufebuch                                                            |                        |                                  |            |              |                           |           |          |             |              |                     |         |  |  |  |  |  |
| Dauerbuchungen                                      | Erfassungsjournal                                                       |                        |                                  |            |              |                           |           |          |             |              |                     |         |  |  |  |  |  |
|                                                     |                                                                         |                        |                                  |            |              |                           |           |          |             |              |                     |         |  |  |  |  |  |

Bibliothekbuchungen werden wie gewohnt erfasst und mit der Funktion **In Bibliothek speichern** als Bibliothekbuchung abgespeichert.

Es ist wichtig, dass Sie die Funktion **In Bibliothek speichern** unbedingt <u>vor</u> dem Speichern der Buchung mit der Funktion **Buchung speichern** [F7] aufrufen!

### Bibliothekbuchung ausführen

Während Dauerbuchungen durch die Fälligkeitsermittlung auf Basis von Übernahmedatum und Intervall weitgehend automatisiert sind, müssen Sie **Bibliothekbuchungen manuell aufrufen**:

- Dazu klicken Sie in der jeweiligen Buchungsmaske auf die Funktion Aus Bibliothek laden und wählen die gewünschte Buchung aus. Die Buchung wird in der Buchungsmaske angezeigt und Sie können Einstellungen und Werte nach Bedarf überschreiben.
- Legen Sie anschließend, falls gewünscht, eine geänderte Bibliothekbuchung mit In Bibliothek speichern ab.
- Speichern Sie die erfasste Buchung mit Buchung speichern [F7].

# 7.7. Buchungslisten

Der Unterordner Buchen | Buchungslisten bietet Zugriff auf die folgenden Funktionen:

| Funktion                                                                                                    | Abbildung                          |
|----------------------------------------------------------------------------------------------------|------------------------------------|
| Protokollbuchungen                                                                                                    | Abbildung 7.55. Protokollbuchungen |
| Mithilfe von Protokollbuchungen können Generalumkehrbuchun-<br>gen vorgenommen werden (siehe Protokollbuchungen).                                                                     | <form></form>                      |
| Stapelbuchungen                                                                                                    | Abbildung 7.56. Stapelbuchungen    |
| Hier sehen Sie alle Buchungen, die Sie im Stapel erfasst haben<br>bzw. die durch andere Programmteile in den Stapel geschrieben<br>wurden (siehe Abschnitt 7.7.1, "Stapelbuchungen"). |                                    |
| Dauerbuchungen                                                                                                    | Abbildung 7.57. Dauerbuchungen     |
| Verwaltung und Erfassung von periodisch wiederkehrenden<br>Buchungen (siehe Dauerbuchungen).                                                                                          |                                    |

| Funktion                                                                                          | Abbildung                                |  |
|---------------------------------------------------------------------------------------------------|------------------------------------------|--|
| Bibliothekbuchungen                                                                               | Abbildung 7.58. Bibliothekbuchungen      |  |
| Verwaltung und Erstellung von Buchungsvorlagen zum späteren<br>Abruf (siehe Bibliothekbuchungen). |                                          |  |
| Unvollständige Buchungen                                                                          | Abbildung 7.59. Unvollständige Buchungen |  |
| Fehlerhafte Buchungen einsehen, bearbeiten oder löschen (siehe Unvollständige Buchungen).         | <form><form></form></form>               |  |

#### Protokollbuchungen

Die Liste Buchen | Buchungslisten | Protokollbuchungen dient dazu, Generalumkehrbuchungen vorzunehmen. Wie dies gemacht wird, ist im Abschnitt Abschnitt 7.1, "Buchen Allgemein" - Generalumkehrbuchungen beschrieben.

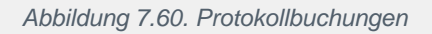

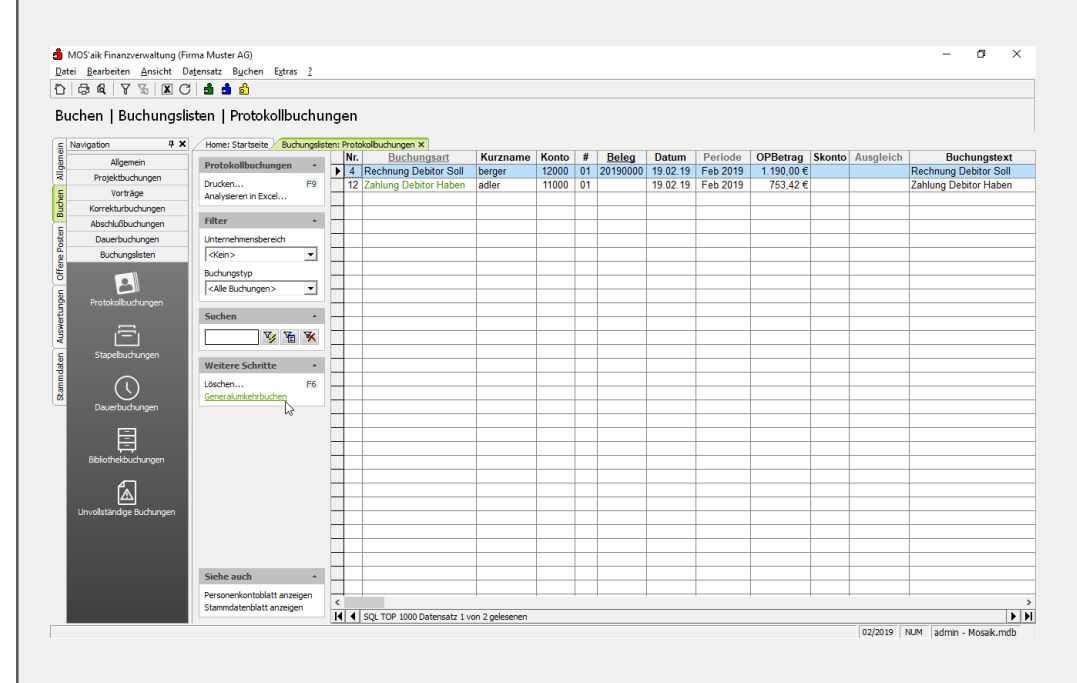

• Bei manuellen Buchungen werden auch dann Protokollbuchungen erzeugt, wenn die Finanzverwaltung nicht lizenziert ist. Damit können z.B. auch manuell gebuchte Eingangsrechnungen einfach storniert werden (siehe z.B. Generalumkehrbuchungen). Über das Dialogfeld zum Bezahlen eines OP eingegebene Buchungen sowie das Ausbuchen oder Verrechnen von OP erzeugen ebenfalls Protokollbuchungen.

- Für gesperrte Protokollbuchungen (siehe Spalte *Gesperrt*, ggf. einblenden) ist ein Generalumkehrbuchen nicht möglich. Diese entstehen beispielsweise aus gesperrten Stapelbuchungen. Gesperrte Stapelbuchungen sind z.B. in der Projektverwaltung gebuchte Rechnungen. Diese dürfen auch nur in der Projektverwaltung storniert werden.
- Gesperrte Protokollbuchungen werden mit einem grauen Farbfilter dargestellt.
- Generalumkehr-gebuchte Protokollbuchungen werden nicht mehr gelöscht, sondern mit einem Buchhaltungsdatum markiert. Diese Protokollbuchungen können nicht mehr für Generalumkehrbuchungen verwendet werden.
- Protokollbuchungen können grundsätzlich nicht gelöscht werden.

#### Dauerbuchungen

In der Liste Buchen | Buchungslisten | Dauerbuchungen werden Ihnen alle Dauerbuchungen angezeigt, die in der MOS'aik-Finanzverwaltung

Abbildung 7.61. Dauerbuchungen

| Card I A P X C             | ) <b>3 3</b> 6)            |            |          |                           |            |       |    |       |          |          |        |                         |            |
|----------------------------|----------------------------|------------|----------|---------------------------|------------|-------|----|-------|----------|----------|--------|-------------------------|------------|
| chen   Buchungsli          | sten   Dauerbuchu          | Ingen      |          |                           |            |       |    |       |          |          |        |                         |            |
| lavigation 4 🗙             | Home: Startseite Buchur    | ngslisten: | Dauerbuc | hungen X                  |            |       |    |       |          | 000      |        |                         |            |
| Allgemein                  | Dauerbuchungen             |            | Nr.      | Buchungsart               | Kurzname   | Konto | #  | Beleg | Datum    | OPBetrag | Skonto | Buchungstext            | Kto<br>240 |
| Projektbuchungen           | Rearbeiten                 | F4         | 10       | Rectifiung Kreditor Haben | nesennuber | 00000 | 01 |       | 01.02.19 | 97,50 E  |        | Rechnung Kreditor Haben | - 340      |
| Vorträge                   | Drucken                    | F9 -       | -        |                           |            |       |    |       |          |          |        |                         |            |
| Korrekturbuchungen         | Analysieren in Excel       | _          |          |                           |            |       |    |       |          |          |        |                         |            |
| Abschlußbuchungen          |                            |            | l –      |                           |            |       |    |       |          |          |        |                         |            |
| Dauerbuchungen             | Bearbeiten                 | -          |          |                           |            |       |    |       |          |          |        |                         |            |
| Buchungslisten             | Adresse und Bank           |            |          |                           |            |       |    |       |          |          |        |                         |            |
|                            | Zahlungseigenschaften      |            |          |                           |            |       |    |       |          |          |        |                         |            |
|                            | Mahnstatus                 | E6         |          |                           |            |       |    |       |          |          |        |                         |            |
| Protokollbuchungen         | Codenentin                 |            |          |                           |            |       |    |       |          |          |        |                         |            |
|                            | Filter                     |            |          |                           |            |       |    |       |          |          |        |                         |            |
|                            | Unternehmenshereich        |            |          |                           |            |       |    |       |          |          |        |                         |            |
|                            | Keins                      | - 1        |          |                           |            |       |    |       |          |          |        |                         | _          |
| Stapelbuchungen            | indira .                   |            |          |                           |            |       |    |       |          |          |        |                         |            |
|                            | Buchungstyp                |            |          |                           |            |       |    |       |          |          |        |                         |            |
| $( \bigcirc )$             | <alle buchungen=""></alle> | - 1        |          |                           |            |       |    |       |          |          |        |                         | _          |
| $\mathbf{\mathbf{\nabla}}$ |                            | _          | -        |                           |            |       |    |       |          |          |        |                         | _          |
| Dauerbuchungen             | Suchen                     | • –        |          |                           |            |       |    |       |          |          |        |                         |            |
| -                          | V 🖌 🖌                      | × –        |          |                           |            |       |    |       |          |          |        |                         |            |
|                            |                            |            | l –      |                           |            |       |    |       |          |          |        |                         |            |
| Bibliothekbuchungen        | Weitere Schritte           | *          |          |                           |            |       |    |       |          |          |        |                         |            |
|                            | Dauerbuchungen ausführen   |            |          |                           |            |       |    |       |          |          |        |                         | _          |
| fa l                       | 4                          | 2          |          |                           |            |       |    |       |          |          |        |                         |            |
|                            |                            |            |          |                           |            |       |    |       |          |          |        |                         |            |
| Unvolstandige Buchungen    |                            |            |          |                           |            |       |    |       |          |          |        |                         |            |
|                            |                            |            |          |                           |            |       |    |       |          |          |        |                         |            |
|                            |                            |            |          |                           |            |       |    |       |          |          |        |                         |            |
|                            |                            |            |          |                           |            |       |    |       | -        |          |        |                         |            |
|                            | Siehe auch                 |            |          |                           |            |       |    |       |          |          |        |                         |            |
|                            |                            |            |          |                           |            |       |    |       |          | -        |        |                         |            |

Ihnen stehen dieselben Bearbeitungsfunktionen wie bei den Stapelbuchungen zur Verfügung und vorhandene Dauerbuchungen können direkt über die Funktion **Dauerbuchung ausführen** ... abgerufen werden (siehe dazu Abschnitt 7.6, "Dauer- und Bibliothekbuchungen").

- Für gesperrte Dauerbuchungen (siehe Spalte *Gesperrt*, ggf. einblenden) ist ein Generalumkehrbuchen nicht möglich. Diese entstehen beispielsweise aus gesperrten Stapelbuchungen.
- Gesperrte Dauerbuchungen werden mit einem grauen Farbfilter dargestellt.

Das Arbeitsblatt Buchen | Buchungslisten | Bibliothekbuchungen zeigt Ihnen eine Übersicht Ihrer Bibliothekbuchungen. Im Gegensatz zu den Stapelbuchungen und den Dauerbuchungen können Sie Biblio-

| Skonto Buchungstext Rechnung Kreditor Haben    |
|------------------------------------------------|
| Skonto Buchungstext<br>Rechnung Kreditor Haben |
| Skonto Buchungstext Rechnung Kreditor Haben    |
| Skonto Buchungstext Rechnung Kreditor Haben    |
|                                                |
|                                                |
|                                                |
|                                                |
|                                                |
|                                                |
|                                                |
|                                                |
|                                                |
|                                                |
|                                                |
|                                                |
|                                                |
|                                                |
|                                                |
|                                                |
|                                                |
|                                                |
|                                                |
|                                                |
|                                                |
|                                                |
|                                                |
|                                                |

Das Kopieren von Bibliothekbuchungen zurück in den Stapel wird jedoch verhindert, wenn der Auftrag aus der Buchung oder ein Auftrag aus den Buchungsaufteilungen der Buchung bereits **finanzbuchhalterisch abgeschlossen** ist!

im

- Über die Funktion Generalumkehrbuchen ... können Sie eine Bibliothekbuchung zwecks Stornierung in den Stapel kopieren. Siehe dazu auch den Abschnitt Abschnitt 7.1, "Buchen Allgemein" - Generalumkehrbuchungen.
- Für gesperrte Bibliothekbuchungen (siehe Spalte *Gesperrt*, ggf. einblenden) ist ein Generalumkehrbuchen nicht möglich. Diese entstehen beispielsweise aus gesperrten Stapelbuchungen.
- Gesperrte Bibliothekbuchungen werden mit einem grauen Farbfilter dargestellt.

# Unvollständige Buchungen

Bibliothekbuchungen

Wenn beim Import von Daten Fehler auftreten, z.B. beim Importieren von Zahlungseingängen Ihrer Hausbank per DTAUS-Datei, werden diese protokolliert und Sie können sich hier diese fehlerhaften Buchungen anschauen, löschen oder bearbeiten. Buchen

| Unvollst. Buchungen<br>Bearbeiten | F4                                                                                                    | Kurzname            | Konto Be                                      | leg Datum  | Betrag                                                                                                    | Roetbolrag                                                                                                    |              |                                                                                                    |
|-----------------------------------|----------------------------------------------------------------------------------------------------|---------------------|-----------------------------------------------|------------|----------------------------------------------------------------------------------------------------|----------------------------------------------------------------------------------------------------|--------------|----------------------------------------------------------------------------------------------------|
| Bearbeiten<br>Drucken             | F4                                                                                                    |                     |                                               |            | 3                                                                                                    | Residenting                                                                                                    | Buchungstext |                                                                                                    |
| Drucken                           |                                                                                                    |                     |                                               |            |                                                                                                    |                                                                                                    |              |                                                                                                    |
| Analysieren in Excel              | F9                                                                                                    |                     |                                               |            |                                                                                                    |                                                                                                    |              |                                                                                                    |
|                                   |                                                                                                    |                     |                                               |            | +                                                                                                    |                                                                                                    |              |                                                                                                    |
| Bearbeiten                        |                                                                                                    |                     |                                               |            |                                                                                                    |                                                                                                    |              |                                                                                                    |
| Löschen                           | F6                                                                                                    |                     |                                               |            |                                                                                                    |                                                                                                    |              |                                                                                                    |
| Filter                            |                                                                                                    |                     |                                               |            |                                                                                                    |                                                                                                    |              |                                                                                                    |
| Unternehmensbereich               |                                                                                                    | +                   |                                               |            |                                                                                                    |                                                                                                    |              |                                                                                                    |
| <kein></kein>                     | -                                                                                                    |                     |                                               |            |                                                                                                    |                                                                                                    |              |                                                                                                    |
|                                   | _                                                                                                    |                     |                                               |            |                                                                                                    |                                                                                                    |              |                                                                                                    |
| Suchen                            |                                                                                                    |                     |                                               |            |                                                                                                    |                                                                                                    |              |                                                                                                    |
| V 12                              | *                                                                                                    |                     |                                               |            |                                                                                                    |                                                                                                    |              |                                                                                                    |
|                                   |                                                                                                    |                     |                                               |            |                                                                                                    |                                                                                                    |              |                                                                                                    |
|                                   | -                                                                                                    |                     |                                               |            | -                                                                                                    |                                                                                                    |              |                                                                                                    |
|                                   |                                                                                                    |                     |                                               |            |                                                                                                    |                                                                                                    |              |                                                                                                    |
|                                   |                                                                                                    |                     |                                               |            |                                                                                                    |                                                                                                    |              |                                                                                                    |
|                                   |                                                                                                    |                     |                                               |            |                                                                                                    |                                                                                                    |              |                                                                                                    |
|                                   |                                                                                                    |                     |                                               |            |                                                                                                    |                                                                                                    |              |                                                                                                    |
|                                   |                                                                                                    |                     |                                               |            |                                                                                                    |                                                                                                    |              |                                                                                                    |
|                                   |                                                                                                    |                     |                                               |            |                                                                                                    |                                                                                                    |              |                                                                                                    |
|                                   |                                                                                                    |                     |                                               |            |                                                                                                    |                                                                                                    |              |                                                                                                    |
|                                   |                                                                                                    |                     |                                               |            |                                                                                                    |                                                                                                    |              |                                                                                                    |
|                                   |                                                                                                    |                     |                                               |            |                                                                                                    |                                                                                                    |              |                                                                                                    |
|                                   | -                                                                                                    |                     |                                               |            |                                                                                                    |                                                                                                    |              |                                                                                                    |
|                                   | •                                                                                                    |                     |                                               |            |                                                                                                    |                                                                                                    |              |                                                                                                    |
|                                   | <ul> <li>4</li> <li>4</li></ul> | L TOP 1000 Datensal | z 0 von 0 gelesen                             | n .        |                                                                                                    |                                                                                                    |              |                                                                                                    |
|                                   | Bearbeiten<br>Sochen<br>htemehmenbereich<br>viden><br>Suchen<br>V 10<br>V                                                                                                    | iterrbetten f6      | teorbeiten  Sachen  F5  Gabe  Sachen   Sachen | Jeanbeiten | Image: Sector Image: Sector | Image: Sector 1       FS         Sachen       FS         itter       Image: Sector 1         itter       Image: Sector 1         itter       Image: Sect | iter         | isochertic       File       Image: Second Second Se |

# 7.7.1. Stapelbuchungen

In diesem Arbeitsblatt können Sie sich alle Buchungen anschauen, die Sie im Stapel erfasst haben bzw. die durch andere Programmteile in den Stapel geschrieben wurden. Außerdem können hier Buchungen und Rechnungen importiert werden.

# G4-Buchungsengine

Mit Version 4.41.000 wird für hybride Systeme ein neues Verfahren zur Stapelverarbeitung ("G4-Buchungssystem") eingeführt. Dieses verwendet den Moser Application Server zur Verarbeitung sämtlicher Buchungen.

- Der Buchungsstapel kann auch in einer hybriden Installation (mit aktiver G4-Buchungsengine) weiterhin aus MOS'aik verbucht werden.
- Es muss sichergestellt sein, dass das in den Mandantenstammdaten festgelegte Land mit dem Land des angemeldeten Benutzers übereinstimmt!

#### Abbildung 7.64. Stapelbuchungen

| ) 🗇<br>seite Drucken Seite | ta<br>∎nansicht Filter                    | Filter   | ₩<br>ein/i | aus   | Ana    | X C         | eren | noiekte Dat | 📩<br>tenbank D | <mark>ຍ</mark> ິ<br>okumente |       |                         |       |       |            |          |
|----------------------------|-------------------------------------------|----------|------------|-------|--------|-------------|------|-------------|----------------|------------------------------|-------|-------------------------|-------|-------|------------|----------|
| hen   Buchungslis          | ten   Stapelbuch                          | nung     | ien        | Stape | lbuchu | ngen X      |      |             |                |                              |       |                         |       |       |            |          |
| Aligemein                  |                                           |          |            | Nr.   | Lfd.   | Belegnummer | Frem | Belegdatum  | Periode        | Kurzname                     | Konto | Buchungstext            | Kto S | Kto H | Betrag S   | Betrag H |
| Dreislehunder              | Stapelbuchungen                           | -        | Þ          | 6     | 001    |             |      | 14.02.2019  | Feb 2019       |                              |       | Fahrzeugkosten          |       | 1000  |            | 144,4    |
| Verbären                   | Bearbeiten                                | F4       |            |       | 002    |             |      | 14.02.2019  | Feb 2019       |                              |       | Fahrzeugkosten          | 4500  |       | 144,44 €   |          |
| vortrage                   | Drucken                                   | F9       |            | 11    | 001    |             |      | 14.02.2019  | Feb 2019       | adler                        | 11000 | Zahlung Debitor Haben   | 1000  |       | 753,42 €   |          |
| Korrekturbuchungen         | Analysieren in Excel                      |          |            | 13    | 001    | 201900003   |      | 19.02.2019  | Feb 2019       | rotkopf                      | 28000 | Erlöse Normalsteuersatz |       | 8400  |            | 70,5     |
| Abschubbuchungen           | Bearbeiten                                |          |            |       | 002    | 201900003   |      | 19.02.2019  | Feb 2019       | rotkopf                      | 28000 | Umsatzsteuer 19%        |       | 1776  |            | 13,4     |
| Dauerbuchungen             | Advance und Reals                         |          |            | 14    | 001    | 001/1       |      | 20.02.2019  | Feb 2019       | berger                       | 12000 |                         | 1000  |       | 1.190,00 € |          |
| Buchungslisten             | Adresse und Bank<br>Zahlungseigenschaften |          | $\vdash$   |       |        |             |      |             |                |                              |       |                         |       |       |            |          |
|                            | Mahnstatus                                |          |            |       |        |             |      |             |                |                              |       |                         |       |       |            |          |
| 2                          | Löschen                                   | F6       | $\square$  |       |        |             |      |             |                |                              |       |                         |       |       |            |          |
| Protokollbuchungen         |                                           |          | -          |       |        |             |      |             |                |                              |       |                         |       |       |            |          |
| $\sim$                     | Filter                                    | ^        | H          |       |        |             |      |             |                |                              |       |                         |       |       |            |          |
|                            | Unternehmensbereich                       |          | H          |       |        |             |      |             |                |                              |       |                         |       |       |            |          |
|                            | <kein></kein>                             | •        | H          |       |        |             |      |             |                |                              |       |                         |       |       |            |          |
| Stapebuchungen             | Ruchupastup                               | _        | Н          |       |        |             |      |             |                |                              |       |                         |       |       |            |          |
|                            | Lotte Durburgstyp                         |          | Н          |       |        |             |      |             |                |                              |       |                         |       |       |            |          |
| ( \ )                      | <pre> <ale buchungen=""></ale></pre>      | <u> </u> | H          | _     |        |             |      |             |                |                              |       |                         |       |       |            |          |
| Dauerbuchungen             | Suchan                                    |          | H          |       |        |             |      |             |                |                              |       |                         |       |       |            |          |
|                            | Sucien                                    | -        | H          |       |        |             |      |             |                |                              |       |                         |       |       |            |          |
| <b>E</b>                   | y 😼                                       | ×        | H          |       |        |             |      |             |                |                              |       |                         |       |       |            |          |
|                            |                                           | _        |            |       |        |             |      |             |                |                              |       |                         |       |       |            |          |
| Bibliothekbuchungen        | Weitere Schritte                          | ^        |            |       |        |             |      |             |                |                              |       |                         |       |       |            |          |
| _                          | Buchungen importieren »                   |          |            |       |        |             |      |             |                |                              |       |                         |       |       |            |          |
| fه)                        |                                           |          |            |       |        |             |      |             |                |                              |       |                         |       |       |            |          |
|                            | Staper verbuchen                          |          |            |       |        |             |      |             |                |                              |       |                         |       |       |            |          |
| Unvöllständige Buchungen   |                                           |          |            |       |        |             |      |             |                |                              |       |                         |       |       |            |          |
|                            |                                           |          |            |       |        |             |      |             |                |                              |       |                         |       |       |            |          |
|                            |                                           |          |            |       |        |             |      |             |                |                              |       |                         |       |       |            |          |
|                            | Siehe auch                                |          |            |       |        |             |      |             |                |                              |       |                         |       |       |            |          |
|                            | D                                         |          |            |       |        |             |      |             |                |                              |       |                         |       |       |            |          |
|                            | Personenkontoblatt anzei                  | gen      | <          |       |        |             |      |             |                |                              |       |                         |       |       |            |          |

### • Datensätze vom Typ "Kontoauszug" werden im Arbeitsblatt Stapelbuchungen nicht angezeigt.

Beim Vorgangsdruck automatisch entstandene Stapelbuchungen sind typischerweise für die weitere Bearbeitung gesperrt. Die Nachbearbeitung dieser Stapelbuchungen ist damit im Regelfall nicht möglich (**Schreibschutz**). Lediglich wenn keine Finanzverwaltung lizenziert ist, kann durch Anpassung der Systemrichtlinie "Sperren der Bearbeitung von Offenen Posten" (siehe Themenbereich Systemrichtlinien -Sperren der Bearbeitung von Offenen Posten) die Bearbeitungssperre aufgehoben werden. Wenn Sie auf so eine Buchung korrigieren wollen, markieren Sie diese und klicken auf **Bearbeiten**. Es öffnet sich eine zur Stapelbuchung passende Buchungsmaske. Jetzt können Sie die Veränderungen vornehmen und speichern. Haben Sie das Häkchen bei Stapelverarbeitung gesetzt, wird die korrigierte Buchung in den Stapel zurückgeschrieben, sonst direkt verbucht.<sup>1</sup> Manuelle Stapelbuchungen können grundsätzlich nachbearbeitet werden.

Prinzipiell ist auch das Löschen von Buchungssätzen aus dem Stapel nicht möglich. Die Funktion kann allerdings für ausgewählte Benutzer ggf. freigeschaltet werden. Lesen Sie dazu den Themenbereich Systemrichtlinien - Löschen von Offenen Posten erlauben. Sie können dann ggf. Buchungssätze aus dem Stapel löschen, indem Sie diese dazu markieren und die Funktion Löschen aufrufen.

Die Spalten *Betrag S* (Soll) und *Betrag H* (Haben) können in der Stapelbuchungsliste durch Auswahl der jeweiligen Spalte mit einem Rechtsklick und Auswahl der Funktion *Spalte summieren …* summiert werden.

Beim Nachschlagen von (Stapel-) Buchungen werden die mit einem Löschdatum markierten Buchungssätze nicht angezeigt. Dabei handelt es sich typischerweise um Buchungen, die bei hybridem Einsatz über die Anwendung 'allround' gelöscht wurden.

<sup>&</sup>lt;sup>1</sup>Bei hybridem Einsatz mit lizenzierter Datev-Schnittstelle werden Buchungen grundsätzlich im Buchungsstapel abgelegt.

# Stapel verbuchen

Sobald Sie die Stapelbuchungen überprüft haben, wählen Sie die Funktion Stapel verbuchen ....<sup>a</sup>

Für Stapelbuchungen, die kein Tagebuch enthalten, erfolgt beim Verbuchen des Stapels kein zusätzlicher Eintrag in der Liste der Tagebücher.

Sollten im Rahmen der Stapelbuchung Fehler aufgrund einer fehlgeschlagenen Kommunikation mit dem Moser Application Server auftreten (siehe Ereignisprotokoll), so kann es vorkommen, dass zwar keine Stapelbuchungen mehr angezeigt werden, diese jedoch noch nicht gebucht wurden. Beheben Sie in diesem Fall die Fehlerursache und rufen Sie die Funktion **Stapel verbuchen ...** anschließend erneut auf.

| apelbuchungen verbuchen | ×                                                                                                    |
|-------------------------|----------------------------------------------------------------------------------------------------|
|                         | Legen Sie zunächst durch die Auswahl eines Tagebuchs fest,<br>welche Stapelbuchungen Sie verbuchen möchten. Wählen Sie<br>" <alle>", wenn alle Stapelbuchungen bearbeitet werden sollen.<br/>Tagebuch<br/><alle><br/>Kassenbuch 1<br/>Verkaufsbuch 2</alle></alle> |
| Abbrechen               | < Zurück Weiter > Fertigstellen                                                                                                    |
|                         |                                                                                                    |
|                         |                                                                                                    |

#### Einzelne Stapelbuchung buchen

Wenn nicht der gesamte Stapel, sondern nur ausgewählte Buchungen verbucht werden sollen, können diese über die Funktion **Bearbeiten** ([F4]) geöffnet und einzeln verbucht werden. Siehe dazu auch den Themenbereich Abschnitt 7.1.1, "Ausgangsrechnungen".

#### Weitere Informationen:

 In den Tabellen Projektzweige, Buchungen, Buchungsaufteilungen und Buchungsjournal wird jeder Buchung ein Geschäftsvorfall zugeordnet. Bei der Verarbeitung von Stapelbuchungen ohne zugeordneten Geschäftsvorfall wird die Zuordnung automatisch erzeugt. Die verwendete eindeutige Geschäftsvorfall-ID (auch: Geschäftsvorfall oder Geschäftsvorfallcode, GUID) stellt einen Bezug der Buchungen zum zugehörigen Geschäftsvorfall im Buchungsjournal her.

In der Projektverwaltung erzeugte Buchungsaufteilungen verfügen grundsätzlich über einen Geschäftsvorfallcode. Für folgende Geschäftsvorfälle wird der <u>Geschäftsvorfallcode aus der Hauptbuchung</u> in die zugehörigen Buchungsaufteilungen übertragen:

- 1. Für OP-Buchungen von soll-versteuerten Vorgängen wird der Geschäftsvorfallcode in die folgenden Buchungsaufteilungen übertragen:
  - Personenbuchung
  - Erlösaufteilung
  - Steueraufteilung
  - Bruttoabzüge
  - Gewährleistungseinbehalt

- 2. Für OP-Buchungen aus Anzahlungsrechnungen wird der Geschäftsvorfallcode in deren Aufteilungen übertragen.
- 3. Bei Sachbuchungen aus dem erweiterten Buchungssystem (XBS) wird der Geschäftsvorfallcode in die zugehörigen Aufteilungen übertragen.

Bei den folgenden Geschäftsvorfällen wird jeweils ein <u>neuer Geschäftsvorfallcode</u> in die zugehörigen Buchungsaufteilungen geschrieben:

- Beim Bereinigen von Anzahlungsrechnungen, wobei zusätzliche Aufteilungen angelegt werden.
- Beim automatischen Verrechnen (siehe Einstellung im Mandant).

Das Feld *Geschäftsvorfall* wird von beiden Buchungssystemen geschrieben (siehe dazu auch "G3-Buchungssystem", "G4-Buchungssystem").

- Für Rechnungen aller Art, die als Stapelbuchungen abgestellt werden, werden die Felder Projekt und Auftragsnummer in den Steueraufteilungen nicht gefüllt.
- Für alle offenen Posten wird beim Verbuchen des Stapels das Feld Kostenträger in den Buchungsaufteilungen geführt.
- Stapelbuchungen mit OP-Bezug und mit Projektangabe können auch ohne Angabe eines Auftrags verbucht werden.

# 7.8. Buchungsperiode festlegen

Mit der Funktion Buchungsperiode festlegen auf Startseite der MOS'aik-Finanzverwaltung (bzw. über das Menü Extras > Buchungsperiode festlegen ...) können Sie den nächsten Monat als aktuelle Buchungsperiode festlegen oder einen Jahreswechsel durchführen.

- Das Dialogfeld steht nur bei Einsatz des G3-Buchungssystems zur Verfügung bzw., wenn das Modul Systemmodul Finanzbuchhaltung nicht lizenziert ist. Wenn Sie <u>hybrid mit lizenzierter Finanzverwaltung</u> arbeiten und damit das G4-Buchungssystem verwenden, kann der Dialog nicht aufgerufen werden. In diesem Fall melden Sie sich in der Anwendung 'allround' an und rufen Sie die entsprechende App auf.
- Das Dialogfeld kann <u>auch ohne lizenzierte Finanzverwaltung</u> zum Festlegen der Buchungsgrenzperiode verwendet werden.
- Das Dialogfeld kann auch <u>ohne Lizenz</u> für das Modul <u>Systemmodul Benutzerverwaltung</u> von jedem Benutzer aufgerufen werden.
- Der Abschluss einer Buchungsperiode mittels Buchungsjournal ist nur noch möglich, wenn keine unverbuchten Geschäftsfälle mit entsprechendem Buchungsmonat mehr im Stapel stehen. Falls noch unverbuchte Einträge für den Betreffenden Zeitraum im Stapel liegen, erfolgt ein entsprechender Hinweis.

# Monatswechsel

Im Dialog **Buchungsperiode festlegen** stellen Sie den nächsten (nicht abgeschlossenen) Monat des aktuellen Geschäftsjahres ein.

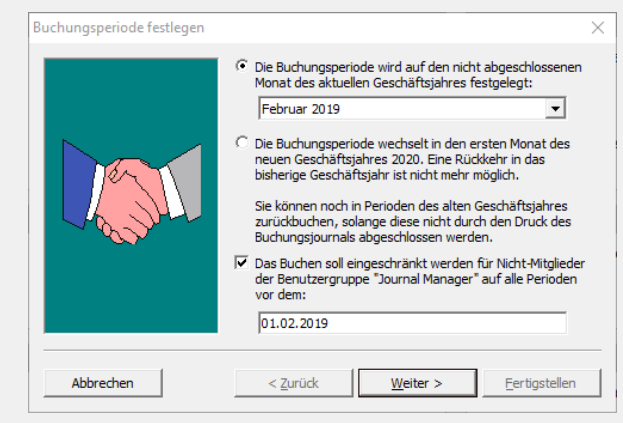

Die Buchungsperiode wird damit auf den gewählten nicht abgeschlossenen Monat des aktuellen Geschäftsjahres festgelegt.

Zusätzlich kann die Buchungsgrenzperiode festgelegt werden, um das Buchen durch Standardbenutzer vor einem Grenzdatum zu verhindern.

Sobald Sie auf Weiter klicken, erscheint eine Kontrollmeldung, die Sie noch mit der Schaltfläche Fertigstellen bestätigen müssen.

Damit wird die neue Buchungsperiode festgelegt, ohne einen "endgültigen Monatsabschluss" durchgeführt zu haben. Sie können noch in alle nicht abgeschlossenen Monate zurückbuchen.

#### Endgültiger Monatsabschluss

In der MOS'aik-Finanzverwaltung sibt es keinen eigenen Programmpunkt für einen Monatsabschluss. Der Monatsabschluss erfolgt automatisch, wenn Sie das **Buchungsjournal "buchend" drucken**. Siehe dazu auch Abschnitt 9.1, "Journale".

#### Jahreswechsel

Mit dieser Funktion führen Sie einen Jahreswechsel durch. Sie können anschließend trotzdem noch in alle nicht abgeschlossene Monate des alten Geschäftsjahres buchen.

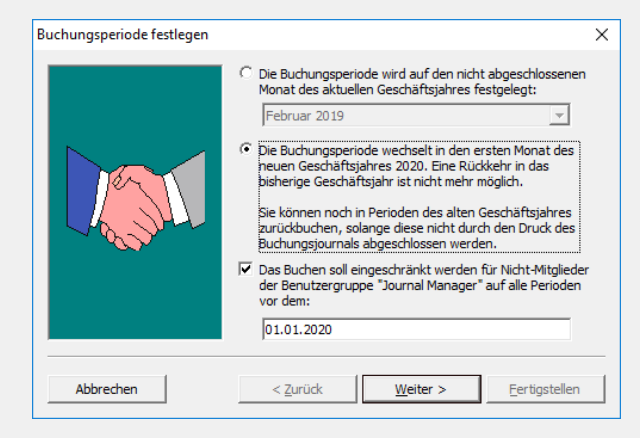

Die Buchungsperiode wird damit auf den ersten Monat des neuen Geschäftsjahres festgelegt. Eine Rückkehr in das bisherige Geschäftsjahr ist nicht mehr möglich.

Zusätzlich kann die Buchungsgrenzperiode festgelegt werden, um das Buchen durch Standardbenutzer vor einem Grenzdatum zu verhindern.

Sobald Sie auf Weiter klicken, erscheint eine Kontrollmeldung, die Sie noch mit der Schaltfläche Fertigstellen bestätigen müssen.

Durch die Ausführung dieser Funktion werden automatisch die **Vortragsbuchungen** durchgeführt.

Während des Jahreswechsels mit **automatischen Vortragsbuchungen** wird die MOS'aik-Datenbank gesperrt. Es darf kein anderer Arbeitsplatz im Netzwerk mit einer MOS'aik-Anwendung arbeiten und auch keine MOS'aik Anwendung außer der Finanzverwaltung gestartet sein. Ansonsten erfolgt eine Fehlermeldung.

Bei Einsatz der G4-Buchungsengine in hybriden Installationen bzw. in 'allround' (ohne MOS'aik) wird der Geschäftsjahreswechsel grundsätzlich in 'allround' durchgeführt. Dazu wird in diesem Fall die entsprechende Auswahl gesperrt. Wechseln Sie zur Anwendung 'allround' und öffnen Sie als Buchhalter die App *"Buchhaltung > Neues Geschäftsjahr"*, um den Jahreswechsel durchzuführen.

#### Endgültiger Jahresabschluss

Der endgültige Jahresabschluss erfolgt genauso wie der endgültige Monatsabschluss. Sobald das Buchungsjournal "buchend" für den letzten Monat eines Geschäftsjahres gedruckt wurde, wird das Buchungsjahr automatisch auf abgeschlossen gestellt. Damit ist es nicht mehr möglich, in das abgeschlossene Jahr zu buchen (siehe Kapitel Abschnitt 9.1, "Journale", Abschnitt 7.5, "Abschlussbuchungen").

### Buchungsgrenzperiode festlegen

Über den Dialog **Buchungsperiode festlegen** kann eine *"Buchungsgrenzperiode"* festgelegt werden, um das Buchen durch Standardbenutzer vor einem Grenzdatum zu verhindern. Dabei ist es unerheblich, ob ein Monats- bzw. Jahreswechsel durchgeführt wird oder die Buchungsperiode unverändert bleibt.

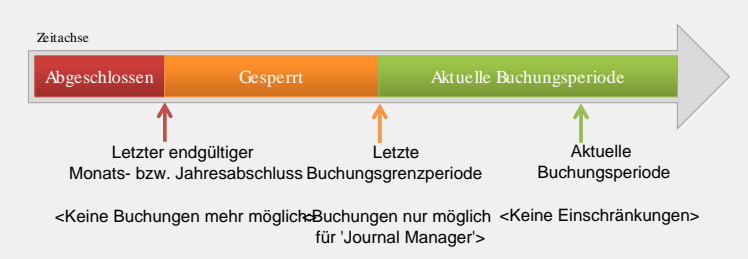

- Das Verbuchen bzw. Stornieren von Vorgängen ist nur möglich, wenn das Belegdatum eines Vorgangs nicht vor der Buchungsgrenzperiode liegt. Benutzer der Gruppe *Journal Manager* können jedoch auch in Perioden vor diesem Datum buchen. Es können allerdings grundsätzlich keine Vorgänge verbucht werden, deren ermittelte Buchungsperiode kleiner oder gleich dem Datum des letzten <u>endgültigen</u> Monatsabschlusses ist.
- Sämtliche Buchungen der Finanzverwaltung werden, auch bei nicht lizenzierter oder eingerichteter Finanzbuchhaltung, gegen die Buchungsgrenzperiode geprüft. Ausgenommen davon sind Buchungen von Mitgliedern der Benutzergruppe "Journal Manager". Siehe dazu auch Benutzerverwaltung Zugriffsrechte zum Buchen in alte Perioden der Finanzverwaltung.
- Beim Ändern der Buchungsgrenzperiode wird ein entsprechender Eintrag im Logbuch erzeugt und dauerhaft im Ereignisprotokoll aufbewahrt.

Die aktuelle Buchungsgrenzperiode wird auf der Startseite der MOS'aik-Projektverwaltung

(Bereich "Kürzlich bearbeitet") sowie auch der MOS'aik-Finanzverwaltung (Bereich "Status") angezeigt.

# Kapitel 8. Offene Posten

Stammdaten

Auswertungen Offene Posten

Buchen Allgemein

Die Offene Posten Verwaltung ist Bestandteil des Moduls Systemmodul Finanzbuchhaltung. Es gibt sie allerdings

auch als Erweiterungsmodul OP & Mahnwesen zur MOS'aik-Projektverwaltung ohne angeschlossene Finanzverwaltung. Die Bedienung ist in beiden Fällen gleich; d.h. Sie können auch ohne die MOS'aik-Finanzverwaltung Rechnungsausgänge, -eingänge und Zahlungen über die Buchungsmasken erfassen. Andererseits können Sie auch Zahlungseingänge bzw. Zahlungsausgänge im Ordner Offene Posten erfassen, die dann automatisch Buchungen erzeugen.

Der Ordner ist in die folgenden Unterordner aufgeteilt:

| Unterordner                                                                      | Funktion                                                                                                    | Abbildung                        |
|----------------------------------------------------------------------------------|----------------------------------------------------------------------------------------------------|----------------------------------|
| OP-Verwaltung                                                                    | Offene Posten                                                                                                    | Abbildung 8.1. Offene Posten     |
| Kunden<br>(siehe<br>Abschnitt 8.1,<br>"Offene Posten<br>Verwaltung Kun-<br>den") | Führen Sie hier alle Arbeiten durch, die direkt oder<br>indirekt mit den Offenen Posten (OP) im Kundenbe-<br>reich zusammenhängen (siehe Abschnitt 8.1.1, "Offe-<br>ne Posten (Kunde)").                                                        |                                  |
|                                                                                  | Rechnungsausgangsbuch                                                                                                    | Abbildung 8.2.                   |
|                                                                                  | Mit diesem Arbeitsblatt können Sie sich das Rech-<br>nungsausgangsbuch zur Weitergabe an den Steu-<br>erberater ausdrucken lassen (siehe Abschnitt 8.1.2,<br>"Rechnungsausgangsbuch").                                                          |                                  |
|                                                                                  | Projektabrechnung                                                                                                    | Abbildung 8.3. Projektabrechnung |
|                                                                                  | Das Arbeitsblatt zeigt Ihnen eine Übersicht aller<br>Projekte mit den Rechnungssummen, den erfolg-<br>ten Zahlungen und den Akontoanforderungen (siehe<br>Abschnitt 8.1.3, "Projektabrechnung").                                                |                                  |
|                                                                                  | Forderungen                                                                                                    | Abbildung 8.4. Forderungen       |
|                                                                                  | Mithilfe dieses Arbeitsblattes können Sie sich je Kun-<br>de eine Übersicht anzeigen bzw. drucken lassen, in<br>welchen Zeiträumen welche Beträge fällig waren, fäl-<br>lig sind und fällig werden (siehe Abschnitt 8.1.4, "For-<br>derungen"). |                                  |

| Unterordner                                                                 | Funktion                                                                                                    | Abbildung                                                                                                    |
|-----------------------------------------------------------------------------|----------------------------------------------------------------------------------------------------|----------------------------------------------------------------------------------------------------|
|                                                                             | Stichtagsbezogene OP-Liste                                                                                                    | Abbildung 8.5. Stichtagsbezogene                                                                                                    |
|                                                                             | Das Arbeitsblatt zeigt eine Liste für einen beliebi-<br>gen Stichtag aus der Historie des Kunden an (siehe<br>Abschnitt 8.1.5, "Stichtagsbezogene OP-Liste (Kun-<br>den)").                       | UCP-LISTE<br>The function of the function of the |
|                                                                             | Sicherheitsleistungen                                                                                                    | Abbildung 8.6.                                                                                                    |
|                                                                             | Verfolgen Sie Ihre Sicherheitsleistungen als OP (siehe Abschnitt 8.1.6, "Sicherheitsleistungen").                                                                                                 |                                                                                                    |
| OP-Verwaltung Lie-                                                          | Offene Posten                                                                                                    | Abbildung 8.7. Offene Posten                                                                                                    |
| (siehe<br>Abschnitt 8.2,<br>"Offene Posten<br>Verwaltung Liefe-<br>ranten") | Führen Sie hier alle Arbeiten durch, die direkt oder<br>indirekt mit den Offenen Posten (OP) im Lieferan-<br>tenbereich zusammenhängen (siehe Abschnitt 8.2.1,<br>"Offene Posten (Lieferanten)"). |                                                                                                    |
|                                                                             | Rechnungseingangsbuch                                                                                                    | Abbildung 8.8.                                                                                                    |
|                                                                             | Hier finden Sie das Rechnungseingangsbuch<br>zur Weitergabe an den Steuerberater (siehe<br>Abschnitt 8.2.2, "Rechnungseingangsbuch").                                                             | Recention general general g                                                                                                    |
|                                                                             | Eingangsrechnungskontrolle                                                                                                    | Abbildung 8.9.<br>Eingangsrechnungskontrolle                                                                                                    |
|                                                                             | Übersicht der Buchungsaufteilungen von gebuch-<br>ten Eingangsrechnungen pro Kostenträger (siehe<br>Abschnitt 8.2.3, "Eingangsrechnungskontrolle").                                               |                                                                                                    |

| Unterordner                                      | Funktion                                                                                                    | Abbildung                                                                                                    |
|--------------------------------------------------|----------------------------------------------------------------------------------------------------|----------------------------------------------------------------------------------------------------|
|                                                  | Zahlungsvorschlagsliste<br>Bestimmen Sie die zu bezahlenden Offenen Posten<br>Ihrer Lieferanten (siehe Abschnitt 8.2.4, "Zahlungs-<br>vorschlagsliste").                                                                                                    | Abbildung 8.10.<br>Zahlungsvorschlagsliste                                                                                                    |
|                                                  | Verbindlichkeiten                                                                                                    | Abbildung 8.11. Verbindlichkeiten                                                                                                    |
|                                                  | Zeigt die ausstehenden Zahlungen an Ihre Lieferan-<br>ten an (siehe Abschnitt 8.2.5, "Verbindlichkeiten").                                                                                                    |                                                                                                    |
|                                                  | Stichtagsbezogene OP-Liste                                                                                                    | Abbildung 8.12.                                                                                                    |
|                                                  | Das Arbeitsblatt zeigt eine Liste für einen beliebigen<br>Stichtag aus der Historie des Lieferanten an (siehe<br>Abschnitt 8.2.6, "Stichtagsbezogene OP-Liste (Liefe-<br>ranten)").                                                                                                    |                                                                                                    |
| Zahlungsverkehr                                  | Lastschriften (im Kundenbereich)                                                                                                    | Abbildung 8.13. Lastschriften                                                                                                    |
| (siehe<br>Abschnitt 8.3, "Zah-<br>lungsverkehr") | <ul> <li>Auflistung der angewiesenen Lastschriften (siehe<br/>Abschnitt 8.3.2.6, "Gutschriften / Lastschriften dru-<br/>cken").</li> <li>Dieser Bereich wird zusammen mit den Lastschrift-<br/>mandaten ausführlich im Themenbereich Zahlungs-<br/>datenaustausch beschrieben.</li> </ul> |                                                                                                    |
|                                                  | Gutschriften (im Kundenbereich)                                                                                                    | Abbildung 8.14. Gutschriften                                                                                                    |
|                                                  | Auflistung der angewiesenen Gutschriften (siehe<br>Abschnitt 8.3.2.6, "Gutschriften / Lastschriften dru-<br>cken").                                                                                                    | Protection of the state of the state of the |

| Unterordner                              | Funktion                                                                                                    | Abbildung                      |
|------------------------------------------|----------------------------------------------------------------------------------------------------|--------------------------------|
|                                          | Überweisungen (im Lieferantenbereich)                                                                                                    | Abbildung 8.15. Überweisungen  |
|                                          | Auflistung der angewiesenen Überweisungen (siehe<br>Überweisungen / Schecks drucken).                                                                   |                                |
|                                          | Schecks (im Lieferantenbereich)                                                                                                    | Abbildung 8.16. Schecks        |
|                                          | Auflistung der angewiesenen Schecks (siehe Über-<br>weisungen / Schecks drucken).                                                                       |                                |
|                                          | Banksammler                                                                                                    | Abbildung 8.17. Banksammler    |
|                                          | Hier können Sie nach dem Export von Bankdateien<br>die übermittelten Datensätze aller Bankdateien einse-<br>hen (siehe Abschnitt 8.3.4, "Banksammler"). |                                |
|                                          | Lastschriftmandate                                                                                                    | Abbildung 8.18.                |
|                                          | (siehe Zahlungsdatenaustausch - Lastschriftmanda-<br>te).                                                                                               | Lastschriftmandate             |
| Mahnwesen                                | Fällige Offene Posten                                                                                                    | Abbildung 8.19. Fällige Offene |
| (siehe<br>Abschnitt 8.4,<br>"Mahnwesen") | Liste der Offenen Posten, die bezahlt sein sollten und<br>ggf. gemahnt werden müssen (siehe Liste der fälligen<br>offenen Posten).                      |                                |

| Unterordner                                   | Funktion                                                                                                    | Abbildung                                      |
|-----------------------------------------------|----------------------------------------------------------------------------------------------------|------------------------------------------------|
|                                               | Mahnvorschlagsliste (mit Druck der Mahnungen)                                                                                                    | Abbildung 8.20.                                |
|                                               | Liste der Offenen Posten, die noch nicht bezahlt wur-<br>den und ggf. gemahnt werden müssen (siehe Mahn-<br>vorschlagsliste).                         |                                                |
|                                               | Kontoauszugsliste (mit Druck der Kontoauszüge)                                                                                                    | Abbildung 8.21.                                |
|                                               | Liste der Offenen Posten, die noch nicht bezahlt wur-<br>den und ggf. einen Kontoauszug zugesendet bekom-<br>men sollten (siehe Kontoauszugsliste).   |                                                |
|                                               | Uneinbringliche Forderungen                                                                                                    | Abbildung 8.22. Uneinbringliche<br>Forderungen |
|                                               | Liste der "hoffnungslosen Fälle" (siehe Uneinbringli-<br>che Forderungen).                                                                            |                                                |
| Auswertungen                                  | Alle Buchungen                                                                                                    | Abbildung 8.23. Alle Buchungen                 |
| (siehe<br>Abschnitt 8.5, "Aus-<br>wertungen") | Übersicht alle offenen und abgeschlossenen OP (sie-<br>he Abschnitt 8.5.1, "Alle Buchungen").                                                         |                                                |
|                                               | Stichtagsbezogene OP-Liste                                                                                                    | Abbildung 8.24.                                |
|                                               | Historische Gesamtübersicht der OP für Kunden<br>und Lieferanten bezogen auf einen Stichtag (siehe<br>Abschnitt 8.5.2, "Stichtagsbezogene OP-Liste"). |                                                |

| Unterordner | Funktion                                                                                                    | Abbildung                                          |
|-------------|----------------------------------------------------------------------------------------------------|----------------------------------------------------|
|             | Forderungen / Verbindlichkeiten<br>Auswertung mit zusammengeführten Forderungen<br>und Verbindlichkeiten (siehe Abschnitt 8.5.3, "Forde-<br>rungen / Verbindlichkeiten"). | Abbildung 8.25. Forderungen /<br>Verbindlichkeiten |
|             | Zahlungsanalyse verdichtet<br>Zahlungen ie Kunde bzw. Lieferant in verdichteter                                                                                           | Abbildung 8.26. Zahlungsanalyse verdichtet         |
|             | Darstellung (siehe Abschnitt 8.5.4, "Zahlungsanalyse verdichtet").                                                                                                    |                                                    |
|             | Zahlungsanalyse unverdichtet                                                                                                    | Abbildung 8.27. Zahlungsanalyse<br>unverdichtet    |
|             | Darstellung (siehe Abschnitt 8.5.5, "Zahlungsanalyse<br>unverdichtet").                                                                                                   |                                                    |
|             | Rechnungsbuch                                                                                                    | Abbildung 8.28. Rechnungsbuch                      |
|             | Übersicht sämtlicher Offene Posten von Eingangs-<br>bzw. Ausgangsrechnungen (siehe Abschnitt 8.5.6,<br>"Rechnungsbuch").                                                  |                                                    |

# 8.1. Offene Posten Verwaltung Kunden

Kundenseitige Offenen Posten entstehen durch den buchenden Druck von Rechnungen, Gutschriften usw. in der MOS'aik-Projektverwaltung 🏂 oder durch das Buchen über die Buchungsmaske "Ausgangsrechnun-

gen" (siehe unter dem Punkt "Abschnitt 7.1, "Buchen Allgemein"" in diesem Handbuch).

Der Unterordner Offene Posten | OP-Verwaltung Kunden bietet Zugriff auf die folgenden Funktionen:

| Funktion                                                                                                    | Abbildung                                                      |
|----------------------------------------------------------------------------------------------------|----------------------------------------------------------------|
| Offene Posten                                                                                                    | Abbildung 8.29. Offene Posten                                  |
| Führen Sie hier alle Arbeiten durch, die direkt oder indirekt mit den<br>Offenen Posten (OP) im Kundenbereich zusammenhängen (siehe<br>Abschnitt 8.1.1, "Offene Posten (Kunde)").                                                          | <complex-block></complex-block>                                |
| Rechnungsausgangsbuch                                                                                                    | Abbildung 8.30. Rechnungsausgangsbuch                          |
| Mit diesem Arbeitsblatt können Sie sich das Rechnungsausgangs-<br>buch zur Weitergabe an den Steuerberater ausdrucken lassen (sie-<br>he Abschnitt 8.1.2, "Rechnungsausgangsbuch").                                                        | <complex-block><complex-block></complex-block></complex-block> |
| Projektabrechnung                                                                                                    | Abbildung 8.31. Projektabrechnung                              |
| Das Arbeitsblatt zeigt Ihnen eine Übersicht aller Projekte mit den<br>Rechnungssummen, den erfolgten Zahlungen und den Akontoan-<br>forderungen (siehe Abschnitt 8.1.3, "Projektabrechnung").                                              |                                                                |
| Forderungen                                                                                                    | Abbildung 8.32. Forderungen                                    |
| Mithilfe dieses Arbeitsblattes können Sie sich je Kunde eine Über-<br>sicht anzeigen bzw. drucken lassen, in welchen Zeiträumen wel-<br>che Beträge fällig waren, fällig sind und fällig werden (siehe<br>Abschnitt 8.1.4, "Forderungen"). | <complex-block></complex-block>                                |

| Funktion                                                                                                    | Abbildung                             |
|----------------------------------------------------------------------------------------------------|---------------------------------------|
| Stichtagsbezogene OP-Liste                                                                                                    | Abbildung 8.33. Stichtagsbezogene OP- |
| Das Arbeitsblatt zeigt eine Liste für einen beliebigen Stichtag aus<br>der Historie des Kunden an (siehe Abschnitt 8.1.5, "Stichtagsbezo-<br>gene OP-Liste (Kunden)"). |                                       |
| Sicherheitsleistungen                                                                                                    | Abbildung 8.34. Sicherheitsleistungen |
| Verfolgen Sie Ihre Sicherheitsleistungen als OP (siehe Abschnitt 8.1.6, "Sicherheitsleistungen").                                                                      | <form></form>                         |

### 8.1.1. Offene Posten (Kunde)

Im Arbeitsblatt Offene Posten | OP-Verwaltung Kunden | Offene Posten können Sie alle Arbeiten durchführen, die direkt oder indirekt mit den Offenen Posten (OP) im Kundenbereich zusammenhängen.

Offenen Posten entstehen durch den buchenden Druck von Rechnungen, Gutschriften usw. in der MOS'aik-

Projektverwaltung oder durch das Buchen über die Buchungsmaske "Ausgangsrechnungen" (siehe unter dem Punkt "Abschnitt 7.1, "Buchen Allgemein"" in diesem Handbuch).

Wenn Sie das Arbeitsblatt aufrufen, erhalten Sie eine Liste der OP, abhängig von dem eingestellten Filter:

Abbildung 8.35. Offene Posten (Kunde)

| 다 급<br>Startseite Drucken Seite              | R Filter                                                                       | Filter ein/a | us Analysier       | en Akt         | C<br>ualisieren     | nojekte             | otenba 🖞                | ស្ឋិ<br>nk Dokumer           | ite                |                      |         |           |                         |                       |
|----------------------------------------------|--------------------------------------------------------------------------------|--------------|--------------------|----------------|---------------------|---------------------|-------------------------|------------------------------|--------------------|----------------------|---------|-----------|-------------------------|-----------------------|
| Offene Posten   OP-Ve                        | Home: Startseite OP-Ve                                                         | n   Off      | ene Poste          | n<br>Isten ×   |                     |                     |                         |                              |                    |                      |         |           |                         |                       |
| OP-Verwaltung Kunden                         | Offene Posten                                                                  | . (          | )ffene Posten I    | Datensä        | tze                 |                     |                         |                              |                    |                      |         |           |                         |                       |
|                                              | Drucken<br>Analysieren in Excel                                                | F9 [         | Kurzname<br>berger | Konto<br>12000 | Datum<br>19.02.2019 | Periode<br>Feb 2019 | Zieldatum<br>05.03.2019 | Mahnstufe<br><keine></keine> | Beleg<br>201900001 | Betrag<br>1.190,00 € | Bezahlt | Ausgleich | Restbetrag<br>1.190,00€ | Angewiese<br>1.190,00 |
| Offene Posten                                | Bearbeiten                                                                     |              | adler              | 11000          | 19.02.2019          | Feb 2019            | 05.03.2019              | <keine></keine>              | 201900002          | 2.753,42€            | 753,42€ | 0,00€     | 2.000,00€               |                       |
| Rechnungsausgangsbuch                        | OP bearbeiten<br>Adresse und Bank<br>Zahlungseigenschaften<br>Mahnstatus       | F4           |                    |                |                     |                     |                         |                              |                    |                      |         |           |                         |                       |
| Eo                                           | Filter                                                                         | •            |                    |                |                     |                     |                         |                              |                    |                      |         |           |                         |                       |
| Projektabrechnung                            | Offene Posten                                                                  | •            |                    |                |                     |                     |                         |                              |                    |                      |         |           |                         |                       |
| Forderungen                                  | Unternehmensbereich<br><kein></kein>                                           | •            |                    |                |                     |                     |                         |                              |                    |                      |         |           |                         |                       |
| Stichtagsbezogene OP-Liste                   | Suchen                                                                         | *            |                    |                |                     |                     |                         |                              |                    |                      |         |           |                         |                       |
|                                              | Infodesk                                                                       | •            |                    |                |                     |                     |                         |                              |                    |                      |         |           |                         |                       |
| Sicherheitsleistungen                        | Personenkontoblatt anzeig<br>Stammdatenblatt anzeigen<br>Archivordner anzeigen | en [         |                    | 1000 Dat       | tensatz 1 von       | 2 gelesener         |                         |                              | 1                  |                      |         |           |                         | ر<br>ا ا              |
|                                              | Weitere Schritte                                                               | • 1          | lotizen & Term     | ine zur i      | Adresse des         | aktuellen           | OP's                    |                              |                    |                      |         |           |                         |                       |
|                                              | Zahlungsmittel anpassen<br>Zahlung buchen<br>Ausgleichen                       |              | #                  | Тур            | Gr                  | uppe                |                         |                              | Kurztext           |                      |         | Termin *  | Von Bis                 | Priorität             |
| OP-Verwaltung Lieferanten<br>Zahlungsverkehr | Verrechnen<br>Löschen                                                          | F6           |                    |                |                     |                     |                         |                              |                    |                      |         |           |                         |                       |
| Mahnwesen                                    | Siehe auch                                                                     |              |                    |                |                     |                     |                         |                              |                    |                      |         |           |                         |                       |

# Notizen & Termine zur Adresse des aktuellen OP

In der unteren Tabelle **Notizen & Termine zur Adresse des aktuellen OP** werden bis zu zehn der letzten offenen Notizen zu der eingestellten Adresse aufgelistet.

Sie können hier direkt **neue Notizen** zu einer Adresse anlegen, indem Sie einen **Termin** und **Kurztext** festlegen.

- Das Verwalten und Löschen von Offenen Posten kann im Rahmen der MOS'aik Systemrichtlinien für Benutzer und Benutzergruppen freigeschaltet werden. Siehe dazu den Themenbereich Systemrichtlinien
- Weitere OP-Listen finden Sie z.B. unter:
  - Offene Posten | Auswertungen | Alle Buchungen (siehe Abschnitt 8.5.1, "Alle Buchungen")
  - Offene Posten | Mahnwesen | Fällige Offene Posten (siehe ???).
- Abschnitt 8.1.1.1, "Zahlung buchen (Kunden)"
- Abschnitt 8.1.1.1, "Zahlung buchen (Kunden)"
- Abschnitt 8.1.1.2, "OP Eigenschaften verändern (Kunden)"
- Abschnitt 8.1.1.3, "OP Ausgleichen (Kunden)"
- Abschnitt 8.1.1.4, "OP löschen (Kunden)"
- Abschnitt 8.1.1.5, "Offene Posten verrechnen (Kunden)"
- Abschnitt 8.1.5, "Stichtagsbezogene OP-Liste (Kunden)"
- Abschnitt 8.1.6, "Sicherheitsleistungen"
- Für alle offenen Posten wird beim Verbuchen des Stapels das Feld Kostenträger in den Buchungsaufteilungen geführt.

# 8.1.1.1. Zahlung buchen (Kunden)

Im Bereich Buchen | Allgemein | Kasse/Bank können Sie Zahlungen direkt über das Menü <u>≡ Buchen > Zahlung</u> buchen ...] erfassen. Dies ist sicher der beste und eleganteste Weg, wenn Sie bei integrierter MOS'aik-Finanz-

verwaltung verwaltung verwaltung

Sie können jedoch auch im Bereich Buchen | OP-Verwaltung Kunden | Offene Posten eine Zahlung zu einem Offenen Posten erfassen.

Dazu markieren Sie den OP in der Liste und klicken auf die Funktion Zahlung buchen oder rufen das Menü = Buchen > Zahlung buchen ... auf.

Abbildung 8.36. Offene Posten (Kunde)

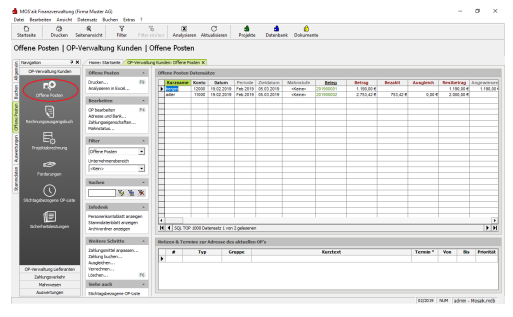

- Das Feld *Zahlungsdatum* enthält als Voreinstellung das Tagesdatum.
- Als Voreinstellung für den *Zahlbetrag* dient der *Restbetrag* des Offenen Postens bzw. der Restbetrag abzgl. Skonto, wenn das *Zahlungsdatum* kleiner oder gleich dem *Skontodatum* ist. Liegt die <u>Zahlung innerhalb der Skontofrist</u>, wird der Skontobetrag als Voreinstellung angezeigt.

### Buchen von Ausgleichsbeträgen

Im Dialogfeld zum Buchen einer Zahlung kann der Zahlbetrag auch "0" sein. Damit wird z.B. das Buchen reiner Ausgleichsbeträge ermöglicht.

- Ein Ausgleichsbetrag von 0,00€ wird grundsätzlich nur gebucht, wenn dieser Ausgleichsbetrag vom Anwender explizit eingegeben wird.
- Entsteht aus einer Folge von Buchungen ein Ausgleichsbetrag von 0,00€, so steht dieser Betrag als Ausgleich im OP.

Siehe dazu auch das "Handbuch Finanzverwaltung" zum Thema "Zahlungen buchen" für Kunden bzw. Lieferanten.

#### Abbildung 8.37. Zahlung buchen

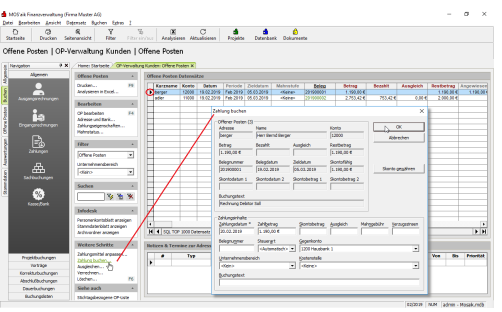

• Weicht der *Zahlbetrag* inklusive Skontobetrag vom *Restbetrag* ab (**Unterzahlung**), dann können Sie mit der Schaltfläche Skonto gewähren den Differenzbetrag als Skonto ausbuchen lassen.

Gleiches gilt, wenn der Zahlbetrag außerhalb der Skontofrist liegt, Sie aber dennoch Skonto akzeptieren.

Sonst bleibt ein Rest-OP erhalten.

- In den Feldern *Mahngebühr* und *Verzugszinsen* erfassen Sie die im Zahlbetrag enthaltenen Beträge. Die gleichzeitige Eingabe eines Skontobetrags und einer Mahngebühr bzw. Verzugszinsen ist nicht möglich.
- In das Feld *Belegnummer* tragen Sie die Nummer des Kontoauszugs ein.
- Im Feld Gegenkonto wählen Sie das Geldkonto aus, auf dem der Zahlbetrag eingegangen ist.
- Die Steuerart wird automatisch aus dem Offenen Posten übernommen.

Bei Zahlungen auf Offene Posten sind nur solche Steuerarten zulässig, die in den Aufteilungen des Offenen Postens vorkommen.

Werden Offene Posten, die Sie als **Saldovortrag** erfasst haben, mit **Skonto** bezahlt, müssen Sie unbedingt die **Steuerart** angeben.

In den Feldern *Steuerart* und *Unternehmensbereich* werden nur die nicht ausgeblendeten bzw. gelöschten Datensätze angezeigt (siehe Moser FAQ - Stammdaten ausblenden).

- Über das Dialogfeld zum Bezahlen eines OP eingegebene Buchungen erzeugen Protokollbuchungen und ermöglichen damit das Stornieren von Zahlungen über Generalumkehrbuchungen.
- Zahlungen können auch auf einen Gewährleistungs-OP aus einer Schlussrechnung gebucht werden.

# 8.1.1.2. OP Eigenschaften verändern (Kunden)

Sie können nachträglich folgende Informationen, die beim OP hinterlegt sind, ändern:

| Adresse und Bankverbin-<br>dung                                | <ul> <li>Markieren Sie einen Offenen Posten und<br/>rufen Sie die Funktion auf.</li> </ul>                                                                                                    | Abbildung 8.38. Adresse und<br>Bank                                                                                                    |
|----------------------------------------------------------------|----------------------------------------------------------------------------------------------------|----------------------------------------------------------------------------------------------------|
| (Funktion Adresse und<br>Bank)                                 | <ul> <li>Beim Nachschlagen einer Anschrift über das Dialogfeld Adresse und Bank wird als Bankverbindung, je nach Einstellung des Zahlungsmittels (z.B. klassische Zahlungen oder SEPA), entweder die <i>BLZ/Konto</i>oder <i>BIC/IBAN</i>-Kombination übernommen. Zusätzlich wird bei Offenen Posten aus Gewährleistungseinbehalten (mit Sozialversicherungssperrkonto) auch das Sperrkonto der Adresse berücksichtigt. Das Dialogfeld ermöglicht nur das Nachschlagen einer Anschrift. Das Nachschlagen einer Buchungsadresse mit Übernahme auch aller anderen relevanten Eigenschaften einer Adresse kann nur über die Buchungsmasken selber erfolgen.</li> <li>Das Feld Name ist mehrzeilig und kann bis zu 255 Zeichen enthalten (rote Markierung, siehe dazu auch Abschnitt 6.2.4, "Personenkonten").</li> <li>Beim Nachschlagen mit der Funktion Bank werden <i>Kurzname</i>, <i>BLZ</i>, <i>Bankname</i>, die <i>BIC</i> und der <i>Ort</i> der Bank aufgeführt. Bei Auswahl einer Bank wird grundsätzlich die BIC in den OP übernommen.</li> </ul> | Adresse und Bank       X         Kurzname       Konto       USUD         jadier       Initial Initial Initia Initia |
| Zahlungseigenschaften<br>(Funktion Zahlungseigen-<br>schaften) | <ul> <li>Markieren Sie einen Offenen Posten und<br/>rufen Sie die Funktion auf.</li> </ul>                                                                                                    |                                                                                                    |

| • | Die           | Zahlungse               | eigensc  | haften  | der    | Offenen    |  |
|---|---------------|-------------------------|----------|---------|--------|------------|--|
|   | Poste         | en enthalte             | en auf d | der Reg | gister | karte All- |  |
|   | geme          | ein <mark>eine</mark> A | Auswah   | Imöglic | hkeit  | der zur    |  |
|   | Buch          | lung verfüg             | gbaren   | Lastso  | hriftn | nandate.   |  |
|   | Falls         | mehrere L               | astsch   | riftman | date   | zur IBAN   |  |
|   | der /         | Hausbank                | der ak   | tuellen | Buch   | nung ver-  |  |
|   | fügba<br>werd | ar sind, kö<br>en.      | nnen d   | iese hi | er au  | sgewählt   |  |

- In der Auswahlliste werden auch diejenigen Mandate aufgeführt, die in der Vertragskennung die Auftragsnummer des Vorgangs enthalten. Beim Festlegen der Auftragsnummer wird die Mandatsliste aktualisiert und die aktuelle Mandatsauswahl zurückgesetzt.
- Auf der Registerkarte Zahlungskonditionen kann das errechnete Zieldatum geändert werden.

#### Zieltage

Für den Zieltage/Modus *Wochentage* werden bei Änderung des Zieldatums auch die Zieltage neu berechnet. Dazu wird die Anzahl der Tage zwischen dem Belegdatum und dem Zieldatum des OP ermittelt.

Die Einstellung des Zieltage/Modus erfolgt in der Spalte Zieltagemodus auf dem Arbeitsblatt Stammdaten | Einstellungen | Zahlungsarten. Zur Auswahl stehen *Fixtag Folgemonat, Monate, Wochen, Halbmonatlich, Werktage Mo-Fr, Werktage Mo-Sa, Wochentage, Fester Wochentag.* Hier können außerdem ggf. Voreinstellungen für die Zieltage und weitere Felder vorgenommen werden.

| Abbildung   | 8.39.  | Verfügbare |
|-------------|--------|------------|
| Mandate zur | Buchun | g          |

| Zahlungseigenschaft  | en            |       |                      | ×             |
|----------------------|---------------|-------|----------------------|---------------|
| Allgemein Zahlung    | skonditionen  |       |                      |               |
| Hausbank             |               |       |                      |               |
| <keine></keine>      |               |       |                      | -             |
| Zahlungsmittel       |               |       | Zahlungs <u>w</u> ei | se            |
| SEPA-Basislastsch    | ift CORE      | •     | <keine></keine>      |               |
| Lastschriftmandat    |               |       |                      |               |
| LM1900001.V1 CC      | RE 1.1.2019-3 | 1.12  | .2019 (Aktiv 2       | 2.2.2019) 💌   |
| Zahl <u>d</u> atum * | Zahlbetrag    |       | Mahngebühr           | Verzugszinsen |
| 05.03.2019           | 1.190,00 €    |       | I                    |               |
| Sicherheitsleistung  |               |       | Einbehalt            | Erist *       |
| <keine></keine>      |               | ~     | J                    |               |
| Auftragsnummer       |               |       | Fremdbelegn          | ummer         |
|                      |               |       | 1                    |               |
| Buchungstext         |               |       |                      |               |
| Rechnung Debitor     | Sol           |       |                      |               |
| Buchungsstatus       |               |       | Zahlungsspe          | rre           |
| OP Offen             |               | •     | Nein                 |               |
| ОК                   | Abb           | reche | en                   | Hilfe         |

#### Abbildung 8.40. Zieldatum

| Zahlungsart                                         |                    |                     |
|-----------------------------------------------------|--------------------|---------------------|
| NETTO 14<br>NETTO 30<br>NETTO 7<br>SEPA-LASTSCHRIFT |                    | ^<br>~              |
| Skonto                                              |                    |                     |
| Skontofähiger Betrag                                |                    |                     |
| 1.190,00 €                                          |                    |                     |
| Skonto 1:                                           | abzugsfähig in     | nerhalb Tager       |
| Skonto 2:                                           | abzugsfähig in     | nerhalb Tager       |
| 0 <b>k</b>                                          |                    |                     |
| Zieltage/Modus                                      | Zieldatum *        | Fällickeitszuschlag |
| 14 Wochentage                                       | 05.03.2019         |                     |
| Anweis ingsautomatik                                | ,<br>Zahlungsfrist | Mabritage           |
| Ja                                                  | 7 Tage             | 14                  |
|                                                     |                    |                     |
| ОК                                                  | Abbrechen          | Hilfe               |
|                                                     |                    |                     |
|                                                     |                    |                     |
|                                                     |                    |                     |
|                                                     |                    |                     |
|                                                     |                    |                     |
|                                                     |                    |                     |
|                                                     |                    |                     |
|                                                     |                    |                     |

| Einstellungen, die den<br>Mahnstatus betreffen | <ul> <li>Markieren Sie einen Offenen Posten und<br/>rufen Sie die Funktion auf.</li> </ul>                                                                                                    | Abbildung 8.41. Mahnstatus                                                                                                    |
|------------------------------------------------|----------------------------------------------------------------------------------------------------|----------------------------------------------------------------------------------------------------|
| (Funktion Mahnstatus)                          | <ul> <li>Im Feld Mahndatum steht das Datum der nächsten Mahnung.</li> <li>Das Mahndatum wird beim Erzeugen von Offenen Posten auf Basis des Valutadatums und der Mahntage1 ermittelt. Das gilt auch, wenn die Zieltage der Zahlungsart nicht ausgefüllt sind.</li> </ul> | Buchungsastz (3)     Adresse     Name     Konto       berger     Herr Berger     [12000       Betrag     Bezhaft     Ausgleich     Restbetrag       [1.190,00 €     Intervention     [1.190,00 €       Belegnummer     Delegdatum     2eldatum     Genahnt am       [201900001     [19.02.2019     [05.03.2019       Buchungstext     Rechnung Debtor Sol     Intervention       Besholten     Mahngode     [Cleres]       Verzugschler     Verzugschnen     Mahngode       Intervention     Intervention     [19.03.2019] |
|                                                | Strittige Offene Posten können Sie<br>aus dem Mahnverfahren herausneh-<br>men, indem Sie den <i>Mahncode</i> für<br>diesen OP auf <b>Mahnsperre</b> setzen.                                                                                                    | OK Abbrechen Hife                                                                                                    |

# 8.1.1.3. OP Ausgleichen (Kunden)

Es gibt zwei Möglichkeiten, mit denen Sie den Restbetrag eines Offenen Postens als Skonto ausgleichen können.

Wenn Sie einen einzelnen OP markieren und die Abbildung 8.42. OP ausgleichen Funktion Ausgleichen anwählen:

- Hier kann zusätzlich ein Unternehmensbereich für die Ausgleichsbuchung festgelegt werden.
- · Sobald Sie die Schaltfläche Jetzt ausgleichen drücken, wird der Restbetrag als Skontobetrag ausgebucht.

bzw. markieren diese und wählen die Funktion Ausgleichen. Es erscheint dieser Dialog: Hier stellen Sie die Parameter ein, die erfüllt sein müssen, damit der /

die Offenen Posten ausgeglichen werden.

| n   OP-Ve  | erwaltung Kunde           | n I 🤇 | Offene Poste         | n       |               |             |               |                    |            |              |         |           |            |           |
|------------|---------------------------|-------|----------------------|---------|---------------|-------------|---------------|--------------------|------------|--------------|---------|-----------|------------|-----------|
|            |                           |       |                      |         |               |             |               |                    |            |              |         |           |            |           |
| 4 A        | Home starsete / OP-V      | 24211 | ig kunden: Offene Ho | isten x |               |             |               |                    |            |              |         |           |            |           |
| Kunden     | Offene Posten             |       | Offene Posten I      | Datensă | tze           |             |               |                    |            |              |         |           |            |           |
|            | Drucken                   | F9    | Kurzname             | Konto   | Datam         | Periode     | Zieldaturr    | Mahnabate          | Deleg      | Betrag       | Bezahlt | Ausgleich | Restbetrag | Angewiese |
|            | Analysieren in Excel      |       | berger               | 12000   | 19.02.2019    | Feb 2019    | 05.03.2015    | <keine></keine>    | 281900001  | 1.190,00 €   |         |           | 1,190,00 € | 1.190,0   |
| ten        | Bearbriten                |       | P sour               | 11000   | 19.02.2019    | F60 2019    | 05.03.2015    | 474062             | 20100002   | 2753,424     | /53,42% | 0,00 €    | 2,000,00 € |           |
|            | Of hearth stars           | 22    |                      |         |               |             | hen           |                    |            |              | 2 B     |           |            |           |
|            | Adresse und Bank          |       | -                    |         |               |             |               |                    |            |              | ·       |           |            |           |
| angsbuch   | Zahlungseigenschaften     |       | -                    |         |               | Offen       | er Posten (5) |                    |            |              |         |           |            |           |
|            | Mahrstatus                |       |                      |         |               | Adres       | <i>*</i>      | Name               |            | Korko        |         |           |            |           |
|            | Ghas                      |       |                      |         |               | ader        |               | Prma Arija Adler A | AG         | 111000       |         |           |            |           |
| 2000       | T BOLT                    | -     | -                    |         |               | Detra       | •             | Dezahlt            | Auspleich  | Restbetrag   |         |           |            |           |
|            | Offene Posten             | -     | 9                    |         |               | 2.75        | 3,42 €        | 753,42 €           | 0,00 €     | 2.000,00 €   |         |           |            |           |
|            | Unternehmenzbereich       | _     | -                    | -       |               | Beleg       | nummer        | Belegdatum         | Zektum     | Geniahrit an |         |           |            |           |
|            | (Kgin)                    | •     |                      |         |               | 20 23       | 00002         | 19.02.2019         | 05.03.2019 |              |         |           |            |           |
|            |                           |       | -                    |         |               | Duch        | regeteent     |                    |            |              |         |           |            |           |
|            | Suchen                    |       | -                    |         |               | L Re        | schnung Ren   | ovierungsarbeiten  |            |              |         |           |            |           |
|            | ¥ 8                       | ×     |                      |         |               | Unter       | nehmensben    | sith               |            |              |         |           |            |           |
| e OP-Liste |                           | _     | -                    | -       |               | die         | n>            |                    |            |              |         |           |            |           |
|            | Infodesk                  |       |                      |         |               |             |               |                    |            |              |         |           |            |           |
|            | Personenkontoblatt anzeig | en    | 9                    |         |               | Jetz        | tausgleichen  | Nicht aus          | gleichen   | Abbrechen    |         |           |            |           |
| tungen     | Stammdatenblatt anzeigen  |       | 4                    |         |               | _           |               |                    |            |              |         |           |            | D         |
|            |                           |       | H 4 SQL TOP          | 3300 Da | tensatz 2 von | 2 gelesener | 1             |                    |            |              |         |           |            | • •       |
|            | Weitere Schritte          |       |                      |         |               |             |               |                    |            |              |         |           |            |           |
|            | Zahlungsmittel anpessen   |       | Notizen & Term       | ine zur | Adresse des   | aktueller   | OP's          |                    |            |              |         |           |            |           |
|            | Zahlung bucher            |       |                      | Тур     | Gr            | uppe        |               |                    | Kurztext   |              |         | Termin*   | Von Bie    | Priorital |
|            | Augestern Street          |       | •                    |         |               |             |               |                    |            |              |         |           |            |           |
| eferenten  | Löschen                   | F6    |                      |         |               |             |               |                    |            |              |         |           |            |           |
| kahr       | Siehe auch                |       |                      |         |               |             |               |                    |            |              |         |           |            |           |
| on         | Chaldrand and an other    |       |                      |         |               |             |               |                    |            |              |         |           |            |           |
| 040        | Mahmumachianalate         |       |                      |         |               |             |               |                    |            |              |         |           |            |           |

Wollen Sie mehrere OP ausgleichen, dann filtern Abbildung 8.43. Mehrere OP ausgleichen Sie die entsprechenden Offenen Posten aus der Liste

| ne Posten   OP-\        | /erwaltung Lieferanter         | I Offene Pos     |              |             |                |              |                       |                  |        |           |           |         |                     |
|-------------------------|--------------------------------|------------------|--------------|-------------|----------------|--------------|-----------------------|------------------|--------|-----------|-----------|---------|---------------------|
| gation • ×              |                                |                  | ten          |             |                |              |                       |                  |        |           |           |         |                     |
| 99000 7 4               | (Hereit Chernelle) (Chernelle) |                  | Country of C |             |                |              |                       |                  |        |           |           |         |                     |
| OP-Verwaltung Kunden    | Offere Boster                  | Offere Bester Da |              |             |                |              |                       |                  |        |           |           |         |                     |
| -Verwaltung Lieferanten | Device Porton 75               | C L              |              |             |                |              |                       |                  |        |           |           |         |                     |
|                         | Analysianan in Evral           | Aurzhame         | - Norico     | LUCUTS      | Ferricos       | 2101030375   | DERG                  | Detrag           | DEZANK | Ausgleich | RESIDET   | Angewie | sen Zaro            |
| <b>EO</b>               |                                | christensen      | 73000        | 25.02.2019  | Teb 2019       | 27.03.2019   | ER1900002             | 907.50 €         |        |           | 957.50    | 6       | _                   |
| Offeren Bauters         | Bearbeiten ^                   | M                |              |             |                |              |                       |                  |        |           |           |         |                     |
|                         | OR headheiten E4               |                  |              | Ausgleic    | then           |              |                       |                  | ×      |           | -         | _       | _                   |
|                         | Adresse und Bank               |                  | -            |             |                |              |                       |                  |        |           |           | -       | -                   |
|                         | Zahlungseigenschaften          | -                | _            | Auso        | leanen         |              |                       |                  |        |           |           | -       | _                   |
|                         | Mahmstatus                     |                  |              | wenn        | der Restbetra  | g nicht höhe | r als ein Maximal<br> | petrag ist       |        |           |           |         |                     |
|                         | Chur .                         |                  | _            | Maxim       | sabetrag 🖪     | 10 C         |                       |                  |        |           |           | -       | _                   |
| <u> </u>                | Piker -                        |                  | -            |             |                |              |                       |                  |        |           |           | -       | _                   |
| - <u>o</u>              | Offene Posten 💌                |                  |              | Γ vi        | ern der Besto  | etrag <= Pro | ccentivert vom R      | echnungsbetrag i | it 👘   |           |           | -       |                     |
| gireanungisiantrase     | Unternahmansharaich            |                  |              | Braze       | ntsatz 3,0     | 0%           |                       |                  |        |           |           |         |                     |
| ~                       | (Ten)                          | -                | _            |             |                |              |                       |                  |        |           |           | -       | _                   |
| - <b>n</b>              | 1                              | -                | -            | P n.        | z wenn de Re   | chrung bere  | its angezahlt wu      | rde              |        |           |           | -       | _                   |
| Angevorschlegsliste     | Suchen +                       |                  |              | R m.        | r bei übersche | eitung des 2 | jeldatums der Re      | chrung           |        |           |           |         |                     |
|                         | the literation is              |                  |              |             |                |              |                       |                  | -      |           |           |         |                     |
| -23                     |                                | -                | _            | Unter       | nehmensberei   | zh .         |                       |                  |        |           |           | -       | _                   |
| ~                       |                                |                  | -            | - Net       | n>             |              |                       |                  | -      |           |           | -       |                     |
| etindicketen            | Infodesk •                     |                  |              |             |                |              |                       |                  |        |           |           |         |                     |
|                         | Personenkontoblatt anzeigen    |                  |              |             | OK .           | 1 A          | brechen               | Hife             |        |           |           |         |                     |
| (U)                     | Stammdatenblatt anzeigen       |                  |              |             |                |              |                       |                  |        |           |           |         |                     |
|                         | Archivordner anzeigen          | 14 4 800 TOD X   |              | Lune Tesler |                |              |                       |                  |        |           |           |         |                     |
|                         | Weitere Schritte               | 10 1             |              |             |                |              |                       |                  |        |           |           |         |                     |
|                         |                                | Notizeo & Termin | e zur Adres  | se des aktu | ellen OF's     |              |                       |                  |        |           |           |         |                     |
|                         | Zahungshitte angessen          |                  |              |             |                |              |                       |                  |        |           |           |         |                     |
|                         | A spin-ten                     |                  | Тур          | Gruppe      |                |              | Ki Ki                 | argenet          |        | 1         | fermin* \ | fon Bis | Priori              |
|                         | Venechnen                      | 221 Notiz        |              |             | Wareneing      | ang abwarte  | 27                    |                  |        | 2         | 5.02.2019 | _       | <xen< td=""></xen<> |
|                         | Löschen F6                     |                  |              |             |                |              |                       |                  |        |           |           |         |                     |
| Zahlungsverkehr         | Siehe auch +                   |                  |              |             |                |              |                       |                  |        |           |           |         |                     |
| Mahamaraa               | and a second                   |                  |              |             |                |              |                       |                  |        |           |           |         |                     |

# 8.1.1.4. OP löschen (Kunden)

Wenn Sie Offene Posten löschen wollen, markieren Sie diese und wählen die Funktion Löschen [F6]. Nach einer Sicherheitsabfrage werden die OP gelöscht.

Diese Funktion ist nur freigeschaltet, wenn keine Finanzverwaltung eingerichtet ist.

Das Verwalten und Löschen von Offenen Posten kann im Rahmen der MOS'aik Systemrichtlinien für Benutzer und Benutzergruppen freigeschaltet werden. Siehe dazu den Themenbereich Systemrichtlinien.

# 8.1.1.5. Offene Posten verrechnen (Kunden)

Mit der Funktion Verrechnen im Arbeitsblatt Offene Posten | OP-Verwaltung Kunden | Offene Posten können Sie Ihre OP übersichtlicher darstellen. In einem Dialogfenster werden Ihnen alle Offenen Posten zu der zuvor ausgewählten Adresse angezeigt.

Über die Schaltfläche Adresse nachschlagen ... können Sie eine andere Kundenadresse nachschlagen.

Kennzeichnen Sie anschließend alle OP, die Sie miteinander verrechnen wollen, mit einem Häkchen. Sie können z.B. Offene Posten mit bereits erhaltenen **Zahlungen aus Akontoanforderungen** oder mit **Gutschriften** verrechnen.

Abbildung 8.44. Offene Posten verrechnen

| a<br>Dar | MOS'aik Finanzverwaltung (Firr<br>tei Bearbeiten Ansicht Da | na Muster AG)<br>tensatz Buchen Extras ?    |                  |          |                                                                                                 |                                                          |                                    |                                                         |                                           |        | -         | 6 X       |
|----------|-------------------------------------------------------------|---------------------------------------------|------------------|----------|-------------------------------------------------------------------------------------------------|----------------------------------------------------------|------------------------------------|---------------------------------------------------------|-------------------------------------------|--------|-----------|-----------|
| Ð        |                                                             | <b>a a</b> a                                |                  |          |                                                                                                 |                                                          |                                    |                                                         |                                           |        |           |           |
| 0        | ffene Posten   OP-Vo                                        | erwaltung Kunden   C                        | ffene Po         | sten     | n × Buchungsisten: Stapelbu                                                                     | ichungen ×                                               |                                    |                                                         |                                           |        |           |           |
| emei     | Allgemein                                                   | Offene Posten                               | Offene Por       | ten Dat  | ensätze                                                                                         |                                                          |                                    |                                                         |                                           |        |           |           |
| Alle     | Projektbuchungen                                            | onche rosten                                | Unche Pos        | iten but | cusueze                                                                                         |                                                          |                                    |                                                         |                                           |        |           |           |
| S        | Vorträge                                                    | Analysieren in Excel                        | Kurzna           | ame Ko   | onto Datum Periode                                                                              | Zieldatum Mahnstufe                                      | e <u>Beleg</u>                     | Betrag                                                  | Bezahlt Ausgleich                         | Restbe | .rag Ar   | ngewiesen |
| -fr      | Korrekturbuchungen                                          | Pridigaci cir in Excenti                    | berger           | 1        | Offene Posten verrechnen                                                                        |                                                          |                                    |                                                         | ×                                         | 1.19   | 0,00€     | 1.190,00  |
| -        | Abschlußbuchungen                                           | Bearbeiten *                                | adler            | 1        | OP's verrechnen von Adresse                                                                     |                                                          | dazu OP's                          | einer abweichende                                       | en Adresse                                | 2.00   | ),00€     |           |
| ster     | Dauerbuchungen                                              | OP bearbeiten F4                            | -                | _        | Privatkunde berger (12000)                                                                      |                                                          | _                                  |                                                         |                                           | _      |           |           |
| P        | Buchungslisten                                              | Adresse und Bank                            |                  |          | Herr Bernd Berger                                                                               |                                                          |                                    |                                                         |                                           |        |           |           |
| ffen     |                                                             | Zahlungseigenschaften                       |                  |          | 53604 Bad Honnef                                                                                |                                                          |                                    |                                                         |                                           |        | _         |           |
| Jacob C  | 2                                                           | Marinstatus                                 |                  |          | Adresse pa                                                                                      | hechlanan                                                |                                    | Abweichende Ar                                          |                                           | -      |           |           |
|          | Protokollbuchungen                                          | Filter *                                    |                  |          | Adresse ma                                                                                      | also lagert                                              | i                                  | Montela lende Ad                                        | resse nacisci lagen                       |        |           |           |
| Ę        |                                                             | Offene Posten                               |                  | _        | Verrechenbare Offene Posten                                                                     |                                                          |                                    |                                                         |                                           | _      |           |           |
| MSIT     |                                                             |                                             |                  |          | berger - Rechnung Debitor                                                                       | Soll Nr. 201900001 vom 19.<br>Soll Nr. 201900004 vom 22. | 02.2019 über 1.<br>02.2019 über 86 | 190,00 € (Rechnur<br>58,70 € (1. Rechnur                | ng Debitor Soll)<br>ng Eassadenreinigung) |        |           |           |
| -        | Stanehuchungen                                              | Unternenmensbereich                         |                  |          |                                                                                                 | 201101 20130000 11011 221                                | 0212022000000                      |                                                         | ng rassaach en gang)                      |        |           |           |
| ater     | Stapeboorlangen                                             | <ken></ken>                                 | -                |          |                                                                                                 |                                                          |                                    |                                                         |                                           | _      |           |           |
| E        | $\bigcirc$                                                  | Suchen +                                    |                  |          |                                                                                                 |                                                          |                                    |                                                         |                                           |        |           |           |
| Sta 1    | $\bigcirc$                                                  |                                             |                  |          |                                                                                                 |                                                          |                                    |                                                         |                                           |        |           |           |
|          | Dauerbuchungen                                              |                                             | -                | -        |                                                                                                 |                                                          |                                    |                                                         |                                           | -      |           |           |
|          |                                                             | Infodesk +                                  |                  |          |                                                                                                 |                                                          |                                    |                                                         |                                           |        |           |           |
|          |                                                             | Deverage land to be a second                |                  |          |                                                                                                 |                                                          |                                    |                                                         |                                           |        |           |           |
|          | Bibliothekbuchungen                                         | Stammdatenblatt anzeigen                    |                  |          | 1                                                                                               |                                                          |                                    |                                                         |                                           |        |           |           |
|          | Archivordner anzeigen                                       | Archivordner anzeigen                       | 1                |          | Sachkonto zum Ausbuchen des                                                                     | Restbetrags                                              | Zwischenk                          | onto                                                    |                                           |        |           | •         |
|          | ſ۸                                                          |                                             |                  | L TOP 10 | OP 10 <restbetrag als="" erhalten="" offenen="" posten="">     Unternehmensbereich</restbetrag> |                                                          |                                    | I 1792 Sonstige Verrechnungskonten Kostenstele Keine> V |                                           |        |           | <b>I</b>  |
|          | Linvoliständige Buchungen                                   | Weitere Schritte *                          | Naking 0         | Taunda   |                                                                                                 |                                                          |                                    |                                                         |                                           |        |           |           |
|          |                                                             | Zahlungsmittel anpassen<br>Zahlung buchen # | Notizen & Fermin |          | Kein>                                                                                           |                                                          | Keine>                             |                                                         |                                           |        |           |           |
|          | Za                                                          |                                             | #                |          | Belegnummer                                                                                     | Belegdatum *                                             | Buchungs                           | text                                                    |                                           | Von    | Bis       | Priorität |
|          |                                                             | Verrechnen                                  |                  |          |                                                                                                 | 22.02.2019                                               | OP Verre                           | chnung                                                  |                                           |        |           |           |
|          |                                                             | Löschen F6                                  |                  |          |                                                                                                 | 1                                                        |                                    | 1                                                       |                                           |        |           |           |
|          |                                                             | Siehe auch *                                |                  |          | jetzt verrechnen                                                                                |                                                          | Abbrechen                          |                                                         | Hife                                      |        |           |           |
|          |                                                             | Stichtagsbezogene OP-Liste                  |                  |          |                                                                                                 |                                                          |                                    |                                                         |                                           |        |           |           |
|          |                                                             | Mahnvorschlagsliste                         |                  |          |                                                                                                 |                                                          |                                    |                                                         |                                           |        |           |           |
|          |                                                             |                                             |                  |          |                                                                                                 |                                                          |                                    |                                                         | 02/2019                                   | NUM ac | imin - Mo | osaik.mdb |

- Klicken Sie auf die Schaltfläche Jetzt verrechnen. Anschließend erfolgt eine Meldung, ob die OP restlos verrechnet werden konnten oder ob ein Rest-OP erhalten geblieben ist. Der Rest-OP enthält den Wert der Rechnung minus Zahlbeträge.
- Beim Verrechnen von OP werden Protokollbuchungen erzeugt und ermöglichen es damit, die Buchung rückgängig zu machen (siehe Abschnitt Abschnitt 7.1, "Buchen Allgemein" - Generalumkehrbuchungen).
- Weitere **Beispiele** finden Sie im Themenbereich Vorgangsarten und Arbeitsabläufe sowohl mit als auch ohne integrierte Finanzverwaltung.

### Sicherheitsleistungen

Das Verrechnen von Offenen Posten in Projekten mit Sicherheitsleistungen ist mit dieser Funktion nicht möglich, da die erforderliche Angabe einer Steuerart zum OP fehlt. In einem solchen Fall wird folgende Meldung mit einem Verweis auf die verursachende Position ausgegeben:

| aik Fina | nzverwaltung                                    |                                          |                             | <b>—</b> X   |  |
|----------|-------------------------------------------------|------------------------------------------|-----------------------------|--------------|--|
| <u> </u> | Die Steuerart des Offe<br>Die Steuerart muß des | men Postens 3 ist n<br>shalb angegeben w | icht eindeutig zu<br>erden. | ı bestimmen. |  |
|          |                                                 |                                          |                             | OK           |  |

Sie können solche OP jedoch über das Arbeitsblatt Buchen | Allgemein | Zahlungen mit der erforderlichen Steuerart versehen und anschließend verrechnen. Dazu finden Sie einen beispielhaften Arbeitsablauf im Themenbereich Vorgangsarten und Arbeitsabläufe.

- Vor dem Erstellen einer Schlussrechnung können Verrechnungen zwischen Akontoanforderungen/Anzahlungsrechnungen und den darauf geleisteten Zahlungen nur dann vorgenommen werden, wenn bei der Buchung einer Zahlung keine direkte Zuordnung zu einer Akontoanforderung/Anzahlungsrechnung vorgenommen wurde.
- Bei der Anwendung von **aufbauenden Zwischenrechnungen** können <u>nur Überzahlungen auf Zwischenrech-</u> <u>nungen</u> mit der Schlussrechnung verrechnet werden.

Verrechnung bei unterschiedlichen Kundenadressen Markieren Sie in der Liste der Offenen Posten z.B. einen umzubuchenden Zahlungsbetrag und klicken auf die Funktion Verrechnen. Wählen Sie im Dialog Verrechnen die "abweichende Adresse" und dort den OP auf den die Umbuchung durchgeführt werden soll.

Verrechnung eines OP-Restbetrags durch Ausbuchung Verrechnung eines OP-Restbetrags durch Ausbuchung mit Angabe eines Sachkontos, auf das der Restbetrag gebucht werden soll: Offene Posten

|                                                                                                    |                                                                    |                                                                                                    |                          | ×                |
|----------------------------------------------------------------------------------------------------|--------------------------------------------------------------------|----------------------------------------------------------------------------------------------------|--------------------------|------------------|
| OP's verrechnen von Adress                                                                                     | e                                                                  | <br>lazu OP's einer abweid                                                                                    | henden Adresse           |                  |
| Kunde adler (11000)<br>Firma Anja Adler AG<br>Adalbertsteinweg 112<br>52070 Aachen                             |                                                                    |                                                                                                    |                          |                  |
| Adresse                                                                                                    | nachschlagen                                                       | Abweicher                                                                                                    | nde Adresse nachschlagen |                  |
|                                                                                                    |                                                                    |                                                                                                    | technolog Kenovierungsan | enen)            |
|                                                                                                    |                                                                    |                                                                                                    | eennong kenovierungsan   | enen)            |
| Sachkonto zum Ausbuchen                                                                                        | es Restbetraos                                                     | wischenkonto                                                                                                  | eennong kenovierungsen   | enen)            |
| Sachkonto zum Ausbuchen<br>2000 Außerordentliche Auf                                                           | es Restbetrags<br>vendungen                                        | Wischenkonto<br>1792 Sonstige Verred                                                                          | nungskonten              | enen)            |
| Sachkonto zum Ausbuchen (<br>2000 Außerordentliche Auf                                                         | es Restbetrags<br>vendungen                                        | <br>Wischenkonto<br>1792 Sonstige Verred<br>jostenstelle                                                      | nnungskonten             |                  |
| Sachkonto zum Ausbuchen<br>2000 Außerordentliche Auf<br>Unternehmensbereich<br><kein></kein>                   | es Restbetrags<br>vendungen                                        | Wischenkonto<br>1792 Sonstige Verred<br>ostenstelle<br><keine></keine>                                        | nnungskonten             | <br><br>         |
| Sachkonto zum Ausbuchen (<br>2000 Außerordentliche Auf<br>Unternehmensbereich<br><kein><br/>Belegnummer</kein> | les Restbetrags<br>vendungen<br>Beleg <u>d</u> atum *              | <br>wischenkonto<br>1792 Sonstige Verred<br>ostenstelle<br><keine><br/>uchungstext</keine>                    | nnungskonten             | uteri)<br>▼<br>▼ |
| Sachkonto zum Ausbuchen o<br>2000 Außerordentliche Auf<br>Unternehmensbereich<br><kein><br/>Belegnummer</kein> | es Restbetrags<br>vendungen<br>Beleg <u>d</u> atum *<br>22.02.2019 | <br>Wischenkonto<br>1792 Sonstige Verred<br>ostenstelle<br><keine><br/>uchungstext<br/>DP Verrechnung</keine> | nnungskonten             | <br><br>         |

Automatische OP-Verrechnung beim Druck von Zwischen- und Schlussrechnungen Automatische OP-Verrechnung beim Druck von Zwischen- und Schlussrechnungen (siehe auch Punkt Abschnitt 6.1.1, "Mandantenstammdaten"). Durch eine entsprechende Einstellung im Feld *OP Verrechnung* der Mandantenstammdaten können Sie die Verrechnung beim Erstellen von Zwischenrechnungen und der Schlussrechnung automatisieren.

# Unternehmensbereiche

Beim Verrechnen von Offenen Posten kann der **Unternehmensbereich** für das ggf. durchgeführte Ausbuchen des Restbetrags festgelegt werden. Der zuletzt verwendete Unternehmensbereich wird voreingestellt.

- Sollte der zuletzt eingestellte Unternehmensbereich nicht mehr existieren, wird der Wert <*kein>* voreingestellt.
- Es werden nur die nicht ausgeblendeten bzw. gelöschten Unternehmensbereiche zur Auswahl angeboten (siehe Moser FAQ Stammdaten ausblenden).

# 8.1.2. Rechnungsausgangsbuch

Mit diesem Arbeitsblatt können Sie sich das Rechnungsausgangsbuch zur Weitergabe an den Steuerberater ausdrucken lassen:

| Abbildung 8.46. | Rechnungsausgangsbuch |
|-----------------|-----------------------|
|-----------------|-----------------------|

|                            | <b>đi đi</b> đi          |            |           |                 |                                         |           |          |                  |                  |          |       |                      |            |                |
|----------------------------|--------------------------|------------|-----------|-----------------|-----------------------------------------|-----------|----------|------------------|------------------|----------|-------|----------------------|------------|----------------|
| ffene Posten   OP-Ve       | erwaltung Kuno           | den        | Re        | chnungsa        | ausgangsbuch                            |           |          |                  |                  |          |       |                      |            |                |
| Navigation 4 X             | Home: Startseite OF      | -Verwalt   | ung Ki    | unden: Offene P | Posten × 🖉 Buchungslisten: Stapelbuchu  | igen × Of | -Verwalt | ung Kunden: Rech | nungsausgangsbuo | hΧ       | -     | -                    |            |                |
| OP-Verwaltung Kunden       | Rechnungsjournal         | *          | H         | Beleg           | Buchung<br>Rechnung Debiter Sell Berger | Datum     | Konto    | Kurzname         | Fremdbeleg       | Ziel     | StArt | Brutto<br>1 190 00 € | Netto      | USt.<br>190.00 |
| -0                         | Drucken                  | F9         | 4         | 201900007       | 1 Rechnung Debitor Son Derger,          | 19.02.19  | 11000    | adler            |                  | 05.03.19 | U19   | 2 753 42 €           | 2 313 80 € | 439.6          |
|                            | Analysieren in Excel     |            | Н         | 201900004       | 1. Rechnung Fassadenreinigung           | 22.02.19  | 12000    | berger           |                  | 08.03.19 | U19   | 868.70 €             | 730.00 €   | 138.7          |
| Offene Posten              | ch                       |            |           |                 | , , , , ,                               |           |          | 3                |                  |          |       |                      |            |                |
| $\langle \neg \rangle$     | Filter                   | ^          |           |                 |                                         |           |          |                  |                  |          |       |                      |            |                |
|                            | Unternehmensbereich      |            |           |                 |                                         |           |          |                  |                  |          |       |                      |            |                |
| Rechnungsausgangsbuch      | <kein></kein>            | •          | H         |                 |                                         |           |          |                  |                  |          |       |                      |            |                |
| $\sim$                     | Zeitraum                 |            | Н         |                 |                                         |           |          |                  |                  |          |       |                      |            |                |
| E.                         | Februar 2019             | ( <b>)</b> | H         |                 |                                         |           |          |                  |                  |          |       |                      |            |                |
| Projektabrechnung          | Cuchen                   |            |           |                 |                                         |           |          |                  |                  |          |       |                      |            |                |
| riojekabi comang           | Suchen                   | _          |           |                 |                                         |           |          |                  |                  |          |       |                      |            |                |
| ~20                        | ¥                        | ×          |           |                 |                                         |           |          |                  |                  |          |       |                      |            |                |
| ~                          | Tofodash                 |            | Н         |                 |                                         | -         |          |                  |                  |          |       |                      |            |                |
| Forderungen                | Infouesk                 | -          | Н         |                 |                                         |           |          |                  |                  |          |       |                      |            |                |
| $\bigcirc$                 | Archivordner anzeigen    |            | Н         |                 |                                         |           |          |                  |                  |          |       |                      |            |                |
| $\bigcirc$                 | Weitere Schritte         |            |           |                 |                                         |           |          |                  |                  |          |       |                      |            |                |
| Stichtagsbezogene OP-Liste | Buchung bearbeiten       | F4         | $\square$ |                 |                                         |           |          |                  |                  |          |       |                      |            |                |
| цЕ                         |                          |            | Η         |                 |                                         |           |          |                  |                  |          |       |                      |            |                |
|                            |                          |            | Н         |                 |                                         |           |          |                  |                  |          |       |                      |            |                |
| Sicherheitsleistungen      |                          |            |           |                 |                                         |           |          |                  |                  |          |       |                      |            |                |
|                            |                          |            | Н         |                 |                                         |           |          |                  |                  |          |       |                      |            |                |
|                            |                          |            | Н         |                 |                                         |           |          |                  |                  |          |       |                      |            |                |
|                            |                          |            | Н         |                 |                                         |           |          |                  |                  |          |       |                      |            |                |
|                            |                          |            | Н         |                 |                                         |           |          |                  |                  |          |       |                      |            |                |
|                            |                          |            |           |                 |                                         |           |          |                  |                  |          |       |                      |            |                |
| OP-Verwaltung Lieferanten  |                          |            |           |                 |                                         |           |          |                  |                  |          |       |                      |            |                |
| Zanlungsverkehr            | Siehe auch               | *          |           |                 |                                         |           |          |                  |                  |          |       |                      |            |                |
| Mahnwesen                  | Deather reaction and the |            | •         |                 |                                         |           |          |                  |                  |          |       |                      |            |                |

- Angezeigt werden OPs zu Ausgangsrechnungen vom Typ OP Offen, OP Bezahlt, OP Ausgeglichen, OP Zahlungssperre, OP Verrechnet, Akontoanforderung und Akontoanforderung Bezahlt.
- Filtern Sie dazu mit der Auswahl Zeitraum die Datensätze des entsprechenden Monats heraus.
- Wenn im Rechnungsausgangsbuch vor dem Drucken einzelne Datensätze markiert werden, kann das Rechnungsausgangsbuch nur proforma gedruckt werden.
- Es werden nur Datensätze angezeigt und gedruckt, die bisher noch nicht buchend gedruckt waren.
- Bei Rechnungen mit mehreren Steuersätzen werden Bruttobetrag, Nettobetrag und Steuerbetrag <u>pro Steuerart</u> getrennt aufgeführt. Bei Akontoanforderungen und Anzahlungsrechnungen (beide ohne Steuerfälligkeit) erfolgt <u>keine Aufteilung nach Steuerart</u>.
- Die Spalte USt. nicht fällig enthält die (nicht fälligen) Steuerbeträge von Anzahlungsrechnungen und Akontoanforderungen.

# 8.1.3. Projektabrechnung

Dieses Arbeitsblatt zeigt Ihnen eine Übersicht aller Projekte mit den Rechnungssummen, den erfolgten Zahlungen und den Akontoanforderungen:
#### Abbildung 8.47. Projektabrechnung

| MOS'aik Finanzverwaltung (F                        | irma Muster AG)           |       |               |                       |           |                                  |           |            |            | - 0    | $\times$   |
|----------------------------------------------------|---------------------------|-------|---------------|-----------------------|-----------|----------------------------------|-----------|------------|------------|--------|------------|
| <u>D</u> atei <u>B</u> earbeiten <u>A</u> nsicht D | Datensatz Buchen Extras   | 2     |               |                       |           |                                  |           |            |            |        |            |
|                                                    | វី 💼 💼 តំ                 |       |               |                       |           |                                  |           |            |            |        |            |
| Offene Posten   OP-'                               | Verwaltung Kunder         | n   I | Projektabrech | nung                  |           |                                  |           |            |            |        |            |
| Navigation 4 ×                                     | Home: Startseite / OP-Ver | waltu | Kurzname      | Projekt               | Auftrag   | Buchungstext                     | Belea     | Datum      | Zieldatum  | OP Typ | Akonto     |
| OP-Verwaltung Kunden                               | Projektabrechnung         | *     | ▶ adler       | 2019.00001            | AB1900001 | 1. Rechnung Renovierungsarbeiten | 201900002 | 19.02.2019 | 05.03.2019 | Offen  |            |
|                                                    | Drucken F                 | F9    | -             |                       | AB1900001 | Zahlung Debitor Haben            | 201900002 | 19.02.2019 |            | Offen  |            |
|                                                    | Analysieren in Excel      |       | berger        | 2019.00003            | AB1900003 | 1. Rechnung Fassadenreinigung    | 201900004 | 22.02.2019 | 08.03.2019 | Offen  |            |
| B Offene Posten                                    | Filter                    |       |               |                       | _         |                                  |           |            |            |        |            |
|                                                    | Unternehmenshereich       |       |               |                       |           |                                  |           |            |            |        |            |
|                                                    | Keins                     | ET II |               |                       |           |                                  |           |            |            |        |            |
| Rechnungsausgangsbuch                              | Isvens                    | •     |               |                       |           |                                  |           |            |            |        |            |
|                                                    | Suchen                    | *     |               |                       |           |                                  |           |            |            |        |            |
| §/ ⊑ò )                                            | V V V V                   | ×     |               |                       |           |                                  |           |            |            |        |            |
| Projektabrechnung                                  |                           |       |               |                       |           |                                  |           |            |            |        |            |
|                                                    | Infodesk                  | *     |               |                       |           |                                  |           |            |            |        |            |
| e 🖉                                                | Archivordner anzeigen     |       |               |                       | _         |                                  |           |            |            |        |            |
| Forderungen                                        | Weitere Schritte          | •     | _             |                       |           |                                  |           |            |            |        |            |
|                                                    | Zahlung buchen            |       |               |                       | -         |                                  |           |            |            |        |            |
|                                                    |                           |       |               |                       |           |                                  |           |            |            |        |            |
| Stichtagsbezogene OP-Liste                         |                           |       |               |                       |           |                                  |           |            |            |        |            |
| 49                                                 |                           |       |               |                       |           |                                  |           |            |            |        |            |
|                                                    |                           |       |               |                       |           |                                  |           |            |            |        |            |
| Sicherheitsleistungen                              |                           |       |               |                       |           |                                  |           |            |            |        |            |
|                                                    |                           |       |               |                       |           |                                  |           |            |            |        |            |
|                                                    |                           |       |               | -                     |           |                                  | -         |            |            |        |            |
|                                                    |                           |       | -             |                       |           |                                  |           |            |            |        |            |
|                                                    |                           |       |               |                       |           |                                  |           |            |            |        |            |
|                                                    |                           |       |               |                       | -         |                                  | -         |            |            |        |            |
| OP-Verwaltung Lieferanten                          |                           |       |               |                       |           |                                  |           |            |            |        |            |
| Zahlungsverkehr                                    | Siehe auch                |       |               |                       |           |                                  |           |            |            |        |            |
| Mahnwesen                                          |                           |       | 1             |                       |           | 1                                | 1         |            | 1          | I      | •          |
| Auswertungen                                       | Uttene Posten             |       | I             | Datensatz 1 von 3 gel | esenen    |                                  |           |            |            |        |            |
|                                                    |                           |       |               |                       |           |                                  |           | 0.01       |            | 1.1.44 | ile anadle |

#### 8.1.4. Forderungen

Mithilfe dieses Arbeitsblattes können Sie sich je Kunde eine Übersicht anzeigen bzw. drucken lassen, in welchen Zeiträumen welche Beträge fällig waren, fällig sind und fällig werden. So können Sie grob planen, wann Sie voraussichtlich mit welchen Zahlungseingängen zu rechnen haben.

| <b>₫</b><br><u>D</u> a | MOS'aik Finanzverwaltung (Fir<br>tei <u>B</u> earbeiten <u>A</u> nsicht Da | ma Muster AG)<br>I <u>t</u> ensatz B <u>u</u> chen E <u>x</u> tras <u>?</u> |       |                  |           |                 |                  |                   |                  |                 |          | -          | 5 ×                  |
|------------------------|----------------------------------------------------------------------------|-----------------------------------------------------------------------------|-------|------------------|-----------|-----------------|------------------|-------------------|------------------|-----------------|----------|------------|----------------------|
| 0                      | ffene Posten   OP-V                                                        | erwaltung Kunden                                                            | Fo    | rderungei        | ı         |                 |                  |                   |                  |                 |          |            |                      |
| Ë                      | Navigation 🕴 🗙                                                             | Home: Startseite OP-Verwa                                                   | ltung | Kunden: Forderur | igen X    |                 |                  |                   |                  |                 |          |            |                      |
| Be                     | OP-Verwaltung Kunden                                                       | Forderungen •                                                               | £.,   | Kurzname         | Konto     | Gesamt<br>Bis I | Gesamt<br>Bis II | Gesamt<br>Bis III | Gesamt<br>Bis IV | Gesamt<br>Bis V | Zeitraum | Zeitraum   | Zeitraum<br>III - IV |
| ₹                      | -0                                                                         | Drucken E9                                                                  | Þ     | adler            | 11000     | 0,00€           | 0,00 €           | 2.000,00€         | 2.000,00€        | 2.000,00€       | 0,00€    | 2.000,00€  | 0,00                 |
| uchen                  | Offene Posten                                                              | Analysieren in Excel                                                        |       | berger           | 12000     | 0,00€           | 0,00€            | 2.058,70 €        | 2.058,70 €       | 2.058,70 €      | 0,00€    | 2.058,70 € | 0,00                 |
| -                      |                                                                            | Suchen *                                                                    | Ŀ     | -                |           |                 |                  |                   |                  |                 |          |            |                      |
| : Poster               | Ę                                                                          | V 75 V                                                                      |       |                  | -         |                 |                  |                   |                  |                 |          |            |                      |
| Offene                 | Rechnungsausgangsbuch                                                      | Fälligkeitstage                                                             | ιF    |                  |           |                 |                  |                   |                  |                 |          |            |                      |
| 5                      |                                                                            | I II III IV V                                                               |       |                  |           |                 |                  |                   |                  |                 |          |            |                      |
| 1                      | Projektabrechoung                                                          | 08.02 22.02 08.03 24.03 23.04                                               |       | -                |           |                 |                  |                   |                  |                 |          |            |                      |
| SWEL                   | rojentobretrinong                                                          | Als Standard speichern F7                                                   |       |                  |           |                 |                  |                   |                  |                 |          |            |                      |
| n Au                   | B                                                                          | Infodesk ^                                                                  | E     |                  |           |                 |                  |                   |                  |                 |          |            |                      |
| date                   | Forderungen                                                                | Personenkontoblatt anzeigen                                                 | 1     |                  |           |                 |                  |                   |                  |                 |          |            |                      |
| E                      |                                                                            | Stammdatenblatt anzeigen                                                    |       | -                |           |                 |                  |                   |                  |                 |          |            |                      |
| 8                      | ( \)                                                                       | Archivordner anzeigen                                                       |       |                  |           |                 |                  |                   |                  |                 |          |            |                      |
|                        | Stichtagsbezogene OP-Liste                                                 |                                                                             | E     |                  |           |                 |                  |                   |                  |                 |          |            |                      |
|                        | ſ                                                                          |                                                                             | E     |                  |           |                 |                  |                   |                  |                 |          |            |                      |
|                        | Sicherheitsleistungen                                                      |                                                                             | +     |                  |           |                 |                  |                   |                  |                 |          |            |                      |
|                        |                                                                            |                                                                             | H     |                  |           |                 |                  |                   |                  |                 |          |            |                      |
|                        |                                                                            |                                                                             |       |                  |           |                 |                  |                   |                  |                 |          |            |                      |
|                        |                                                                            |                                                                             | -     |                  |           |                 |                  |                   |                  |                 |          |            |                      |
|                        |                                                                            |                                                                             | H     |                  |           |                 |                  |                   |                  |                 |          |            |                      |
|                        |                                                                            |                                                                             | E     |                  |           |                 |                  |                   |                  |                 |          |            |                      |
|                        | OP-Verwaltung Lieferanten                                                  |                                                                             | -     | -                | -         |                 |                  |                   |                  |                 |          |            |                      |
|                        | Zahlungsverkehr                                                            | Siehe auch 🔺                                                                | 15    |                  | 1         |                 |                  |                   |                  |                 |          |            |                      |
|                        | Mahnwesen                                                                  | Stichtagebezogene OB-Liste                                                  | •     |                  |           | i i             | 1                |                   |                  |                 |          |            | •                    |
|                        | Auswertungen                                                               | Storing sociogene or fiste                                                  | ŀ     | I ▲ Datensatz    | 1 von 2 g | elesenen        |                  |                   |                  |                 | 00/0040  |            | N N                  |

Abbildung 8.48. Forderungen

- Sie können die Fälligkeitszeiträume selbst bestimmen, indem Sie die Fälligkeitstage verändern. Mit der Funktion Als Standard speichern Sie diese Zeiträume dauerhaft ab.
- Eine Übersicht der Verbindlichkeiten finden Sie im Unterordner OP-Verwaltung Lieferanten (siehe Abschnitt 8.2.5, "Verbindlichkeiten").

• Eine Übersicht der Forderungen und Verbindlichkeiten finden Sie im Unterordner Auswertungen (siehe Abschnitt 8.5.3, "Forderungen / Verbindlichkeiten").

#### 8.1.5. Stichtagsbezogene OP-Liste (Kunden)

Während die "normale" OP-Liste immer den aktuellen Stand anzeigt, können Sie sich über das Arbeitsblatt Offene Posten | OP-Verwaltung Kunden | Stichtagsbezogene OP-Liste eine Liste zu einem beliebigen Stichtag aus der Historie anzeigen bzw. ausdrucken lassen.

- Geben Sie dazu einen Stichtag und bis zu 5 Zeiträume vor.
- Aufgelistet werden alle, zum gewählten Stichtag noch offenen Posten bzw. Rechnungen.
- Die Zuordnung eines offenen Postens zu einem Zeitraum erfolgt anhand des Belegdatums.
- Sortieren Sie die Liste nach Ihren Erfordernissen.
- In der stichtagsbezogenen OP-Liste werden auch Zahlungen, die nachträglich mit einem Datum älter als das Belegdatum des OP eingebucht wurden, berücksichtigt.

| di<br>Di | MOS'aik Finanzverwaltung (Fin<br>itei <u>B</u> earbeiten <u>A</u> nsicht Da | ma Muster AG)<br>i <u>t</u> ensatz B <u>u</u> chen E <u>x</u> tras <u>?</u> |     |                |         |                |               |                       |                      |       |             | - 5 ×              |
|----------|-----------------------------------------------------------------------------|-----------------------------------------------------------------------------|-----|----------------|---------|----------------|---------------|-----------------------|----------------------|-------|-------------|--------------------|
| m        |                                                                             | <b>a a a</b>                                                                |     |                |         |                |               |                       |                      |       |             |                    |
| C        | Iffene Posten   OP-V                                                        | erwaltung Kunden                                                            | Sti | chtagsbezog    | ene (   | OP-Liste       |               |                       |                      |       |             |                    |
| i a      |                                                                             |                                                                             |     | Adresskurzname | Konto   | Anrede         | Name          | Namenszusatz          | Straße               | PLZ   | Ort         | Telefon            |
| 8        | OP-verwaltung kunden                                                        | Historische OP Liste 🔺                                                      | ▶   | berger         | 12000   | Herr           | Bernd Berger  |                       | Badstr. 12-16        | 53604 | Bad Honnef  | +49 2224 2011345   |
| 2        | -0                                                                          | Drucken F9                                                                  |     | adler          | 11000   | Firma          | Anja Adler AG | Wohnungsbaugesellscha | Adalbertsteinweg 112 | 52070 | Aachen      | +49 241 23304      |
| 5        |                                                                             | Analysieren in Excel                                                        |     | berger         | 12000   | Herr           | Bernd Berger  |                       | Badstr. 12-16        | 53604 | Bad Honnef  | +49 2224 2011345   |
| 13       | Offene Posten                                                               |                                                                             |     |                |         |                |               |                       |                      |       |             |                    |
| H        |                                                                             | Bearbeiten *                                                                |     |                |         |                |               |                       |                      |       |             |                    |
| ster     |                                                                             | Buchung bearbeiten F4                                                       |     |                |         |                |               |                       |                      |       |             |                    |
| P P      | N.                                                                          | Adresse und Bank                                                            | H   |                |         |                |               |                       |                      |       |             |                    |
| ene      | Rechnungsausgangsbuch                                                       | Zahlungseigenschaften                                                       | H   |                |         |                |               |                       |                      |       |             |                    |
| 5        |                                                                             | Mahnstatus                                                                  |     |                |         |                |               |                       |                      |       |             |                    |
| 5        | <b>.</b>                                                                    |                                                                             |     |                |         |                |               |                       |                      |       |             |                    |
| 18       | μĊ                                                                          | Filter *                                                                    |     |                |         |                |               |                       |                      |       |             |                    |
| 1 te     | Projektabrechnung                                                           | Unternehmensbereich                                                         |     |                |         |                |               |                       |                      |       |             |                    |
| - Sh     |                                                                             | <kein> 💌</kein>                                                             |     |                |         |                |               |                       |                      |       |             |                    |
|          |                                                                             | Stichtag                                                                    | H   |                |         |                |               |                       |                      |       |             |                    |
| te la    | Fordorupgop                                                                 | 22.02.2010                                                                  | H   |                |         |                |               |                       |                      |       |             |                    |
| 1 P      | rorderungen                                                                 | 22.02.2019                                                                  |     |                |         |                |               |                       |                      |       |             |                    |
| E E      |                                                                             | Toldari uma                                                                 |     |                |         |                |               |                       |                      |       |             |                    |
| 0        |                                                                             | zeitraume                                                                   |     |                |         |                |               |                       |                      |       |             |                    |
|          | Stichtagsbezogene OP-Liste                                                  | 15 30 60 90                                                                 |     |                |         |                |               |                       |                      |       |             |                    |
|          | $\sim$ $\sim$                                                               |                                                                             |     |                |         |                |               |                       |                      |       |             |                    |
|          |                                                                             | 21: 22.02.2019 - 08.02.2019                                                 | -   |                |         |                |               |                       |                      |       |             |                    |
|          | =                                                                           | 73 23 01 2019 - 25 12 2018                                                  | -   |                |         |                |               |                       |                      |       |             |                    |
|          | Sicherheitsleistungen                                                       | 74: 24.12.2018 - 25.11.2018                                                 | H   |                |         |                |               |                       |                      |       |             |                    |
|          |                                                                             | Z5: 24.11.2018 - 01.01.1900                                                 |     |                |         |                |               |                       |                      |       |             |                    |
|          |                                                                             |                                                                             |     |                |         |                |               |                       |                      |       |             |                    |
|          |                                                                             | Suchen *                                                                    |     |                |         |                |               |                       |                      |       |             |                    |
|          |                                                                             | V V V                                                                       |     |                |         |                |               |                       |                      |       |             |                    |
|          |                                                                             |                                                                             |     |                |         |                |               |                       |                      |       |             |                    |
|          |                                                                             | Infoderk                                                                    | H   |                |         |                |               |                       |                      |       |             |                    |
|          | OP-Verwaltung Lieferanten                                                   | Amodesk                                                                     | H   |                | -       | -              | -             |                       |                      | -     | -           | -                  |
|          | Zahlungsverkehr                                                             | Personenkontoblatt anzeigen                                                 | H   | 1              |         | 1              |               |                       |                      |       |             |                    |
|          | Mahnwesen                                                                   | Archivordner anzeigen                                                       | 4   |                |         | +              |               |                       | 1                    | +     |             | ,<br>I             |
|          | Auswertungen                                                                | Siehe auch *                                                                | I   | SOL TOP 1000 E | atensat | t 1 von 3 gele | senen         |                       |                      |       |             | • •                |
|          |                                                                             |                                                                             |     |                |         |                |               |                       |                      |       | 02/2019 NUM | admin - Mosaik.mdb |

Abbildung 8.49. Stichtagsbezogene OP-Liste

#### 8.1.6. Sicherheitsleistungen

Die Sicherheitsleistung (s.a. Handbuch Projektverwaltung) können Sie unter Offene Posten | OP-Verwaltung Kunden | Sicherheitsleistungen als OP verfolgen:

#### Abbildung 8.50. Sicherheitsleistungen

|                           | 🏚 🍰 🕺                                                                    |           |                         |                   |                                    |          |       |            |           |             |           |
|---------------------------|--------------------------------------------------------------------------|-----------|-------------------------|-------------------|------------------------------------|----------|-------|------------|-----------|-------------|-----------|
| fene Posten   OP-Ve       | erwaltung Kunde                                                          | en   9    | Sicherheitsleistur      | ngen              |                                    |          |       |            |           |             |           |
| Navigation 🕂 🗙            | Home: Startseite Buch                                                    | ungsliste | en: Stapelbuchungen × 0 | P-Verwaltung Kund | len: Sicherheitsleis<br>Bologdatum | tungen X | Konto | Projekt    | Auftrag   | Bolognummor | Mahndatum |
| OP-Verwaltung Kunden      | Sicherheitsleistungen                                                    | *         | Kaution                 | g Zieluatuili     | 22 02 2019                         | thelen   | 30000 | 2019 00004 | AB1900006 | 201900008   | Mannuatun |
| E,O                       | Drucken<br>Analysieren in Excel                                          | F9        |                         |                   |                                    |          |       |            |           |             |           |
| Offene Posten             | Bearbeiten                                                               | ^         |                         |                   |                                    |          |       |            |           |             |           |
| echnungsausgangsbuch      | OP bearbeiten<br>Adresse und Bank<br>Zahlungseigenschaften<br>Mahnstatus | F4        |                         |                   |                                    |          |       |            |           |             |           |
| Eo                        | Filter                                                                   |           |                         |                   |                                    |          |       |            |           |             |           |
| Projektabrechnung         | Unternehmensbereich<br><kein></kein>                                     | •         |                         |                   |                                    |          |       |            |           |             |           |
|                           | Suchen                                                                   |           |                         |                   |                                    |          |       |            |           |             |           |
| Forderungen               |                                                                          | w.        | -                       |                   |                                    |          |       |            |           |             |           |
| Ū                         | Vordefinierte Filter »                                                   | ~         |                         |                   |                                    |          |       |            |           |             |           |
| chtagsbezogene OP-Liste   | Infodesk                                                                 | •         |                         |                   |                                    |          |       |            |           |             |           |
|                           | Archivordner anzeigen                                                    |           |                         |                   |                                    |          |       |            |           |             |           |
|                           | Weitere Schritte                                                         |           |                         |                   |                                    |          |       |            |           |             |           |
| sicherneitsleistungen     | Zahlung buchen<br>Löschen                                                | F6        | _                       |                   |                                    |          |       |            |           |             |           |
|                           |                                                                          |           |                         |                   |                                    |          |       |            |           |             |           |
|                           |                                                                          |           |                         |                   |                                    |          |       |            |           |             |           |
| OP-Verwaltung Lieferanten |                                                                          |           | -                       |                   |                                    |          |       |            |           |             |           |
| Zahlungsverkehr           | Siehe auch                                                               |           |                         |                   |                                    |          |       |            |           |             |           |
| Mahnwesen                 |                                                                          |           | 4                       |                   |                                    | ,        |       |            |           |             |           |

Mit den vordefinierten Filtern können Sie bereits fällige und noch laufende (noch nicht fällige) Sicherheitsleistungen auswählen.

### 8.2. Offene Posten Verwaltung Lieferanten

Lieferantenseitige Offenen Posten entstehen durch den buchenden Druck von Eingangsrechnungen, Eingangs-

gutschriften usw. in der MOS'aik-Projektverwaltung oder durch das Buchen über die Buchungsmaske "Eingangsrechnungen" (siehe unter dem Punkt Abschnitt 7.1.2, "Eingangsrechnungen" in diesem Handbuch).

Der Unterordner Offene Posten | OP-Verwaltung Lieferanten bietet Zugriff auf die folgenden Funktionen:

| Funktion                                                                                                    | Abbildung                             |
|----------------------------------------------------------------------------------------------------|---------------------------------------|
| Offene Posten                                                                                                    | Abbildung 8.51. Offene Posten         |
| Führen Sie hier alle Arbeiten durch, die direkt oder indirekt mit den<br>Offenen Posten (OP) im Lieferantenbereich zusammenhängen (sie-<br>he Abschnitt 8.2.1, "Offene Posten (Lieferanten)"). | <text></text>                         |
| Rechnungseingangsbuch                                                                                                    | Abbildung 8.52. Rechnungseingangsbuch |
| Hier finden Sie das Rechnungseingangsbuch zur Weitergabe an<br>den Steuerberater (siehe Abschnitt 8.2.2, "Rechnungseingangs-<br>buch").                                                        |                                       |

| Funktion                                                                                                    | Abbildung                               |
|----------------------------------------------------------------------------------------------------|-----------------------------------------|
| Eingangsrechnungskontrolle<br>Übersicht der Buchungsaufteilungen von gebuchten Eingangsrech-<br>nungen pro Kostenträger (siehe Abschnitt 8.2.3, "Eingangsrech-<br>nungskontrolle"). |                                         |
| Zahlungsvorschlagsliste                                                                                                    | Abbildung 8.54. Zahlungsvorschlagsliste |
| Bestimmen Sie die zu bezahlenden Offenen Posten Ihrer Lieferan-<br>ten (siehe Abschnitt 8.2.4, "Zahlungsvorschlagsliste").                                                          |                                         |
| Verbindlichkeiten                                                                                                    | Abbildung 8.55. Verbindlichkeiten       |
| Zeigt die ausstehenden Zahlungen an Ihre Lieferanten an (siehe Abschnitt 8.2.5, "Verbindlichkeiten").                                                                               | <text></text>                           |
| Stichtagsbezogene OP-Liste                                                                                                    | Abbildung 8.56. Stichtagsbezogene OP-   |
| Das Arbeitsblatt zeigt eine Liste für einen beliebigen Stichtag aus<br>der Historie des Lieferanten an (siehe Abschnitt 8.2.6, "Stichtags-<br>bezogene OP-Liste (Lieferanten)").    |                                         |

#### 8.2.1. Offene Posten (Lieferanten)

Im Arbeitsblatt Offene Posten | OP-Verwaltung Lieferanten | Offene Posten können Sie alle Arbeiten durchführen, die direkt oder indirekt mit den Offenen Posten im Lieferantenbereich zusammenhängen.

Wenn Sie das Arbeitsblatt aufrufen, erhalten Sie eine Liste der OP, abhängig von dem eingestellten Filter. Eine Liste aller OP, auch der bereits gezahlten, finden Sie im Arbeitsblatt Alle Buchungen (siehe Abschnitt 8.5.1, "Alle Buchungen").

#### Abbildung 8.57. Offene Posten (Lieferanten)

|                            | <b>a a</b> 5                         |               |                 |             |               |            |              |           |          |         |           |            |          |                 |
|----------------------------|--------------------------------------|---------------|-----------------|-------------|---------------|------------|--------------|-----------|----------|---------|-----------|------------|----------|-----------------|
| Offene Posten   OP-Ve      | erwaltung Lieferante                 | n ∣ Offe      | ene Poste       | en          |               |            |              |           |          |         |           |            |          |                 |
| E Navigation 7 X           | Home: Startseite OP-Verwalt          | ung Lieferant | ten: Offene Pos | ten ×       |               |            |              |           |          |         |           |            |          |                 |
| OP-Verwaltung Kunden       | Offene Posten *                      | Offene        | Posten Date     | nsätze      |               |            |              |           |          |         |           |            |          |                 |
| COP-Verwaltung Lieferanten | Drucken F9                           |               | Kurzname        | Konto       | Datum         | Periode    | Zieldatum    | Beleg     | Betrag   | Bezahlt | Ausgleich | Restbetra  | Angewies | en Zahlda       |
|                            | Analysieren in Excel                 | ▶ chri        | istensen        | 73000       | 04.02.2019    | Feb 2019   | 06.03.2019   | ER1900001 | 151,70 € |         |           | 151,7      | 0€       |                 |
|                            | Bearbeiten •                         |               |                 |             |               |            |              |           |          |         |           |            |          |                 |
|                            | OP bearbeiten F4<br>Adresse und Bank |               |                 |             |               |            |              |           |          |         |           |            |          |                 |
| Rechnungseingangsbuch      | Zahlungseigenschaften<br>Mahnstatus  |               |                 | _           |               |            |              |           |          |         |           |            |          |                 |
|                            | Filter •                             |               |                 |             |               |            |              |           |          |         |           |            |          | _               |
| Ėģ                         | Offene Posten 💌                      |               |                 |             |               |            |              |           |          |         |           |            |          |                 |
| Eingangsrechnungskontrolle | Unternehmensbereich                  |               |                 |             |               |            |              |           |          |         |           |            |          |                 |
| r٩<br>١                    | <kein></kein>                        |               |                 | _           |               |            |              |           |          |         |           |            |          |                 |
| Zahlungsvorschlagsliste    | Suchen *                             |               |                 | _           |               |            |              |           |          |         |           |            | -        |                 |
| <b>#29</b>                 | V 🗄 🕺                                |               |                 | _           |               |            |              |           |          |         |           |            | -        |                 |
| Verbindlichkeiten          | Infodesk *                           |               |                 | _           |               |            |              |           |          |         |           |            |          |                 |
| -                          | Personenkontoblatt anzeigen          |               |                 |             |               |            |              |           |          |         |           |            |          |                 |
|                            | Stammdatenblatt anzeigen             | 1             |                 |             |               | 1          |              |           |          |         |           | 1          |          |                 |
| Stichtagsbezogene OP-Liste | Archivordner anzeigen                | 14            | SOL TOP 1000    | ) Datensatz | 1 von 1 geles | enen       |              |           |          |         |           |            |          | E F             |
|                            | Weitere Schritte *                   |               |                 |             |               |            |              |           |          |         |           |            |          |                 |
|                            | Zahlungsmittel anpassen              | Notizer       | n & Termine a   | zur Adres   | se des aktue  | ellen OP's |              |           |          |         |           |            |          |                 |
|                            | Zahlung buchen                       |               | # Т             | ур          | Gruppe        |            |              | K         | urztext  |         |           | Fermin * 1 | /on Bis  | Priorität       |
|                            | Verrechnen<br>Löschen F6             | ▶ 2<br>*      | 21 Notiz        |             |               | Warenein   | gang abwarte | n         |          |         | 2         | 5.02.2019  |          | <keine></keine> |
| Zahlungsverkehr            | Siehe auch                           |               |                 |             |               |            |              |           |          |         |           |            |          |                 |
|                            |                                      |               |                 |             |               |            |              |           |          |         |           |            |          |                 |

Entsteht beim Verbuchen eines Vorgangs ein OP, so wird grundsätzlich das zugehörige **Zahlungsmit**tel des Vorgang protokolliert.

#### Notizen & Termine zur Adresse

In der unteren Tabelle **Notizen & Termine zur Adresse des aktuellen OP** werden bis zu zehn der letzten offenen **Notizen** zu der eingestellten Adresse aufgelistet. Sie können hier direkt **neue Notizen** zu einer Adresse anlegen, indem Sie einen *Termin* und *Kurztext* festlegen.

- Abschnitt 8.2.1.1, "Zahlung buchen (Lieferanten)"
- Abschnitt 8.2.1.2, "OP Eigenschaften verändern (Lieferanten)"
- Abschnitt 8.2.1.3, "OP Ausgleichen (Lieferanten)"
- Abschnitt 8.2.1.4, "OP löschen (Lieferanten)"
- Abschnitt 8.2.1.5, "Offene Posten verrechnen (Lieferanten)"
- Für alle offenen Posten wird beim Verbuchen des Stapels das Feld Kostenträger in den Buchungsaufteilungen geführt.

### 8.2.1.1. Zahlung buchen (Lieferanten)

Zahlung an Lieferanten werden nach Erfassung der Eingangsrechnung typischerweise in der **Zahlungsvor**schlagsliste aufgeführt und darüber abgewickelt (siehe Abschnitt 8.2.4, "Zahlungsvorschlagsliste").

Im Bereich Buchen | Allgemein | Kasse/Bank können Sie Zahlungen direkt über das Menü <u>≡ Buchen > Zahlung</u> buchen ...] erfassen. Dies ist sicher der beste und eleganteste Weg, wenn Sie bei integrierter MOS'aik-Finanz-

verwaltung verwaltung verwaltung

Sie können jedoch auch im Bereich Buchen | OP-Verwaltung Lieferanten | Offene Posten eine Zahlung zu einem Offenen Posten erfassen. Dazu markieren Sie den OP in der Liste und klicken auf die Funktion Zahlung buchen:

- Das Feld Zahlungsdatum enthält als Voreinstellung das Tagesdatum. Als Voreinstellung für den Zahlbetrag dient der Restbetrag des Offenen Postens bzw. der Restbetrag abzgl. Skonto, wenn das Zahlungsdatum kleiner oder gleich dem Skontodatum ist.
- Liegt die <u>Zahlung innerhalb der Skontofrist</u>, wird der Skontobetrag als Voreinstellung angezeigt.

#### Abbildung 8.58. Zahlung buchen

| 3 (3) 84   A. 76   38 ( 5 |                         |            |             |               |        |                 |                                                                                                    |              |                 |                |            |               |         |        |             |          |
|---------------------------|-------------------------|------------|-------------|---------------|--------|-----------------|----------------------------------------------------------------------------------------------------|--------------|-----------------|----------------|------------|---------------|---------|--------|-------------|----------|
| Offene Posten   OP-       | Verwaltung Liefer       | anten      | Offer       | ne Poste      | n      |                 |                                                                                                    |              |                 |                |            |               |         |        |             |          |
| Navigation • ×            | Home: Startseite OP     | Verwaltung | Lieferanter | II Offene Pos | ten ×  |                 |                                                                                                    |              |                 |                |            |               |         |        |             |          |
| OP-Verwaitung Kunden      | Offene Posten           |            | Offene P    | osten Dater   | sätze  |                 |                                                                                                    |              |                 |                |            |               |         |        |             |          |
| OP-Verwaltung Lieferanten | Doudeo                  | <b>F9</b>  |             |               | Konto  | Defum           | Derinde                                                                                                    | Zieldsburg   | Belen           | Betran         | Terrahili. | Ausoleich     | Deather | tree A | operationen | Zabida   |
| -0                        | Analysieren in Excel    |            | + christ    | 01501         | 73000  | 64.02.2019      | Feb 2019                                                                                                    | 06.03.2019   | ER1900001       | 151,70 €       |            |               | 15      | 1,70 C |             |          |
| <b>1</b> 22               |                         |            | christ      | 62.841        | 73000  | 25.02.2019      | Feb 2019                                                                                                    | 27.03.2019   | ER1900002       | 957,53 €       |            |               | 95      | 7,50 K |             |          |
| Offene Pasten             | Bearbeiten              | · ·        |             |               |        |                 |                                                                                                    |              |                 |                |            |               |         | -      |             | -        |
| _                         | OP bearbeiten           | E4         |             |               | Zaniur | ng buchen       |                                                                                                    |              |                 |                |            | ~             |         |        |             |          |
|                           | Adresse und Bank        | /          |             |               | Offe   | ener Posten (2) |                                                                                                    |              |                 |                |            |               |         |        |             |          |
| Dectra construction       | Vehrstetur              | · / I      | H-          |               | - Ath  | 4554            | Name                                                                                                    |              |                 | Kanto          |            | OK            |         | -      |             | -        |
|                           |                         |            |             |               | 7  m   | istensen        | Firma Co                                                                                                    | ina Christen | sen             | 73000          |            | Abbrechen     |         |        |             |          |
| 8                         | Filter                  |            | H           | /             | Bet    | rag             | Bezahlt                                                                                                    | Au           | sgleich         | Restbetrag     |            |               | -       | -      |             | -        |
| -o                        | Offene Posten           | 7-         |             | 1             | 15     | 1,70 E          |                                                                                                    |              |                 | 151,70 €       |            |               |         | -      |             | -        |
| Engangerechnungsionstose  | Internationanteraich    |            |             | /             | Dele   | grummer         | Delegdet.                                                                                                    | n Ze         | deture          | Skontofähig    |            |               |         |        |             |          |
| ~                         | (Kein)                  |            | н.          | /             | ER.    | 1900001         | 04.02.20                                                                                                    | 19 01        | 03.2019         | 151,70 €       | Sko        | nto gegähren  |         | -      |             | -        |
| 1 1                       | 1                       | -          |             |               | Se     | ntodatum 1      | Skontoda                                                                                                    | un 2 Sk      | intobetrag 1    | Skontobetrag 2 |            |               |         | -      |             | -        |
| Zahlungsvorschlagsliste   | Suchen                  |            |             |               |        |                 |                                                                                                    |              |                 |                |            |               |         |        |             |          |
|                           | V V                     | w          |             |               | Det    | trater,         |                                                                                                    |              |                 |                |            |               | -       | -      |             | -        |
| 3                         | 1 - 1 -                 | · · · · ·  |             |               | Re     | dravna Kredita  | r Haben                                                                                                    |              |                 |                |            |               |         |        |             |          |
| Verbindictivation         | Infodesk                | -/         | H           |               |        |                 |                                                                                                    |              |                 |                |            |               |         | _      |             | -        |
|                           | Personenkontoriatt anar | -          | H -         |               | Zahi   | ungsinhalte     |                                                                                                    |              |                 |                |            |               | -       | -      |             | -        |
| $\square$                 | Stammdatenbatt anzeig   | n          |             |               | Zahi   | lungsdatum *    | Zahlgets                                                                                                    | g            | Skonkobetrag    | Ausgleich M    | ahggebühr  | Terzugszinsen |         |        |             | 1        |
| U U                       | Archivordneranzeige     |            | 1.1         |               | 25     | 02.2019         | 151.70                                                                                                    | _            | I               | 1              |            | · · · · ·     | -       |        |             | 1.1.1    |
| sconagioenigene or case   | Weiters Childre         |            |             | de los 200    | Bele   | ognummer        | Steverar                                                                                                    |              | Gegerikonto     |                |            |               |         |        |             |          |
|                           | month of the second     |            | Hotizen I   | Termine 2     |        |                 | <autor< td=""><td>stisch&gt; 💌</td><td>1200 Hausba</td><td>¥1</td><td></td><td>*</td><td></td><td></td><td></td><td></td></autor<> | stisch> 💌    | 1200 Hausba     | ¥1             |            | *             |         |        |             |          |
|                           | Canangenites anpessen   |            |             |               | Urs.   | emehmensber     | eich                                                                                                    |              | Sostenstelle    |                |            |               |         |        |             |          |
|                           | Ausgleichen             |            | A 71        | T             | 0      | an>             |                                                                                                    | •            | <keine></keine> |                |            | •             | 1 2010  | YOR    | Des P       | monitat  |
|                           | Verrechnen              |            |             |               | Bud    | hungstext       |                                                                                                    |              |                 |                |            |               |         |        |             | Contra 2 |
|                           | Löschen                 | F6         | 1.          |               | 11     |                 |                                                                                                    |              |                 |                |            | _             |         |        |             |          |
| Zahlungsverkehr           | Siehe auch              |            |             |               |        |                 |                                                                                                    |              |                 |                |            |               |         |        |             |          |
| Real-second second        |                         |            |             |               |        |                 |                                                                                                    |              |                 |                |            |               |         |        |             |          |

- In das Feld *Belegnummer* tragen Sie die Nummer des Kontoauszugs ein.
- Im Feld Gegenkonto wählen Sie das Geldkonto aus, von dem der Zahlbetrag ausgegangen ist.
- Weicht der Zahlbetrag inklusive Skontobetrag vom Restbetrag ab (Unterzahlung), dann können Sie mit der Schaltfläche Skonto gewähren den Differenzbetrag als Skonto ausbuchen lassen. Gleiches gilt, wenn der Zahlbetrag außerhalb der Skontofrist liegt, Sie aber dennoch Skonto akzeptieren. Sonst bleibt ein Rest-OP erhalten.
- In den Feldern *Mahngebühr* und *Verzugszinsen* erfassen Sie die im *Zahlbetrag* enthaltenen Beträge. Die gleichzeitige Eingabe eines Skontobetrags und einer Mahngebühr bzw. Verzugszinsen ist nicht möglich.
- Die Steuerart wird automatisch aus dem Offenen Posten übernommen.

Bei Zahlungen auf Offene Posten sind nur solche Steuerarten zulässig, die in den Aufteilungen des Offenen Postens vorkommen.

Werden Offene Posten, die Sie als **Saldovortrag** erfasst haben, mit **Skonto** bezahlt, müssen Sie unbedingt die *Steuerart* angeben!

In den Feldern *Steuerart* und *Unternehmensbereich* werden nur die nicht ausgeblendeten bzw. gelöschten Datensätze angezeigt (siehe Moser FAQ - Stammdaten ausblenden).

#### Buchen von Ausgleichsbeträgen

Im Dialogfeld zum Buchen einer Zahlung kann der *Zahlbetrag* auch "0" sein. Damit wird z.B. das Buchen reiner Ausgleichsbeträge ermöglicht.

- Ein Ausgleichsbetrag von 0,00€ wird grundsätzlich nur gebucht, wenn dieser Ausgleichsbetrag vom Anwender explizit eingegeben wird.
- Entsteht aus einer Folge von Buchungen ein Ausgleichsbetrag von 0,00€, so steht dieser Betrag als Ausgleich im OP.

Siehe dazu auch das "Handbuch Finanzverwaltung" zum Thema "Zahlungen buchen" für Kunden bzw. Lieferanten.

Über das Dialogfeld zum Bezahlen eines OP eingegebene Buchungen erzeugen Protokollbuchungen und ermöglichen damit das Stornieren von Zahlungen über Generalumkehrbuchungen.

## 8.2.1.2. OP Eigenschaften verändern (Lieferanten)

Sie können im Nachhinein folgende Informationen, die beim OP hinterlegt sind, ändern. Markieren Sie einfach einen Offenen Posten und wählen die entsprechende Funktion aus:

|                                       |                                                                                          | 1                                                                                          |
|---------------------------------------|------------------------------------------------------------------------------------------|--------------------------------------------------------------------------------------------|
| Adresse und Bankverbin-<br>dung       | Weitere Informationen finden Sie unter dem<br>Punkt Abschnitt 8.1.1.2, "OP Eigenschaften | Abbildung 8.59. Adresse und<br>Bank                                                        |
| (Funktion Adresse und Bank )          | verandern (Kunden)" (Kunden).                                                            |                                                                                            |
| Zahlungseigenschaften                 | Weitere Informationen finden Sie unter dem                                               | Abbildung 8.60.                                                                            |
| (Funktion Zahlungseigen-<br>schaften) | Punkt Abschnitt 8.1.1.2, "OP Eigenschaften verändern (Kunden)" (Kunden).                 |                                                                                            |
| Einstellungen, die den                | Weitere Informationen finden Sie unter dem                                               | Abbildung 8.61. Mahnstatus                                                                 |
| Mahnstatus betreffen                  | Punkt Abschnitt 8.1.1.2, "OP Eigenschaften                                               | ▲ minis knowning knowning<br>In Discher Anne Anne (Mar 1<br>0 0 4 4 7 1 (2 4 4 4)<br>- 8 × |
| (Funktion Mahnstatus)                 |                                                                                          |                                                                                            |

## 8.2.1.3. OP Ausgleichen (Lieferanten)

Es gibt zwei Funktionen, mit denen Sie den Restbetrag eines Offenen Postens als Skonto ausgleichen können.

Wenn Sie einen einzelnen OP markieren und die Abbildung 8.62. 1 OP ausgleichen rechte Maustaste drücken, können Sie im Kontextmenü die Funktion Ausgleichen anwählen.

Sobald Sie die Schaltfläche Jetzt ausgleichen drücken, wird der Restbetrag als Skontobetrag ausgebucht.

| G M Y F M O                | a a a                                            |            |       |              |                |                     |                     |                         |               |                    |            |        |            |                  |            |       |
|----------------------------|--------------------------------------------------|------------|-------|--------------|----------------|---------------------|---------------------|-------------------------|---------------|--------------------|------------|--------|------------|------------------|------------|-------|
| fene Posten   OP-V         | erwaltung Liefer                                 | anten      | Of    | fene Post    | en<br>ster ×   |                     |                     |                         |               |                    |            |        |            |                  |            |       |
| OP-Verwaltung Kunden       | Offene Posten                                    |            | offer | e Posten Dat | ensätze        |                     |                     |                         |               |                    |            |        |            |                  |            |       |
| OP-Verwaltung Lieferanten  | Drucken<br>Analysieren in Excel                  | F9         | 0     | Kurzname     | Konto<br>73000 | Datum<br>04.02.2019 | Periode<br>Feb 2011 | Zieldatum<br>06.03.2019 | ER1900001     | Betrag<br>151,70 € | Bezahit    | Ausgle | ich Reatbe | trag  <br>1,70 C | Angewieser | Zahle |
| r,O                        | Bearbeiten                                       |            | E     | hristensen   | 73000          | 25.02.2019          | Feb 201             | 27.03.2019              | ER1900002     | 967,50 C           |            |        | 2          | 7,50 K           |            | -     |
|                            | OP bearbeiten<br>Adresse und Bank                | Ħ          | E     |              |                |                     | Aus                 | leichen                 |               |                    |            | ×      |            |                  |            | E     |
|                            | Zahlungseigenschaften.                           |            | Þ     |              |                |                     | 0                   | fener Posten (J         | 0             |                    |            |        |            |                  |            |       |
| Keomungsengangsbuch        | Particular                                       | _          | H     |              |                |                     | A A                 | tresse                  | Name          |                    | Konto      | - 15   |            |                  |            | -     |
| E.                         | Filter                                           | •          | H     |              | -              |                     | 1                   | 10101001                | prima cosma c | retrot             | 1/3000     | - 1    |            | -                |            | -     |
| Engangsrechnungskontrolle  | Offene Posten                                    | *          | H     |              |                |                     | - 6                 | 51.70 €                 | 0.00 €        | Auspech<br>0.00 €  | 151.70 €   | - 6    |            |                  |            |       |
|                            | Unternehmensbereich                              |            | H     |              | -              |                     |                     | laces many              | Delectation   | Teldature          | Gamabet an |        |            | -                |            | -     |
| Ű                          | (Kan)                                            | -          | H     |              | -              |                     | F                   | R1900001                | 04.02.2019    | 06.03.2019         |            |        |            | -                |            | -     |
| Zahlungsvorschlagsliste    | Suchen                                           |            | H     |              | -              |                     | 5                   | drungstaxt              |               |                    |            | _      | -          | -                |            | -     |
| ~                          | ¥ 16                                             | ×          |       |              |                |                     | - P                 | echnung Kredit          | or Haben      |                    |            |        |            |                  |            |       |
| 6                          | Yele deals                                       |            | H     |              | -              |                     | - 8                 | itemehinersbe           | reich         |                    |            |        |            | -                |            | -     |
| Verbindkowerten            | THODESK                                          |            | F     |              |                |                     |                     | 1102                    |               |                    |            | -      |            |                  |            |       |
| Ū                          | Stammdatenblatt anzeige<br>Archivordner anzeigen | igen<br>in | •     | _            | -              | -                   |                     | etzt ausgleiche         | n Nichta      | uspleichen         | Abbrechen  |        |            |                  |            | +     |
| Stichtagsbezogene OP-Liste | Malana Cabulata                                  |            | H.    | SQL TOP 300  | 0 Datensat     | r 1 von 2 geles     | enen                |                         |               |                    |            |        |            |                  |            | •     |
|                            | weitere scinite                                  |            | Hotiz | ro & Termine | zur Adres      | se des aktur        | Teo OP's            |                         |               |                    |            |        |            |                  |            |       |
|                            | Zahungshitte anpassen<br>Zahung buchen           |            |       |              | Two            | Grane               |                     |                         |               | underst            |            |        | Termin *   | Mag              |            | Diore |
|                            | Ausgleichen                                      |            | *     | 221 Notiz    |                | - oppe              | Warene              | ingang abwarts          | n             |                    |            |        | 25.02.2019 |                  |            | Keine |
|                            | 000070751                                        | C0.        | 10000 |              |                |                     |                     |                         |               |                    |            |        |            |                  |            |       |

Wollen Sie mehrere OP ausgleichen, dann filtern Sie Abbildung 8.63. Mehrere OP ausgleichen die entsprechenden Offenen Posten aus der Liste bzw. markieren diese und wählen die Funktion Ausgleichen.

Hier stellen Sie die Parameter ein, die erfüllt sein müssen, damit der / die Offenen Posten ausgeglichen werden.

|                                 |           |            |                |          |               |               |                  |               |            |            | 1.000       | a han a thirtean share        |                           |
|---------------------------------|-----------|------------|----------------|----------|---------------|---------------|------------------|---------------|------------|------------|-------------|-------------------------------|---------------------------|
|                                 |           |            |                |          |               |               |                  |               | in         | e Poste    | Offen       | valtung Lieferanten           | ene Posten   OP-V         |
|                                 |           |            |                |          |               |               |                  |               | iten ×     | Offene Pos | Lieferanten | one: Startseite OP-Verwalturg | avigation • ×             |
|                                 |           |            |                |          |               |               |                  |               | nsätze     | sten Dater | Offene Por  | ffene Posten •                | OP-Verwaitung Kunden      |
| Ausoleich Desthetren Annesiesen | Ausoleich | For each B | Setran         |          | Belen         | Zieldatum     | Derivate         | Defer         | Konto      | rmane      | - Ko        | uden Pi                       | OP-Verwaltung Lieferanten |
| 151,70 C                        |           |            | 151,70 €       |          | ER1900001     | 06.03.2019    | Feb 2019         | 04.02.2019    | 73000      | 1501       | Christer    | nalysieren in Excel           | -0                        |
| 967,50 C                        |           |            | 957,50 C       | 2        | ER1900002     | 27.03.2019    | Feb 2019         | 25.02.2019    | 73000      | 1861       | Christer    |                               |                           |
|                                 |           |            |                | _        |               |               |                  |               | -          |            | H           | carbeiten ^                   | Offene Pasten             |
|                                 |           | ×          |                |          |               |               | en               | Ausgioc       |            |            |             | Pbearbeiten E4                | -                         |
|                                 |           |            |                |          |               |               | ichen            | Ausple        | -          |            | H           | tresse und sank               | E                         |
|                                 |           |            | ig ist         | cinabet  | r als ein Max | ag nicht hóh  | er Restbetr      | wenne         | -          |            | H           | ebratetus                     | Redmunateinamatbuch       |
|                                 |           |            |                |          | -             | .00 €         | ibetrag 🔋        | Maxim         |            |            |             |                               |                           |
|                                 |           |            |                |          |               |               |                  |               | -          |            | H           | iter •                        | CHARLES CONTROL OF        |
|                                 |           |            | ungsbetrag ist | on Red   | contivert vo  | betrag <= Pr  | n der Best       | - IT ve       | -          |            | H           | offene Posten 💌               | Ξ¢                        |
|                                 |           |            |                |          |               |               | taatz 3          | Brazen        |            |            |             | terrebrensbereich             | Engangsrechnungskontrolle |
|                                 |           |            |                |          |               |               |                  |               | -          |            | H           | Kein h                        | 12                        |
|                                 |           |            |                | lt wurde | its grigezahl | echnung ber   | wenn de R        | - I nu        | -          |            | -           |                               |                           |
|                                 |           |            | ng l           | er Rech  | jeidatums de  | veitung des   | bei übersch      | P na          |            |            |             | uchen +                       | Zahlungsvorschlagsliste   |
|                                 |           | _          |                |          |               | erh.          |                  | Untern        | -          |            | H           | V. W. W.                      |                           |
|                                 |           | -          |                |          |               |               |                  | - Com         |            |            |             | 1 M 1 M 1 M                   | 3                         |
|                                 |           |            |                |          |               |               |                  |               | -          |            | H           | fødesk •                      | Verbindichieten           |
|                                 |           |            |                | 1        |               |               | -                |               | -          |            | H -         | rsonenkontoblatt angelgen     |                           |
|                                 |           |            | One            |          | oreonen       |               | UK               |               |            |            |             | ammdatenblatt anzeigen        | $\cap$                    |
|                                 |           |            |                |          |               |               |                  |               |            |            | 14 4 40     | chivordner anzeigen           | U                         |
|                                 |           |            |                |          |               |               | nen              | 1 von 2 geles | Lexesed    | C 10P 3000 |             | aitoro Schritto               | sectragate topicate       |
|                                 |           |            |                |          |               |               | len OP's         | e des aktue   | our Adress | Termine a  | Notizen &   | and a second second           |                           |
|                                 |           |            |                |          |               |               |                  |               |            |            | _           | nungsintte angessen           |                           |
| Termin * Von Des Pri            | 14        |            | exet.          | ALC: N   |               | and also as   | Mar and a second | Grappe        | YP         | No. 1      | A 771       | agleichen.                    |                           |
|                                 |           |            |                |          |               | And according | TO B GO NOT      |               |            | 1900au     |             | precirien                     |                           |
|                                 |           |            |                |          |               |               |                  |               |            |            |             | schen F6                      |                           |
|                                 |           |            |                |          |               |               |                  |               |            |            |             | ishen F6<br>iehe auch +       | Zahlungsverkshr           |

#### Unternehmensbereich

In den Dialogfeldern zum Ausgleichen der Restbeträge von Offenen Posten kann ein Unternehmensbereich für die Ausgleichsbuchung festgelegt werden!

### 8.2.1.4. OP löschen (Lieferanten)

Wenn Sie Offene Posten löschen wollen, markieren Sie diese und wählen die Funktion Löschen [F6]. Nach einer Sicherheitsabfrage werden die OP gelöscht.

Diese Funktion ist nur freigeschaltet, wenn keine Finanzverwaltung eingerichtet ist.

Das Verwalten und Löschen von Offenen Posten kann im Rahmen der MOS'aik Systemrichtlinien für Benutzer und Benutzergruppen freigeschaltet werden. Siehe dazu den Themenbereich Systemrichtlinien.

### 8.2.1.5. Offene Posten verrechnen (Lieferanten)

Mit der Funktion Verrechnen können Sie im Arbeitsblatt Offene Posten | OP-Verwaltung Lieferanten | Offene Posten Ihre Offenen Posten übersichtlicher darstellen, indem Sie z.B. Offene Posten mit bereits geleisteten Zahlungen oder mit Gutschriften verrechnen.

Dazu wählen Sie einen OP aus und rufen die Funktion auf.

• Im Dialogbild Verrechnen werden Ihnen alle Offenen Posten zu der zuvor ausgewählten Adresse angezeigt.

Kennzeichnen Sie alle OP, die Sie miteinander verrechnen wollen, mit einem Häkchen.

 Klicken Sie auf die Schaltfläche Jetzt verrechnen. Anschließend erfolgt eine Meldung, ob die OP restlos verrechnet werden konnten oder ob ein Rest-OP erhalten geblieben ist. Der Rest-OP enthält den Wert der Rechnung minus Zahlbeträge.

#### Abbildung 8.64. Offene Posten verrechnen

| 1 = Q 7 % X C                           | ් <b>ක් ක්</b> ති                   |                     |                                                                                                    |                                                        |                                |             |             |                                        |                                          |                |      |         |           |                 |
|-----------------------------------------|-------------------------------------|---------------------|----------------------------------------------------------------------------------------------------|--------------------------------------------------------|--------------------------------|-------------|-------------|----------------------------------------|------------------------------------------|----------------|------|---------|-----------|-----------------|
| offene Posten   OP-                     | /erwaltung Lieferanter              | n   Offene I        | Posten                                                                                                    |                                                        |                                |             |             |                                        |                                          |                |      |         |           |                 |
| Navigation 📮 🗙                          | Home: Startseite OP-Verwaltur       | ng Lieferanten: Off | ene Posten ×                                                                                                    |                                                        |                                |             |             |                                        |                                          |                |      |         |           |                 |
| Allgemein                               | Offene Posten *                     | Offene Poste        | n Datensätze                                                                                                    |                                                        |                                |             |             |                                        |                                          |                |      |         |           |                 |
|                                         | Drucken F9                          | Kurzn               | ame Konto                                                                                                    | Datum                                                  | Periode                        | Zieldatum   | Bele        | g Betra                                | Bezahlt                                  | Ausgleich      | Rest | etrag   | Angewiese | n Zahlda        |
| E E                                     | Analysieren in Excel                | christenser         | n 73000                                                                                                    | 04.02.2019                                             | Feb 2019                       | 06.03.2019  | ER190000    | 01 151                                 | 70€                                      |                |      | 51,70 € |           |                 |
| Ausgangsrechnungen                      | Bearbeiten *                        | Christensei         | n 73000                                                                                                    | 25.02.2019                                             | Feb 2019                       | 27.03.2019  | ER190000    | 02 967                                 | 50 €                                     |                |      | 67,50 C |           | +               |
|                                         | OP bearbeiten E4                    |                     | Offene Posten                                                                                                    | /errechnen                                             |                                |             |             |                                        |                                          |                | ×    |         |           | _               |
| l i i i i i i i i i i i i i i i i i i i | Adresse und Bank                    |                     | OP's verrechner                                                                                                    | n von Adresse                                          |                                |             | d           | lazu OP's einer ab                     | veichenden Adresse                       |                |      |         |           |                 |
| Eingangsrechnungen                      | Zahlungseigenschaften<br>Mahnetatue |                     | Firma Cosima C                                                                                                    | ensen (73000)<br>hristensen                            |                                |             |             |                                        |                                          |                |      |         |           | -               |
|                                         | Marinstatus                         | H /                 | <ul> <li>Cottenburgstr.<br/>44575 Castron.</li> </ul>                                                                                                    | 45<br>Reuvel                                           |                                |             |             |                                        |                                          |                |      |         |           | +               |
| Ē                                       | Filter                              |                     | 111373 C030 00                                                                                                    | NUUACI                                                 |                                |             | - 1         |                                        |                                          |                |      |         |           |                 |
| Zahlungen                               | Offene Posten                       | +/                  | -                                                                                                    | Adresse <u>n</u> a                                     | chschlagen                     |             |             | Abweid                                 | hende Adresse nad                        | hschlagen      |      |         |           | -               |
| л                                       | Unternehmensbereich                 |                     | <u>V</u> errechenbare                                                                                                    | Offene Posten                                          |                                |             |             |                                        |                                          |                |      |         |           |                 |
|                                         | <kein></kein>                       |                     | <ul> <li>christensen</li> </ul>                                                                                                    | <ul> <li>Rechnung Kre</li> <li>Rechnung Kre</li> </ul> | editor Haben I<br>editor Haben | Nr. ER 1900 | 001 vom 04  | 4.02.2019 über 15<br>5.02.2019 über 96 | 1,70 € (Rechnung K<br>7,50 € (Rechnung K | reditor Haben) |      |         |           |                 |
| Sachbuchungen                           |                                     |                     |                                                                                                    | reconnengree                                           |                                |             | 002 7011 20 | 510212013 GDC1 30                      | / so c (recarding r                      | Contor Habieny |      |         |           | -               |
|                                         | Suchen ^                            |                     | -                                                                                                    |                                                        |                                |             |             |                                        |                                          |                |      |         |           |                 |
| %                                       | V 🗄 🕅                               |                     |                                                                                                    |                                                        |                                |             |             |                                        |                                          |                |      |         |           | -               |
| Kasse/Bank                              |                                     |                     | -                                                                                                    |                                                        |                                |             |             |                                        |                                          |                |      |         |           |                 |
|                                         | Infodesk ^                          |                     |                                                                                                    |                                                        |                                |             |             |                                        |                                          |                |      |         |           | -               |
|                                         | Personenkontobatt anzeigen          |                     | - 1                                                                                                    |                                                        |                                |             |             |                                        |                                          |                |      |         |           |                 |
|                                         | Archivordner inzeigen               | •                   |                                                                                                    |                                                        |                                |             |             |                                        |                                          |                |      |         |           | i E             |
|                                         |                                     | I SQL TO            | Sachkonto zum                                                                                                    | Auchuchen des                                          | Deethetrane                    |             | 7           | wiechenkonto                           |                                          |                |      |         |           | ► 1             |
|                                         | Weitere Schrifte *                  |                     | <resthetran a<="" td=""><td>k Offenen Post</td><td>ten erhalten :</td><td>•</td><td>- <b>-</b></td><td>1792 Sonstine Ver</td><td>echnungskonten</td><td></td><td>-</td><td>_</td><td></td><td></td></resthetran> | k Offenen Post                                         | ten erhalten :                 | •           | - <b>-</b>  | 1792 Sonstine Ver                      | echnungskonten                           |                | -    | _       |           |                 |
|                                         | Zahlungsmittel anpassen             | Notizen & Ter       | I hater a barrach                                                                                                    |                                                        |                                |             |             | an be out toge ter                     | contrar generation                       |                | _    |         |           |                 |
| Projektbuchungen                        | Zahlung tuchen<br>Ausnleicen        | #                   |                                                                                                    | ereicht                                                |                                |             |             | <keine></keine>                        |                                          |                | -    | Von     | Bis       | Priorită        |
| Vorträge                                | Verrechnen                          | ▶ 221 N             | Release                                                                                                    |                                                        | Releadator                     | .*          |             | habanatest                             |                                          |                |      |         | -         | <keine></keine> |
| Korrekturbuchungen                      | Löschen F6                          | *                   | gelegriummer                                                                                                    |                                                        | 25.02.201                      | 9           | B           | OP Verrechnung                         |                                          |                |      |         |           |                 |
| Abschlußbuchungen                       | Siehe auch *                        |                     |                                                                                                    |                                                        | 10.01.201                      |             | le le       | a. renconary                           |                                          |                |      |         |           |                 |
| Dauerbuchungen                          | Stichtagsbezogene OP-Liste          |                     | let                                                                                                    | zt verrechnen                                          | N                              |             | Abbrech     | hen                                    |                                          | Hife           | 1    |         |           |                 |
|                                         |                                     |                     | -                                                                                                    |                                                        | ~~ ~                           |             |             |                                        |                                          |                |      |         |           |                 |

#### Unternehmensbereich

Beim Verrechnen von Offenen Posten kann der Unternehmensbereich für das ggf. durchgeführte Ausbuchen des Restbetrags festgelegt werden. Der zuletzt verwendete Unternehmensbereich wird voreingestellt.

• Es werden nur die nicht ausgeblendeten bzw. gelöschten Unternehmensbereiche zur Auswahl angeboten (siehe Moser FAQ - Stammdaten ausblenden).

#### Verrechnung bei unterschiedlichen Adressen

Markieren Sie in der Liste der Offenen Posten z.B. einen umzubuchenden Zahlungsbetrag und klicken auf die Funktion Verrechnen. Wählen im Dialog Verrechnen die "abweichende Adresse" und dort den OP auf den die Umbuchung durchgeführt werden.

#### Verrechnung eines OP-Restbetrags durch Ausbuchung

Verrechnung eines OP-Restbetrags durch Ausbuchung mit Angabe eines Sachkontos, auf das der Restbetrag gebucht werden soll:

| Offene Posten verrechnen                                                                                                    |                                                                |                                                                                                    |                                               | ×        |
|----------------------------------------------------------------------------------------------------|----------------------------------------------------------------|----------------------------------------------------------------------------------------------------|-----------------------------------------------|----------|
| OP's verrechnen von Adresse                                                                                                    |                                                                | dazu OP's einer abwei                                                                                               | henden Adresse                                |          |
| Lieferant christensen (73000)<br>Firma Cosima Christensen<br>Cottenburgstr. 45<br>44575 Castrop-Rauxel                                           |                                                                |                                                                                                    |                                               |          |
| Adresse <u>n</u> a                                                                                                    | chschlagen                                                     | Abweicher                                                                                                    | de Adresse nachschlagen                       |          |
| Verrechenbare Offene Posten                                                                                                    |                                                                |                                                                                                    |                                               |          |
| Christensen - Rechnung Kr                                                                                                    | editor Haben Nr. FR 190                                        | 0001 vom 04.02.2019 über 151.7                                                                                      | 0 € (Rechnung Kreditor Haben)                 |          |
|                                                                                                    |                                                                | 0000 war 05 00 0010 über 067 f                                                                                      | o e (recarriang ra cartor riaberry            |          |
| I christensen - Rechnung Kri                                                                                                    | editor Haben Nr. ER 190                                        | UUU2 Vom 25.02.2019 Uper 967.5                                                                                      | 0 € (Rechnung Kreditor Haben)                 |          |
| christensen - Rechnung Kre                                                                                                    | editor Haben Nr. ER 190                                        | 0002 Vom 25.02.2019 über 967,5                                                                                      | 0 € (Rechnung Kreditor Haben)                 |          |
| christensen - Rechnung Kre                                                                                                    | editor Haben Nr. ER 190                                        | 0002 vom 25.02.2019 uber 967,5                                                                                      | 0 € (Rechnung Kreditor Haben)                 |          |
| _ christensen - Rechnung Kr                                                                                                    | editor Haben Nr. ER 190                                        | 0002 vom 25.02.2019 uber 967,5                                                                                      | 0 € (Rechnung Kreditor Haben)                 |          |
| _] christensen - Rechnung Kr                                                                                                    | ditor Haben Nr. ER 190                                         | 0002 Vom 25.02.2019 über 967,5                                                                                      | 0 € (Rechnung Kreditor Haben)                 |          |
| _] christensen - Rechnung Kr                                                                                                    | editor Haben Nr. ER 190                                        | 0002 VOM 25.02.2019 UDER 967,5                                                                                      | 0 € (Rechnung Kreditor Haben)                 |          |
| _ christensen - Rechnung Kr                                                                                                    | ditor Haben Nr. ER 190                                         | 0002 Vom 22.02.2019 (IDER 967,5                                                                                     | 0 € (Rechnung Kreditor Haben)                 |          |
| ∐ christensen - Rechnung Kri                                                                                                    | ditor Haben Nr. ER 190                                         | 0002 Yom 25.02.2019 Uber 967,5                                                                                      | 0 € (Rechnung Kreditor Haben)                 |          |
| ∐ dhristensen - Rechnung Kri                                                                                                    | altor Haben Nr. EK 190                                         | 0002 Yom 25.02.2019 UDER 967,5                                                                                      | 0 € (Rechnung Kreditor Haben)                 |          |
| 🗌 dhristensen - Rechnung Kri                                                                                                    | Caltor Haben Nr. EK 190                                        | 0002 vom 52.02.2013 noer 367,5                                                                                      | 0 € (Rechnung Kreditor Haben)                 |          |
| 🗌 dhristensen - Rechnung Kri                                                                                                    | Kaltor Haben Nr. EK 190                                        | 0007. Aow 52'05'50'13 MDeL 20'1'5                                                                                   | 0 € (Rechnung Kreditor Haben)                 |          |
| Christensen - Rechnung Kri                                                                                                    | dator Haben Nr. EK 190                                         | 0002 vom 22.02.2019 uber 967,5                                                                                      | 0 € (Rechnung Kreditor Haben)                 |          |
| Christensen - Rechnung Kri                                                                                                    | artor Haben Nr. EK 190                                         | Zwischenkonto                                                                                                    | 0 € (Rechnung Kreditor Haben)                 |          |
| Christensen - Rechnung Kri<br>Sachkonto zum Ausbuchen des<br>2000 Außerordentliche Aufwe                                                         | artor Haben Nr. EK 190<br>: Restbetrags<br>ndungen             | Zwischenkonto                                                                                                    | 0 € (Rechnung Kreditor Haben)<br>Inungskonten | <b>-</b> |
| Sachkonto zum Ausbuchen des 2000 Außerordentliche Aufwe                                                                                          | artor Haben Nr. EK 190<br>Restbetrags<br>ndungen               | Zwischenkonto<br>1792 Sonstige Verred                                                                               | 0 € (Rechnung Kreditor Haben)<br>Inungskonten | •        |
| Christensen - Rechnung Kri<br>Sachkonto zum Ausbuchen des<br>2000 Außerordentliche Aufwe<br>Unternehmensbereich                                  | attor Haben Nr. EK 190<br>Restbetrags<br>ndungen               | Zwischenkonto<br>1792 Sonstige Verrec<br>Kostenstelle                                                               | 0 € (Rechnung Kreditor Haben)<br>nungskonten  | •        |
| Christensen - Rechnung Kri<br>Sachkonto zum Ausbuchen des<br>2000 Außerordentliche Aufwe<br>Unternehmensbereich<br><kein></kein>                 | Restbetrags<br>ndungen                                         | Zwischenkonto<br>Zwischenkonto<br>1792 Sonstige Verrec<br>Kostenstelle<br>Keine>                                    | 0 € (Rechnung Kreditor Haben)                 | •        |
| Christensen - Rechnung Kri<br>Sachkonto zum Ausbuchen des<br>2000 Außerordentliche Aufwe<br>Unternehmensbereich<br>Kein ><br>Belegnummer         | Restbetrags<br>ndungen                                         | Zwischenkonto<br>Zwischenkonto<br>1792 Sonstige Verrec<br>Kostenstelle<br>Ckeine><br>Buchungstext<br>De Versechenen | nungskonten                                   | •        |
| Christensen - Rechnung Kri<br>Sachkonto zum Ausbuchen des<br>2000 Außerordentliche Aufwe<br>Unternehmensbereich<br><kein><br/>Belegnummer</kein> | Restbetrags<br>ndungen<br>Beleg <u>d</u> atum *<br>25.02.2019  | Zwischenkonto<br>T792 Sonstige Verreckonts<br>Kostenstelle<br>Keine ><br>Buchungstext<br>OP Verrechnung             | nungskonten                                   | •        |
| Christensen - Rechnung Kri<br>Sachkonto zum Ausbuchen des<br>2000 Außerordentliche Aufwe<br>Unternehmensbereich<br><kein><br/>Belegnummer</kein> | Restbetrags<br>ndungen<br>Beleg <u>d</u> atum *<br>[25.02.2019 | Zwischenkonto<br>T/32 Sonstige Verreck<br>Kostenstelle<br>Keine ><br>Buchungstext<br>OP Verrechnung                 | nungskonten                                   | •        |

Beim Verrechnen von OP werden Protokollbuchungen erzeugt und ermöglichen es damit, die Buchung rückgängig zu machen (siehe Abschnitt Abschnitt 7.1, "Buchen Allgemein" - Generalumkehrbuchungen).

#### 8.2.2. Rechnungseingangsbuch

Im Arbeitsblatt Offene Posten | OP-Verwaltung Lieferanten | Rechnungseingangsbuch können Sie das Rechnungseingangsbuch einsehen und z.B. zur Weitergabe an den Steuerberater ausdrucken:

Abbildung 8.66. Rechnungseingangsbuch

| 1) 🗟 🍕 🎖 🖉 🗷 C             | <b>đi đi</b> đ        |          |           |                 |                         |          |       |             |              |          |       |          |          |        |
|----------------------------|-----------------------|----------|-----------|-----------------|-------------------------|----------|-------|-------------|--------------|----------|-------|----------|----------|--------|
| Offene Posten   OP-V       | erwaltung Liefe       | rante    | n         | Rechnur         | ngseingangsbuch         |          |       |             |              |          |       |          |          |        |
| E Navigation # X           | Home: Startseite OF   | -Verwalt | ung Li    | eferanten: Rech | nnungseingangsbuch ×    |          |       |             |              |          |       |          |          |        |
| OP-Verwaltung Kunden       | Rechnungsjournal      | *        | H         | Beleg           | Buchung                 | Datum    | Konto | Kurzname    | Fremdbeleg   | Ziel     | StArt | Brutto   | Netto    | USt.   |
| OP-Verwaltung Lieferanten  | Developer             | 50       | 1         | ER1900001       | Rechnung Kreditor Haben | 04.02.19 | 73000 | christensen | RG_123456    | 06.03.19 | V19   | 151,70 € | 127,48 € | 24,22  |
|                            | Analysieren in Excel  | 13       |           | ER 1900002      | Rechnung Kreditor Haben | 25.02.19 | 73000 | christensen | RE-19/02/25- | 27.03.19 | V19   | 967,50 E | 013,03 E | 154,47 |
| C Offene Posten            | Filter                | -        | Н         |                 |                         |          |       |             |              |          |       |          |          |        |
| oster                      | Unternehmensbereich   |          | Н         |                 |                         |          |       |             |              |          |       |          |          |        |
|                            | <kein></kein>         | -        |           |                 |                         |          |       |             |              |          |       |          |          |        |
| Perbrungseingangsburth     | Zeitraum              |          | Н         |                 |                         |          |       |             |              |          |       |          |          |        |
|                            | Februar 2019          | •        | Н         |                 |                         |          |       |             |              |          |       |          |          |        |
|                            | Suchen                | *        |           |                 |                         |          |       |             |              |          |       |          |          |        |
| Eingangsrechnungskontrolle | V Y                   | *        |           |                 |                         |          |       |             |              |          |       |          |          |        |
| ន្ត្                       | Infodesk              |          | Н         |                 |                         |          |       |             |              |          |       |          |          |        |
| Zahlungsvorschlagsliste    | Archivordner anzeigen |          |           |                 |                         |          |       |             |              |          |       |          |          |        |
| Star                       |                       |          |           |                 |                         |          |       |             |              |          |       |          |          |        |
| r29                        | Weitere Schritte      | •        |           |                 |                         |          |       |             |              |          |       |          |          |        |
| Verbindlichkeiten          | Buchung bearbeiten    | F4       | Н         |                 |                         |          |       |             |              |          |       |          |          |        |
|                            |                       |          | Η         |                 |                         |          |       |             |              |          |       |          |          |        |
| $\bigcirc$                 |                       |          |           |                 |                         |          |       |             |              |          |       |          |          |        |
|                            |                       |          |           |                 |                         |          |       |             |              |          |       |          |          |        |
| Stichtagsbezogene OP-Liste |                       |          |           |                 |                         |          |       |             |              |          |       |          |          |        |
|                            |                       |          | $\square$ |                 |                         |          |       |             |              |          |       |          |          |        |
|                            |                       |          | $\square$ |                 |                         |          |       |             |              |          |       |          |          |        |
|                            |                       |          | H         |                 |                         |          |       |             |              |          |       |          |          |        |
|                            |                       |          | Η         |                 |                         |          |       |             |              |          |       |          |          |        |
|                            |                       |          | Н         |                 |                         |          |       |             |              |          |       |          |          |        |
| Zahlungsverkehr            | Ciobo puch            |          | H         |                 |                         |          |       |             |              |          |       |          |          |        |
| Mabowesep                  | Siene auch            | -        | H         |                 |                         |          | !     | 1           | 1            |          |       | -        |          |        |
|                            | Rechnungsausgangsbu   | ch       |           |                 |                         |          |       |             |              |          |       |          |          |        |

- Filtern Sie über den Filter Zeitraum die Datensätze des entsprechenden Monats heraus.
- Es werden nur Datensätze angezeigt und gedruckt, die bisher noch nicht buchend gedruckt waren.

Wenn Sie in der Druckauswahl "Buchend drucken" eingestellt haben, ist ein Wiederholungsdruck nicht möglich.

• Bei Rechnungen mit mehreren Steuersätzen werden Bruttobetrag, Nettobetrag und Steuerbetrag <u>pro Steuerart</u> getrennt aufgeführt. Bei Akontoanforderungen und Anzahlungsrechnungen (beide ohne Steuerfälligkeit) erfolgt <u>keine Aufteilung nach Steuerart</u>.

#### 8.2.3. Eingangsrechnungskontrolle

Das Arbeitsblatt Offene Posten | OP-Verwaltung Lieferanten | Eingangsrechnungskontrolle enthält eine Übersicht der Buchungsaufteilungen von gebuchten Eingangsrechnungen pro Kostenträger.

• Die Spalten Artikel, Menge und Einh werden bei Eingangsrechnungen der OP- bzw. Finanzverwaltung

gefüllt; das gilt nicht für Eingangsrechnungen aus der MOS'aik-Projektverwaltung 🖤.

Abbildung 8.67. Eingangsrechnungskontrolle

| MOS'aik Finanzverwaltung (Fir | ma Muster AG)                            |          |                     |                                        |                 |          |              |            |            |                         |         | -       | ٥         | ×         |
|-------------------------------|------------------------------------------|----------|---------------------|----------------------------------------|-----------------|----------|--------------|------------|------------|-------------------------|---------|---------|-----------|-----------|
| Datei Bearbeiten Ansicht Da   | atensatz Buchen Extras (                 |          |                     |                                        |                 |          |              |            |            |                         |         |         |           |           |
|                               | <b>1 1 1</b>                             |          |                     |                                        |                 |          |              |            |            |                         |         |         |           |           |
| Offene Posten   OP-V          | 'erwaltung Lieferan                      | ten      | Eingangsi           | rechnung                               | skontrolle      |          |              |            |            |                         |         |         |           |           |
| E Navigation 4 X              | Home: Startseite OP-Verw                 | altung l | Lieferanten: Eingar | ngsrechnungskor                        | trolle ×        |          |              |            |            |                         |         |         |           |           |
| 0P-Verwaltung Kunden          | Fingangsrechnungen                       |          | Kostenträger        | Auftrag                                | Lieferant       | Beleg    | Fremdbeleg   | Datum      | Zieldatum  | Buchungstext            | Artikel | Menge   | Einh      | KSt       |
| OP-Verwaltung Lieferanten     | a l                                      | <u> </u> | 2019.00001          | AB1900001                              | christensen     | ER190000 | RE-2019/02/2 | 25.02.2019 | 27.03.2019 | Rechnung Kreditor Haben |         |         | $\square$ |           |
| 5                             | Analysieren in Excel                     | -        | 2019.00003          | AB1900003                              | christensen     | ER190000 | RE-2019/02/2 | 25.02.2019 | 27.03.2019 | Rechnung Kreditor Haben |         |         |           |           |
| ž 🖸                           | Analysieren in Excel                     |          | 2019.00004          | AB1900004                              | christensen     | ER190000 | RE-2019/02/2 | 25.02.2019 | 27.03.2019 | Rechnung Kreditor Haben |         |         |           |           |
| Coffene Posten                | Filter                                   | -        |                     |                                        |                 |          |              |            |            |                         |         |         |           |           |
| ž                             | Unternehmensbereich                      | . [      |                     |                                        |                 |          |              |            |            |                         |         |         |           |           |
|                               | <kein></kein>                            |          |                     |                                        |                 |          |              |            |            |                         |         |         |           |           |
|                               | Buchungstyp                              |          |                     |                                        |                 |          |              |            |            |                         |         |         |           |           |
| e recentargacingungacion      | Nur Offene Posten                        |          |                     |                                        |                 |          |              |            |            |                         |         |         |           |           |
|                               | Startdatum                               |          | -                   |                                        | -               |          |              |            |            |                         |         |         |           |           |
| i Eò                          | Februar 2019                             |          |                     |                                        |                 |          |              |            |            |                         |         |         |           |           |
| Eingangsrechnungskontrolle    |                                          |          |                     |                                        |                 |          |              |            |            |                         |         |         |           |           |
|                               | Anzahl Monate                            | . –      |                     |                                        |                 |          |              |            |            |                         |         |         |           |           |
| ۲·۹                           |                                          |          |                     |                                        |                 |          |              |            |            |                         |         |         |           |           |
| Zahlungsvorschlagsliste       | Suchen                                   | . [      |                     |                                        |                 |          |              |            |            |                         |         |         |           |           |
| ×                             |                                          |          |                     |                                        |                 |          |              |            |            |                         |         |         |           | $\vdash$  |
| <b>π</b> 29                   | <u> </u>                                 | × –      |                     |                                        |                 |          |              |            |            |                         |         |         | <u> </u>  |           |
| Varbindlichkaitan             | Infodesk                                 | . –      |                     |                                        |                 |          |              |            |            |                         |         |         |           |           |
| vebildidiketen                | A la la la la la la la la la la la la la | 10       |                     | -                                      |                 |          |              |            |            |                         |         |         |           |           |
| $\bigcirc$                    | Archivordner anzeigen                    |          |                     |                                        |                 |          |              |            |            |                         |         |         |           |           |
|                               | Weitere Schritte                         | •        |                     |                                        |                 |          |              |            |            |                         |         |         |           |           |
| Stichtagsbezogene OP-Liste    | Buchung bearbeiten F                     | 4        |                     |                                        |                 |          |              |            |            |                         |         |         |           |           |
|                               |                                          |          |                     |                                        |                 |          |              |            |            |                         |         |         |           |           |
|                               |                                          |          |                     |                                        |                 |          |              |            |            |                         |         |         |           |           |
|                               |                                          | -        |                     |                                        |                 |          |              |            |            |                         |         |         |           | $\vdash$  |
|                               |                                          | -        |                     |                                        |                 |          |              |            |            |                         |         |         |           |           |
|                               |                                          | -        | -                   |                                        |                 |          |              |            |            |                         |         |         |           |           |
| Zahlungsverkehr               | Fishe such                               | . –      | -                   |                                        |                 |          |              |            |            |                         |         |         |           |           |
| Mahnwesen                     | Sielle auch                              |          |                     | +                                      |                 |          | 1            |            |            |                         | I       |         |           |           |
| Auswertungen                  | Rechnungseingangsbuch                    |          | SOL TOP 10          | 0 Datensatz 1 v                        | on 3 gelesenen  |          |              |            |            |                         |         |         |           |           |
|                               |                                          | -        | 1 002 101 100       | 55 5 5 5 5 5 5 5 5 5 5 5 5 5 5 5 5 5 5 | on o geleberien |          |              |            |            | 02/20                   |         | a desta |           | ile and b |

#### 8.2.4. Zahlungsvorschlagsliste

Über das Arbeitsblatt Offene Posten | OP-Verwaltung Lieferanten | Zahlungsvorschlagsliste können Sie zu bezahlende Offenen Posten Ihrer Lieferanten bestimmen und anschließend Ihrer Bank die Zahlungsaufträge (Überweisungen) mittels elektronischem Zahlungsverkehr erteilen.

Zur termingerechten Zahlungsabwicklung können die offenen Posten durch Auswahl eines Zahlungstermins und des Zahldatums selektiert werden:

| <u>atei B</u> ear | rbeiten <u>A</u> nsicht Da | a <u>t</u> ensatz B <u>u</u> chen E <u>x</u> tras | 2        |              |                 |           |                   | _                 |             |                   |                  |                   |             |            |        |
|-------------------|----------------------------|---------------------------------------------------|----------|--------------|-----------------|-----------|-------------------|-------------------|-------------|-------------------|------------------|-------------------|-------------|------------|--------|
| 1<br>Startseite   | 다.<br>Drucken Sei          | tenansicht Filter                                 | Filter e | ₿<br>sin/aus | Analysiere      | n Aktua   | C<br>Ilisieren P  | rojekte Date      | nbank Dokum | nente             |                  |                   |             |            |        |
| Offene            | Posten   OP-V              | erwaltung Liefera                                 | nter     | ηĮΖ          | ahlungsv        | orsch     | lagsliste         |                   |             |                   |                  |                   |             |            |        |
| Navigatio         | n <b>+</b> ×               | Home: Startseite OP-Ve                            | erwaltu  | •<br>na Kund | len: Offene Pos | sten XV   | DP-Verwaltung L   | ieferanten: Offen | Posten X OP | -Verwaltung Liefe | ranten: Zahlunos | vorschlagsliste X |             |            |        |
| B OP-W            | erwaltung Kunden           | Zahlungsuprehläge                                 |          |              | Lieferant       | Konto     | Beleg             | Fremdbeleg        | Belegdatum  | Sk-Datum 1        | Sk-Betrag 1      | Sk-Datum 2        | Sk-Betrag 2 | Zieldatum  | Betrag |
| OP-Ver            | waltung Lieferanten        | Drucken                                           | F9       | ) chi        | ristensen       | 73000     | ER1900001         | RG_123456         | 04.02.2019  |                   |                  |                   |             | 06.03.2019 | 151,70 |
|                   | <b>FO</b>                  | Bearbeiten                                        |          | -            |                 |           |                   |                   |             |                   |                  |                   |             |            |        |
|                   |                            | Buchung bearbeiten<br>Zahlungseigenschaften       | F4       | -            |                 |           |                   |                   |             |                   |                  |                   |             |            |        |
| Rechn             | nungseingangsbuch          | Filter                                            |          | -            |                 |           |                   |                   |             |                   |                  |                   |             |            |        |
|                   | E.                         | Unternehmensbereich<br><kein></kein>              | -        | -            |                 |           |                   |                   |             |                   |                  |                   |             |            |        |
| Eingang           | rechnungskontrolle         | Zahlungstermin                                    | SZ.      |              |                 |           |                   |                   |             |                   |                  |                   |             |            |        |
| $\left( \right)$  | ۲ )                        | Skonto berücksichtigen                            |          | +            |                 |           |                   |                   |             |                   |                  |                   |             |            |        |
| Zahlu             | ingsvorschlagsliste        | 2                                                 |          | -            |                 |           |                   |                   |             |                   |                  |                   |             |            |        |
| Ve                | erbindlichkeiten           | Suchen                                            | ^        | -            |                 |           |                   |                   |             |                   |                  |                   |             |            |        |
|                   | $\bigcirc$                 | <u> </u>                                          | ×        | -            |                 |           |                   |                   |             |                   |                  |                   |             |            |        |
| Stichtag          | gsbezogene OP-Liste        | 06.03.2019                                        | 2        |              |                 |           |                   |                   |             |                   |                  |                   |             |            |        |
|                   |                            | Infodesk                                          |          | -            |                 |           |                   |                   |             |                   |                  |                   |             |            |        |
|                   |                            | Archivordner anzeigen                             |          | +            |                 |           |                   |                   |             |                   |                  |                   |             |            |        |
| Za                | ahlungsverkehr             | Weitere Schritte                                  | *        | -            |                 |           |                   |                   |             |                   |                  |                   |             |            |        |
|                   | Mahnwesen                  | Anweisen<br>Bankdatei erstellen                   |          | •            |                 | -         | 1                 |                   |             |                   | 1                | 1                 |             |            |        |
| A                 | Auswertungen               | Cale and                                          |          |              | SQL TOP 100     | 0 Datensa | tz 1 von 1 gelese | enen              |             |                   |                  |                   |             |            |        |

#### Abbildung 8.68. Zahlungsvorschlagsliste

Die Nutzungsmöglichkeiten der Zahlungsvorschlagsliste in Verbindung mit Skontoabzügen sind ausführlich im Abschnitt Abschnitt 8.3.2.1, "Zahlungsmittel anpassen (Zahlungsvorschlagsliste)" und im Themenbereich Zahlungsdatenaustausch beschrieben.

#### 8.2.5. Verbindlichkeiten

Mithilfe dieses Arbeitsblattes können Sie sich je Lieferant eine Übersicht anzeigen bzw. drucken, in welchen Zeiträumen welche Beträge fällig waren, fällig sind und fällig werden. So können Sie grob planen, wann Sie voraussichtlich mit welchen Zahlungsausgängen zu rechnen haben.

| MOS'aik Finanzverwaltung (Firr | ma Muster AG)                                     |        |                   |             |          |        |           |             |             |          | -           | o ×        |
|--------------------------------|---------------------------------------------------|--------|-------------------|-------------|----------|--------|-----------|-------------|-------------|----------|-------------|------------|
| Datei Bearbeiten Ansicht Da    | tensatz Buchen Extras (                           |        |                   |             |          |        |           |             |             |          |             |            |
|                                | <b>3 3</b> 5                                      |        |                   |             |          |        |           |             |             |          |             |            |
| Offene Posten   OP-V           | erwaltung Lieferante                              | en     | Verbindli         | ichkei      | ten      |        |           |             |             |          |             |            |
| Se Navigation 4 X              | Home: Startseite OP-Verwalt                       | tung l | .ieferanten: Verb | indlichkeit | ten X    | Genamt | Generat   | Genamt      | Genamt      | Zaitraum | Zaitraum    | Zaitraum   |
| B. OP-Verwaltung Kunden        | Verbindlichkeiten •                               |        | Kurzname          | Konto       | Bis I    | Bis II | Bis III   | Bis IV      | Bis V       | I - II   | II - III    | III - IV   |
| OP-Verwaltung Lieferanten      | Drucken F9                                        | ▶      | christensen       | 73000       | 0,00€    | 0,00€  | -151,70 € | -1.494,20 € | -1.494,20 € | 0,00€    | -151,70€    | -1.342,50  |
|                                | Analysieren in Excel                              | Ŀ      |                   |             |          |        |           |             |             |          |             |            |
| C Offene Posten                | Suchen *                                          | H      |                   |             |          |        |           |             |             |          |             |            |
| e Poste                        | V 10 V                                            | F      |                   | -           |          |        |           |             |             |          |             |            |
|                                | Fälligkeitstage                                   | IE     |                   |             |          |        |           |             |             |          |             |            |
| C Rechnungseingangsbuch        |                                                   | lE     |                   |             |          |        |           |             |             |          |             |            |
| i El                           | 11.02 25.02 11.03 27.03 26.04                     | H      |                   |             |          |        |           |             |             |          |             |            |
| Eingangsrechnungskontrolle     | Als Standard speichern F7                         | F      |                   |             |          |        |           |             |             |          |             |            |
|                                | Infodesk *                                        | ١Ľ     |                   |             |          |        |           |             |             |          |             |            |
|                                | Personenkontoblatt anzeigen                       | 10     |                   |             |          |        |           |             |             |          |             |            |
| Zahlungsvorschlagsliste        | Stammdatenblatt anzeigen<br>Archivordner anzeigen | E      |                   |             |          |        |           |             |             |          |             |            |
| <b>1</b> 22                    |                                                   | 1      |                   |             |          |        |           |             |             |          |             |            |
| Marking disking the            |                                                   |        |                   |             |          |        |           |             |             |          |             |            |
| verbindichkeiten               |                                                   | -      |                   | _           |          |        |           |             |             |          |             |            |
|                                |                                                   | H      |                   |             |          |        |           |             |             |          |             |            |
| $\bigcirc$                     |                                                   |        |                   |             |          |        |           |             |             |          |             |            |
| Stichtagsbezogene OP-Liste     |                                                   | -      |                   |             |          |        |           |             |             |          |             |            |
|                                |                                                   | +      |                   |             |          |        |           |             |             |          |             |            |
|                                |                                                   |        |                   | -           |          |        |           |             |             |          |             |            |
|                                |                                                   |        |                   |             |          |        |           |             |             |          |             |            |
|                                |                                                   | -      |                   | -           |          |        |           |             |             |          |             |            |
|                                |                                                   |        |                   |             |          |        |           |             |             |          |             |            |
| Zahlungsverkehr                | Siehe auch 🔺                                      |        |                   |             |          |        |           |             |             |          |             |            |
| Mahnwesen                      | Stichtagsbezogene OP-Liste                        | 4      |                   |             |          |        |           |             |             |          |             | •          |
| Auswertungen                   | gone or cone                                      | K      | ◀ Datensatz       | 1 von 1 g   | elesenen |        |           |             |             |          |             | ► H        |
|                                |                                                   |        |                   |             |          |        |           |             |             | 02/2019  | NUM admin - | Mosaik.mdb |

Abbildung 8.69. Verbindlichkeiten

• Sie können die Fälligkeitstage selbst verändern. Geänderte Fälligkeitstage können Sie Als Standard speichern, sodass diese auch für spätere Auswertung vorgehalten werden.

- Eine Übersicht der Forderungen finden Sie im Unterordner OP-Verwaltung Kunden (siehe Abschnitt 8.1.4, "Forderungen").
- Eine Übersicht der Forderungen und Verbindlichkeiten finden Sie im Unterordner Auswertungen (siehe Abschnitt 8.5.3, "Forderungen / Verbindlichkeiten").

#### 8.2.6. Stichtagsbezogene OP-Liste (Lieferanten)

Während die "normale" OP-Liste immer den aktuellen Stand anzeigt, können Sie sich mit diesem Arbeitsblatt eine Liste aus der Historie anzeigen bzw. ausdrucken lassen.

In der stichtagsbezogenen OP-Liste können Sie einen <u>Stichtag</u> und <u>5 Zeiträume</u> (*Z1..Z5*) vorgeben:

| Off |                                          | 2 2 2                     |         |                |              |                |                    |                    |                   |       |                |            |             |          |        |
|-----|------------------------------------------|---------------------------|---------|----------------|--------------|----------------|--------------------|--------------------|-------------------|-------|----------------|------------|-------------|----------|--------|
|     | ene Posten   OP-Ve                       | erwaltung Liefera         | ante    | n   Stich      | tagsbe       | zogene         | OP-Liste           |                    |                   |       |                |            |             |          |        |
| E N | lavigation 🕂 🗙                           | Home: Startseite OP-W     | erwalt. | ing Lieferante | n: Stichtags | bezogene OP-l  | iste ×             |                    |                   |       |                |            |             |          |        |
| Ē   | OP-Verwaltung Kunden                     | Historische OP Liste      |         | Kurzna         | ne Kont      | Anrede         | Name               | Namenszusatz       | Straße            | PLZ   | Ort            | Belegdatum | Belegnummer | Betrag   | Zahl   |
| ¥   | OP-Verwaltung Lieferanten                |                           |         | Christens      | en 7300      | ) rirma        | Cosima Christensen | nandelsunternenmen | Cottenburgstr. 45 | 445/5 | Castrop-Rauxer | 25.02.2019 | ER1900001   | 967 50 6 | 0,00 € |
| 5   |                                          | Drucken                   | F9      | -              |              |                |                    |                    |                   |       |                | 25.02.2019 | ER1900003   | 375.00 € | 0.00 € |
| ÷.  | <b>F</b> O                               | Analysieren in Excel      |         |                |              |                |                    |                    |                   |       |                | 20.02.2010 |             | 010,000  |        |
| ő   | ~~~                                      | Bearbeiten                |         |                |              |                |                    |                    |                   |       |                |            |             |          |        |
| E   | Offene Posten                            | Durkung beerkeiten        | 54      |                |              |                |                    |                    |                   |       |                |            |             |          |        |
| Pos |                                          | Adresse und Bank          | F4      | _              |              |                |                    |                    |                   |       |                |            |             |          |        |
| e   |                                          | Zahlungseigenschaften     |         | -              |              |                |                    |                    |                   |       |                |            |             |          |        |
| 5   | Rechnungseingangsbuch                    | Mahnstatus                |         | -              |              |                |                    |                    |                   |       |                | -          |             |          |        |
| 5   |                                          |                           |         | -              | _            |                |                    |                    |                   |       |                |            |             |          |        |
| ğ   | E C                                      | Filter                    | *       |                |              |                |                    |                    |                   |       |                |            |             |          |        |
| ett | ⊏¢                                       | Unternehmensbereich       |         |                |              |                |                    |                    |                   |       |                |            |             |          |        |
| ŝ   | Eingangsrechnungskontrolle               | <kein></kein>             | *       | _              | _            | _              |                    |                    |                   |       |                |            |             |          |        |
| 1   |                                          | Stichten                  | _       | -              | _            |                |                    |                    |                   |       |                |            |             |          |        |
| ş   | l se se se se se se se se se se se se se | 25.02.2019                |         | -              | _            |                |                    |                    |                   |       |                | -          |             |          |        |
| р́ц | Zahlun nau unsachla geliete              | 20.02.2010                |         | -              | _            |                |                    |                    |                   |       |                |            |             |          |        |
| ta  | zuring avoi acing ai acc                 | Zeiträume                 |         |                |              |                |                    |                    |                   |       |                |            |             |          |        |
| -   |                                          |                           | _       | _              |              |                |                    |                    |                   |       |                |            |             |          |        |
|     | e se se se se se se se se se se se se se | 15 30 60 9                | 90      | _              | _            |                |                    |                    |                   |       |                |            |             |          |        |
|     | Verbindlichkeiten                        | 71: 25.02.2019 - 11.02    | 2019    |                |              |                |                    |                    |                   |       |                |            |             |          |        |
|     |                                          | Z2: 10.02.2019 - 27.01.   | 2019    |                |              | -              |                    |                    |                   |       |                |            |             |          |        |
|     | $( \cap )$                               | Z3: 26.01.2019 - 28.12.   | 2018    |                |              |                |                    |                    |                   |       |                |            |             |          |        |
| 1   |                                          | Z4: 27.12.2018 - 28.11.   | 2018    |                |              |                |                    |                    |                   |       |                |            |             |          |        |
|     | Stichtagsbezogene OP-Liste               | Z5: 27.11.2018 - 01.01.   | 1900    | _              |              |                |                    |                    |                   |       |                |            |             |          |        |
|     |                                          | Contrar .                 |         | _              | _            |                |                    |                    |                   |       |                |            |             |          |        |
|     |                                          | Suchen                    | ^       | -              | _            |                |                    |                    |                   |       |                |            |             |          |        |
|     |                                          | V 🖌                       | *       | -              | -            |                |                    |                    |                   |       |                |            |             |          |        |
|     |                                          |                           |         | -              |              |                |                    |                    |                   |       |                |            |             |          | -      |
|     |                                          | Infodesk                  | -       |                |              |                |                    |                    |                   |       |                |            |             |          |        |
|     | Zahlungerungkahr                         | Personenkontoblatt anzeig | gen     |                |              |                |                    |                    |                   |       |                |            |             | L        | _      |
| -   | Zaniungsverkenr                          | Archivordner anzeigen     | -       | _              |              |                | -                  |                    |                   |       |                |            |             |          | -      |
|     | mannwesen                                | Siehe auch                |         | <              |              |                |                    |                    |                   |       |                |            |             |          | >      |
| 11  | Auswertungen                             | Sicile duci               |         |                | TOP 1000     | Datensatz 1 vo | n 3 gelesenen      |                    |                   |       |                |            |             |          | Þ   Þ  |

Abbildung 8.70. Stichtagsbezogene OP-Liste

- Aufgelistet werden alle, zu diesem Stichtag noch offenen Posten bzw. Rechnungen. Die Zuordnung eines offenen Postens zu einem Zeitraum erfolgt anhand des <u>Belegdatums</u>.
- In der **stichtagsbezogenen OP-Liste** werden auch Zahlungen, die nachträglich mit einem Datum älter als das Belegdatum des OP eingebucht wurden, berücksichtigt.
- Sortieren Sie die Liste nach Ihren Erfordernissen.

### 8.3. Zahlungsverkehr

Der Unterordner Offene Posten | Zahlungsverkehr bietet Zugriff auf die folgenden Funktionen:

| Funktion                                                                                                    | Abbildung                     |
|----------------------------------------------------------------------------------------------------|-------------------------------|
| Lastschriften (im Kundenbereich)                                                                                                    | Abbildung 8.71. Lastschriften |
| Auflistung der angewiesenen Lastschriften (siehe Abschnitt 8.3.2.6,<br>"Gutschriften / Lastschriften drucken").<br>Dieser Bereich wird zusammen mit den Lastschriftmandaten aus-<br>führlich im Themenbereich Zahlungsdatenaustausch beschrieben. |                               |

| Funktion                                                                                                    | Abbildung                       |
|----------------------------------------------------------------------------------------------------|---------------------------------|
| Gutschriften (im Kundenbereich)                                                                                                    | Abbildung 8.72. Gutschriften    |
| Auflistung der angewiesenen Gutschriften (siehe Abschnitt 8.3.2.6,<br>"Gutschriften / Lastschriften drucken").                                          |                                 |
| Überweisungen (im Lieferantenbereich)                                                                                                    | Abbildung 8.73. Überweisungen   |
| Auflistung der angewiesenen Überweisungen (siehe Überweisungen / Schecks drucken).                                                                      | <complex-block></complex-block> |
| Schecks (im Lieferantenbereich)                                                                                                    | Abbildung 8.74. Schecks         |
| Auflistung der angewiesenen Schecks (siehe Überweisungen / Schecks drucken).                                                                            |                                 |
| Banksammler                                                                                                    | Abbildung 8.75. Banksammler     |
| Hier können Sie nach dem Export von Bankdateien die übermittel-<br>ten Datensätze aller Bankdateien einsehen (siehe Abschnitt 8.3.4,<br>"Banksammler"). |                                 |

| Funktion                                                                                                    | Abbildung                         |
|----------------------------------------------------------------------------------------------------|-----------------------------------|
| Lastschriftmandate<br>Arbeitsblatt zur Verwaltung von Lastschriftmandaten (siehe Zah-<br>lungsdatenaustausch - Lastschriftmandate). | Abbidung 8.76. Lastschriftmandate |
|                                                                                                    |                                   |

#### 8.3.1. Grundeinstellungen für den Zahlungsverkehr

Damit Sie optimal mit Zahlungsträgern arbeiten können, müssen Sie als Erstes einige Grundeinstellungen im System vornehmen.

#### Geldkonten zuordnen

Im ersten Schritt ordnen Sie in den Sachkontenarbeitsblättern die Sachkonten bzw. Geldkonten in dem Feld *Bank* den entsprechenden **Banken** zu, damit die Querverbindung für den Ausdruck der Zahlungsträger hergestellt wird.

Im nachfolgenden Schritt richten Sie nun Ihre Bankverbindungen ein:

#### Bankverbindungen einrichten

Unter Stammdaten | Einstellungen | Banken finden Sie eine Liste der gängigen Banken in Deutschland:

• Wählen Sie eine Bank aus, um diese zu bearbeiten und tragen Sie die Bankverbindung in dem Bereich Eigene Kontodaten (Hausbank) ein:

Abbildung 8.77. Bank

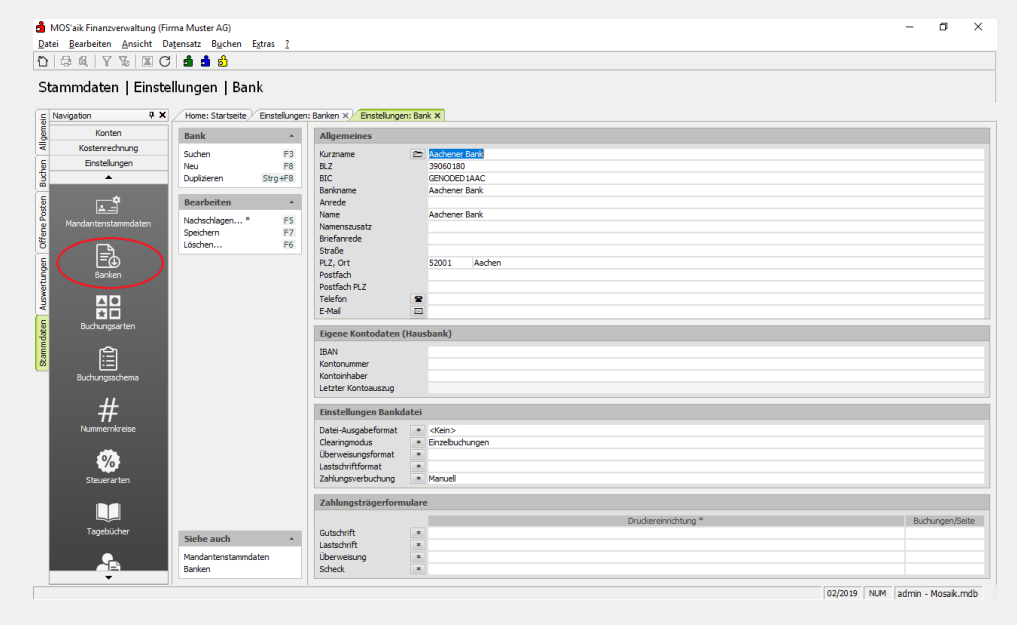

• Im Bereich Einstellungen Bankdatei bestimmen Sie das Format für das Clearing-Verfahren und legen fest, ob die Zahlungen automatisch verbucht werden sollen. Mehr dazu finden Sie in den Themenbe-

reichen Zahlungsdatenaustausch und Europäischer Zahlungsverkehrsraum (SEPA). Eine Anleitung zur Aktualisierung der MOS'aik Bankentabelle finden Sie im Moser FAQ.

• Im Bereich Zahlungsträgerformulare hinterlegen Sie die entsprechenden Formulare von Zahlungsträgern für Gutschriften, Lastschriften, Überweisungen und Schecks. Diese können Sie mit [F5] nachschlagen. Bei Schecks können Sie außerdem festlegen, ob diese mit oder ohne Talon gedruckt werden.

#### **Eigene Formulare**

Eigene Formulare können Sie mithilfe der MOS'aik-Formularverwaltung 📽 erstellen. Für weitere Informationen wenden Sie sich bei Bedarf an den Moser Service.

 Im Arbeitsblatt Stammdaten | Einstellungen | Banken stehen die Spalten Kontoauszugsposition und Kontoauszugsdatum zur Verfügung, die beim Import von MT940-Kontoauszugsdateien aktualisiert (siehe Abschnitt 7.1.5, "Kasse/Bank") und zum Abgleich eingesetzt werden. Das letzte Kontoauszugsdatum wird außerdem im Arbeitsblatt der Bank im Bereich Eigene Kontodaten (Hausbank) (s. Feld Letzter Kontoauszug) angezeigt:

Abbildung 8.78. Letzter Kontoauszug

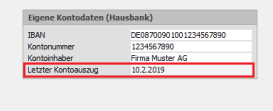

#### 8.3.2. Zahlung vorbereiten

Voraussetzung für den Druck von Zahlungsträgerformularen ist, dass der Offene Posten ein Zahlungsmittel und einen Zahlbetrag besitzt. Siehe dazu auch:

- Abschnitt 8.3.2.2, "Zahlungsmittel anpassen (OP-Liste)"
- Abschnitt 8.3.2.3, "Zahlbetrag einzeln anweisen"
- Abschnitt 8.3.2.4, "Zahlbeträge automatisch anweisen"
- Abschnitt 8.3.2.5, "Zahlungsträger für Kunden"
- Abschnitt 8.3.2.6, "Gutschriften / Lastschriften drucken"
- Abschnitt 8.3.2.7, "Zahlungsträger für Lieferanten"

Die im folgenden Abschnitt (Abschnitt 8.3.2.1, "Zahlungsmittel anpassen (Zahlungsvorschlagsliste)") beschriebene Zahlungsvorschlagsliste bietet Ihnen eine Übersicht über die erforderlichen, anstehenden Zahlungen.

### 8.3.2.1. Zahlungsmittel anpassen (Zahlungsvorschlagsliste)

#### Zahlungsmittel

Die MOS'aik-Finanzverwaltung verfügt in der Zahlungsvorschlagsliste über die Spalte Zahlungsmittel. Damit hat man jederzeit einen Überblick, ob die korrekten Zahlungsmittel in einem Offenen Posten hinterlegt sind. Blenden Sie sich diese Spalte also ggf. ein (dazu eventuell zuerst die Ansicht restaurieren mit Ansicht Restaurieren ...). Die in der Zahlungsvorschlagsliste aufgeführten Buchungen können z.B. nach Zahlungsmittel gefiltert werden, um eine Anpassung des Zahlungsmittels durchzuführen. Wählen Sie dazu z.B. die Funktion Zahlungseigenschaften ...:

#### Abbildung 8.79. Zahlungseigenschaften

| ene Posten   OP-V         | erwaltung Liefera         | nten    | Zahlungs            | vorschi     | lagsl  | iste    |                  |                 |                 |               |           |              |            |        |
|---------------------------|---------------------------|---------|---------------------|-------------|--------|---------|------------------|-----------------|-----------------|---------------|-----------|--------------|------------|--------|
| avigation 🔍 🛪             | Home: Startseite OP-Ve    | waltung | Lieferanten i Zahlu | ngsvorschla | gsiste | ×       |                  |                 |                 |               |           |              |            |        |
| OP-Verwaitung Kunden      | Zahlungsvorschläge        |         | Lieferant           | Konto       | Zah    | Idatum  | Zieldatum        | Zi<br>CEDA Über | hlungsmitte     | el            | Beleg     | Fremdbeleg   | Belegdatum | Betrag |
| OP-Verwaltung Lieferanten | Douckero                  | F9 C    | bellow              | 72010       |        |         | 01.02.2019       | Furn            | reisong         |               | ER1900004 | RE-2019/01/0 | 01.02.2019 | 254.13 |
| r0                        | Analysieren in Excel      |         | UCINY .             | 12010       |        |         | 01.02.2010       | Caro            |                 |               | CKIJOWO   | RL-2010F0110 | 01.02.2013 | 204,10 |
| Offere Pasters            | Bearbeiten                | A -     |                     |             | 1      |         | -                |                 |                 |               | ~         |              |            |        |
|                           | Buchung bearbeiten        | F4      |                     |             |        | canony, | eyescience       |                 |                 |               | ^         |              |            |        |
| E .                       | Zahlungseigenschaften     | > [     | 1                   |             |        | Algene  | in Zahlungskor   | ditionen        |                 |               |           |              |            |        |
| <b>N</b> J                | Diter                     | ъĒ      |                     |             |        | Hauste  | 8                |                 |                 |               |           |              |            |        |
|                           | 1 totaccella souther sich | 78      |                     | -           | _      | Kein    | e>               |                 |                 |               | ]         |              |            |        |
|                           | (Ten)                     | 7       | -                   | -           |        | Zahkini | pergittel        |                 | Zahlungsgeise   |               |           |              |            |        |
| Ξ¢                        | Tablematerate             |         |                     |             |        | 287A    | Überweisung      |                 | <keine></keine> |               | 1         |              |            |        |
| rgangizectnungskonzose    | 06.03.2119                | . 1     |                     |             |        | Lastad  | viftwandat       |                 |                 |               |           |              |            |        |
| 18                        | Dist. 1.1. 1997           | - I-    |                     |             |        | cKein   | >                |                 |                 |               |           |              |            |        |
|                           | Skorto beruckschigen      |         | -                   | -           |        | Zehige  | tum * Zał        | betrag          | Mahopebuhr      | Verzugszingen |           |              |            |        |
| Zahlungsvorschlagsliste   | 2                         | 7 6     | -                   | -           |        |         |                  |                 |                 |               | -         |              |            |        |
|                           |                           |         |                     |             |        | Schert  | eitsleistung     |                 | Eribehalt       | Erist *       |           |              |            |        |
| 199 I                     | Suchen                    |         |                     |             |        | cKein   | 0                | Ψ.              |                 |               |           |              |            |        |
| Verbindlichkeiten         | V 18 1                    | K -     |                     |             |        | auftra  | anumer           |                 | Frendbelegnu    | mmer          |           |              |            |        |
|                           |                           |         | -                   | -           |        |         |                  |                 | RE-2019/01/0    | 05-001        |           | -            |            |        |
| $\odot$                   | Zahidatum                 |         | 1                   | -           |        | Bythur  | gstext           |                 |                 |               |           | -            |            |        |
| ichtagsbezogene OP-Liste  | 06.03.2019                |         |                     |             |        | Redm    | ung Kreditor Hal | ien .           |                 |               |           |              |            |        |
|                           |                           |         |                     |             |        | Buchur  | gestatus         |                 | Zehlungssperr   |               |           | _            |            |        |
|                           | Infodesk                  | -       | -                   | -           |        | OP Of   | fen              | -               | Nein            |               | ]         |              |            |        |
|                           | Archivordner anzeigen     |         | -                   | -           |        |         |                  | _               |                 |               |           | -            |            |        |
|                           | Weitere Schritte          |         |                     |             |        |         | ок               | Abbreche        | an              | Bife          |           |              |            |        |
|                           | Acuteires                 | - 6     |                     |             |        |         |                  |                 |                 |               |           |              |            |        |
| Zahlungsverkster          | Darikdatei erstellen      |         |                     |             |        |         |                  |                 |                 |               |           |              |            |        |

Eine Einführung zum Arbeitsblatt Zahlungsvorschlagsliste finden Sie unter Abschnitt 8.2.4, "Zahlungsvorschlagsliste".

### 8.3.2.2. Zahlungsmittel anpassen (OP-Liste)

Das **Zahlungsmittel** wird normalerweise durch die Einstellung im Personenkonto gesteuert und automatisch vergeben. Falls Sie dennoch Veränderungen vornehmen müssen, markieren Sie einen oder mehrere Offene Posten in der OP-Liste (Kunden/Lieferanten) und passen die Einstellung mit einer der folgenden Möglichkeiten an:

- Rufen Sie die Funktion Zahlungsmittel anpassen ... aus der Ordnerleiste auf.
- Rufen Sie die Funktion Zahlungsmittel anpassen ... aus dem Programmmenü = Buchen > Zahlungsmittel anpassen ... auf.
- Klicken Sie mit der rechten Maustaste auf den OP und wählen Sie im Kontextmenü die Funktion = Zahlungsmittel anpassen

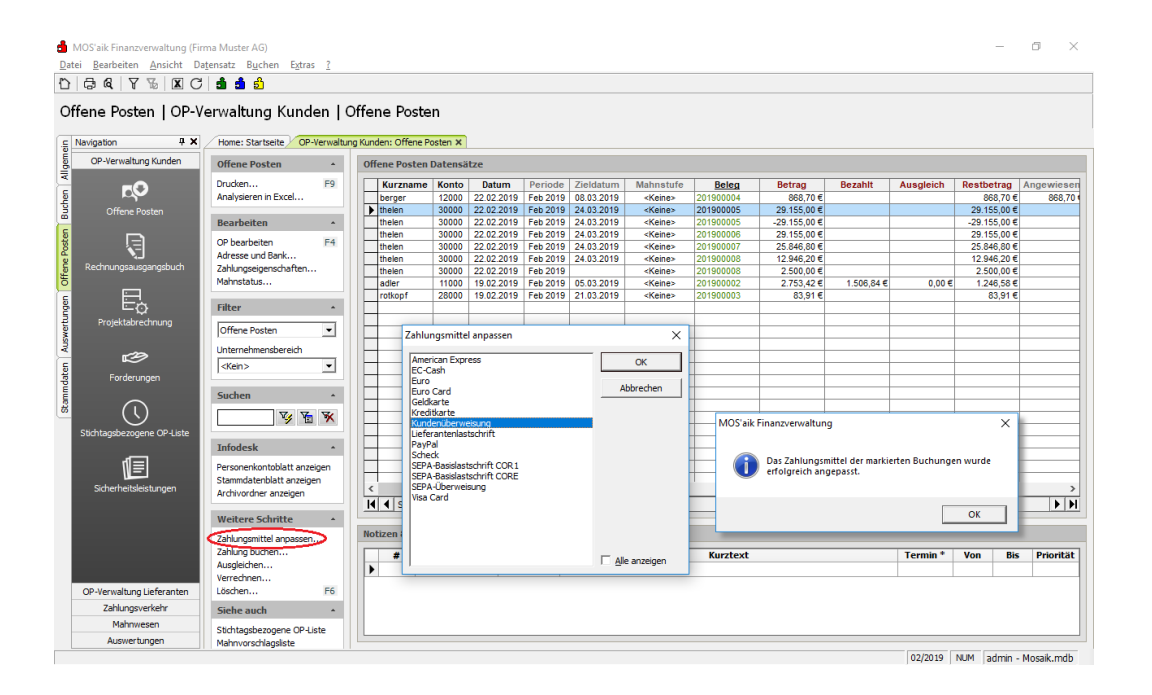

Abbildung 8.80. Zahlungsmittel anpassen

| Alternativ kön | nen | Sie   | das    | Zahlungs    | mittel | über | die |
|----------------|-----|-------|--------|-------------|--------|------|-----|
| Menüfunktion   |     | Zahlu | ngseig | jenschaften | ände   | ern: |     |

#### Abbildung 8.81. Zahlungseigenschaften

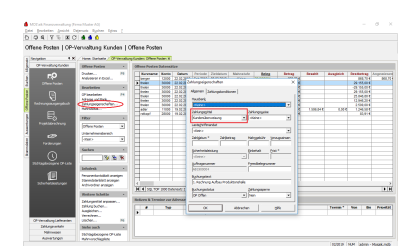

Zur Umstellung mehrerer offener Posten markieren Sie diese und rufen Sie die Funktion anschließend auf.

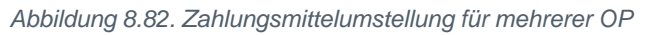

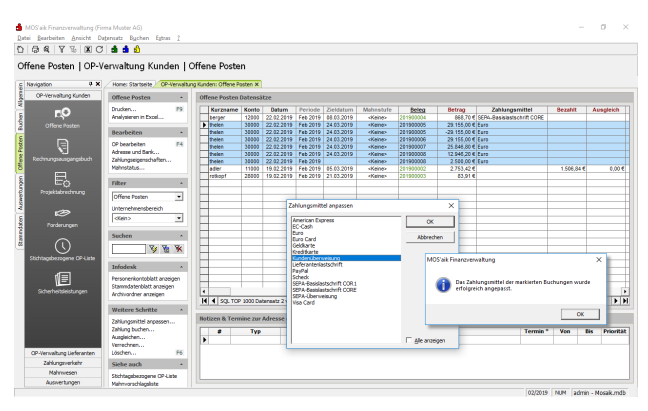

Beim **Anpassen der Zahlungsmittel von Offenen Posten** wird nach einer Änderung des Zahlungsmittels automatisch die **Bankverbindung** des jeweiligen Buchungssatzes an die aktuellen Einstellungen in den Stammdaten der Adresse des Buchungssatzes angepasst!

Dabei wird bei Verwendung der Menüfunktion = Zahlungseigenschaften das Zahlungsmittel hinsichtlich der SEPA-Kennzeichnung berücksichtigt sowie die Einstellung der Sicherheitsleistung "Sozialversicherungssperrkonto".

Beim Verbuchen von Vorgängen wird bei einem ggf. angelegten Offenen Posten die **Bankverbindung** (BLZ, Bankkonto und Kontonummer) <u>nicht</u> gefüllt, wenn der OP kein Zahlungsmittel enthält!

### 8.3.2.3. Zahlbetrag einzeln anweisen

Öffnen Sie die entsprechende Offene Posten Liste:

- Wenn Sie Lastschriften und Gutschriften anweisen wollen, ist dies die OP-Liste Kunden (Offene Posten | OP-Verwaltung Kunden | Offene Posten).
- Für Überweisungen und Schecks verwenden Sie die OP-Liste Lieferanten (Offene Posten | OP-Verwaltung Lieferanten | Offene Posten).

Abbildung 8.83. Zahlbetrag zuweisen

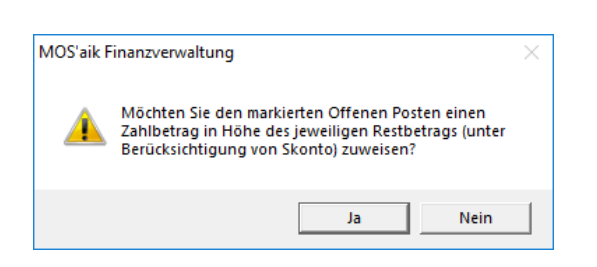

### 8.3.2.4. Zahlbeträge automatisch anweisen

Öffnen Sie die entsprechende Offene Posten Liste:

- Wenn Sie Lastschriften und Gutschriften anweisen wollen, ist dies die OP-Liste Kunden (Offene Posten | OP-Verwaltung Kunden | Offene Posten).
- Für Überweisungen und Schecks verwenden Sie die OP-Liste Lieferanten (Offene Posten | OP-Verwaltung Lieferanten | Offene Posten).
- 1. Filtern Sie zunächst die betreffenden OP.

Entscheidend für das automatische Anweisen ist, dass noch keine OP in der Liste ausgewählt sind (d.h. keine Zeilen hellblau markiert sind).

- Klicken Sie dazu beispielsweise auf den Zeilenmarker Deiner Zeile und entfernen Sie die Zeilenmarkierung wieder mit der Taste [ESC].
- 2. Rufen Sie die Menüfunktion ≡ Buchen Anweisen auf.

Es wird folgender Auswahldialog angezeigt:

Abbildung 8.84. Anweisen

| MOS'aik Finanzverwa            | iltung (Firma Muster AG)                 |                         |              |                                                                                                    |                |               |                      |                  |         |           |             | - 0         | ×         |
|--------------------------------|------------------------------------------|-------------------------|--------------|----------------------------------------------------------------------------------------------------|----------------|---------------|----------------------|------------------|---------|-----------|-------------|-------------|-----------|
| Datei Bearbeiten An            | sicht Datensatz Buchen Extras ?          |                         |              |                                                                                                    |                |               |                      |                  |         |           |             |             |           |
| Offene Post                    | Neu<br>Buchung nachschlagen<br>Speichern | Offene Pos              | ten          |                                                                                                    |                |               |                      |                  |         |           |             |             |           |
| <ul> <li>Navigation</li> </ul> | Adresse und Bank                         | a Lieferanten: Offene P | osten ×      |                                                                                                    |                |               |                      |                  |         |           |             |             |           |
| E OP.Vecualtu                  | Zahlungseigenschaften                    |                         |              | _+ <es(< td=""><td>&gt;</td><td></td><td></td><td></td><td></td><td></td><td></td><td></td><td></td></es(<>                      | >              |               |                      |                  |         |           |             |             |           |
|                                | zaniungseigenscharten                    | Offene Posten Da        | tensätze     |                                                                                                    |                |               |                      |                  |         |           |             |             |           |
| < OP-verwartung                | Mahnstatus                               | Kurzname                | Konto        | Datum                                                                                                    | Periode        | Zieldatum     | Beleg                | Betrag           | Bezahlt | Ausgleich | Restbetrag  | Angewiesen  | Zahldat   |
| the set                        | Zahlungsmittel anpassen                  | Christensen             | 73000        | 04.02.2019                                                                                                    | Feb 2019       | 06.03.2019    | ER1900001            | 151,70 €         |         |           | 151,70 €    |             |           |
|                                | Anweisen                                 | christensen             | 73000        | 25.02.2019                                                                                                    | Feb 2019       | 27.03.2019    | ER1900002            | 967,50 €         |         |           | 967,50 €    |             |           |
| G Offene F                     | Anweisen                                 | christensen             | 73000        | 25.02.2019                                                                                                    | Feb 2019       | 27.03.2019    | ER1900003            | 375,00 €         |         |           | 3/5,00 €    |             |           |
| ost                            | Ausgleichen                              |                         | 72000        | 01.02.2015                                                                                                    | 1002015        | 01.02.2015    | 2111000004           | 254,13 €         |         | -         | 234,13 6    |             | +-1       |
| <b>1</b>                       | Zahlung buchen                           |                         | -            |                                                                                                    |                |               |                      |                  |         |           |             |             |           |
| <u>.</u> N.                    | Chan al unaburab an                      |                         |              | Anweis                                                                                                    | en             |               |                      |                  | ×       |           |             |             |           |
| Rechnungsein                   | staper verbuchen                         |                         |              |                                                                                                    |                |               |                      |                  |         |           |             |             |           |
| 5                              | Dauerbuchungen übernehmen                |                         |              | Zaniun                                                                                                    | gsmitter       |               |                      |                  |         |           |             |             |           |
|                                | Offene Posten löschen                    |                         |              | SEPA                                                                                                    | Uberweisung    | en            |                      |                  | ·····   |           |             |             |           |
|                                | 011 0 1                                  |                         |              | Bank                                                                                                    |                |               |                      |                  |         |           |             |             |           |
| a engangsreum.                 | Offene Posten verrechnen                 |                         |              | <kein< td=""><td>e feste Bank</td><td>zuordnung&gt;</td><td></td><td></td><td>-</td><td></td><td></td><td></td><td></td></kein<> | e feste Bank   | zuordnung>    |                      |                  | -       |           |             |             |           |
| -                              | Kosten verteilen                         |                         |              | Madua                                                                                                    |                |               |                      |                  |         |           |             |             |           |
|                                |                                          |                         |              |                                                                                                    | and hall floor | a adaption    | Cilling and his as a |                  |         |           |             |             |           |
| Zahlungsvorschlag              | siste Suchan A                           |                         |              | [Anne                                                                                                    | sen bei skon   | to-oder Netti | rangkert bis zum     | rangegebenen rer |         |           |             |             |           |
| te te                          | Juciteir                                 |                         |              | Zahlun                                                                                                    | gstermin *     | Skonto        | frist in Tagen       | Zahldatum *      |         |           |             |             |           |
| <u> </u>                       | V 16 V                                   |                         |              | 26.02                                                                                                    | 2019           | 2             |                      | 26.02.2019       |         |           |             |             |           |
|                                |                                          | _                       |              |                                                                                                    |                | _             |                      |                  |         |           |             |             |           |
| Verbindlichkeite               | n Infodesk +                             | -                       |              |                                                                                                    | OK             |               | Abbrechen            | Hilfe            |         | -         |             |             |           |
|                                | Personenkontohlatt anzeigen              |                         |              |                                                                                                    |                |               |                      |                  | _       | -         |             |             |           |
| $\bigcirc$                     | Stammdatenblatt anzeigen                 |                         |              |                                                                                                    |                |               |                      |                  |         | -         |             |             | <u> </u>  |
|                                | Archivordner anzeigen                    | 4                       |              |                                                                                                    |                |               |                      |                  |         |           |             |             | •         |
| Stichtagsbezogene O            | IP-Liste                                 | K 4 SQL TOP 10          | 00 Datensatz | 1 von 4 gele                                                                                                    | senen          |               |                      |                  |         |           |             |             | ► H       |
|                                | Weitere Schritte 🔺                       |                         |              |                                                                                                    |                |               |                      |                  |         |           |             |             |           |
|                                | Zahlungsmittel anpassen                  | Notizen & Termin        | e zur Adres  | se des aktu                                                                                                    | ellen OP's     |               |                      |                  |         |           |             |             |           |
|                                | Zahlung buchen                           |                         | Typ          | Gruppe                                                                                                    |                |               | ĸ                    | wztext           |         |           | ermin * Vo  | n Ric P     | Priorität |
|                                | Ausgleichen                              | > 221 Notiz             | 176          | arappe                                                                                                    | Waranain       | mann ahwart   |                      | arztext          |         | 2         | 5 02 2019   |             | Keine     |
|                                | Verrechnen                               | *                       |              |                                                                                                    | worker let     | gang aandi t  |                      |                  |         | 2.        |             |             |           |
|                                | Löschen F6                               | 74                      |              |                                                                                                    | 1              |               |                      |                  |         |           |             |             |           |
| Zahlungsverkel                 | Y Siehe auch *                           |                         |              |                                                                                                    |                |               |                      |                  |         |           |             |             |           |
| Mahnwesen                      | Citable and second CO Links              |                         |              |                                                                                                    |                |               |                      |                  |         |           |             |             |           |
| Auswertungen                   | Uberweisungen                            |                         |              |                                                                                                    |                |               |                      |                  |         |           |             |             |           |
|                                |                                          |                         |              |                                                                                                    |                |               |                      |                  |         |           | 02/2019 NUM | admin - Mos | aik mdh   |

• Hier können Sie, abhängig von Forderungen oder Verbindlichkeiten festlegen, welches **Zahlungsmittel** der Bank zugeordnet werden soll.

#### SEPA-Überweisungen

Im Dialogfeld zum Anweisen können als Zahlungsmittel neben "Überweisungen", "Schecks", "Lastschriften" und "Gutschriften" auch "SEPA-Überweisungen" ausgewählt werden.

- Im Modus können Sie bestimmen, ob mit oder ohne Skonto bezahlt werden soll.
- Beim Anweisen von Zahlungen kann analog zur Zahlungsvorschlagsliste eine **Skontofrist in Tagen** angegeben werden.

Bestätigen Sie Ihre Eingaben mit OK.

3. Eine Zusammenfassung zeigt im Anschluss, wie viele Offene Posten mit welchem Gesamtbetrag angewiesen wurden.

Ausführliche Informationen zum Anweisen von Zahlungen enthält der Themenbereich Zahlungsdatenaustausch.

### 8.3.2.5. Zahlungsträger für Kunden

Im debitorischen Bereich können Sie für Ihre Kunden angewiesene **Gutschriften** auf Zahlungsträgerformularen ausdrucken, die Sie direkt mit der Rechnung versenden. So erleichtern Sie den Zahlvorgang:

• Siehe dazu den Abschnitt Abschnitt 8.3.2.6, "Gutschriften / Lastschriften drucken".

Haben Sie mit Kunden **Lastschriftverfahren** ausgemacht, dann können Sie die Lastschriftbelege hier drucken lassen. Alternativ können Sie die Lastschriften auch im Clearing-Verfahren einziehen.

• Siehe dazu den Themenbereich Zahlungsdatenaustausch.

Weisen Sie dazu die Zahlungen zunächst an, wie zuvor beschrieben (siehe Abschnitt 8.3.2.3, "Zahlbetrag einzeln anweisen", Abschnitt 8.3.2.4, "Zahlbeträge automatisch anweisen").

### 8.3.2.6. Gutschriften / Lastschriften drucken

Wählen Sie unter Offene Posten | Zahlungsverkehr **Gutschriften** oder **Lastschriften**, um die angewiesenen Zahlungsvorgänge aufzulisten:

Abbildung 8.85. Gutschriften

| tei <u>B</u> earbeiten <u>A</u> nsicht Da    | tensatz Buchen Extras                                 | 2        |                      |                     |       |           |          |                  |             |            |                           |
|----------------------------------------------|-------------------------------------------------------|----------|----------------------|---------------------|-------|-----------|----------|------------------|-------------|------------|---------------------------|
| 6 6 7 % X C                                  | <b>di di</b> di                                       |          |                      |                     |       |           |          |                  |             |            |                           |
| ffene Posten   Zahlu                         | ıngsverkehr   Gu                                      | tschi    | iften                |                     |       |           |          |                  |             |            |                           |
| Navigation 4 X                               | / Home: Startseite / Zahlu                            | ingsverk | Empfänger            | Kurzname            | Konto | Bankkonto | BL7      | Bankname         | Belegnummer | Beleadatum | Buchungstext              |
| OP-Verwaltung Kunden                         | Gutschriften                                          |          | Rita Rotkopf GmbH    | rotkopf             | 28000 | 2372462   | 37010050 | Postbank Köln    | 201900003   | 19.02.2019 | 1. Rechnung Materialverka |
| OP-Verwaltung Lieferanten<br>Zahlungsverkehr | Drucken<br>Bankdatei erstellen                        | F9       | Tanja Thelen & Co.   | thelen              | 30000 | 325666    | 39050000 | Sparkasse Aachen | 201900008   | 22.02.2019 | 1. Schlußrechnung Aufbau  |
| <u>_</u>                                     | Bearbeiten                                            |          |                      |                     |       |           |          |                  |             |            |                           |
| Lastschriften                                | Eigenschaften                                         | F4       |                      |                     |       |           |          |                  |             |            |                           |
|                                              | Adresse und Bank                                      |          |                      |                     |       |           |          |                  |             |            |                           |
|                                              | Mahnstatus                                            |          |                      |                     |       |           |          |                  |             |            |                           |
| Gutschriften                                 | Filter                                                |          |                      |                     |       |           |          |                  |             |            |                           |
|                                              | Unternehmenshereich                                   |          |                      |                     |       |           |          |                  |             |            |                           |
|                                              | <kein></kein>                                         | -        |                      |                     |       |           |          |                  |             |            |                           |
| Überweisungen                                | ,                                                     | -        |                      |                     |       |           |          |                  |             |            |                           |
| <b></b>                                      | Suchen                                                | ^        |                      |                     |       |           |          |                  |             |            |                           |
| Schecks                                      | V 15                                                  | ¥        |                      |                     |       |           |          |                  |             |            |                           |
|                                              | Weitere Schritte                                      | ^        |                      |                     |       |           |          |                  |             |            |                           |
| Ē                                            | Anweisen aufheben                                     |          |                      |                     |       |           |          |                  |             |            |                           |
| Banksammler                                  | Infodesk                                              |          |                      |                     |       |           |          |                  |             |            |                           |
|                                              | Offene Posten anzeigen                                |          | -                    |                     |       |           |          |                  |             |            |                           |
| Ť,                                           | Personenkontoblatt anzeig<br>Stammdatenblatt anzeiger | gen      |                      |                     |       |           |          |                  |             |            |                           |
| Lastschriftmandate                           | Stammateriolateaniegen                                |          | -                    |                     |       |           |          |                  |             |            |                           |
|                                              |                                                       |          |                      |                     | -     |           |          |                  |             |            |                           |
|                                              |                                                       |          |                      |                     |       |           |          |                  |             |            |                           |
|                                              | Siehe auch                                            |          |                      |                     |       |           |          |                  |             |            |                           |
|                                              | Banken                                                |          |                      |                     |       |           |          |                  |             |            |                           |
| Mahnwesen                                    | Lastschriften<br>Personenkonten                       |          | 4                    |                     | 1     |           |          | +                | I           | 1          |                           |
| Auswertungen                                 | reraunerkonten                                        |          | I SQL TOP 1000 Dater | satz 1 von 2 gelese | nen   |           |          |                  |             |            | Þ                         |

#### Abbildung 8.86. Lastschriften

| 🛔 MOS'aik Finanzverwaltung (Fi | rma Muster AG)                                             |           |                  |                |           |                     |                 |               |                        | - 1                  | 5 ×        |
|--------------------------------|------------------------------------------------------------|-----------|------------------|----------------|-----------|---------------------|-----------------|---------------|------------------------|----------------------|------------|
| Datei Bearbeiten Ansicht D     | atensatz Buchen Extras                                     | 2         |                  |                |           |                     |                 |               |                        |                      |            |
| 10 🛱 🔍 🛛 🖉 🖾 C                 | ់ 💼 💼 🛍                                                    |           |                  |                |           |                     |                 |               |                        |                      |            |
| Offene Posten   Zahl           | ungsverkehr   Las                                          | tschri    | ften             |                |           |                     |                 |               |                        |                      |            |
| 🚊 Navigation 🕂 🗙               | Home: Startseite Zahlur                                    | ngsverkel | r: Lastschriften | ×              |           |                     |                 |               |                        |                      |            |
| OP-Verwaltung Kunden           | Lastschriften                                              |           | Zahldatum        | Kurzname       | Konto     | Zahlungspflichtiger | Mandatsreferenz | Mandatsstatus | Bankkonto/IBAN         | BLZ/BIC              |            |
| OP-Verwaltung Lieferanten      | a l                                                        |           | 08.03.2019       | berger         | 12000     | Bernd Berger        | LM1900001       | Aktiv         | DE76395700610025647643 | DEUTDEDK395          | Deutsche E |
| S Zahlungsverkehr              | Bankdatei erstellen                                        | F9        |                  |                |           |                     |                 |               |                        |                      |            |
|                                | Bearbeiten                                                 | •         |                  |                |           |                     |                 |               |                        |                      |            |
| Lastschriften                  | Eigenschaften<br>Adresse und Bank<br>Zahlungseigenschaften | F4        |                  |                |           |                     |                 |               |                        |                      |            |
|                                | Mahnstatus                                                 |           |                  |                |           |                     |                 |               |                        |                      |            |
| B COLORING!                    | Filter                                                     | · _       |                  |                |           |                     |                 |               |                        |                      |            |
| ti 💽                           | Unternehmensbereich                                        |           |                  |                |           |                     |                 |               |                        |                      |            |
|                                | <kein></kein>                                              |           |                  |                |           |                     |                 |               |                        |                      |            |
| Überweisungen                  | Zahlungsmittel                                             |           |                  |                |           |                     |                 |               |                        |                      |            |
|                                | SEPA-Basislastschrift                                      | <u> </u>  |                  |                |           |                     |                 |               |                        |                      |            |
| Schecks                        | Suchen                                                     | •         |                  |                |           |                     |                 |               |                        |                      |            |
| E                              | V 10                                                       | *         |                  |                |           |                     |                 |               |                        |                      |            |
| Banksammler                    | Weitere Schritte                                           |           | -                |                |           |                     |                 |               |                        |                      |            |
|                                | Anweisen aufheben                                          |           |                  |                |           |                     |                 |               |                        |                      |            |
|                                | Infodesk                                                   |           |                  |                |           |                     |                 |               |                        |                      | -          |
| Lastschriftmandate             | Offene Posten anzeigen<br>Personenkontoblatt anzeige       | en _      |                  |                |           |                     |                 |               |                        |                      |            |
|                                | Siehe auch                                                 |           |                  |                |           |                     |                 |               |                        |                      |            |
|                                | Banken                                                     |           |                  |                |           |                     |                 |               |                        |                      |            |
|                                | Banksammler                                                | -         |                  |                | -         |                     |                 |               |                        |                      | +          |
| Mahnwesen                      | Gutschriften                                               |           |                  |                |           |                     |                 | !             | 1                      | ļ                    |            |
| Auswertungen                   | Personenkonten                                             |           | SOL TOP          | 1000 Datensatz | 1 von 1 n | elesenen            |                 |               |                        |                      | • • •      |
|                                |                                                            | -         | 1 - 20 - 101     |                |           |                     |                 |               | 02/2019 NUM ad         | min - Macar-Dolumant | tation mdb |

Im Arbeitsblatt der Lastschriften kann das *Zahlungsmittel* als Filterkriterium ausgewählt werden. Dabei stehen als Lastschrifttypen die bisherige ("klassische") Lastschrift sowie die neuen Formen der SEPA-Lastschrift vom Typ *"SEPA-Basislastschrift CORE"* und *"SEPA-Basislastschrift COR1"*. Das Verfahren *SEPA-Firmenlastschrift B2B* wird nicht als Standard-Zahlungsmittel in MOS'aik zur Verfügung gestellt, kann jedoch als eigenes Zahlungsmittel angelegt und verwendet werden.

Das **Firmenlastschriftverfahren** (auch *SEPA B2B Direct Debit*) richtet sich ausschließlich an Unternehmen. "*B2B*" steht hier für "*Business to business*". Eine Besonderheit dabei liegt, im Verzicht auf das beim Basislastschriftverfahren geltende Widerspruchsrecht des Zahlungspflichtigen. Dafür wird die Abwicklung zwischen den Unternehmen aber insgesamt vereinfacht. Mehr zu dem Thema Lastschriftverfahren finden Sie z.B. hier [https://www.bundesbank.de].

- Mit der Funktion Anweisen aufheben ... können Sie angewiesene Zahlungen wieder aufheben. In diesem Fall werden in den Zahlungseigenschaften des OP Zahldatum und Zahlbetrag wieder gelöscht.
- Für den Druck eines Zahlungsträgerformulars wählen Sie die Funktion Drucken ...:

#### Abbildung 8.87. Druckdialog

| Zatel Dearbeiten Ansicht D | alensatz büchen Eğuas             | <u>1</u>  |                   |                                                                                                    |            |                             |          |           |                                              |                      |            |             |          |
|----------------------------|-----------------------------------|-----------|-------------------|----------------------------------------------------------------------------------------------------|------------|-----------------------------|----------|-----------|----------------------------------------------|----------------------|------------|-------------|----------|
| ) 🗟 🍕 🎖 🖉 🖾 C              | 5 <b>di di di</b> di              |           |                   |                                                                                                    |            |                             |          |           |                                              |                      |            |             |          |
| Offene Posten   Zahl       | ungsverkehr   Las                 | stschr    | iften             |                                                                                                    |            |                             |          |           |                                              |                      |            |             |          |
| E Navigation 🕂 🗙           | Home: Startseite Zahlu            | ingsverke | hr: Lastschriften | ×                                                                                                    | l          | 1                           |          |           |                                              |                      |            |             |          |
| OP-Verwaltung Kunden       | Lastschriften                     |           | Zahldatum         | Kurzname                                                                                                    | Konto      | Zahlungspflichtiger         | Mandatsr | referenz  | Mandatsstatus                                | Bankkonte            | D/IBAN     | BLZ/BIC     |          |
| OP-Verwaltung Lieferanten  | Drucken                           | 50        | 08.03.2019        | berger                                                                                                    | 12000      | Bernd Berger                | LM190000 | 1         | Aktiv                                        | DE7639570061         | JU25647643 | DEUTDEDK395 | Deutsche |
| 5 Zahlungsverkehr          | Bankdatei erstellen               |           |                   |                                                                                                    |            |                             |          |           |                                              |                      |            |             |          |
|                            | Bearbeiten                        | *         |                   |                                                                                                    |            |                             |          |           |                                              |                      |            |             |          |
| Lastschriften              | Eigenschaften<br>Adresse und Bank | F4        | -                 | Drucken                                                                                                    |            |                             |          |           |                                              | ×                    | -          |             |          |
| <u>e</u>                   | Zahlungseigenschaften             |           |                   | Druckber                                                                                                    | eich       |                             |          | Druckf    | ormat                                        |                      |            |             |          |
|                            | Marinstatus                       |           |                   | Alle Da                                                                                                    | tensätze   | drucken                     |          | • Zah     | ungsträger                                   |                      |            |             |          |
| Gutschriften               | Filter                            |           | -                 | C <u>N</u> ur ma                                                                                                    | rkierte Di |                             | -        |           |                                              |                      |            |             |          |
|                            | Unternehmensbereich               | []        |                   | Finstellun                                                                                                    | oen Zah    | lungsträger                 |          | Finstell  | ungen Datensatz                              | liste                |            |             |          |
| 4 Überweisungen            | <kein></kein>                     | -         |                   | Rechnu                                                                                                    | naen ale   | icher Kunden Aieferanten ku | nulieren | I led     | e 2. Zeile der Liste a                       | au hinterlegen       |            |             |          |
| 5                          | Zahlungsmittel                    |           | _                 | Forder                                                                                                    | ungen mit  | Verbindlichkeiten saldieren |          | I Übe     | rtrag und Summe dr                           | icken                |            |             |          |
|                            | SEPA-Basislastschrift             | -         |                   | Zahingebühren und Verzugszinsen berücksichtigen     Zahingebühren und Verzugszinsen berücksichtigen     Zahingen gegen das Hausbankinterimskonto buchen |            |                             |          |           | openwechsel berück                           | sichtigen            |            |             |          |
| Schecks                    | Suchen                            | <u> </u>  | -                 |                                                                                                    |            |                             |          |           | enbreite vollständig<br>anhöhe an Eeklinhalt | nutzen<br>e ennerren | -          |             |          |
|                            | y F                               | ×         |                   | Viternehmensbereich                                                                                                    |            |                             |          | ₩ Seit    | enüberschrift drucke                         | n                    |            |             |          |
| <u>1</u>                   | Weitere Schritte                  |           | -                 | Hausbank                                                                                                    |            |                             | _        |           |                                              |                      |            |             |          |
| Banksammier                | Anweicen aufbehen                 | - 1       | -                 | 1250 Zwis                                                                                                    | chenkont   | o Forderungen Bank 1        | -        | Exemplare |                                              |                      |            |             |          |
|                            | Anneben dumeben                   |           |                   | Druckdatur                                                                                                    | n*         | Grenzbetrag                 |          | 11        |                                              | <u> </u>             |            |             |          |
| 1                          | Infodesk                          |           |                   | 26.02.201                                                                                                    | 9          | 50.000,00 €                 |          |           | ~                                            | 444-144-1            |            |             |          |
| Lastschriftmandate         | Offene Posten anzeigen            |           |                   |                                                                                                    |            |                             |          |           | OK                                           | Abbrechen            |            |             |          |
|                            | Personenkontoblatt anzeig         | jen _     |                   |                                                                                                    |            |                             |          |           |                                              |                      |            |             |          |
|                            | Stammdatenblatt anzeiger          | ו י       | _                 |                                                                                                    |            |                             |          |           |                                              |                      |            |             |          |
|                            | Siehe auch                        |           | -                 |                                                                                                    |            |                             |          |           |                                              |                      |            |             | -        |
|                            | Banken                            |           |                   |                                                                                                    |            |                             |          |           |                                              |                      |            |             | -        |
|                            | Banksammler                       |           | -                 |                                                                                                    |            |                             |          |           |                                              |                      |            |             | -        |
| Mahnwesen                  | Gutschriften                      | i i       | •                 | 1                                                                                                    | -          | +                           |          |           |                                              | 1                    |            |             |          |
| Auswertungen               | Personenkonten                    |           |                   | 1000 Datensatz                                                                                                    | 1 yon 1 a  | elecenen                    |          |           |                                              |                      |            |             |          |

#### Zahlungsträger

Im Standard-Lieferumfang von MOS'aik sind <u>keine speziellen Formulare für den Druck von SEPA-Lastschriften</u> enthalten.

SEPA-Zahlungsträger können jedoch mithilfe der MOS'aik-Formularverwaltung durch Anpassung der vorhandenen Zahlungsträgerformulare individuell angepasst und für den Druck hinterlegt werden (siehe Abschnitt 8.3.1, "Grundeinstellungen für den Zahlungsverkehr"). Vorhandene Formularfelder, z.B. für BLZ und Kontonummer können übernommen werden und werden für SEPA automatisch mit IBAN und BIC belegt. Beachten Sie während Ihrer SEPA-Umstellung allerdings, dass das verwendete Zahlungsträgerformular ggf. sowohl für die neuen SEPA- als auch für klassische Zahlungsverfahren eingesetzt wird und beispielsweise durch Verwendung dynamischer Sichtbarkeitsbedingungen entsprechend erweitert werden muss. Wenden Sie sich hierzu bei Bedarf an den Moser Service.

- Beachten Sie, dass die Zahlung abhängig von der Einstellung Zahlungsverbuchung in den Bankeinstellungen (siehe Abschnitt 8.3.1, "Grundeinstellungen für den Zahlungsverkehr"), durch den Druck ggf. automatisch verbucht wird (Einstellung Beim Export). Eine Wiederholung des Drucks ist in diesem Fall nur nach Stornierung der Eingangsrechnung, erneutem Rechnungsdruck sowie erneutem Anweisen der Zahlung möglich.
- Über den Druckbereich bestimmen Sie, ob Sie alle Datensätze oder nur die markierten drucken wollen.
- Über den Druckdialog können Sie im Feld *Druckformat* entscheiden, ob Zahlungsträger gedruckt werden sollen oder ob eine einfache Datensatzliste gedruckt werden soll.

Die Standardvorgabe für das Feld Druckformat ist Datensatzliste.

- Zusätzlich können Sie im Druckdialog das *Zwischenkonto* bestimmen. Dieses Konto wird für das Verbuchen der Zahlungen genommen, sofern Sie dies im oberen Bereich ausgewählt haben.
- Sie können außerdem den Druck der Zahlungsträger auf einen Unternehmensbereich für die Buchungen einschränken.

### 8.3.2.7. Zahlungsträger für Lieferanten

Sinngemäß gilt das im Abschnitt Abschnitt 8.3.2.5, "Zahlungsträger für Kunden" gesagte auch für die Zahlungsträger der Lieferanten.

| V V K X C                                                  | b      b                                                           | ingen<br>Überweisungen ×                        |                                                            |                                       |                           |          |                                         |                                      |             |                 |           |                   |
|------------------------------------------------------------|--------------------------------------------------------------------|-------------------------------------------------|------------------------------------------------------------|---------------------------------------|---------------------------|----------|-----------------------------------------|--------------------------------------|-------------|-----------------|-----------|-------------------|
| Waltung Kunden<br>altung Lieferanten<br>lungsverkehr       | Home: Startseite Zahlungsverkehr:<br>Überweisungen                 | Überweisungen X                                 |                                                            |                                       |                           |          |                                         |                                      |             |                 |           |                   |
| waltung Kunden<br>altung Lieferanten<br>lungsverkehr       | Überweisungen                                                      | L DO DTO D D O C                                |                                                            |                                       |                           | 01.7     |                                         |                                      |             |                 |           |                   |
| ungsverken                                                 | Drucken                                                            | Cosima Christensen                              | christensen                                                | 73000 DE                              | E3037010                  | PBNKDEFF | Postbank Kö                             | Bankname<br>In                       | ER1900001   | 04.02.2019      | Rechni    |                   |
|                                                            | Bankdatei erstellen Bearbeiten                                     |                                                 |                                                            |                                       |                           |          |                                         |                                      |             |                 |           |                   |
| istschriften                                               | Eigenschaften F4<br>Adresse und Bank                               |                                                 |                                                            |                                       |                           |          |                                         |                                      |             |                 |           |                   |
|                                                            | Mahnstatus                                                         | Drucker                                         | n<br>kbereich                                              |                                       |                           | Dn       | uckformat                               | ×                                    |             |                 |           |                   |
| •                                                          | Filter *                                                           |                                                 | le Datensätze drucker<br>jur markierte Datensät            | i<br>ze drucken                       |                           | e<br>c   | Zahlyngsträger<br>Datensatzliste        | -                                    |             |                 |           |                   |
| rweisungen                                                 | <kein></kein>                                                      | Einst                                           | tellungen Zahlungst                                        | räger                                 | ter les tr                | Ein      | stellungen Date                         | ensatzliste                          |             |                 |           |                   |
| e                                                          | SEPA-Überweisung 💌                                                 |                                                 | technungen gleicher Ku<br>forderungen mit Verbin           | lichkeiten sald                       | iten kumulieren<br>dieren |          | Ubertrag und Su                         | uste grau ninterlegen<br>mme drucken |             |                 |           |                   |
| Schecks                                                    | Suchen                                                             |                                                 | ahlungen gegen das H                                       | ausbankinterim                        | nskonto buche             |          | Seitenbreite vols<br>Zeitenbreite an Er | itändig nutzen                       |             |                 |           |                   |
| nksammler                                                  | Weitere Schritte                                                   |                                                 | in>                                                        |                                       |                           | •        | Seitenüberschrift                       | : drucken                            |             |                 |           |                   |
| <b>.</b>                                                   | Anweisen aufheben                                                  | Haus 126                                        | iganic<br>O Zwischenkonto Verbir                           | ndlichkeiten Bar                      | nk 1                      | Exem     | plare                                   |                                      |             |                 |           |                   |
| chriftmandate                                              | Offene Posten anzeigen                                             | Drud<br>26.0                                    | kdatum *<br>)2.2019                                        | Grenzbetra<br>50.000,00               | ig<br>)€                  | -  -     | ОК                                      | Abbrechen                            |             |                 |           |                   |
|                                                            | Stammdatenblatt anzeigen                                           |                                                 |                                                            |                                       |                           |          |                                         | ·}                                   |             |                 |           |                   |
|                                                            | Siehe auch *                                                       |                                                 |                                                            |                                       |                           |          |                                         |                                      |             |                 |           |                   |
| lahnwesen<br>swertungen                                    | Banksammler<br>Schecks                                             | SOL TOP 1000 Datensai                           | tz 1 von 1 gelesenen                                       | 1 1                                   |                           |          | 1                                       |                                      | -           |                 | E E       |                   |
|                                                            |                                                                    |                                                 |                                                            |                                       |                           |          |                                         |                                      | 02/2019 NUM | dmin - Mosaik.ı | ndb       |                   |
| Dereial                                                    |                                                                    | o Arboito                                       |                                                            | مالده                                 |                           | ächo     | *                                       | Zahlung                              | o           |                 | oioobo l  | Überrusie         |
| Bereici                                                    | n Fliter diese                                                     | s Arbeits                                       | DIAILS S                                                   | onte                                  | Zuna                      | acns     | at das                                  | Zaniung                              | smittei     | (Mas            | sische C  | Jberweist         |
| N. SEP                                                     | 'A-Uberweisu                                                       | ng) ausg                                        | ewanit                                                     | werd                                  | ien.                      |          |                                         |                                      |             |                 |           |                   |
| der Fu                                                     | Inktion Anwei                                                      | sen aufh                                        | eben                                                       | könr                                  | nen                       | Sie a    | angev                                   | viesene Z                            | Zahlung     | jen w           | ieder au  | ufheben. I        |
|                                                            | vordon in dom                                                      | n Zahlung                                       | gseigen                                                    | scha                                  | aften                     | des      | OP Z                                    | ahldatun                             | n und Z     | ahlbe           | etrag wie | eder gelö         |
| n Fall v                                                   | werden in der                                                      |                                                 | -                                                          |                                       |                           |          |                                         |                                      |             |                 | -         | -                 |
| n Fall v                                                   | ie nun die Fu                                                      | nktion D                                        | ruckon                                                     |                                       |                           |          |                                         |                                      |             |                 |           |                   |
| n Fall v<br>ihlen S                                        | ie nun die Fu                                                      | nktion D                                        | rucken.                                                    |                                       |                           |          |                                         |                                      |             |                 |           |                   |
| m Fall v<br>ihlen S<br>er den                              | ie nun die Fu<br>Druckdialog I                                     | nktion Dı<br>können S                           | r <mark>ucken</mark> .<br>Sie im F                         | eld I                                 | Druc                      | kfor     | mat e                                   | entscheid                            | en, ob      | Zahlı           | ıngsträg  | <i>ier</i> oder e |
| n Fall v<br>ihlen Si<br>er den<br>fache <i>L</i>           | ie nun die Fu<br>Druckdialog I<br>Datensatzliste                   | nktion Di<br>können S<br>egedruck               | r <b>ucken</b> .<br>Sie im F<br>st werde                   | eld <i>i</i><br>en sc                 | Druc<br>oll.              | kfor     | mat e                                   | entscheid                            | en, ob      | Zahlı           | ıngsträg  | <i>jer</i> oder e |
| n Fall v<br>ihlen S<br>er den<br>fache <i>L</i><br>e Stand | ie nun die Fu<br>Druckdialog I<br>Datensatzliste<br>lardvorgabe fi | nktion Di<br>können S<br>e gedruck<br>ür das Fe | r <b>ucken</b> .<br>Sie im F<br>kt werde<br>eld <i>Dru</i> | eld <i>i</i><br>en sc<br><i>ckfoi</i> | Druc<br>oll.<br>rmat      | kfor     | mat e<br>Daten                          | entscheid<br>satzliste.              | en, ob      | Zahlu           | ıngsträg  | <i>jer</i> oder e |

Als Standardformular zum Drucken auf Überweisungsträger steht ein Blanko-Überweisungsformular zur Verfügung, welches dem Druck auf Standardüberweisungsformulare dient.

Abbildung 8.89. Blanko-Zahlungsträger für Überweisungen

| Firma Cosima Christensen |         |
|--------------------------|---------|
| DE30370100500034777765   |         |
| PBNKDEFFXXX              |         |
|                          | 151,70  |
| Kd: Muster AG, Aachen    |         |
| Rg: RG_123456            |         |
| Muster AG, Aachen        |         |
|                          |         |
| 28.02.2010               | A 100 1 |

Formulare können grundsätzlich mithilfe der MOS'aik-Formularverwaltung durch Anpassung vorhandener Zahlungsträgerformulare individuell angepasst und für den Druck hinterlegt werden (siehe Abschnitt 8.3.1, "Grundeinstellungen für den Zahlungsverkehr"). Vorhandene Formularfelder, z.B. für BLZ und Kontonummer können übernommen werden und werden für SEPA automatisch mit IBAN und BIC belegt. Beachten Sie während Ihrer SEPA-Umstellung allerdings, dass das verwendete Zahlungsträgerformular ggf. sowohl für die neuen SEPA- als auch für klassische Zahlungsverfahren eingesetzt wird und beispielsweise durch Verwendung dynamischer Sichtbarkeitsbedingungen entsprechend erweitert werden muss. Wenden Sie sich hierzu bei Bedarf an den Moser Service.

- Wenn Sie bei den **Einstellungen** der **Hausbank** "Zahlungen gegen das Hausbankinterimskonto buchen" ausgewählt haben, werden die Offenen Posten beim Druck der Zahlungsträger direkt ausgeglichen und die Zahlungen auf das unter Hausbank ausgewählte Zwischenkonto gebucht.
- Sie können außerdem den Druck der Zahlungsträger auf einen Unternehmensbereich für die Buchungen einschränken.
- Damit sollten die Offenen Posten nach dem Zahlungsträgerdruck ausgeglichen sein. Falls dies nicht der Fall ist, überprüfen Sie bitte, ob die beim Offenen Posten hinterlegte Hausbank eine andere ist, als die im Dialogfeld ausgewählte Hausbank.
- Eventuell wurde auch der Druck der Zahlungsträger abgebrochen, weil der im Dialog eingetragene *Grenzbetrag* erreicht bzw. überschritten wurde.
- Die Buchung auf das eigentliche Bankkonto erfolgt erst nach dem Eingang des Kontoauszugs, in dem Sie die Zahlungsbeträge unter Buchen | Allgemein | Kasse/Bank vom Zwischenkonto auf das Bankkonto umbuchen.

#### 8.3.3. Zahlungsdatenaustausch / Clearing

Das MOS'aik **Modul** Clearing & Archivierung ermöglicht das Erstellen und Einlesen von **Bankdateien für den** elektronischen Zahlungsverkehr mit einer Bank.

Bei Überweisungen an Lieferanten oder Lastschriften für Kunden haben Sie die Wahl, ob Sie diese drucken oder im Clearing-Verfahren bezahlen bzw. einziehen wollen.

Siehe Themenbereich Zahlungsdatenaustausch.

#### 8.3.4. Banksammler

Im Arbeitsblatt Banksammler können Sie nach dem Export von Bankdateien die übermittelten Datensätze aller Bankdateien einsehen:

#### Abbildung 8.90. Banksammler

| d MOS'aik Finanzver<br>Datei Bearbeiten A | waltung (Firma Mus<br>nsicht Datensatz | ter AG)<br>Buchen Extras      | 5 ?      |            |         |                  |                   |                    |              |                           |                            |           |               | — C        | ×       |
|-------------------------------------------|----------------------------------------|-------------------------------|----------|------------|---------|------------------|-------------------|--------------------|--------------|---------------------------|----------------------------|-----------|---------------|------------|---------|
| C G<br>Startseite Drug                    | a G<br>ken Seitenansich                | t Filter                      | Filter   | ₿<br>ein/a | aus     | X<br>Analysieren | C<br>Aktualisiere | n Projekte         | 5<br>Datenb  | වි<br>ank Dokumente       |                            |           |               |            |         |
| Offene Posten                             | Zahlungsve                             | erkehr   Ba                   | anksa    | mr         | nler    |                  |                   |                    |              |                           |                            |           |               |            |         |
| E Navigation                              | 4 × Home:                              | Startseite / OP-              | Verwaltu | ing Li     | eferant | en: Zahlungsvo   | rschlagsliste     | x Zahlungsver      | kehr: Überw  | eisungen X Zahlungsver    | kehr: Banksammler X        | 024054711 | SCT 2021-01-0 | 5.01 vml)  |         |
| b. OP-Verwaltung K                        | unden Banks                            | ammler                        | *        | m          | BLZ     | Bankname         | B K.              | Adresse            | Konto        | Buch                      | unastext                   | Belea     | Belegdatum    | Zieldatum  | Betrag  |
|                                           | eranten<br>ehr                         | tei Jing                      | F5       | Ó          | DEUT    | Deutsche         | DE Fir            | riesenhuber        | 88000        | RE 1121-01894/01.01.2     | 2021/241,11 Skonto 7,46    | ER21000   | 01.01.2021    | 15.01.2021 | 241,11€ |
| Buch                                      | Drucke<br>Analys                       | n<br>ieren in Excel           | F9       | E          |         |                  |                   |                    |              |                           |                            |           |               |            |         |
| to Lastschrifte                           | Suche                                  | n                             |          |            |         | ~                |                   |                    |              |                           |                            |           |               |            |         |
| Hene P                                    |                                        | V Ta                          | ¥        |            |         |                  | Bankdatei i       | achschlagen        |              |                           |                            |           | ×             |            |         |
| Cutodorifter                              | Weite                                  | re Schritte                   |          |            |         | _                | 000469: 1         | 7.11.21 13:03 = 3  | 92,81€       | (DE34390500000024054      | 711 SCT 2021-01-05_01.xml) |           |               |            |         |
| adun                                      | Banksa                                 | mmler löschen                 | F6       |            |         |                  |                   |                    |              |                           |                            |           |               |            |         |
|                                           |                                        |                               |          |            |         | _                |                   |                    |              |                           |                            |           |               |            |         |
| 0berweisung                               | en                                     |                               |          |            |         | -                |                   |                    |              |                           |                            |           |               |            |         |
| daten                                     |                                        |                               |          |            |         |                  |                   |                    |              |                           |                            |           |               |            |         |
|                                           |                                        |                               |          |            |         | -                |                   |                    |              |                           |                            |           |               | -          |         |
| Schecks                                   |                                        |                               |          |            |         |                  |                   |                    |              |                           |                            |           |               |            |         |
|                                           |                                        |                               |          |            |         | -                |                   |                    |              |                           |                            |           |               |            |         |
| Banksammle                                |                                        |                               |          |            |         |                  |                   |                    |              |                           |                            |           |               |            |         |
|                                           |                                        |                               |          |            |         | _                |                   |                    |              |                           |                            |           |               |            |         |
|                                           |                                        |                               |          |            |         | -                |                   |                    |              |                           |                            |           |               |            |         |
| Lastschriftman                            | late                                   |                               |          |            |         |                  |                   |                    |              |                           |                            |           |               |            |         |
|                                           |                                        |                               |          | $\vdash$   |         | _                |                   |                    |              |                           |                            |           |               | -          |         |
|                                           | Siehe                                  | auch                          |          |            |         |                  |                   |                    |              |                           |                            |           |               |            |         |
|                                           | Person                                 | enkontoblatt anzei            | igen     | H          |         | _                |                   |                    |              |                           | ОК                         |           | Abbrechen     |            |         |
|                                           | Stamm<br>Lastsch                       | datenblatt anzeige<br>hriften | en       |            |         |                  |                   |                    |              |                           |                            |           |               |            |         |
| Mahnweser                                 | Überwe                                 | eisungen                      |          |            |         |                  |                   |                    |              |                           |                            |           |               |            |         |
| Auswertung                                | Banker                                 | 1                             |          | H          | 4 SQ    | L TOP 1000 Da    | tensatz 1 vo      | n 1 gelesenen - Ge | filtert nach | Not (Kurzname="christense | en"))                      |           |               | 1          | Þ Þ     |

In einer Überschriftzeile (siehe Pfeilmarkierung) werden Zahlungsart, Bankname, Erstellungsdatum der Bankdatei mit Uhrzeit sowie der Name der aktuell angezeigten Bankdatei ausgegeben. Durch Anklicken dieser Überschrift oder Auswahl der Funktion Bankdatei ... [F8] im Bereich Banksammler können Sie weitere verfügbare Bankdateien aus einer Liste zur Anzeige wählen. Im Auswahldialog werden zu jeder Datei das Exportdatum mit Uhrzeit, die Summe der Beträge sowie der Dateiname ausgegeben. Nach Auswahl werden die in der Datei enthaltenen Buchungen im Arbeitsblatt angezeigt.

Im Arbeitsblattbereich **Banksammler** können Sie die gewünschte Bankdatei mithilfe der Funktion **Bankdatei** ... ([F5]) nachschlagen und anhand von Datum, Uhrzeit und des Transaktionstyps auswählen. Die zugehörigen, in der Datei übermittelten Daten werden dann angezeigt. Oberhalb der Tabelle mit den Datensätzen werden außerdem weitere Informationen zu den Inhalten der Bankdatei sowie der Name der Bankdatei angezeigt.

Wie in den MOS'aik-Tabellen üblich können Sie die Datensätze außerdem Drucken ... ([F9]) oder für weitere Auswertungen nach Microsoft Excel® übertragen mit der Funktion Analysieren in Excel ....

Sie können nicht mehr benötigte Banksammler löschen. Öffnen Sie dazu die gewünschte Bankdatei und rufen die Funktion Banksammler löschen ... [F8] auf:

Abbildung 8.91. Banksammler löschen

| MOS'aik  | Finanzverwaltung                                                                                               | $\times$ |
|----------|----------------------------------------------------------------------------------------------------|----------|
| <u>^</u> | Der aktuelle Banksammler wird jetzt gelöscht. Möchten Sie zusätzlich<br>auch alle älteren Banksammler löschen? |          |
|          | Ja Nein Abbreche                                                                                               | in       |

- Auswahl Ja: Die aktuell ausgewählte Bankdatei wird zusammen mit allen älteren Einträgen aus dem Banksammler entfernt.
- Auswahl Nein: Nur die aktuell ausgewählte Bankdatei wird aus dem Banksammler entfernt.
- Auswahl Abbrechen: Der Löschvorgang wird abgebrochen.

Beim Löschen werden nur die Einträge aus dem Banksammler entfernt und keine exportierte Bankdateien (z.B. im Verzeichnis *C:\Bank*) gelöscht.

### 8.4. Mahnwesen

Einrichtung und Einsatz des Erweiterungsmoduls OP & Mahnwesen werden im Themenbereich Mahnwesen ausführlich beschrieben.

Der Unterordner Offene Posten | Mahnwesen bietet Zugriff auf die folgenden Funktionen:

| Funktion                                                                                                    | Abbildung                                      |
|----------------------------------------------------------------------------------------------------|------------------------------------------------|
| Fällige Offene Posten                                                                                                    | Abbildung 8.92. Fällige Offene Posten          |
| Liste der Offenen Posten, die bezahlt sein sollten und ggf. gemahnt werden müssen (siehe ???).                                                    | <text></text>                                  |
| Mahnvorschlagsliste (mit Druck der Mahnungen)                                                                                                    | Abbildung 8.93. Mahnvorschlagsliste            |
| Liste der Offenen Posten, die noch nicht bezahlt wurden und ggf.<br>gemahnt werden müssen (siehe ???).                                            |                                                |
| Kontoauszugsliste (mit Druck der Kontoauszüge)                                                                                                    | Abbildung 8.94. Kontoauszugsliste              |
| Liste der Offenen Posten, die noch nicht bezahlt wurden und ggf.<br>einen Kontoauszug zugesendet bekommen sollten (siehe Konto-<br>auszugsliste). | <text></text>                                  |
| Uneinbringliche Forderungen<br>Liste der "hoffnungslosen Fälle" (siehe ???).                                                                      | Abbildung 8.95. Uneinbringliche<br>Forderungen |
|                                                                                                    | <complex-block></complex-block>                |

### 8.5. Auswertungen

Im hier angebotenen Auswertungen sind ähnlich zu den Auswertungen in den Unterordnern OP-Verwaltung Kunden und OP-Verwaltung Lieferanten. Allerdings werden hier immer beide Bereiche gleichzeitig angesprochen.

Der Unterordner Offene Posten | Auswertungen bietet Zugriff auf die folgenden Funktionen:

| Funktion                                                                                                    | Abbildung                                  |
|----------------------------------------------------------------------------------------------------|--------------------------------------------|
| Alle Buchungen                                                                                                    | Abbildung 8.96. Alle Buchungen             |
| Übersicht alle offenen und abgeschlossenen OP (siehe Abschnitt 8.5.1, "Alle Buchungen").                                                                | <text></text>                              |
| Stichtagsbezogene OP-Liste                                                                                                    | Abbildung 8.97. Stichtagsbezogene OP-      |
| Historische Gesamtübersicht der OP für Kunden und Lieferanten<br>bezogen auf einen Stichtag (siehe Abschnitt 8.5.2, "Stichtagsbezo-<br>gene OP-Liste"). |                                            |
| Forderungen / Verbindlichkeiten                                                                                                    | Abbildung 8.98. Forderungen /              |
| Auswertung mit zusammengeführten Forderungen und Verbindlich-<br>keiten (siehe Abschnitt 8.5.3, "Forderungen / Verbindlichkeiten").                     |                                            |
| Zahlungsanalyse verdichtet                                                                                                    | Abbildung 8.99. Zahlungsanalyse verdichtet |
| Zahlungen je Kunde bzw. Lieferant in verdichteter Darstellung (siehe Abschnitt 8.5.4, "Zahlungsanalyse verdichtet").                                    |                                            |

| Funktion                                                                                                    | Abbildung                                        |
|----------------------------------------------------------------------------------------------------|--------------------------------------------------|
| Zahlungsanalyse unverdichtet<br>Zahlungen je Kunde bzw. Lieferant in unverdichteter Darstellung<br>(siehe Abschnitt 8.5.5, "Zahlungsanalyse unverdichtet").                                                                                                    | Abbildung 8.100. Zahlungsanalyse<br>unverdichtet |
| Rechnungsbuch<br>Übersicht sämtlicher Offene Posten von Eingangs- bzw. Ausgangs-<br>rechnungen (siehe Abschnitt 8.5.6, "Rechnungsbuch").<br>Über diese Auswertung können Offene Posten an die Diamant<br>Finanzbuchhaltung exportiert werden (siehe Abschnitt 8.5.6, "Rech- |                                                  |
|                                                                                                    |                                                  |

| Unternehmensber<br>In allen Arbeitsblät<br>bereichen gefiltert | <b>reiche (UB)</b><br>tern mit Projekt- und Buchungslisten bzw. Auswertungen kann nach Unternehmens-<br>werden. Sie können einen Unternehmensbereich auswählen oder mit |
|----------------------------------------------------------------|----------------------------------------------------------------------------------------------------|
| 11 * 11                                                        | = alle Daten ohne Einschränkung abrufen                                                                                                    |
| "Kein"                                                         | = nur Daten ohne hinterlegten UB abrufen                                                                                                    |
| Siehe auch den Th                                              | nemenbereich Unternehmensbereiche.                                                                                                    |

### 8.5.1. Alle Buchungen

In diesem Arbeitsblatt werden Ihnen alle offenen und abgeschlossenen Posten angezeigt. Zu den abgeschlossenen Posten gehören u.a. die bezahlten, stornierten, verrechneten oder ausgeglichenen Posten.

#### Abbildung 8.102. Alle Buchungen

| d<br>Dat | MOS'aik Finanzverwaltung (Firr<br>ei Bearbeiten Ansicht Da | na Muster AG)<br>tensatz Buchen Extras | ?        |           |     |                                    |             |       |    |          |          |          |              |           | -         | 5 ×      |
|----------|------------------------------------------------------------|----------------------------------------|----------|-----------|-----|------------------------------------|-------------|-------|----|----------|----------|----------|--------------|-----------|-----------|----------|
| n        |                                                            | க் க் வீ                               |          |           |     |                                    |             |       |    |          |          |          |              |           |           |          |
| 0        | ffene Posten   Ausw                                        | ertungen   Alle B                      | Such     | un        | gen | 2000 X                             |             |       |    |          |          |          |              |           |           |          |
| meir     |                                                            | / Home: Startseite / Ausw              | er turig |           | Nr. | Buchungsart                        | Kurzname    | Konto | #  | Belea    | Datum    | Periode  | OP Betrag    | Zahlungen | Skonto    | Ausaleic |
| B        | OP-verwaitung kunden                                       | Buchungen                              | *        | Þ         | 2   | Rechnung Kreditor Haben            | christensen | 73000 | 01 | ER19000  | 04.02.19 | Feb 2019 | 151.70 €     |           |           | 9        |
| 4        | OP-Verwaltung Lieferanten                                  | Drucken                                | F9       | 1         | 3   | Rechnung Debitor Soll              | berger      | 12000 | 01 | 20190000 | 19.02.19 | Feb 2019 | 1.190.00 €   |           |           |          |
| Fel      | Zahlungsverkehr                                            | Analysieren in Excel                   |          |           |     |                                    | Ĭ           |       | 02 | 001/1    | 20.02.19 | Feb 2019 |              | 1.190,00€ |           |          |
| Bu       | Mahnwesen                                                  |                                        |          |           | 5   | Rechnung Debitor Soll              | adler       | 11000 | 01 | 20190000 | 19.02.19 | Feb 2019 | 2.753,42 €   |           |           |          |
| E        | Auswertungen                                               | Bearbeiten                             | ^        | Π         |     | -                                  |             |       | 02 | 20190000 | 19.02.19 | Feb 2019 |              |           |           |          |
| oste     |                                                            | Buchung bearbeiten                     | F4       |           |     |                                    |             |       | 03 | 20190000 | 19.02.19 | Feb 2019 |              |           |           |          |
| e P      |                                                            | Adresse und Bank                       |          |           |     |                                    |             |       | 04 | 20190000 | 19.02.19 | Feb 2019 |              |           |           |          |
| ffer     | Alle Buchungen                                             | Zahlungseigenschaften                  |          |           |     |                                    |             |       | 05 | 20190000 | 19.02.19 | Feb 2019 |              | 753,42 €  |           |          |
| <u> </u> | $\sim$                                                     | Mannstatus                             |          |           |     |                                    |             |       | 06 | 20190000 | 14.02.19 | Feb 2019 |              | 753,42€   |           |          |
| 5        | $\bigcirc$                                                 | Filter                                 |          |           | 13  | Rechnung Debitor Soll              | rotkopf     | 28000 | 01 | 20190000 | 19.02.19 | Feb 2019 | 83,91€       |           |           |          |
| 15       | $\bigcirc$                                                 | -                                      | _        |           |     |                                    |             |       | 02 | 20190000 | 19.02.19 | Feb 2019 |              |           |           |          |
| Mer      | Stichtagsbezogene OP-Liste                                 | Alle Buchungen                         | •        |           | 16  | Rechnung Debitor Soll              | berger      | 12000 | 01 | 20190000 | 22.02.19 | Feb 2019 | 868,70 €     |           |           |          |
| Aus      |                                                            | Unternehmensbereich                    |          |           |     |                                    |             |       | 02 | 20190000 | 22.02.19 | Feb 2019 |              |           |           |          |
| Ē        | -223                                                       | <kein></kein>                          | -        |           | 17  | Rechnung Debitor Soll              | thelen      | 30000 | 01 | 20190000 | 22.02.19 | Feb 2019 | 29.155,00 €  |           |           |          |
| 1<br>T   | $\sim$                                                     | 1                                      | _        |           |     |                                    |             |       | 02 | 20190000 | 22.02.19 | Feb 2019 |              |           |           |          |
| Ĕ        | Forderungen/Verbindlichkeiten                              | Suchen                                 |          |           | 18  | Rechnung Debitor Soll              | thelen      | 30000 | 01 | 20190000 | 22.02.19 | Feb 2019 | -29.155,00 € |           |           | _        |
| Star     | ~                                                          |                                        | -        |           |     |                                    |             |       | 02 | 20190000 | 22.02.19 | Feb 2019 |              |           |           |          |
| -        | $(\mathbf{e})$                                             | V9 Ya                                  | ×        |           | 19  | Rechnung Debitor Soll              | thelen      | 30000 | 01 | 20190000 | 22.02.19 | Feb 2019 | 29.155,00 €  |           |           |          |
|          | Zahlungeseslung uprdichtet                                 |                                        |          |           |     |                                    |             |       | 02 | 20190000 | 22.02.19 | Feb 2019 |              |           |           |          |
|          | za ilu igsa laiyse verulu itet                             | Weitere Schritte                       | *        |           | 20  | Einbehalt Debitor Soll             | thelen      | 30000 | 01 | 20190000 | 22.02.19 | Feb 2019 | 0,00€        |           |           |          |
|          | ß                                                          | Zahlungsmittel anpassen                |          |           | 21  | Rechnung Debitor Soll              | thelen      | 30000 | 01 | 20190000 | 22.02.19 | Feb 2019 | 25.846,80 €  |           |           |          |
|          | FY                                                         | - 1 - 10 - 1                           |          | $\square$ |     |                                    |             |       | 02 | 20190000 | 22.02.19 | Feb 2019 |              |           |           |          |
|          | Zahlungsanalyse unverdichtet                               | Buchung loschen                        | F6       | $\square$ | 22  | Einbehalt Debitor Soll             | thelen      | 30000 | 01 | 20190000 | 22.02.19 | Feb 2019 | 0,00€        |           |           |          |
|          |                                                            |                                        |          |           | 23  | Rechnung Debitor Soll              | thelen      | 30000 | 01 | 20190000 | 22.02.19 | Feb 2019 | 12.946,20 €  |           |           | _        |
|          |                                                            |                                        |          | $\square$ |     |                                    |             |       | 02 | 20190000 | 22.02.19 | Feb 2019 |              |           |           |          |
|          | N.                                                         |                                        |          | $\square$ |     |                                    |             |       | 03 | 20190000 | 22.02.19 | Feb 2019 |              |           |           |          |
|          | Rechnungsbuch                                              |                                        |          | $\square$ | 24  | Einbehalt Debitor Soll             | thelen      | 30000 | 01 | 20190000 | 22.02.19 | Feb 2019 | 2.500,00 €   |           |           |          |
|          |                                                            |                                        |          | $\vdash$  | 25  | Rechnung Kreditor Haben            | christensen | /3000 | 01 | ER19000  | 25.02.19 | Feb 2019 | 967,50€      |           |           |          |
|          |                                                            |                                        | _        | H         | 27  | Rechnung Kreditor Haben            | christensen | 13000 | 01 | ER19000  | 25.02.19 | Feb 2019 | 375,00€      |           |           | <u> </u> |
|          |                                                            | Siehe auch                             | *        | H         |     |                                    |             |       | 02 | ER19000  | 25.02.19 | Feb 2019 |              |           |           |          |
|          |                                                            | Offene Posten Kunden                   |          | H         |     |                                    |             |       | 03 | EK19000  | 25.02.19 | rep 2019 |              |           |           | ×        |
|          |                                                            | Offene Posten Lieferanten              |          | 4         |     |                                    |             |       |    |          |          |          |              |           |           | •        |
|          |                                                            |                                        |          |           |     | IOP 1000 Datensatz 1 von 32 gelese | inen        |       | _  | _        |          |          |              | 02/2010   | adapte 14 | • • •    |

Für die Umstellung von Zahlungsmitteln für ein oder mehrere markierte Offene Posten steht hier die Funktion Zahlungsmittel anpassen ... zur Verfügung. Im Dialogfeld zum Anpassen des Zahlungsmittels wird eine einfache Liste von Zahlungsmitteln angeboten und das ausgewählte Zahlungsmittel wird ohne jede weitere Bedingung in die markierten Buchungen übertragen. Dabei wird ggf. die Bankverbindung der Buchung sowie das Lastschriftmandat automatisch angepasst.

Eine Beschreibung zur Anpassung von unvollständigen Buchungen finden Sie im Themenbereich Nachträgliche Einrichtung MOS'aik-Finanzverwaltung - Bearbeitung unvollständiger Buchungen.

Eine (begrenzte) Bearbeitung der Buchungen ist über die Funktion Buchung bearbeiten [F4] möglich:

 Das Arbeitsblatt zur Anzeige/Bearbeitung einer Buchung zeigt dazu die relevanten Informationen an. Diese sind weitestgehend schreibgeschützt. Es können aber noch Zahlungseigenschaften eingestellt und Zahlungen gebucht werden.

| ene Posten   Ausw               | <b>₫ ₫</b> ₫<br>/ertungen   Buch          | ung      | (                     | <b>}</b>                                 |                       |                   |                             |            |
|---------------------------------|-------------------------------------------|----------|-----------------------|------------------------------------------|-----------------------|-------------------|-----------------------------|------------|
| lavigation 🛛 🛱 🗙                | Home: Startseite Ausw                     | ertunger | n: Alle Buchungen ×   | Auswertungen: Buchung ×                  |                       |                   |                             |            |
| OP-Verwaltung Kunden            | Buchung                                   |          | Allgemeines           |                                          |                       | Einstellungen     |                             |            |
| OP-Verwaltung Lieferanten       | Speichern                                 | E7       | Buchung               | 2 (OP Offen)                             |                       | Buchungsperiode   | Eebruar 2019                |            |
| Zahlungsverkehr                 |                                           |          | Buchungstext          | Rechnung Kreditor Haben                  |                       | Buchungsart       | Rechnung Kredit             | or Haben   |
| Mahnwesen                       | Bearbeiten                                | *        | Beleg                 | ER 1900001 vom 04.02.2019                |                       | Umsatzgruppe      | <undefiniert></undefiniert> |            |
| Auswertungen                    | Nashashlanan X                            |          | Rechnungsbetrag       | 151,70 €                                 |                       | Tagebuch          | Einkaufsbuch 1              |            |
|                                 | Zahlung hudhon                            | P3       | Steuerbetrag          | 24,22 €                                  |                       | Kostenstelle      |                             |            |
| 0                               | Zahlung büchen<br>Zahlungseigenschaften   |          | Bruttoabzüge          |                                          |                       | Fremdbeleg        | RG_123456                   |            |
| 4                               | zanangseigensenartentit                   |          | Ausgleichsbetrag      |                                          |                       | Druckdatum        | Dienstag, 19.02             | 2019 13:48 |
| Alle Buchungen                  |                                           |          | Letzte Zahlung        |                                          |                       | Valutadatum       | 04.02.2019                  |            |
|                                 |                                           |          | Zahlungssumme         |                                          |                       | Journaldatum      |                             |            |
| $\bigcirc$                      |                                           |          | Restbetrag            | 151,70 €                                 |                       | Ubergabedatum     | a desta                     |            |
| $\bigcirc$                      |                                           |          | UntBereich<br>Drotokt |                                          |                       | Angelegt durch    | admin<br>Dispetae 10.02     | 2010 12:40 |
| tichtagsbezogene OP-Liste       |                                           |          | Auftragenummer        |                                          |                       | Angelegt am       | Dieristag, 19.02            | 2019 15:49 |
|                                 |                                           |          | Dokumentordoer        | christensen/Fingangsrechnungen/RG 123456 |                       | Geändert am       | Dienstag 26.02              | 2019 13-32 |
| <b>1</b> 29                     |                                           |          | Denamentor and        | anotanocitangangareanianganina_120100    | 3                     | ocondercom        | Dichotagy 20102             | 2010 10:02 |
| ardan unaan Narbiadi chkaitan   |                                           |          | Adresse und Ba        | ık                                       | Öffnet den verknüpfte | n Dokumentordne   | haften und Ma               | hnstatus   |
| i dei di igen/verbindici keiten |                                           |          | Konto, Kurzname       | 73000 christensen                        |                       | Zahlungsart *     | NETTO 30                    |            |
|                                 |                                           |          | Anrede                | Firma                                    |                       | Zahlungsmittel *  | SEPA-Überweisu              | ng         |
| (€)                             |                                           |          | Name                  | Cosima Christensen                       | e~                    | Lastschriftmandat |                             |            |
| Zahlungsanalyse verdichtet      |                                           |          | Namenszusatz          | Handelsunternehmen                       |                       | Zieldatum         | 06.03.2019 (30              | Zieltage)  |
|                                 |                                           |          | Straße                | Cottenburgstr. 45                        |                       | Skontoabzug 1     |                             |            |
| ß                               |                                           |          | PLZ, Ort              | 44575 Castrop-Rauxel                     |                       | Skontoabzug 2     |                             |            |
| Fĩ I                            |                                           |          | Erfüllungsort         | Deutschland                              |                       | Mahncode *        | Einzelmahnung               |            |
| hlungsanalyse unverdichtet      |                                           |          | BLZ/BIC               | PBNKDEFFXXX                              |                       | Mahnstufe *       | <keine></keine>             |            |
| and good any oc anner are need  |                                           |          | Bank                  | Postbank Köln                            |                       | Mahnung am *      | Mittwoch, 20.03             | .2019      |
|                                 |                                           |          | Bankkonto/IBAN        | DE30370100500034777765                   |                       | Manndruckdatum    | 0.00.6                      |            |
| <b>N</b> =                      |                                           |          | USUD                  |                                          |                       | Zinsen+Gebunren   | 0,00 €                      |            |
| Rechnungsbuch                   |                                           |          | Details               |                                          |                       |                   |                             |            |
|                                 |                                           |          | Datum                 | Buchungstext                             | Kor                   | ito               | stArt Betra                 | i Sko      |
|                                 | Siehe auch                                |          | • 04.02.2019          | Rechnung Kreditor Haben                  | 3400 Wareneingan      | Normalsteuersatz  | V19 127.                    | 48.€       |
|                                 | Alle OP-Buchungen<br>Offene Posten Kunden |          |                       |                                          |                       |                   | ,                           |            |

Abbildung 8.103. OP bearbeiten: "Offene Posten | Auswertungen | Buchung"

- Die Spalte StArt im Bereich Details zeigt die UStVa-Steuerart an, falls das Feld Steuerart des OP leer ist.
- Das Arbeitsblatt enthält außerdem die Felder Dateiverknüpfung und Unt.-Bereich. Eine verknüpfte Rechnungsdatei kann über den Anzeigepfeil rechts neben dem Eingabefeld geöffnet und angezeigt werden.
- Beim Speichern einer aus dem Stapel geladenen Buchung wird ein Fehler ausgelöst, wenn die Buchung zwischenzeitlich verändert oder mit dem Stapel verbucht wurde.

#### 8.5.2. Stichtagsbezogene OP-Liste

Die Auswertung ist die gleiche, wie bei den Kunden bzw. Lieferanten. Allerdings sind hier **alle** OP (von Kunden und Lieferanten) aufgeführt:

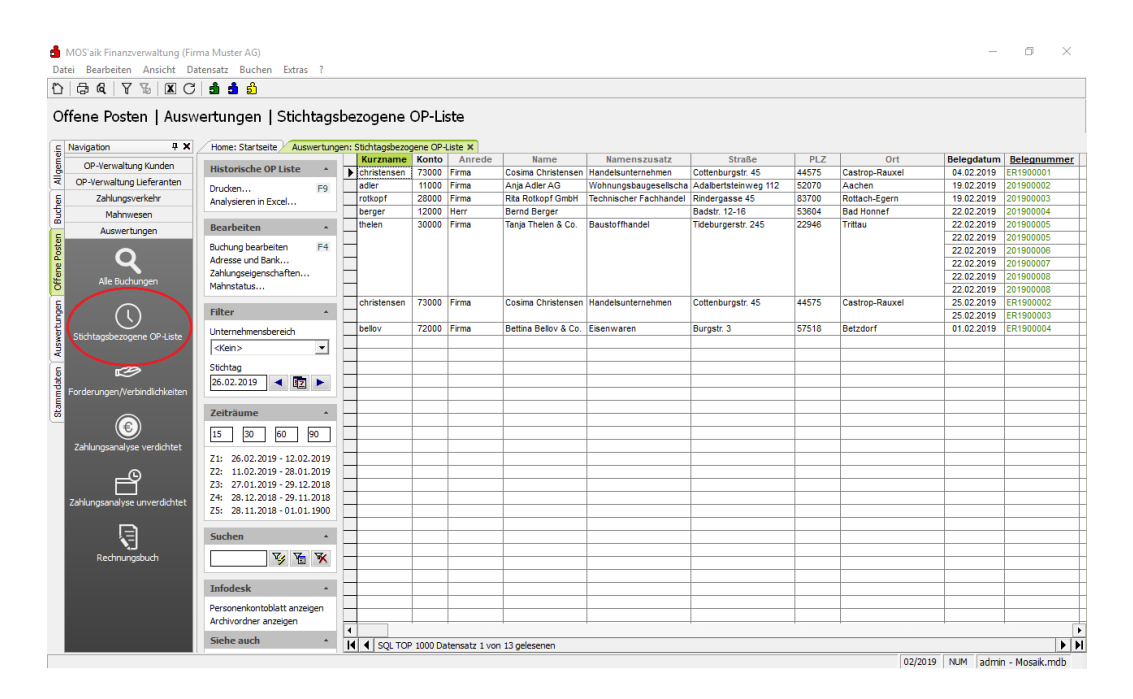

Abbildung 8.104. Stichtagsbezogene OP-Liste

Weitere Details finden Sie in den Abschnitten Abschnitt 8.1.5, "Stichtagsbezogene OP-Liste (Kunden)", Abschnitt 8.2.6, "Stichtagsbezogene OP-Liste (Lieferanten)".

#### 8.5.3. Forderungen / Verbindlichkeiten

In dieser Auswertung werden Forderungen **und** Verbindlichkeiten zusammengeführt. Dies ist eine echte **Liquiditätsübersicht**:

| 8 6 7 % X C                      | <b>đi đi</b> đi           |            |                   |             |          |             |             |             |             |             |           |          |
|----------------------------------|---------------------------|------------|-------------------|-------------|----------|-------------|-------------|-------------|-------------|-------------|-----------|----------|
| fene Posten   Ausw               | ertungen   Forde          | erung      | en/Verbind        | llichke     | eiten    |             |             |             |             |             |           |          |
| Navigation 🛛 🕂 🗙                 | Home: Startseite Ausw     | ertunger   | : Forderungen/Ver | bindlichkei | ten ×    | Geeamt      | Geeemt      | Geramt      | Geenmt      | Zaitraum    | Zaitraum  | Zaitraum |
| OP-Verwaltung Kunden             | Ford./Verbindlichk.       | *          | Kurzname          | Konto       | Bis I    | Bis II      | Bis III     | Bis IV      | Bis V       | 1-11        | II - III  | III - IV |
| OP-Verwaltung Lieferanten        | Drucken                   | F9         | adler             | 11000       | 0,00€    | 1.246,58 €  | 1.246,58 €  | 1.246,58 €  | 1.246,58 €  | 1.246,58 €  | 0,00 €    | 0,0      |
| Zahlungsverkehr                  | Analysieren in Excel      | · · · · ·  | bellov            | 72000       | -254,13€ | -254,13 €   | -254,13€    | -254,13€    | -254,13 €   | 0,00 €      | 0,00 €    | 0,       |
| Mahnwesen                        |                           |            | berger            | 12000       | 0,00€    | 868,70 €    | 868,70 €    | 868,70 €    | 868,70 €    | 868,70 €    | 0,00 €    | 0,       |
| Auswertungen                     | Suchen                    |            | christensen       | 73000       | 0,00 €   | 0,00€       | -151,70 €   | -1.494,20 € | -1.494,20 € | 0,00€       | -151,70 € | -1.342,  |
|                                  |                           | <b>v</b> . | rotkopf           | 28000       | 0,00 €   | 83,91 €     | 83,91€      | 83,91 €     | 83,91 €     | 83,91 €     | 0,00 €    | 0,0      |
| Q                                | ¥ 18                      | ×          | thelen            | 30000       | 0,00 €   | 15.446,20 € | 15.446,20 € | 70.448,00 € | 70.448,00 € | 15.446,20 € | 0,00 €    | 55.001,  |
| Alle Buchungen                   | Fälligkeitstage           |            | _                 |             |          |             |             |             |             |             |           |          |
|                                  | I II III IV               | V          |                   |             |          |             |             |             |             |             |           |          |
| ( \ )                            | -14 0 14 30 6             | 0          |                   |             |          |             |             |             |             |             |           |          |
|                                  | 12.02 26.02 12.03 28.03 2 | 7.04       |                   |             |          |             |             |             |             |             |           |          |
| Sub Raysbezogene OF-Liste        | Als Standard speichern    | F7         | -                 |             |          |             |             |             |             |             |           |          |
| C P                              | Infodesk                  | -          |                   |             |          |             |             |             |             |             |           |          |
| and an up non Machinelich kaiten | Personenkontoblatt anzeig | en -       | -                 |             |          |             |             |             |             |             |           |          |
| orderunger/verbindichkeiten      | Stammdatenblatt anzeigen  |            | -                 |             |          |             |             |             |             |             |           |          |
|                                  | Archivordner anzeigen     |            | -                 |             |          |             |             |             |             |             |           |          |
| (€)                              |                           |            |                   |             |          |             |             |             |             |             |           |          |
| Zahlungsanalyse verdichtet       |                           | 1          |                   |             |          |             |             |             |             |             |           |          |
|                                  |                           |            |                   |             |          |             |             |             |             |             |           |          |
|                                  |                           |            |                   |             |          |             |             |             |             |             |           |          |
| Pĩ I                             |                           |            |                   |             |          |             |             |             |             |             |           |          |
| ahlungsanalyse unverdichtet      |                           | -          | -                 |             |          |             |             |             |             |             |           |          |
|                                  |                           | ł          | -                 |             |          |             |             |             |             |             |           |          |
|                                  |                           | - F        |                   |             |          |             |             |             |             |             |           |          |
| N-                               |                           | i i        |                   |             |          |             |             |             |             |             |           |          |
| Rechnungsbuch                    |                           | 1          |                   |             |          |             |             |             |             |             |           |          |
|                                  |                           |            |                   |             |          |             |             |             |             |             |           |          |
|                                  |                           |            |                   |             |          |             |             |             |             |             |           |          |
|                                  |                           |            |                   |             |          |             |             |             |             |             |           |          |
|                                  |                           |            |                   |             |          |             |             |             |             |             |           |          |

Abbildung 8.105. Forderungen / Verbindlichkeiten

#### 8.5.4. Zahlungsanalyse verdichtet

Hier werden alle Zahlungen je Kunde bzw. Lieferant verdichtet dargestellt. So erhalten Sie schnell einen Überblick über das Zahlungsverhalten Ihrer Kunden; allerdings auch Ihr Zahlungsverhalten gegenüber Ihren Lieferanten.

Sie können sich entweder alle Zahlungen anzeigen lassen; allerdings können Sie auch nach Kundenzahlungen bzw. Lieferantenzahlungen filtern:

Abbildung 8.106. Zahlungsanalyse verdichtet

| MOS'aik Finanzverwaltung (Firm<br>ai Bearbeiten Ansicht Dat<br>급 없 및 가 ኼ I 또 C<br>fene Posten   Ausw | na Muster AG)<br>tensatz Buchen Extras ?<br>  வீ வீ வீ<br>ertungen   Zahlung | sar  | alyse verdic         | htet                   |            |        |           |                       |                     |                  |                     | _ |
|----------------------------------------------------------------------------------------------------|------------------------------------------------------------------------------|------|----------------------|------------------------|------------|--------|-----------|-----------------------|---------------------|------------------|---------------------|---|
| Navigation 7 ×                                                                                       | Home: Startseite Auswertun                                                   | gen: | Zahlungsanalyse vero | lichtet ×              |            |        |           |                       |                     |                  |                     |   |
| OP-Verwaltung Kunden                                                                                 | Zahlungsanalyse *                                                            | 1    | Kurzname             | Betrag                 | Zahlungen  | Skonto | Ausgleich | Restbetrag            | Anteil<br>Zahlungen | Anteil<br>Skonto | Anteil<br>Ausgleich |   |
| OP-Verwaltung Lieferanten                                                                            | Drucken F9                                                                   | ▶    | adler                | 2.753,42€              | 1.506,84 € |        |           | 1.246,58 €            | 54,73%              | 0,00%            |                     |   |
| Zahlungsverkehr                                                                                      | Analysieren in Excel                                                         |      | bellov               | 254,13€                |            |        |           | 254,13€               |                     | 0,00%            |                     |   |
| Mahnwesen                                                                                            |                                                                              | 1H   | berger               | 2.058,70 €             | 1.190,00 € |        |           | 868,70 €              | 57,80%              | 0,00%            |                     |   |
| Auswertungen                                                                                         | Filter *                                                                     | H    | christensen          | 1.494,20 €             |            |        |           | 1.494,20 €            |                     | 0,00%            |                     |   |
|                                                                                                    | Unternehmensbereich                                                          | IH   | thelen               | 03,91 €<br>70,448,00 € |            |        |           | 00,91€<br>70,448,00 € |                     | 0,00%            | <u> </u>            |   |
| Q                                                                                                    | (Kein)                                                                       |      |                      | 10.440,00 €            |            |        | -         | 70.440,00 €           |                     | 0,0076           | <u> </u>            |   |
| Alla Dualaura                                                                                        | 1                                                                            |      | 1                    | 1                      |            |        |           |                       |                     |                  |                     |   |
| Alle Buchungen                                                                                       | Zanlungstyp                                                                  |      |                      |                        |            |        |           |                       |                     |                  |                     |   |
|                                                                                                    | Alle Zahlungen 🔹                                                             |      |                      |                        |            |        |           |                       |                     |                  |                     |   |
| ( \ )                                                                                                |                                                                              | 1H   |                      |                        |            |        |           |                       |                     |                  |                     |   |
| Stichtanshezogene OP-Liste                                                                           | Suchen *                                                                     | L    |                      |                        |            |        |           |                       |                     |                  |                     |   |
|                                                                                                    | V Va Va                                                                      |      |                      |                        |            |        |           |                       |                     |                  |                     |   |
|                                                                                                    |                                                                              |      |                      |                        |            |        |           |                       |                     |                  |                     |   |
| r B                                                                                                  | Infodesk                                                                     | i H  |                      |                        |            |        |           |                       |                     |                  |                     |   |
| orderungen/Verbindlichkeiten                                                                         | -                                                                            | 10   |                      |                        |            |        |           |                       |                     |                  |                     |   |
|                                                                                                    | Stammdatenblatt anzeigen                                                     |      |                      |                        |            |        |           |                       |                     |                  |                     |   |
|                                                                                                    | Archivordoar anzeigen                                                        |      |                      |                        |            |        |           |                       |                     |                  |                     |   |
|                                                                                                    | Archivorarier anzeigen                                                       |      |                      |                        |            |        |           |                       |                     |                  |                     |   |
| Zahlungsanalyse verdichtet                                                                           |                                                                              | -    |                      |                        |            |        |           |                       |                     |                  |                     |   |
|                                                                                                    |                                                                              | -    |                      |                        |            |        |           |                       |                     |                  |                     |   |
| E9                                                                                                   |                                                                              | H    |                      |                        |            |        |           |                       |                     |                  |                     |   |
|                                                                                                    |                                                                              |      |                      |                        |            |        |           |                       |                     |                  |                     |   |
| zaniungsanalyse unverdichtet                                                                         |                                                                              |      |                      |                        |            |        |           |                       |                     |                  |                     |   |
|                                                                                                    |                                                                              |      |                      |                        |            |        |           |                       |                     |                  |                     |   |
|                                                                                                    |                                                                              |      |                      |                        |            |        |           |                       |                     |                  |                     |   |
| Pachrupachurch                                                                                       |                                                                              | 1    |                      |                        |            |        |           |                       |                     |                  |                     |   |
| Realingsbuch                                                                                         |                                                                              | -    |                      |                        |            |        |           |                       |                     |                  |                     |   |
|                                                                                                    |                                                                              | -    |                      |                        |            |        |           |                       |                     |                  |                     |   |
|                                                                                                    |                                                                              | H    | -                    | -                      |            |        |           |                       |                     |                  |                     |   |
|                                                                                                    | Siehe auch                                                                   | i E  |                      |                        |            |        |           |                       |                     |                  |                     |   |
|                                                                                                    | Skille uden                                                                  |      |                      |                        |            |        |           |                       |                     |                  |                     |   |
|                                                                                                    | Zahlungsanaluse unverdichtet                                                 |      | 1                    |                        |            |        |           |                       |                     |                  |                     |   |

#### 8.5.5. Zahlungsanalyse unverdichtet

Hier sehen Sie das **Zahlungsverhalten** bei den einzelnen Rechnungen.

| 1       |                                                                                                    | atensatz buchen Extra                                 | s r           |        |                  |                                                      |                        |                          |                          |                   |                        |            |        |           |           |
|---------|----------------------------------------------------------------------------------------------------|-------------------------------------------------------|---------------|--------|------------------|------------------------------------------------------|------------------------|--------------------------|--------------------------|-------------------|------------------------|------------|--------|-----------|-----------|
| C       | ffene Posten   Ausw                                                                                            | /ertungen   Zah                                       | lungs         | san    | alyse unver      | dichtet                                              |                        |                          |                          |                   |                        |            |        |           |           |
| demein  | OP-Verwaltung Kunden                                                                                           | Zahlungsanalyse                                       | swertung<br>+ | jen: 2 | Kurzname         | Buchungstext                                         | Beleg<br>Nummer        | Beleg                    | Zieldatum                | Letzte<br>Zahlung | Betrag                 | Zahlungen  | Skonto | Ausgleich | Restbetra |
| N N     | OP-Verwaltung Lieferanten<br>Zahlungsverkehr                                                                   | Drucken                                               | F9            | ▶      | adler<br>bellov  | 1. Rechnung<br>Rechnung Kreditor Haben               | 201900002<br>ER1900004 | 19.02.2019<br>01.02.2019 | 22.02.2019<br>01.02.2019 | 14.02.2019        | 2.753,42 €<br>254,13 € | 1.506,84 € |        |           | 1.246,58  |
| Buche   | Mahnwesen                                                                                                    | Analysieren in Excel                                  |               |        | berger<br>berger | Rechnung Debitor Soll                                | 201900001              | 19.02.2019               | 05.03.2019               | 20.02.2019        | 1.190,00 €             | 1.190,00€  |        |           | 868.70    |
| sten    | Auswertungen                                                                                                   | Filter                                                | ^             |        | christensen      | Rechnung Kreditor Haben                              | ER1900001              | 04.02.2019               | 06.03.2019               |                   | 151,70 €               |            |        |           | 151,70    |
| ane Po  | ୍ <u>ସ୍</u>                                                                                                    | <kein></kein>                                         | •             | H      | christensen      | Rechnung Kreditor Haben                              | ER1900003              | 25.02.2019               | 27.03.2019               |                   | 375,00 €               |            |        |           | 375,00    |
| Offi    | Alle Buchungen                                                                                                 | Zahlungstyp<br>Alle Zahlungen                         | •             |        | thelen           | 1. Rechnung Aufbau<br>Storpo: 1. Rechnung Aufbau     | 201900005              | 22.02.2019               | 24.03.2019               |                   | 29.155,00 €            |            |        |           | 29.155,00 |
| tunder  |                                                                                                    | Curtan                                                |               |        | thelen           | 1. Schlußrechnung Aufbau<br>1. Schlußrechnung Aufbau | 201900006              | 22.02.2019               | 24.03.2019               |                   | 29.155,00 €            |            |        |           | 29.155,00 |
| USWCI   | Stichtagsbezogene OP-Liste                                                                                     | Vy Ye                                                 | ×             | Ħ      | thelen           | 1. Schlußrechnung Aufbau<br>1. Schlußrechnung Aufbau | 201900007              | 22.02.2019               | 24.03.2019               |                   | 25.846,80 €            |            |        |           | 25.846,80 |
| E E     | ce de la companya de la companya de la companya de la companya de la companya de la companya de la companya de | Infodesk                                              |               |        | thelen<br>thelen | 1. Schlußrechnung Aufbau<br>1. Schlußrechnung Aufbau | 201900008              | 22.02.2019               | 22.02.2019               |                   | 12.946,20 €            |            |        |           | 12.946,20 |
| Stammde | Forderungen/Verbindlichkeiten                                                                                  | Stammdatenblatt anzeig<br>Personenkontoblatt anzeigen | jen<br>eigen  |        |                  |                                                      |                        |                          |                          |                   |                        |            |        |           |           |
|         | Zahlungsanalyse verdichtet                                                                                     |                                                       |               | F      |                  |                                                      |                        |                          |                          |                   |                        |            |        |           |           |
|         | F                                                                                                    |                                                       |               | Η      |                  |                                                      |                        |                          |                          |                   |                        |            |        |           |           |
|         | Zahlungsanalyse unverdichtet                                                                                   |                                                       |               |        |                  |                                                      |                        |                          |                          |                   |                        |            |        |           |           |
|         | - Ģ                                                                                                    |                                                       |               | -      |                  |                                                      |                        |                          |                          |                   |                        |            |        |           |           |
|         | Rechnungsbuch                                                                                                  |                                                       |               | -      |                  |                                                      |                        |                          |                          |                   |                        |            |        |           |           |
|         |                                                                                                    | Siehe auch                                            | *             | Η      |                  |                                                      |                        |                          |                          |                   |                        |            |        |           |           |
|         |                                                                                                    | Zahlungsanalyse verdich                               | ntet          | •      | 4                |                                                      |                        |                          |                          |                   |                        |            |        |           | •         |

#### Abbildung 8.107. Zahlungsanalyse unverdichtet

#### 8.5.6. Rechnungsbuch

Im Rechnungsbuch können Sie sämtliche Offene Posten von Eingangs- bzw. Ausgangsrechnungen nach verschiedenen Filterkriterien zusammenstellen und zur weiteren Auswertung beispielsweise ausdrucken, an die Tabellenkalkulation oder eine externe Finanzbuchhaltung übergeben:

|                               | <b>di di</b> di             |        |              |            |             |                     |            |                |          |                   |             |
|-------------------------------|-----------------------------|--------|--------------|------------|-------------|---------------------|------------|----------------|----------|-------------------|-------------|
| Offene Posten   Ausw          | ertungen   Rechnur          | ngs    | buch         |            |             |                     |            |                |          |                   |             |
| E Navigation P X              | Home: Startseite Auswertun  | gen: I | Rechnungsbuc | h ×        |             |                     |            |                |          |                   |             |
| OP-Verwaltung Kunden          | Rechnungsbuch +             | l h    | Nummer       | lyp        | Belegnummer | Unternehmensbereich | Projekt    | Auftragsnummer | Personal | Fremdbelegnummer  | Kurzname    |
| OP-Verwaltung Lieferanten     | Daudea E0                   |        | 2            | OP Offen   | ER1900001   |                     |            |                |          | RG_123456         | christensen |
| 5 Zahlungsverkehr             | Analysieren in Excel        |        | 3            | OP Bezanit | 201900001   |                     | 0040 00004 | AD4000004      |          |                   | berger      |
| Mahnwesen                     | Analysici cirin excenti     | -      | 12           | OP Offen   | 201900002   |                     | 2019.00001 | AB 1900001     |          |                   | adier       |
| D Auswertungen                | Modus: Vorbereiten          | IH     | 13           | OP Offen   | 201900003   |                     | 2019.00002 | AB1900002      |          |                   | rotkopr     |
| 5 Hostier tangen              | Consider the Darkholtzman   | 1      | 16           | OP Offen   | 201900004   |                     | 2019.00003 | AB1900003      |          |                   | berger      |
|                               | Grenzdatum Buchnaitung      | H      | 1/           | OP Offen   | 201900005   |                     | 2019.00004 | AB1900004      |          |                   | thelen      |
|                               |                             |        | 18           | OP Offen   | 201900005   |                     | 2019.00004 | AB1900004      |          |                   | thelen      |
| Alle Buchungen                | Neues Datum festlegen       |        | 19           | OP Offen   | 201900006   |                     | 2019.00004 | AB1900004      |          |                   | thelen      |
| -                             |                             |        | 20           | OP Bezanit | 201900006   |                     | 2019.00004 | AB1900004      |          |                   | thelen      |
|                               | Unternenmensbereich         |        | 21           | OP Offen   | 201900007   |                     | 2019.00004 | AB1900005      |          |                   | thelen      |
| $\odot$                       | <kein></kein>               |        | 22           | OP Bezahlt | 201900007   |                     | 2019.00004 | AB1900005      |          |                   | thelen      |
| Stichtagsbezogene OP-Liste    | Geschäftsvorfälle           |        | 23           | OP Offen   | 201900008   |                     | 2019.00004 | AB1900006      |          |                   | thelen      |
| R .                           | Ale 👻                       |        | 24           | OP Offen   | 201900008   |                     | 2019.00004 | AB1900006      |          |                   | thelen      |
|                               | ,<br>Dualta an anna aire da |        | 25           | OP Offen   | ER1900002   |                     |            |                |          | RE-19/02/25-001   | christensen |
| Earderungen Machinelishusiten | Buchungsperiode             |        | 2/           | OP Offen   | ER1900003   |                     |            |                |          | RE-2019/02/25-002 | christensen |
| Porderungen/verbindichkeiten  | 02/2019                     |        | 29           | OP Offen   | ER1900004   |                     |            |                |          | RE-2019/01/05-001 | bellov      |
|                               | Bis Belegdatum              |        |              |            |             |                     |            |                |          |                   |             |
| (€)                           |                             |        |              |            |             |                     |            |                |          |                   |             |
| Zahlungsanalyse verdichtet    |                             |        |              |            |             |                     |            |                |          |                   |             |
| ,                             | Zum Export freigeben        |        |              |            |             |                     |            |                |          |                   |             |
| _0                            |                             | i L    |              |            |             |                     |            |                |          |                   |             |
| P P                           | Modus: Exportieren 🗧        | L      |              |            |             |                     |            |                |          |                   |             |
| Zahlungsanalyse unverdichtet  |                             |        |              |            |             |                     |            |                |          |                   |             |
|                               |                             |        |              |            |             |                     |            |                |          |                   |             |
|                               |                             |        |              |            |             |                     |            |                |          |                   |             |
|                               |                             |        |              |            |             |                     |            |                |          |                   |             |
| Rechnungsbuch                 |                             | -      |              |            |             |                     |            |                |          |                   |             |
|                               |                             |        |              |            |             |                     |            |                |          |                   |             |
|                               |                             |        |              |            |             |                     |            |                |          |                   |             |
|                               | Siehe auch 🔺                |        |              |            |             |                     |            |                |          |                   |             |
|                               |                             |        |              |            |             |                     |            |                |          |                   | 1           |

Abbildung 8.108. Rechnungsbuch

Dazu stehen zwei Modi der Ansicht zur Verfügung:

- 1. Im **Modus "Vorbereiten"** wählen Sie Offene Posten anhand diverser Filter aus. Dazu stehen unter **Modus:** Vorbereiten folgende Filter zur Verfügung:
  - Grenzdatum Buchhaltung

Mit dem Grenzdatum können Sie eine untere Grenze für die Berücksichtigung von OP für die Freigabe zum Export festlegen. OP mit einem Belegdatum vor diesem Datum werden nicht freigegeben. Das Grenzdatum

kann mit der Funktion Neues Datum festlegen ... geändert werden. Für die Berücksichtigung der Änderung

muss anschließend die Arbeitsblattansicht mit der Schaltfläche 🖄 aktualisiert werden.

Unternehmensbereich

Wenn Sie mit Unternehmensbereichen arbeiten, können Sie die Auswahl auf OP des gewünschten Bereichs einschränken.

Geschäftsvorfälle

Hier können Sie zwischen Alle, Rechnungsausgänge und Rechnungseingänge wählen und die aufgeführten OP auf diesen Typ einschränken.

Buchungsperiode

Durch Setzen des Häkchens 🗵 können Sie die angezeigt OP-Auswahl auf eine bestimmte Buchungspe-

riode einschränken. Mit den Schaltflächen 💶 und 🕨 können Sie zur vorhergehenden bzw. folgenden Buchungsperiode wechseln.

Bis Belegdatum

Durch Setzen des Häkchens ☑ können Sie die angezeigt OP-Auswahl auf eine maximales Belegdatum

einschränken. Mit den Schaltflächen 🚺 und 🕨 können Sie jeweils einen Tag zurück bzw. vorgehen. Markierte OP können Sie außerdem Zum Export freigeben ....

2. Nach einer Freigabe von OP für den Export gelangen Sie in den Modus "Exportieren".

Dazu wird der Bereich **Modus: Exportieren** angezeigt und es werden sämtliche zum Export freigegebenen OP aufgeführt. Diese können an die Diamant Finanzbuchhaltung übergeben werden. Eine weiterführende Beschreibung dazu finden Sie im Themenbereich DIAMANT-Schnittstelle - Datenexport.

Sie können über die Schaltflächen 🚔 jederzeit zwischen den beiden Bereichen wechseln.

Im Bereich **Rechnungsbuch** können Sie die aktuelle Ansicht **Drucken** ... [F9] oder über die Funktion **Analysieren** in **Excel** ... in die Tabellenkalkulation übernehmen.

# Kapitel 9. Auswertungen

Stammdaten

Auswertungen Offene Posten

Buchen Allgemein

#### Der Ordner enthält Auswertungen, die Sie in der Finanzverwaltung benötigen.

#### Auswertungen Offene Posten

Zur Auswertungen Offener Posten finden Sie im Ordner Offene Posten | Auswertungen weitere Auswertungen!

Siehe dazu auch den Abschnitt Abschnitt 8.5, "Auswertungen".

#### Schnellzugriff auf Auswertungen

Die Startseite bietet Ihnen einen Schnellzugriff auf die Auswertungen *Kontoauskunft, Erfassungsjournal* sowie die *Summen-/Saldenliste* > *Sachkonten Verkehrszahlen*: Abbildung 9.1. Schnellzugriff auf Auswertungen über die Startseite

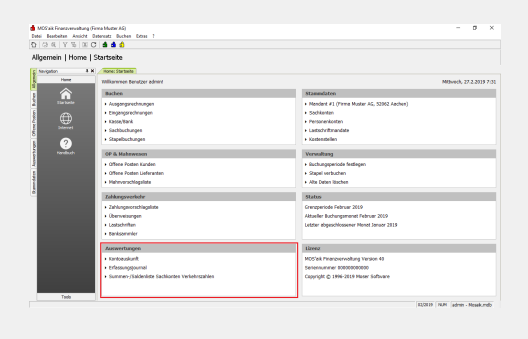

Der Ordner Auswertungen ist in die folgenden Unterordner aufgeteilt:

| Unterordner                                                                                                    | Funktion                   | Abbildung                                                                                                    |
|----------------------------------------------------------------------------------------------------|----------------------------|----------------------------------------------------------------------------------------------------|
| Journale                                                                                                    | Erfassungsjournal          | Abbildung 9.2. Erfassungsjournal                                                                                                    |
| Hier finden Sie<br>wichtige, grundle-<br>gende Übersichten,<br>wie das Erfas-<br>sungsjournal, das<br>Buchungsjournal<br>oder die Kon- | (siehe Erfassungsjournal). |                                                                                                    |
| toauskunft (sie-                                                                                                    | Buchungsjournal            | Abbildung 9.3. Buchungsjournal                                                                                                    |
| he Abschnitt 9.1,<br>"Journale").                                                                                                    | (siehe Buchungsjournal).   | Protosowania       2 2 2         Protosowania       Protosowania         Protosowania       Protosowania         < |

| Unterordner                                                                                                    | Funktion               | Abbildung                    |
|----------------------------------------------------------------------------------------------------|------------------------|------------------------------|
|                                                                                                    | Kontoauskunft          | Abbildung 9.4. Kontoauskunft |
|                                                                                                    | (siehe Kontoauskunft). |                              |
| Tagebücher                                                                                                    | Verkaufsbuch           | Abbildung 9.5. Verkaufsbuch  |
| In Tagebüchern<br>werden Bewe-<br>gungen bereichs-<br>bezogen zusam-<br>mengefasst und<br>dargestellt (sie-<br>he Abschnitt 9.2,<br>"Tagebücher"). | (siehe Verkaufsbuch).  |                              |
| "                                                                                                    | (siehe Einkaufsbuch)   |                              |
|                                                                                                    |                        |                              |
|                                                                                                    | Bankbuch               | Abbildung 9.7. Bankbuch      |
|                                                                                                    | (siehe Bankbuch).      |                              |
|                                                                                                    | Kassenbuch             | Abbildung 9.8. Kassenbuch    |
|                                                                                                    | (siehe Kassenbuch).    |                              |

| Unterordner                                                                                                    | Funktion                      | Abbildung                                                                                                    |
|----------------------------------------------------------------------------------------------------|-------------------------------|----------------------------------------------------------------------------------------------------|
|                                                                                                    | Hauptbuch                     | Abbildung 9.9. Hauptbuch                                                                                                    |
|                                                                                                    | (siehe Hauptbuch).            |                                                                                                    |
|                                                                                                    | Projektbuch                   | Abbildung 9.10. Projektbuch                                                                                                    |
|                                                                                                    | (siehe Projektbuch).          |                                                                                                    |
|                                                                                                    | Eröffnungsbilanzbuch          | Abbildung 9.11.                                                                                                    |
|                                                                                                    | (siehe Eröffnungsbilanzbuch). | Eröffnungsbilanzbuch                                                                                                    |
|                                                                                                    |                               |                                                                                                    |
|                                                                                                    | Abschlussbuch                 | Abbildung 9.12. Abschlussbuch                                                                                                    |
|                                                                                                    | (siehe Abschlussbuch).        | Image: constraint of the state of the state of the s |
| Kontoblätter A4                                                                                                    | Debitoren                     | Abbildung 9.13. Debitoren                                                                                                    |
| Anzeige und Druck<br>von Kontenblät-<br>tern im Format<br>DIN A4 oder A5<br>für einen gewähl-<br>ten Kontenbereich |                               |                                                                                                    |
| und Zeitraum. Sie-                                                                                                 | Kreditoren                    | Abbildung 9.14. Kreditoren                                                                                                    |
| he Abschnitt 9.3,<br>"Kontoblätter DIN<br>A4 / A5".                                                                |                               |                                                                                                    |
| Unterordner                                                                                                    | Funktion                  | Abbildung                                    |
|----------------------------------------------------------------------------------------------------|---------------------------|----------------------------------------------|
|                                                                                                    | Sachkonten                | Abbildung 9.15. Sachkonten                   |
| Kontoblätter A5<br>Anzeige und Druck<br>von Kontenblät-<br>tern im Format<br>DIN A4 oder A5<br>für einen gewähl-<br>ten Kontenbereich              | Debitoren                 | Abbildung 9.16. Debitoren                    |
| und Zeitraum. Sie-<br>he Abschnitt 9.3,<br>"Kontoblätter DIN<br>A4 / A5".                                                                          | Kreditoren                | Abbildung 9.17. Kreditoren                   |
|                                                                                                    | Sachkonten                | Abbildung 9.18. Sachkonten                   |
| Summen- und Sal-<br>denlisten<br>Anzeige und Druck<br>der Listen für<br>einen gewählten<br>Kontenbereich und<br>Zeitraum. Sie-<br>be Abschnitt 9.4 | Debitoren Verkehrszahlen  | Abbildung 9.19. Debitoren<br>Verkehrszahlen  |
| "Summen- und Sal-<br>denlisten".                                                                                                    | Kreditoren Verkehrszahlen | Abbildung 9.20. Kreditoren<br>Verkehrszahlen |

| Unterordner                                                                                                    | Funktion                                                                                                    | Abbildung                                       |
|----------------------------------------------------------------------------------------------------|----------------------------------------------------------------------------------------------------|-------------------------------------------------|
|                                                                                                    | <ul> <li>Sachkonten Verkehrszahlen</li> <li>Zeigt diverse Auswertungen zu den Sachkonten<br/>an.</li> <li>Über die Funktion Sachkontoblatt anzeigen gelangt<br/>man direkt zum Sachkontoblatt A4 des gewählten<br/>Kontos.</li> </ul> | Abbildung 9.21. Sachkonten<br>Verkehrszahlen    |
|                                                                                                    | Debitoren Salden                                                                                                    | Abbildung 9.22. Debitoren Salden                |
|                                                                                                    | Kreditoren Salden                                                                                                    | Abbildung 9.23. Kreditoren Salden               |
|                                                                                                    | Sachkonten Salden                                                                                                    | Abbildung 9.24. Sachkonten<br>Salden            |
| BWA's<br>Klassische<br>betriebswirtschaftli-<br>che Auswertun-<br>gen (BWA). Sie-<br>he Abschnitt 9.5,<br>"Betriebswirtschaft-<br>liche Auswertun- | Kurzfristige Erfolgsrechnung (KER)                                                                                                    | Abbildung 9.25. Kurzfristige<br>Erfolgsrechnung |
| gen".                                                                                                    | Betriebsergebnis                                                                                                    | Abbildung 9.26. Betriebsergebnis                |

| Unterordner                                                                                                    | Funktion                      | Abbildung                                                                                                    |
|----------------------------------------------------------------------------------------------------|-------------------------------|----------------------------------------------------------------------------------------------------|
|                                                                                                    | Gewinn und Verlust (GuV)      | Abbildung 9.27. Gewinn und<br>Verlust                                                                                                    |
|                                                                                                    |                               |                                                                                                    |
|                                                                                                    | Bilanz                        | Abbildung 9.28. Bilanz                                                                                                    |
|                                                                                                    |                               |                                                                                                    |
|                                                                                                    | Bilanzkennzahlen              | Abbildung 9.29. Bilanzkennzahlen                                                                                                    |
|                                                                                                    |                               |                                                                                                    |
|                                                                                                    | Spaltenbilanz / GuV           | Abbildung 9.30. Spaltenbilanz /<br>GuV                                                                                                    |
|                                                                                                    |                               |                                                                                                    |
|                                                                                                    | Spaltenbilanz / GuV kumuliert | Abbildung 9.31. Spaltenbilanz /<br>GuV kumuliert                                                                                                    |
|                                                                                                    |                               |                                                                                                    |
| BWA's Basel II                                                                                                    | Kurzfristige Erfolgsrechnung  | Abbildung 9.32. Kurzfristige                                                                                                    |
| Betriebswirtschaftli-<br>che Auswertungen<br>(BWA) im Dreijah-<br>resvergleich. Sie-<br>he Abschnitt 9.6,<br>"Betriebswirtschaft-<br>liche Auswertungen<br>Basel II". |                               | Enorgeneering<br>Terrenter<br>Terrenter<br>Terrent |

| Unterordner                                                                                                    | Funktion                                  | Abbildung                             |  |  |  |  |
|----------------------------------------------------------------------------------------------------|-------------------------------------------|---------------------------------------|--|--|--|--|
|                                                                                                    | Betriebsergebnis                          | Abbildung 9.33. Betriebsergebnis      |  |  |  |  |
|                                                                                                    | Gewinn und Verlust                        | Abbildung 9.34. Gewinn und<br>Verlust |  |  |  |  |
|                                                                                                    | Bilanz                                    | Abbildung 9.35. Bilanz                |  |  |  |  |
|                                                                                                    | Bilanzkennzahlen                          | Abbildung 9.36. Bilanzkennzahlen      |  |  |  |  |
| Chefübersichten<br>Komprimierte Über-<br>sicht über die Pro-<br>jekt- und Auf-<br>tragsdaten. Sie-<br>he Abschnitt 9.7,<br>"Chefübersichten". | Erfolgsanalyse<br>(siehe Erfolgsanalyse). | Abbildung 9.37. Erfolgsanalyse        |  |  |  |  |
| Aufträge                                                                                                    | Auftragsstand                             | Abbildung 9.38. Auftragsstand         |  |  |  |  |
| Übersichten zum<br>Stand der Aufträge.<br>Siehe<br>Abschnitt 9.8, "Auf-<br>träge".                                                            | (siehe Auftragsstand).                    |                                       |  |  |  |  |

| Unterordner                                                                                                    | Funktion                 | Abbildung                                   |
|----------------------------------------------------------------------------------------------------|--------------------------|---------------------------------------------|
|                                                                                                    | Auftragsblätter          | Abbildung 9.39. Auftragsblätter             |
|                                                                                                    | Aufträge Verkehrszahlen  | Abbildung 9.40. Aufträge<br>Verkehrszahlen  |
|                                                                                                    | Aufträge Salden          | Abbildung 9.41. Aufträge Salden             |
| Meldungen<br>Umsatzsteuervor-<br>anmeldung,<br>Umsatzsteuerver-<br>probung und inner-<br>gemeinschaftliche<br>Warenlieferungen.<br>Siehe | USt-Voranmeldung         | Abbildung 9.42. USt-<br>Voranmeldung        |
| Abschnitt 9.9, "Mel-<br>dungen".                                                                                                    | USt-Verprobung           | Abbildung 9.43. USt-Verprobung              |
|                                                                                                    | Zusammenfassende Meldung | Abbildung 9.44.<br>Zusammenfassende Meldung |

| Unterordner                                                                                                    | Funktion                   | Abbildung                                     |
|----------------------------------------------------------------------------------------------------|----------------------------|-----------------------------------------------|
| Kostenstellen<br>Zum Themenbe-<br>reich der Kos-<br>tenrechnung siehe<br>Abschnitt 6.3, "Kos-<br>tenrechnung". | Kostenbuchungen            | Abbildung 9.45.<br>Kostenbuchungen            |
|                                                                                                    | Kostenbuchungen verdichtet | Abbildung 9.46.<br>Kostenbuchungen verdichtet |
|                                                                                                    | Kostenverteilungen         | Abbildung<br>Kostenverteilungen               |
|                                                                                                    | Kostenstellensalden        | Abbildung<br>Kostenstellensalden              |

Wenn Sie das Systemmodul Integrierte Finanzbuchhaltung einsetzen, lesen Sie zusätzlich den Abschnitt sect1\_ik3\_trh\_cj.

# 9.1. Journale

Im Bereich Auswertungen | Journale finden Sie diese Arbeitsblätter:

| Funktion               | Beschreibung                                                                                                    | Abbildung                                                                                                    |
|------------------------|----------------------------------------------------------------------------------------------------|----------------------------------------------------------------------------------------------------|
| Erfassungsjour-<br>nal | Erfassungsjournale dienen hauptsächlich der Überprüfung von Buchungen.                                                                                                    | Abbildung 9.49. Erfassungsjournal                                                                                                    |
|                        | Zur Beschleunigung der Datenabfrage<br>wird das Erfassungsjournal grundsätzlich<br>auf einen Datumsbereich (Periode von<br>bis) voreingestellt.                                                                                                    |                                                                                                    |
| Buchungsjournal        | Beim Ausdruck des Buchungsjournals                                                                                                    | Abbildung 9.50. Buchungsjournal                                                                                                    |
|                        | konnen Sie bestimmen, <u>bis zu welchem</u><br><u>Monat</u> Sie das Journal ausdrucken wollen.                                                                                                    | VOId Encounterprint Network (N)     Por Network Assoc Stream Assoc Network (N)     Void Network (N)     Void |
|                        | Hierbei sollten Sie <b>bewusst vor-</b><br><b>gehen</b> . Wenn Sie beim Druck des<br>Buchungsjournals die Druckaus-<br>wahl <i>Buchend drucken</i> wählen und<br>die anschließende Sicherheitsab-<br>frage bestätigen, erfolgen viele<br>interne Vorgänge:                                                                              |                                                                                                    |
|                        | <ol> <li>Der Monatsabschluss wird für<br/>den/die ausgewählten Monat(e)<br/>durchgeführt. Die gedruck-<br/>ten Monate können nicht mehr<br/>bebucht werden.</li> </ol>                                                                                                    |                                                                                                    |
|                        | <ul> <li>2. Am Ende des Geschäftsjah-<br/>res wird die Buchungsperiode<br/>durch den Druck des Buchungs-<br/>journals nicht automatisch auf<br/>den ersten Monat des neu-<br/>en Geschäftsjahrs umgestellt.<br/>Bevor Sie im neuen Buchungs-<br/>zeitraum Buchungen durchfüh-<br/>ren können, müssen Sie mit der<br/>Funktion</li></ul> |                                                                                                    |
|                        | <ul> <li>nalseiten vergeben und in die<br/>Buchungen zurückgeschrieben.</li> <li>4. Das Druckdatum wird für Wie-<br/>derholungsdrucke abgespei-<br/>chert.</li> </ul>                                                                                                    |                                                                                                    |

| Funktion      | Beschreibung                                                                                                    | Abbildung                       |
|---------------|----------------------------------------------------------------------------------------------------|---------------------------------|
|               | 5. Nach dem Druck des Buchungs-<br>journals können nur noch <b>Wie-<br/>derholungsdrucke</b> durchgeführt<br>werden. Für den Wiederholungs-<br>druck müssen Sie die Optionen<br>für die Druckwiederholung ein-<br>stellen. |                                 |
|               | Das Feld Auftragsnummer des<br>Buchungsjournals wird grundsätzlich mit<br>der Auftragsnummer aus der Hauptbu-<br>chung gefüllt. Für die Kostenträgerzuord-<br>nung wird ein separates Feld Kostenträ-<br>ger verwendet.    |                                 |
|               | • Damit ist die Auftragsnummer mit Aus-<br>nahme von manuellen Sachbuchungen<br>in der Regel immer mit dem Kundenauf-<br>trag bzw. Bestellauftrag gefüllt.                                                                 |                                 |
|               | • Falls ein Kostenträger verfügbar ist, wird dieser im Feld Kostenträger hinterlegt.                                                                                                    |                                 |
| Kontoauskunft | Nach der Einstellung des Kontos ( <b>Perso-<br/>nenkonto</b> oder <b>Sachkonto</b> ) und des <b>Zeit-<br/>raumfilters</b> werden Ihnen alle zugehöri-<br>gen Buchungen dargestellt.                                        | <complex-block></complex-block> |

## 9.2. Tagebücher

Tagebücher sind Auswertungen, die bereichsbezogene Bewegungen zusammenfassen und darstellen.

- Die Tagebücher können pro Monat buchend gedruckt werden.
- Alle Tagebücher können optional im **Protokollmodus** (für einen beliebigen Zeitraum) gedruckt werden. Da bei dem Ausdruck im Protokollmodus keine Salden gebildet werden, kann auch eine Filterung erfolgen.

Für den Wiederholungsdruck müssen Sie den Modus für die Druckwiederholung einstellen.

- Eine Sortierung erfolgt über das Datum bei Seitenansicht bzw. beim Ausdruck.
- Unter Stammdaten | Einstellungen | Tagebücher können Sie bei den betreffenden Tagebüchern in der Spalte Berichtszeitraum einstellen, ob Sie mit Zwischensummen pro Tag auswerten wollen.

Im Bereich Auswertungen | Tagebücher finden Sie diese Tagebücher:

| Funktion     | Beschreibung                                                                                                    | Abbildung                       |
|--------------|----------------------------------------------------------------------------------------------------|---------------------------------|
| Verkaufsbuch | Das Verkaufsbuch protokolliert sämtliche<br>Verkäufe in zeitlicher Reihenfolge. Dazu<br>stehen standardmäßig 2 Verkaufsbücher<br>zur Auswahl. Bei Bedarf können weitere<br>Tagebücher im Bereich Stammdaten   Ein-<br>stellungen   Tagebücher eingerichtet wer-<br>den.                                                                  | <complex-block></complex-block> |
| Einkaufsbuch | Das Einkaufsbuch protokolliert sämtliche<br>Einkäufe in zeitlicher Reihenfolge. Dazu<br>stehen standardmäßig 2 Einkaufsbücher<br>zur Auswahl. Bei Bedarf können weitere<br>Tagebücher im Bereich Stammdaten   Ein-<br>stellungen   Tagebücher eingerichtet wer-<br>den.                                                                  | <complex-block></complex-block> |
| Bankbuch     | Das Bankbuch protokolliert sämtliche<br>Bankkontenbewegungen in zeitlicher Rei-<br>henfolge. Dazu stehen standardmäßig<br>3 Bankbücher zur Auswahl. Bei Bedarf<br>können weitere Tagebücher im Bereich<br>Stammdaten   Einstellungen   Tagebücher<br>eingerichtet werden.                                                                |                                 |
| Kassenbuch   | Das Kassenbuch protokolliert sämtliche<br>Kassenvorgänge in zeitlicher Reihenfolge.<br>Dazu stehen standardmäßig 3 Kassenbü-<br>cher (jeweils eines für die drei im Stan-<br>dard enthaltenen Kassen) zur Auswahl.<br>Bei Bedarf können weitere Tagebücher<br>im Bereich Stammdaten   Einstellungen  <br>Tagebücher eingerichtet werden. |                                 |

| Funktion                  | Beschreibung                                                                                                    | Abbildung                       |
|---------------------------|----------------------------------------------------------------------------------------------------|---------------------------------|
| Hauptbuch                 | Das Hauptbuch führt die für Buchungen<br>erforderlichen Sachkonten (siehe auch<br>Sachkontenrahmen).                                                                                                    | Abbildung 9.56. Hauptbuch       |
|                           | Im Bereich <b>Tagebuchfilter</b> steht sowohl<br>das Hauptbuch, als auch das Akontobuch<br>zur Auswahl:                                                                                                    |                                 |
|                           | <ul> <li>Das Akontobuch wird f ür Sachbuchun-<br/>gen im Rahmen von Umbuchungen<br/>in der Akontoverwaltung verwendet.<br/>Die Buchungen k önnen im Finanzar-<br/>beitsblatt Auswertungen   Tageb ücher  <br/>Hauptbuch durch Auswahl des entspre-<br/>chenden Tagebuchs im Bereich Tage-<br/>buchfilter angezeigt werden.</li> </ul>                                             |                                 |
| Projektbuch               | Im Projektbuch werden sämtliche Projekt-<br>buchungen in zeitlicher Reihenfolge proto-<br>kolliert. Dazu steht standardmäßig 1 Pro-<br>jektbuch zur Auswahl. Bei Bedarf können<br>weitere Tagebücher im Bereich Stamm-<br>daten   Einstellungen   Tagebücher einge-<br>richtet werden.                                                                                            | <complex-block></complex-block> |
| Eröffnungsbilanz-<br>buch | <ul> <li>Hier finden Sie erst nach einem erfolgten<br/>Jahresabschluss die entsprechenden Vor-<br/>träge aus dem Vorjahr. Das Eröffnungsbi-<br/>lanzbuch (EB Buch) bietet über den Tage-<br/>buchfilter den Zugriff auf die Tagebücher:</li> <li>Eröffnungsbilanzbuch Debitoren</li> <li>Eröffnungsbilanzbuch Kreditoren</li> <li>Eröffnungsbilanzbuch Sachkonten</li> </ul>      |                                 |
| Abschlußbuch              | <ul> <li>Hier finden Sie erst nach einem erfolg-<br/>ten Jahresabschluss die entsprechen-<br/>den Abschlussbuchungen aus dem im<br/>Zeitraumfilter eingestellten Jahr. Das<br/>Abschlussbuch bietet über den Tagebuch-<br/>filter den Zugriff auf die Tagebücher:</li> <li>Abschlussbuch Debitoren</li> <li>Abschlussbuch Kreditoren</li> <li>Abschlussbuch Sachkonten</li> </ul> |                                 |

| Ein<br>Die<br>ert<br>Üb            | richtung v<br>se Auswert<br>und auf die<br>ersicht der I                                                                                                    | on Kennzah<br>ungen werde<br>se Weise fes<br>Kennzahlen k | len<br>en ü<br>stge<br>biete | <b>ber</b><br>legt<br>et d | <b>Kennzahlen bzw</b><br>, in welche Auswe<br>as Tabellenblatt St | <b>. BV</b><br>rtung<br>amn | <b>VA-Z</b><br>gen<br>ndat | die '<br>en    | <b>dn</b><br>Wei<br>Ko | ung<br>te<br>nte | gen<br>des<br>n   S | in<br>Ko<br>Sa | dei<br>onto<br>chko | n <b>Saci</b><br>os einfl<br>ontenü | <b>ießen</b><br>ießen  | <b>en g</b><br>. Ein<br>cht: | <b>este</b>    | eu-  |
|------------------------------------|----------------------------------------------------------------------------------------------------|-----------------------------------------------------------|------------------------------|----------------------------|-------------------------------------------------------------------|-----------------------------|----------------------------|----------------|------------------------|------------------|---------------------|----------------|---------------------|-------------------------------------|------------------------|------------------------------|----------------|------|
| Abl                                | oildung 9.60.                                                                                                    | Sachkontenük                                              | bers                         | icht                       |                                                                   |                             |                            |                |                        |                  |                     |                |                     |                                     |                        |                              |                |      |
| <mark>≜</mark> M0<br><u>D</u> atei | S'aik Finanzverwaltung (Fi<br><u>B</u> earbeiten <u>A</u> nsicht D                                                                                                    | rma Muster AG)<br>atensatz B <u>u</u> chen Extras         | 2                            |                            |                                                                   |                             |                            |                |                        |                  |                     |                |                     |                                     |                        | -                            | ٥              | ×    |
| n                                  |                                                                                                    | វ 💼 តាំ តាំ                                               |                              |                            |                                                                   |                             |                            |                |                        |                  |                     |                |                     |                                     |                        |                              |                |      |
| Star                               | nmdaten   Konte                                                                                                    | en   Sachkontenübe                                        | ersich<br>: Sachko           | <b>it</b>                  | sicht ×                                                           |                             |                            |                | 1                      |                  |                     |                |                     |                                     |                        |                              |                |      |
| le                                 | Konten                                                                                                    | Sachkonten                                                |                              | Konto                      | Kurztext                                                          | BetrErg                     | BetrErg<br>Basel II        | Bilanz         | Bilanz<br>Basel II     | GuV              | GuV<br>Basel II     | KER            | KER<br>Basel II     | Kennzahlen                          | Kennzahlen<br>Basel II | E-Bilanz                     | E-Erg.<br>Verw | E- ^ |
| All C                              | _                                                                                                    | Neu                                                       | •                            | 0001                       | Aufw. für Ingangsetzung und Erweiterung                           |                             | buscrii                    | S*-H*          | S*-H*                  |                  | basern              |                | Dascrii             | S*-H*                               | S*-H*                  | S*-H*                        |                |      |
| E                                  | , data, in the second second sec | Rearbeiten F                                              | -0                           | 0010                       | Konzessionen, Schutzrechte und Lizenzen                           |                             |                            | S*-H*          | S*-H*                  |                  |                     |                |                     | S*-H*                               | S*-H*                  | S*-H*                        |                |      |
| ę                                  | Sachkonten                                                                                                    | Drucken                                                   | 9                            | 0015                       | Konzessionen                                                      |                             |                            | S*-H*          | S*-H*                  |                  |                     |                |                     | S*-H*                               | S*-H*                  | S*-H*                        |                |      |
| ē                                  |                                                                                                    |                                                           |                              | 0020                       | Gewerbliche Schutzrechte                                          |                             |                            | S*-H*          | S*-H*                  |                  |                     |                |                     | S*-H*                               | S*-H*                  | S*-H*                        |                |      |
| E                                  |                                                                                                    | Suchen                                                    | × _                          | 0025                       | Ahnliche Rechte und Werte                                         | _                           |                            | S*-H*          | S*-H*                  |                  |                     |                |                     | S*-H*                               | S*-H*                  | S*-H*                        |                | - 1  |
| Pos                                |                                                                                                    |                                                           | -                            | 0027                       | EDV-Software                                                      | _                           |                            | S*-H*          | S*-H*                  |                  |                     |                |                     | S*-H*                               | S*-H*                  | S*-H*                        |                | + 1  |
| - 2                                | Sachkontenübersicht                                                                                                    |                                                           | × –                          | 0030                       | Caschäffe, oder Eirmenwert                                        |                             |                            | S* H*          | S* H*                  |                  |                     |                |                     | S* H*                               | 5*-H*                  | S* H*                        |                | +    |
| - He                               |                                                                                                    |                                                           |                              | 0039                       | Anzahlungen auf immaterielle Vermögenso                           | -                           |                            | S*-H*          | S*-H*                  |                  |                     |                |                     | S*-H*                               | S*-H*                  | S*-H*                        |                | +    |
| Ē                                  |                                                                                                    |                                                           |                              | 0040                       | Verschmelzungsmehrwert                                            | -                           |                            | S*-H*          | S*-H*                  |                  |                     |                |                     | S*-H*                               | S*-H*                  | S*-H*                        |                | +    |
| lage                               | ┍┍┍                                                                                                    |                                                           |                              | 0043                       | Selbst geschaf. Immat. Vermögensgegenst.                          |                             |                            | S*-H*          | S*-H*                  |                  |                     |                |                     | S*-H*                               | S*-H*                  | S*-H*                        |                |      |
| - te                               | Sachkontensets                                                                                                    |                                                           |                              | 0050                       | Grundstücke, grundstücksgleiche Rechte                            |                             |                            | S*-H*          | S*-H*                  |                  |                     |                |                     | S*-H*                               | S*-H*                  | S*-H*                        |                |      |
| SWG                                |                                                                                                    |                                                           |                              | 0059                       | Grundstücksant. häusl. Arbeitszimmer                              |                             |                            | S*-H*          | S*-H*                  |                  |                     |                |                     | S*-H*                               | S*-H*                  | S*-H*                        |                |      |
| 1                                  |                                                                                                    |                                                           |                              | 0060                       | Grundstücke und grundstückgleiche Rechte                          |                             |                            | S*-H*          | S*-H*                  |                  |                     |                |                     | S*-H*                               | S*-H*                  | S*-H*                        |                |      |
| 5                                  |                                                                                                    |                                                           |                              | 0065                       | Unbebaute Grundstücke                                             | _                           |                            | S*-H*          | S*-H*                  |                  |                     |                |                     | S*-H*                               | S*-H*                  | S*-H*                        |                | - 1  |
| dat                                | Personenkonten                                                                                                    |                                                           | - H                          | 0070                       | Grundstucksgleiche Rechte (Erbbaurecht)                           | -                           |                            | 51-M1<br>Ct Ut | 51-H1<br>Ct Ut         |                  |                     |                |                     | 51-H1<br>Ct Ut                      | 51-ff1<br>Ct Ut        | 51-H1<br>Ct Ut               |                | +    |
| L L                                |                                                                                                    |                                                           | -                            | 0079                       | Anzahlungen auf Grundstücke ohne Bauten                           | -                           |                            | S*-H*          | S*-H*                  |                  |                     |                |                     | S*-H*                               | S*-H*                  | S*-H*                        |                | +    |
| ä                                  |                                                                                                    |                                                           | -                            | 0080                       | Bauten auf eigenen Grundstücken                                   |                             |                            | S*-H*          | S*-H*                  |                  |                     |                |                     | S*-H*                               | S*-H*                  | S*-H*                        |                | +    |
|                                    |                                                                                                    |                                                           |                              | 0085                       | Grundstückswerte eig. beb. Grundstücke                            |                             |                            | S*-H*          | S*-H*                  |                  |                     |                |                     | S*-H*                               | S*-H*                  | S*-H*                        |                |      |
|                                    | rensonenkontengruppen                                                                                                    |                                                           |                              | 0090                       | Geschäftsbauten                                                   |                             |                            | S*-H*          | S*-H*                  |                  |                     |                |                     | S*-H*                               | S*-H*                  | S*-H*                        |                |      |
| - 8                                |                                                                                                    |                                                           |                              | 0100                       | Fabrikbauten                                                      | _                           |                            | S*-H*          | S*-H*                  |                  |                     |                |                     | S*-H*                               | S*-H*                  | S*-H*                        |                | - 1  |
| - 8                                |                                                                                                    |                                                           | -                            | 0110                       | Garagen                                                           | _                           |                            | S*-H*          | S*-H*                  |                  |                     |                |                     | S*-H*                               | S*-H*                  | S*-H*                        |                | - 1  |
|                                    |                                                                                                    |                                                           | - H                          | 0111                       | Auisenaniagen                                                     | -                           |                            | 51-H1<br>Ct Ut | Sh-Hh                  |                  |                     |                |                     | 51-H1<br>C1 U1                      | 51-H1<br>C1 U1         | 51-H1<br>Ct Ut               |                | + 1  |
|                                    |                                                                                                    |                                                           | -                            | 0112                       | Einrichtungen Geschäfts- u Fabrikhauten                           | -                           |                            | S*-H*          | S*-H*                  |                  |                     |                |                     | S'-H*                               | 5-II<br>S'-H*          | S*-H*                        |                | +    |
|                                    |                                                                                                    |                                                           | -                            | 0115                       | Andere Bauten                                                     |                             | -                          | S*-H*          | S*-H*                  |                  |                     |                |                     | S*-H*                               | S*-H*                  | S*-H*                        |                | +    |
|                                    |                                                                                                    |                                                           |                              | 0120                       | Geschäfts-, Fabrik- u. a. Bauten im Bau                           |                             |                            | S*-H*          | S*-H*                  |                  |                     |                |                     | S*-H*                               | S*-H*                  | S*-H*                        |                |      |
|                                    |                                                                                                    |                                                           |                              | 0129                       | Anzahlungen, Geschäfts- u. Fabrikbauten                           |                             |                            | S*-H*          | S*-H*                  |                  |                     |                |                     | S*-H*                               | S*-H*                  | S*-H*                        |                |      |
|                                    |                                                                                                    |                                                           |                              | 0140                       | Wohnbauten                                                        |                             |                            | S*-H*          | S*-H*                  |                  |                     |                |                     | S*-H*                               | S*-H*                  | S*-H*                        |                |      |
|                                    |                                                                                                    |                                                           |                              | 0145                       | Garagen                                                           |                             |                            | S*-H*          | S*-H*                  |                  |                     |                |                     | S*-H*                               | S*-H*                  | S*-H*                        |                | L I  |
|                                    |                                                                                                    |                                                           |                              | 0146                       | Außenanlagen                                                      | _                           |                            | S*-H*          | S*-H*                  |                  |                     |                |                     | S*-H*                               | S*-H*                  | S*-H*                        |                | 1    |
|                                    |                                                                                                    | Siehe auch                                                | *                            | 0147                       | Hof- und Wegbefestigungen                                         |                             | -                          | S*-H*          | S*-H*                  |                  |                     |                |                     | S*-H*                               | S*-H*                  | S*-H*                        |                | +- 1 |
| _                                  |                                                                                                    | Personenkonten                                            |                              | 0148                       | Einrichtungen für Wohnbauten                                      | -                           |                            | S*-H*          | S*-H*                  |                  |                     |                |                     | S*-H*                               | S*-H*                  | S*-H*                        |                | ~    |
|                                    | Kostenrechnung                                                                                                    | Sachkonten                                                | •                            |                            |                                                                   |                             |                            |                |                        |                  |                     |                |                     |                                     |                        |                              |                | Þ    |
|                                    |                                                                                                    | Jacinoriteri                                              |                              | 1 1                        |                                                                   |                             |                            |                |                        |                  |                     |                |                     |                                     |                        |                              |                | 1 1  |

Hier finden Sie die den Auswertungen (siehe jeweilige Spalte) zugeordneten Sachkonten sowie den jeweiligen **Typ**, der festlegt, wie der Saldo des Kontos gebildet wird (z.B. *Soll - Haben [S-H], Haben - Soll [H-S], ...*).

- Die Auswertungen setzen sich aus zahlreichen **Positionen** zusammen, die mit der Summe der zugeordneten Sachkontensalden (gemäß Typ) belegt werden.
- Um die **Positionszuordnung von Sachkonten für dokumentbasierte Auswertungen** individuell anzupassen, können diese über das Feld Auswertung im Menüdialog <u>Ansicht</u> <u>Positionen</u> ausgewählt und die Sachkontenzuordnungen direkt geändert werden. Die Auswertung , über die der Dialog aufgerufen wird, ist dabei standardmäßig voreingestellt:

| ositionen                                                                                                    |               |                                                                                                    | ×             | ] |
|----------------------------------------------------------------------------------------------------|---------------|----------------------------------------------------------------------------------------------------|---------------|---|
| uswertung                                                                                                    |               |                                                                                                    |               |   |
| Betriebsergebnis                                                                                                    |               |                                                                                                    | -             |   |
|                                                                                                    |               |                                                                                                    |               |   |
| ostuonen<br>Rot UsestaalVaa                                                                                                    |               |                                                                                                    |               |   |
| BUI Umsatzeriose                                                                                                    |               |                                                                                                    | ^             |   |
| B02 Bestandsveranderungen                                                                                                    |               |                                                                                                    |               |   |
| B03 Gesamtielstung                                                                                                    |               |                                                                                                    |               |   |
| BU4 Wareneinkaut                                                                                                    |               |                                                                                                    |               |   |
| DUS Konertrag<br>ROS Sepatiaas batriablishas Estrag                                                                                                    |               |                                                                                                    |               |   |
| 200 Sonsuger Devieblicher Eru ag                                                                                                    |               |                                                                                                    |               |   |
| R08 December R01 El 4 ag                                                                                                    |               |                                                                                                    |               |   |
| B00 Paumkosten                                                                                                    |               |                                                                                                    |               |   |
| B10 Betriebliche Steuern                                                                                                    |               |                                                                                                    | ~             |   |
|                                                                                                    |               |                                                                                                    |               |   |
| aghkontengruppe                                                                                                    | T             | Positionsbezeichnung                                                                                                    |               |   |
| <alle></alle>                                                                                                    |               | Umsatzerlöse                                                                                                    |               |   |
| achkonten                                                                                                    |               | Details der Position                                                                                                    |               |   |
| 2001 Aufw. für Ingangsetzung und Erweiterung     2010 Konzessionen, Schutzrechte und Lizenzen     2015 Konzessionen     2015 Konzessionen     2015 Konzessionen     2015 Konzessionen     2015 Konzessionen     2016 Konzessionen     2016 Konzessionen     2017 EUV-Software     2020 Geweitbliche Schutzrechte     2020 Geweitbliche Schutzrechten     2030 Lizenzen an geweitblichen Schutzrechten     2030 Geschäfts-oder Firmewert     2039 Anzahlungen auf immaterielle Vermögensg.     2040 Verschnetzungsmehrwert     2043 Selbst geschaf. Immat. Vermögensgegenst.     2050 Grundstücke und grundstückgleiche Rechte     2005 Grundstücke und grundstücke licke Rechte     2005 Grundstücke und studstücke licken     20179 Anzahlungen auf Grundstücken     20190 Fanzhlangen auf Grundstücken     20190 Sanzhabuten     20190 Fanzhlangen     2019 Grundstücke weit e.g. beb. Grundstücke     20100 Fabrikabuten     2010 Fabrikabuten     2010 Fabrikabuten     20110 Garagen | ><br>>><br><< | 8000 Umsatzerlose           8000 Umsatzerlose           8100 Steuerfreie Umsätze §4 Nr. 8ff USKS           8110 Sonstge steuerfreie Umsätze Inland           8120 Steuerfreie Imsätze §4           8125 Steuerfreie Imsätze Offshore usw.           8125 Steuerfreie Imsätze Offshore usw.           8100 Struerfreie Imsätze Offshore usw.           8100 Struerfreie Imsätze Offshore usw.           8100 Struerfreie Imsätze Offshore usw.           8100 Struerfreie Strussätze S24 USKG orest.           8190 Erlöse, Durchachn.sätze S24 USKG orest.           8191 Umsatzerlöse §5 25 & 25 a USKG ofne USK           8193 Umsatzerlöse §5 25 a USKG ofne USK           8195 Erlöses aus Geldspielautomaten 19% USK           8200 Erlöse ernäßigter Steuersatz           8310 Erlöse Inland steuerpf. EU-Liefr.           8320 Erlöse im EU-Land erm. steuerpf. Uefer.           8320 Erlöse Inland steuerpf. EU-Liefr.           8330 Erlöse Inland steuerpf. EU-Liefr.           8330 Erlöse Inland steuerpf. EU-Liefr.           8330 Erlöse Inland steuerpf. EU-Liefr.           8330 Erlöse Inland steuerpf. EU-Liefr.           8330 Erlöse Inland steuerpf. EU-Liefr.           8330 Erlöse Inland steuerpf. EU-Liefr. | ↓<br>chile0en |   |
| 0111 Außenanlagen 🛛 🖌                                                                                                    |               | speciem                                                                                                    | g meneli      |   |

# 9.3. Kontoblätter DIN A4 / A5

Die Kontenblätter unter Auswertungen | Kontoblätter A4 bzw. Auswertungen | Kontoblätter A5 für die **Debitoren**, **Kreditoren** und **Sachkonten** können Sie im Format DIN A4 oder A5 über die Funktion **Drucken** ... [F9] ausdrucken lassen. Vor dem Druck der Kontenblätter können Sie den **Kontenbereich** und **Zeitraum** einstellen.

• Im Dialogfenster Kontoblattzeitraum festlegen wird aus Performancegründen nicht nach dem Typ des Buchungsjournals gefiltert.

| Kontoblätter A4                                                                                                    | Kontoblätter A5                                                                                                    |
|----------------------------------------------------------------------------------------------------|----------------------------------------------------------------------------------------------------|
| Abbildung 9.62. Debitoren                                                                                                    | Abbildung 9.63. Debitoren                                                                                                    |
| N01% (insurant-by files Mote 30         - σ ×           of Instant spice filment torins form (         - σ ×           0 ≪ 1 ∨ % (if C • <b>b b</b> )         - σ ×           userstrappe [for Mote 30]         - σ ×                                                                                                    |                                                                                                    |
| Norm         Norm         Norm <th< th=""><th>Import         Import         Import&lt;</th></th<> | Import         Import         Import< |
| Network Addition                                                                                                    | Markan         Markan           0.00         Proverbare           0.00         Proverbare           0.00         Proverbare           0.00         Proverbare           0.00         Proverbare           0.00         Proverbare           0.00         Proverbare           0.00         Proverbare           0.00         Proverbare                                                                                                    |

| Contoblätter A4                                                                                                    |                                                                                                   |                                           | Konto                                    | oblät                                                                                                    | ter /                | <b>\5</b>                                                    |                                                                      |                                                      |                                                              |             |                           |                                                                                                    |                                                                                                    |                                                 |                                        |          |                                                  |                                                      |                      |                                              |                                                                          |                                                                                  |                                                 |                              |
|----------------------------------------------------------------------------------------------------|---------------------------------------------------------------------------------------------------|-------------------------------------------|------------------------------------------|----------------------------------------------------------------------------------------------------|----------------------|--------------------------------------------------------------|----------------------------------------------------------------------|------------------------------------------------------|--------------------------------------------------------------|-------------|---------------------------|----------------------------------------------------------------------------------------------------|----------------------------------------------------------------------------------------------------|-------------------------------------------------|----------------------------------------|----------|--------------------------------------------------|------------------------------------------------------|----------------------|----------------------------------------------|--------------------------------------------------------------------------|----------------------------------------------------------------------------------|-------------------------------------------------|------------------------------|
| bbildun                                                                                                    | ng 9.0                                                                                            | 64. I                                     | Kred                                     | litoren                                                                                                    |                      |                                                              |                                                                      |                                                      |                                                              |             |                           | Abbild                                                                                                   | ung S                                                                                                    | 9.65.                                           | Kr                                     | ed       | ito                                              | ren                                                  |                      |                                              |                                                                          |                                                                                  |                                                 |                              |
| XekFinerconstangFine Mater<br>Bestelen groldt Deposer 8<br>3 € Y % K C \$ 6                                                                                                    | er Al)<br>Bychen Eghne (                                                                          |                                           |                                          |                                                                                                    |                      |                                                              |                                                                      |                                                      |                                                              | - 1         | 0 ×                       | MOSek Finerownsburg F<br>Deto Benteten Aroldt D<br>D (2) (2) (2) (2) (2)                                 | inna Muster 40)<br>Detenatis Byshen Egher<br>D <b>di di di</b>                                                             | 1                                               |                                        |          |                                                  |                                                      |                      |                                              |                                                                          |                                                                                  | -                                               | o ×                          |
| ertungen   Kontoblatte                                                                                                    | ter A4   Kredito                                                                                  | ren                                       |                                          |                                                                                                    |                      |                                                              |                                                                      |                                                      |                                                              |             |                           | Auswertungen   Kon                                                                                       | ntenblatter A5   K                                                                                                    | reditoren                                       |                                        |          |                                                  |                                                      |                      |                                              |                                                                          |                                                                                  |                                                 |                              |
| vigetion • • • home: S                                                                                                    | Starbeite) Karabbirte                                                                             | y A4 fredhren X                           | Rato Bariad                              | a haten Balar                                                                                                    | GPs Sel1             | Tahan                                                        | Inclusion                                                            |                                                      | Tambuch                                                      | State       |                           | The righton P X                                                                                          | C / Home: Starbeite / Kar                                                                                                  | toblitter AS: Reditoren X                       | Engla                                  | Periode  | Bates                                            | Delet.                                               | GPto 511             | 1 Educa                                      | Inchangement                                                             | Tamber                                                                           | (                                               | Salta                        |
| Journelt Kostab<br>Tapticuler<br>Kartabätter A4                                                                                                    | ablatter -<br>m PS<br>seren in Crod                                                               | Christensen<br>Christensen<br>Christensen | 72000 Feb 200<br>73000<br>73000<br>73000 | 19 01.02.2018 E81900004<br>04.02.2018 E81900001<br>15.02.2018 E81900001<br>25.02.2018 E81900002<br>25.02.2018 E81900005 | 3400<br>3400<br>3400 | 254,15 € Bac<br>151,70 € Bec<br>147,50 € Bac<br>175,00 € Bac | haung Kreditor<br>haung Kreditor<br>haung Kreditor<br>haung Kreditor | Taber Lini<br>Faber Lini<br>Faber Lini<br>Faber Lini | skeafsbach 1<br>skeafsbach 1<br>skeafsbach 1<br>skeafsbach 1 |             | Augustos                  | S Journele<br>Tapelioiher<br>S Kunskilatar A4<br>S Kunskilatar A5                                        | Koetablattee<br>Ducken<br>Andyseren in Drof                                                                                | PS christen<br>christen<br>christen<br>christen | 72000<br>n 73000<br>n 73000<br>n 73000 | Feb 2019 | 01.02.201<br>04.02.201<br>15.02.201<br>25.02.201 | 5 ER190000<br>5 ER190000<br>5 ER190000<br>5 ER190000 | 3400<br>3400<br>3400 | 254,13 €<br>151,70 €<br>947,50 €<br>375,10 € | Actuary Reditor<br>Actuary Reditor<br>Actuary Reditor<br>Actuary Reditor | faben Einkaufabur<br>faben Einkaufabur<br>faben Einkaufabur<br>faben Einkaufabur | 8 1 V19<br>8 1 V19<br>8 1 V19<br>8 1 V19<br>8 1 | 5410<br>5410<br>5410<br>5410 |
| Reduce to the second second se | -<br>                                                                                             |                                           |                                          |                                                                                                    |                      |                                                              |                                                                      |                                                      |                                                              |             |                           |                                                                                                    | Rederen 7000-1999<br>Coda 261-30.02.21<br>Konseberech & Jahrau                                                             |                                                 |                                        |          |                                                  |                                                      |                      |                                              |                                                                          |                                                                                  |                                                 |                              |
| Kontobletter A5<br>Burnern/Tubletelsten<br>BNAY Bani E<br>DNAY Bani E<br>Ontibersichten<br>Aufhage<br>Mobiangen<br>Kontoble<br>Kartenstellen                                                                                                    | e auch -<br>norrienton<br>oren Terkehnsohlen<br>oren Selden<br>Selter Sehlonen<br>Selter Sehlonen | ¢<br>H 4 SQ Deleve                        | alg 1 van 4 gelesenen                    |                                                                                                    |                      |                                                              |                                                                      | 6                                                    | 00/20 30   M.M.                                              | adırın - Me | t<br>Internet<br>Statunds | Bunner-yfoddeniaten<br>BXXVs<br>BXXVs Band II<br>O'effaerschan<br>Aufhrige<br>Meldungen<br>Kastanstellen | Nebe such<br>Personerkenten<br>Resilieren terkehnschle<br>Roderen Sälden<br>Kontablikter Schloren<br>Kontablikter Schloren |                                                 | reals 3 van                            | pisseren |                                                  |                                                      |                      |                                              |                                                                          | 02/22.29 5                                                                       | LPI Jadmi - M                                   | (tosak.nd)                   |

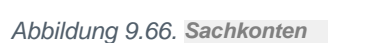

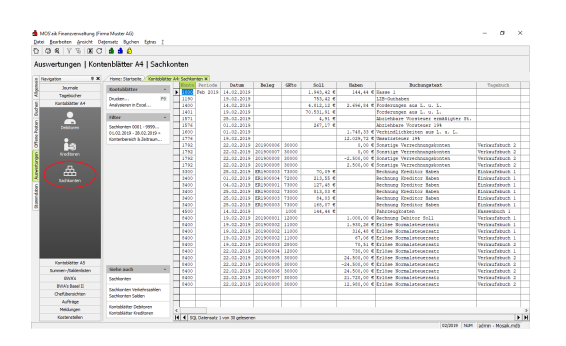

|                                                                                                    | X 🖬 🖬 🖬 🖬                       |          |            |                |           |         |             |                |                                 |                                        |       |  |
|----------------------------------------------------------------------------------------------------|---------------------------------|----------|------------|----------------|-----------|---------|-------------|----------------|---------------------------------|----------------------------------------|-------|--|
| iuswertungen   Kon                                                                                                    | tenblätter AS   Sachlo          | onten    |            |                |           |         |             |                |                                 |                                        |       |  |
| Nevigation 0 ×                                                                                                    | / Home: Starbeite / Kantobiatte | AS: Sech | anden #    |                |           |         |             |                |                                 |                                        |       |  |
| Journels                                                                                                    | Voetshittes .                   | Rost     | D Perioda  | Datas          | DeLeg     | GREE    | \$911       | Eaber          | Buchungsteat                    | Tageboch                               | StArt |  |
| Tanahishar                                                                                                    |                                 | E 100    | Feb 2019   | 14.02.2009     |           |         | 1.943,42 €  | 144,44 6       | Same 1                          |                                        |       |  |
| Kundelahar da                                                                                                    | Drucken PS                      | 119      | 2          | 19.02.2029     |           |         | 753,42 €    |                | 125-Gethaben                    |                                        |       |  |
| Paradona Para                                                                                                    | Anayseren if Excit              | 140      | 2          | 14.02.2009     |           |         | 4.812,12.8  | 21696,04.6     | Frederungen aus L. u. L.        |                                        |       |  |
| Karlabahe At                                                                                                    |                                 | 146      |            | 19.02.2029     |           |         | 76.532,92 € |                | Frederungen was L. c. L.        |                                        |       |  |
|                                                                                                    | 1007                            | 151      |            | 25.02.2029     |           |         | 4,91 €      |                | Abciebbace Versteuer            |                                        |       |  |
|                                                                                                    | Sechloriten 0001 - 9999         | 185      | 6. I       | 66.02.2059     |           |         | 267,17 6    |                | Zaulehbare Wresteuer 194        |                                        |       |  |
| Celaboren                                                                                                    | 01.03.2018 - 28.03.2019 +       | 160      | 2          | 60.00.2009     |           |         |             | 1,740,33 6     | Verbindlichkwites and L. u.     |                                        |       |  |
|                                                                                                    | fonleitereich & Zelhaum         | 113      | 6          | 19.02.2029     |           |         |             | 12.029,72 €    | Omsetesteser 194                |                                        |       |  |
| •                                                                                                    |                                 | 1118     | 1          | 33.03.2009     | 20590000  | 30000   |             | 0,00 0         | Substige Verrechauspronten      | Personance 2                           |       |  |
|                                                                                                    |                                 | 113      | 4. J       | 22.02.2029     | 20290000  | 20030   |             | 0,00 0         | possespe verrecrauspaccetes.    | Verencescock 2                         |       |  |
| restore                                                                                                    |                                 | 175      |            | 22.02.2009     |           |         |             | -2.500,00 €    | Sonstüge Verrechnungskonten     | Verkaufabuch 2                         |       |  |
|                                                                                                    |                                 | 113      | 1          | 33.03.2009     |           |         |             | 2.500,00 6     | solation vertechaungenories     | Pestacratics 2                         |       |  |
|                                                                                                    |                                 | 220      |            | 15.00.2009     | DCPOCED   | 72000   | 10,09.6     |                | seconary sreduce nates          | FILVEROLEBOOCE 1                       | - 47  |  |
|                                                                                                    |                                 | 100      |            |                | 60.70000  |         | 411,00 0    |                | seconary sreattice pasen        | FILTER BOLLBOOKS T                     | 1.17  |  |
| Satharten                                                                                                    |                                 | 1 240    |            | 64.02.2009     | EDC FOCOD |         | 127,41 €    |                | secondly freditic sales         | ELEBORROOCE 1                          | 119   |  |
| $\sim$                                                                                                    |                                 | 240      |            | 25.02.2029     | DUNCED    | 75800   | 013,03 €    |                | seconary areautor names         | Elfeworsouch 1                         | 175   |  |
|                                                                                                    |                                 | 14.00    |            | 49.04.0009     | *******   | 1.44.00 |             |                | secondly areastice based        | ervenience 1                           | 1.00  |  |
|                                                                                                    |                                 | 240      |            | 25.02.2009     | DURCES    |         | 148,07 €    |                | secondly areditor sales         | ELEASOPHICES 1                         | 119   |  |
|                                                                                                    |                                 | 400      |            |                |           |         | 144,44 6    |                | ratroppropriet                  | sassecord i                            |       |  |
|                                                                                                    |                                 | -        |            | 19.00.0009     |           |         |             | 1.000,00 0     | second property source          | Personal Bound 1                       |       |  |
|                                                                                                    |                                 | - 040    |            | 19.00.2009     |           |         |             | 1.930,24 6     | EILOPE DICEMALSTEDETSELL        | PATERCERCOCK 1                         | -     |  |
|                                                                                                    |                                 | 040      |            |                |           |         |             |                | ELCOM DOCHALPICORTONIS          |                                        |       |  |
|                                                                                                    |                                 | -        |            | 19.00.0009     |           |         |             |                | ALLOW INTERACTORY               | Personal Borney A                      |       |  |
|                                                                                                    |                                 | - 040    |            | 19.00.2009     |           |         |             | 70,51 6        | Ercose Dicemalstepersett        | Perceptiones 2                         |       |  |
|                                                                                                    |                                 | 040      |            | 22.02.2029     |           |         |             |                | ELCOR NORMALPICARTONIS          |                                        |       |  |
|                                                                                                    |                                 | -        |            | 22.02.2008     |           |         |             | 24.000,00 4    | ALCONT INCOMENTATION            | Personal and a                         | -     |  |
| Support-Subjection                                                                                                    | Sele auch +                     | H        |            | 22.02.2008     |           |         |             | -14, 200, 00 0 | Tables Newslatesessis           | Technological 2                        | -     |  |
| and the second second sec |                                 | 11 240   |            | an of other    |           |         |             |                | ALLOW PROPERTY IS               | 10000000000000000000000000000000000000 |       |  |
| DAXE                                                                                                    | Sachlarden                      | -        |            | 22.02.2008     |           |         |             | 22.120,00 0    | Talles Descionation             | Technologie 2                          | -     |  |
| EVA's Secol 11                                                                                                    | Sachiarden Verlehrszahlen       | 11 040   |            | aa. 04. 2029   |           |         |             |                | ALLOW PROBABILITY IN CONTRACTOR | PRANTING 2                             | -     |  |
| Orefubersichten                                                                                                    | Sachisecter Solders             | -        | -          |                |           |         |             |                |                                 |                                        |       |  |
| Advage                                                                                                    |                                 | H-       | -          |                |           |         |             |                |                                 |                                        | -     |  |
| Midunen                                                                                                    | Kowlabilities Debilores         | - 11     | -          |                |           |         |             |                |                                 |                                        | -     |  |
| distant day                                                                                                    | Kontoblatter Kreditoren         | 141212   | 1          |                |           |         |             |                |                                 |                                        |       |  |
| Autor Carrier                                                                                                    |                                 |          | VY COMPANY | TANK OF DESIGN | ~         |         |             |                |                                 |                                        |       |  |

Für die schnelle Umstellung stehen Ihnen im Bereich Filter verschiedene Einstellungen zur Verfügung. Um beispielsweise schnell auf den Vorjahreszeitraum umzustellen, wählen Sie den 2. Filter (z.B. 01.01.2014 - 31.12.2014 ») und dann "Vorjahr":

Abbildung 9.68.

|    | Aktuelle Periode                                            |
|----|-------------------------------------------------------------|
|    | Aktuelles Jahr                                              |
|    | Vormonat zur aktuellen Periode                              |
|    | Vorjahr                                                     |
| 13 | Anfang Geschäftsjahr bis zur aktuellen Periode              |
|    | Anfang Geschäftsjahr bis zum Vormonat der aktuellen Periode |

Unter <u>Datei > Drucken [Strg] + [P</u> können Sie bestimmen, ob es sich um einen **buchenden Druck** handeln soll.

## Ein Wiederholungsdruck ist jederzeit möglich.

Bevor Sie Kontenblätter für einen Zeitraum <u>buchend</u> drucken, muss das Buchungsjournal für denselben Zeitraum <u>buchend</u> gedruckt worden sein.

## 9.4. Summen- und Saldenlisten

Bei den Summen- und Saldenlisten haben Sie, wie bei den Kontenblättern, die Auswahl, für welchen Kontenbereich (Debitoren, Kreditoren oder Sachkonten) Sie die Auswertung drucken wollen:

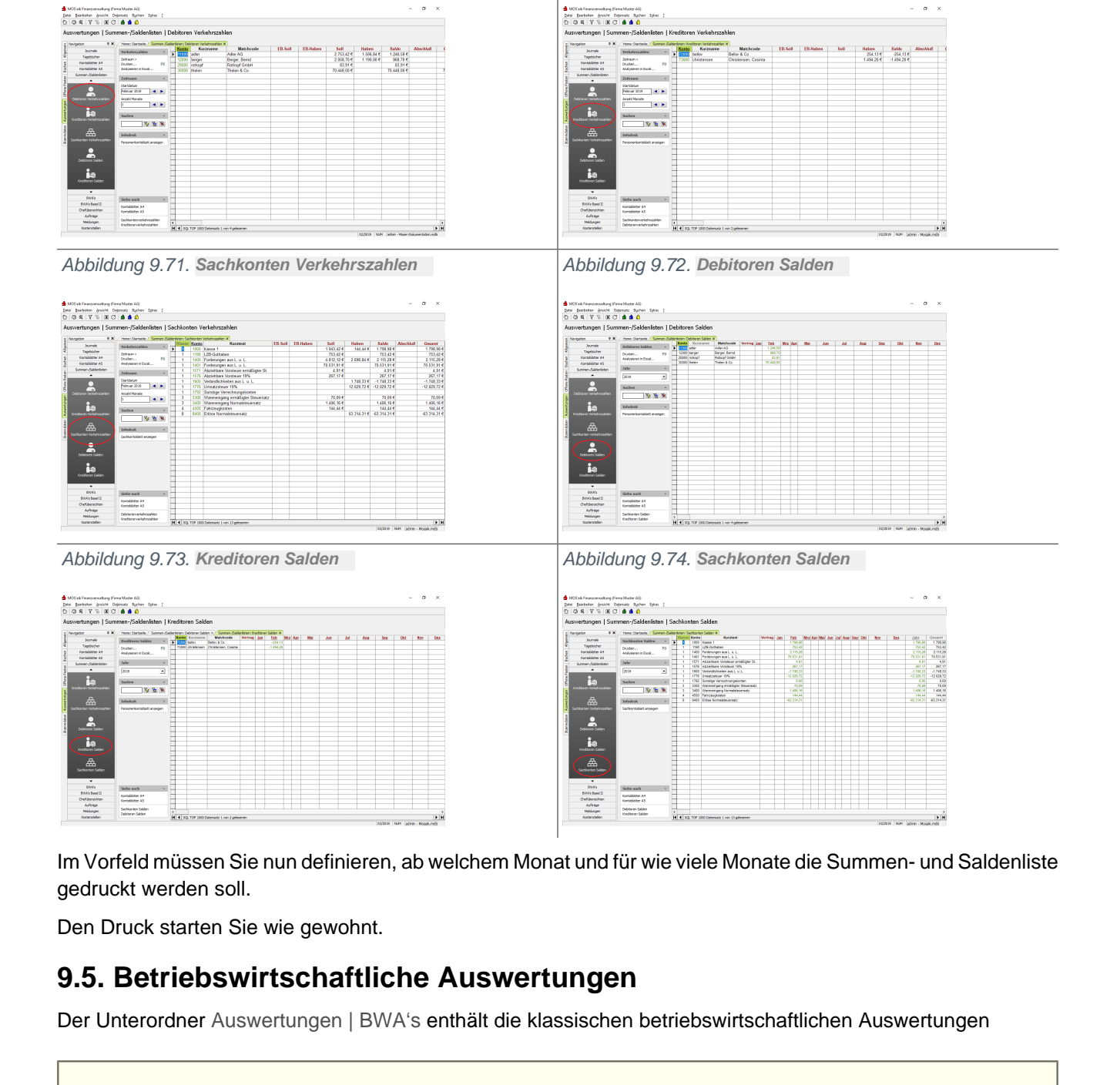

Abbildung 9.69. Debitoren Verkehrszahlen

Abbildung 9.70. Kreditoren Verkehrszahlen

Vergleichbare Auswertungen finden Sie auch im Unterordner Auswertungen | BWA's Basel II mit dem von den Banken verlangten **Dreijahresvergleich**. Siehe Abschnitt 9.6, "Betriebswirtschaftliche Auswertungen Basel II".

Bei jeder Betriebswirtschaftlichen Auswertung müssen Sie zuerst festlegen, ab welchem Monat die Auswertung starten soll und wie viele Monate zusammengefasst werden sollen.

Die Auswertungen werden nur in der Seitenansicht bzw. beim Ausdruck richtig dargestellt

Die Informationen, die im Arbeitsblatt erscheinen, sind die gefilterten Datensätze, die beim Druck erst noch aufbereitet werden

Bei der Anlage eigener Konten müssen Sie auf die richtige Zuordnung zu den einzelnen Auswertungen achten. Eine Übersicht der Kennzahlen können Sie sich im Arbeitsblatt Stammdaten | Konten | Sachkontenübersicht anschauen (siehe Abschnitt 6.2.2, "Sachkontenübersicht").

## Zu den klassischen betriebswirtschaftlichen Auswertungen gehören:

| Kurzfristige Erfolgsrechnung (KER) | Abbildung 9.75. Kurzfristige Erfolgsrechnung                                                                                                    |
|------------------------------------|----------------------------------------------------------------------------------------------------|
|                                    |                                                                                                    |
|                                    | Image: State State Stat |
| Betriebsergebnis                   | Abbildung 9.76. Betriebsergebnis                                                                                                    |
|                                    |                                                                                                    |
| Gewinn und Verlust (G+V)           | Abbildung 9.77. Gewinn und Verlust                                                                                                    |
|                                    |                                                                                                    |
| Bilanz                             | Abbildung 9.78. Bilanz                                                                                                    |
|                                    |                                                                                                    |

| Bilanzkennzahlen              | Abbildung 9.79. Bilanzkennzahlen    |
|-------------------------------|-------------------------------------|
|                               | <complex-block></complex-block>     |
| Spaltenbilanz / GuV           | Abbildung 9.80. Spaltenbilanz / GuV |
|                               |                                     |
| Spaltenbilanz / GuV kumuliert | <complex-block></complex-block>     |

## 9.6. Betriebswirtschaftliche Auswertungen Basel II

Basel II wird von den Banken gerne als Schlagwort verwendet, um Zinserhöhungen zu rechtfertigen oder sogar

das Engagement zurückzunehmen. Mit der MOS'aik-Finanzverwaltung auch und Ihrer unternehmerischen Leistung im Rücken treten Sie dem entgegen. Bitte lesen Sie mehr zu den Grundlagen und der Umsetzung im Internet.

Auswertungen vom Typ Basel II liefern Ihnen den von den Banken häufig verlangten Dreijahresvergleich.

Beachten Sie beim Löschen der Daten alter Geschäftsjahre, dass Sie **keine Daten für den Dreijahresvergleich löschen**, falls Sie diesen einsetzen!

Voraussetzung sind der Einsatz von MOS'aik mit der MOS'aik-Finanzverwaltung sowie Microsoft Excel® für weitere Auswertungen. Über die in MOS'aik integrierte Datentransferfunktion zum Programm Microsoft Excel® können Tabellendarstellungen ganz einfach in Excel® übertragen werden!

Vergleichbare Auswertungen finden Sie auch im Unterordner Auswertungen | BWA's mit klassischen Auswertungen. Siehe Abschnitt 9.5, "Betriebswirtschaftliche Auswertungen".

#### Zu den betriebswirtschaftlichen Auswertungen nach Basel II gehören:

| Kurzfristige Erfolgsrechnung (KER) | Abbildung 9.82. Kurzfristige Erfolgsrechnung |
|------------------------------------|----------------------------------------------|
|                                    | <complex-block></complex-block>              |
| Betriebsergebnis                   | Abbildung 9.83. Betriebsergebnis             |
|                                    | <complex-block></complex-block>              |
| Gewinn und Verlust (G+V)           | Abbildung 9.84. Gewinn und Verlust           |
|                                    |                                              |
| Bilanz                             | Abbildung 9.85. Bilanz                       |
|                                    |                                              |

|                                                                                                    | Abb                                      | ildung 9.                                                       | 86. Bilanzkennzah                                                                                                    | len                     |                           |          |
|----------------------------------------------------------------------------------------------------|------------------------------------------|-----------------------------------------------------------------|----------------------------------------------------------------------------------------------------|-------------------------|---------------------------|----------|
|                                                                                                    |                                          |                                                                 |                                                                                                    |                         |                           |          |
|                                                                                                    | E MODIA Presso<br>Data                   | nellung (Harea Musler Als)<br>Sesicht Delematic Rushen Falsen I |                                                                                                    |                         | -                         | 0 .      |
|                                                                                                    | DOST                                     |                                                                 |                                                                                                    |                         |                           |          |
| Autoreture     Name     Name     Name     Name     Name     Name       Image: Name     Image: Name     Image: Name     Image: Name     Image: Name     Image: Name     Image: Name       Image: Name     Image: Name     Image: Name     Image: Name     Image: Name     Image: Name     Image: Name     Image: Name       Image: Name     Image: Name     Image: Name     Image: Name     Image: Name     Image: Name     Image: Name     Image: Name       Image: Name     Image: Name     Image: Name     Image: Name     Image: Name     Image: Name     Image: Name     Image: Name       Image: Name     Image: Name     Image: Name     Image: Name     Image: Name     Image: Name     Image: Name     Image: Name       Image: Name     Image: Name     Image: Name     Image: Name     Image: Name     Image: Name     Image: Name     Image: Name       Image: Name     Image: Name     Image: Name     Image: Name     Image: Name     Image: Name     Image: Name     Image: Name       Image: Name     Image: Name     Image: Name     Image: Name     Image: Name     Image: Name     Image: Name     Image: Name       Image: Name     Image: Name     Image: Name     Image: Name     Image: Name     Image: Name     Image: Name     Image: Name<                                                                                                    |                                          |                                                                 |                                                                                                    |                         |                           |          |
|                                                                                                    | Auswertung                               | n   BWA's Basel II   Bilanzk                                    | ennzahlen                                                                                                    |                         |                           |          |
| Nome         Nome         Nome <th< td=""><td>a Percenter</td><td>* X / Home: Starbole   DAXs 5</td><td>eed D: Slandermodeler X</td><td></td><td></td><td></td></th<>                                                                                                    | a Percenter                              | * X / Home: Starbole   DAXs 5                                   | eed D: Slandermodeler X                                                                                                    |                         |                           |          |
|                                                                                                    |                                          | all solutions and the state                                     | Position Ordnangez Konto Karzboxt                                                                                                    | Typ N                   | Arting Soll Vortrag Haben | Soll +   |
|                                                                                                    | 4 Tapta                                  |                                                                 | State 1016. P 0525 Wetpapiere des Anlagevernügens                                                                                          | (VS - VH) + (S - H)     |                           | _        |
|                                                                                                    | 5 Parabia                                | A4 And designed in Panel                                        | AC350 U16 P. U030 Invetpapere nd Gevennbeteingungsansp.                                                                                    | (VS - VI0 + (S - I0     |                           | _        |
|                                                                                                    | 3 Kombia                                 | AS                                                              | ADdde ool D 1000 Karea 1                                                                                                    | 05-100+15-10            |                           | 1343424  |
|                                                                                                    | - Samer-Sa                               | Zeitraus -                                                      | ADd10 004 D. 1012 Kasse 2                                                                                                    | 05-90+6-10              |                           |          |
|                                                                                                    | 8 044                                    | Startclature                                                    | AD410 004 D. 1020 Kasse 3                                                                                                    | (VS-VH)+(S-H)           |                           |          |
|                                                                                                    | 2 maks                                   | retoruar 2015 🛋 🕨                                               | AD410 004 D. 1330 Schecks                                                                                                    | (VS-VH)+(S-H)           |                           |          |
|                                                                                                    |                                          | Anad Sheets                                                     | AD420 006 E Bask- 0630 Verbindlichkeiten gegenüber Kreditisst.                                                                             | (VS - VH) + (S - H) > 0 |                           |          |
|                                                                                                    |                                          |                                                                 | AD420 006 E Bank- 0631 Verbind Kreditinstitute - bis 1 Jahr                                                                                | (VS - VH) + (S - H) > 0 |                           |          |
|                                                                                                    | S Gerthology (1-6                        | estimate provide a second                                       | AD120 006 E Bask- 0643 Verbind Kreditinstitute - 1 bis 5 Jahre                                                                             | (VS - VH) + (S - H) > 0 |                           |          |
|                                                                                                    |                                          |                                                                 | ADD/0 005 E Ballo 0660 Velond Kredindbille - galler's J                                                                                    | (VS - VH) + (S - H) > 0 |                           |          |
|                                                                                                    |                                          | Sochen                                                          | <ul> <li>AD420 000 E Date: 0000 Veters also 12-bet appent</li> <li>AD420 000 E Date: 00651 Machinet aus TZ/decharas, his 5 Jahr</li> </ul> | 029-340-405-40-20       |                           |          |
|                                                                                                    |                                          |                                                                 | AD(20 006 F Rank- 0670 Verbind aus TZ-Verbingen - 1 bis 5 J                                                                                | (VS-VH)+(S-H)>0         |                           |          |
|                                                                                                    |                                          |                                                                 | AD420 005 E Bank- 0680 Verbind aus TZ-Verträgen- gräfter 5 J                                                                               | (VS-VH) + (S-H) > 0     |                           |          |
| Amountary Stream         Amountary Stream         Amountary Stream<                                                                                                    | 1 1                                      | Infodesk -                                                      | AD420 006 E Bank- 1190 L29-Guthaben                                                                                                    | (VS-VH) + (S-H) > 0     |                           | 753,42.€ |
|                                                                                                    | 10 10 10 10 10 10 10 10 10 10 10 10 10 1 | Santaurabilit access                                            | AD420 006 E Bank- 1200 Housbank 1                                                                                                    | (VS-VH) + (S-H) > 0     |                           |          |
|                                                                                                    | Center und                               |                                                                 | AD420 006 E Date: 1281 Hausback 2<br>4D420 006 E Date: 1283 Mausback 3                                                                     | (VS - VH) = (S - H) > 0 |                           | _        |
| Add         E         E                                                                                                    |                                          |                                                                 | AD(20 006 F Rank 1250 Zwischerkorts Fasterware Rank 1                                                                                      | NS-WHI-1S-HI20          |                           |          |
|                                                                                                    | 10                                       |                                                                 | AD(20) 006 F. Rank: 1251 Zwitcherkorts Fordes mann Rank 2                                                                                  | V8-VH1+(8-H1>0          |                           |          |
|                                                                                                    | See See See See See See See See See See  |                                                                 | AD420 006 E. Bank: 1252 Zwischenkonto Ferderungen Bank 3                                                                                   | (VS-VH)+(S-H)>0         |                           |          |
| Apple State         Color State         Color State                                                                                                    |                                          |                                                                 | AD420 006 E Banko 1290 Zwischenkonto Verbindlichkeden Bank 1                                                                               | (VS - VH) + (S - H) > 0 |                           |          |
| Advances         Option         000         000         000         000         000         000         000         000         000         000         000         000         000         000         000         000         000         000         000         000         000         000         000         000         000         000         000         000         000         000         000         000         000         000         000         000         000         000         000         000         000         000         000         000         000         000         000         000         000         000         000         000         000         000         000         000         000         000         000         000         000         000         000         000         000         000         000         000         000         000         000         000         000         000         000         000         000         000         000         000         000         000         000         000         000         000         000         000         000         000         000         000         000         000 <th< td=""><td></td><td></td><td>AD420 006 E Bank: 1261 Zwischenkonto Verbindlichkeiten Bank 2</td><td>(VS - VH) + (S - H) &gt; 0</td><td></td><td></td></th<>                                                                                                    |                                          |                                                                 | AD420 006 E Bank: 1261 Zwischenkonto Verbindlichkeiten Bank 2                                                                              | (VS - VH) + (S - H) > 0 |                           |          |
|                                                                                                    | Plander                                  | Ner /                                                           | AD420 006 E Ballo 1292 Zwischerkonio Verbindlichweden Ballx J                                                                              | (V8 - VH) + (8 - H) > 0 |                           |          |
| Aldia (W): E E (Sin C)         Sciences (Marcine Same and Same and Sam                                 |                                          |                                                                 | ADV20 WE E Dark 1279 Zwischerkonis Kasserberwegungen Dark 1                                                                                | 022 - VMI # (0 - H) > 0 |                           |          |
| Understripe<br>Artiger         UL/GR 150: Emer 0125 Structurestory and Artiser 015 VII-VII-VII-VII-VII-VII-VII-VII-VII-VII                                                                                                    |                                          |                                                                 | AD420 006 E Bank 1272 Zwischerkonto Kassenbewegungen Bank 3                                                                                | (VS - VHI + (S - HI > 0 |                           |          |
| Orderandrom         Select auto         Select 2015         Select 2015                                                                                                    |                                          |                                                                 | AD420 005 E. Bank 1275 Zwischenkonto Kasse zu Kasse                                                                                        | (VS-VH) * (S-H) > 0     |                           |          |
| Annue Billion of Data - Billion and Data - Billion and Data - Billion and Data - Billion - Billion - Billi | Orefuter                                 | Nobe auch                                                       | BWL82 015. 0. 1560 Autzutelondo Verstouer                                                                                                  | (VS - VH) + (S - H)     |                           |          |
| Makagan Weber Assertuper V 4 3                                                                                                    | Aufe                                     | Produces and Details                                            | BWL82  015.0. 1561  Aufzsteilende Versteuer ermäßigter St.                                                                                 | (V3 - VH) + (S - H)     |                           |          |
|                                                                                                    | Netzer                                   | Netare Apprentungen >                                           | 4                                                                                                    |                         |                           | >        |

## 9.7. Chefübersichten

Die Chefübersichten bieten eine komprimierte Übersicht über die Projekt- und Auftragsdaten aus Sicht der Projekt- und Finanzverwaltung.

Der Unterordner Auswertungen | Chefübersichten enthält die Auswertungen:

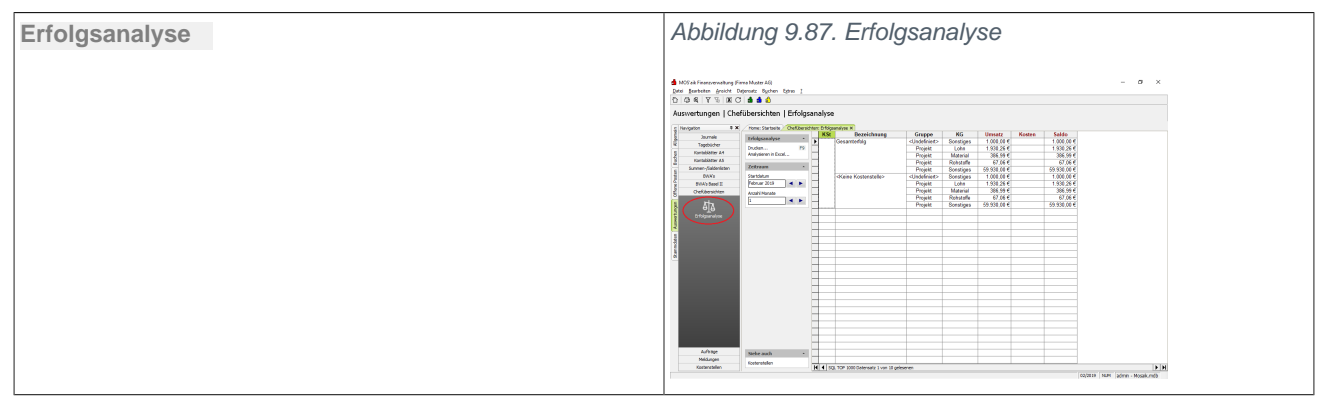

Siehe Themenbereich Chefübersichten.

## 9.8. Aufträge

Der Bereich Aufträge ermöglicht die Auswertungen:

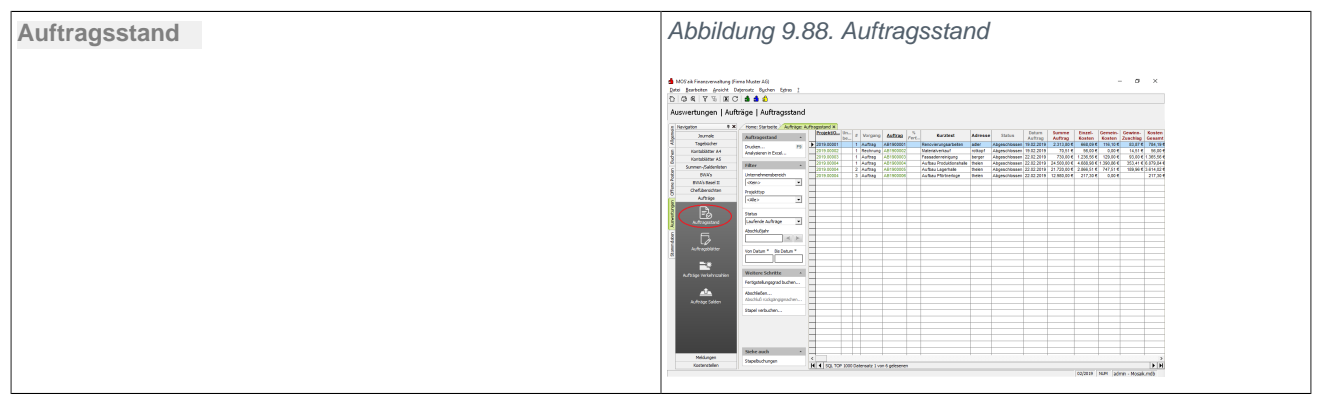

| Auftragsblätter         | Abbildung 9.89. Auftragsblätter         |
|-------------------------|-----------------------------------------|
|                         |                                         |
| Aufträge Verkehrszahlen | Abbildung 9.90. Aufträge Verkehrszahlen |
|                         |                                         |
| Aufträge Salden         |                                         |

Siehe Themenbereich Chefübersichten.

## 9.9. Meldungen

Der Unterordner Auswertungen | Meldungen enthält folgende Auswertungen:

Umsatzsteuervoranmeldungen (UStVa)

In der Seitenansicht und beim Ausdruck wird die USt-Voranmeldung so dargestellt, dass es dem Originalformular entspricht. Da es je nach Bundesland kleinere Abweichungen in den Formularen geben kann, müssen Sie darauf achten, dass in den Mandantenstammdaten das Feld *Bundesland* richtig eingestellt ist.

Beim Druck der UStVa können Sie einstellen, ob **Abschlussbuchun**gen berücksichtigt werden sollen.

Die Tabellenansicht Auswertungen | Meldungen | USt-Voranmeldung zeigt die Verknüpfung der Sachkonten (Spalte *Konto*) zu den Positionnen der UStVa (Spalte *Position*) die von MOS'aik unterstützt werden.

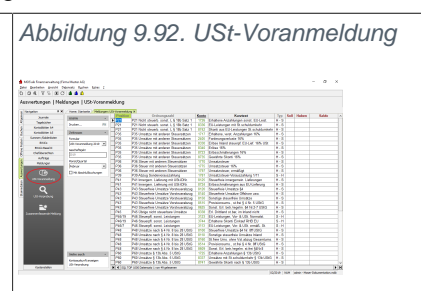

| Eine Änderung der Positionszuordnung sollten Sie nur mit fach-<br>männischer Unterstützung aus dem Hause Moser vornehmen!                                                                                                    |                                                                                                    |
|----------------------------------------------------------------------------------------------------|----------------------------------------------------------------------------------------------------|
| <b>EG-Steuer</b><br>Für das EG-Ausland stehen die beiden <b>Steuercodes</b> <i>EG Lie-<br/>ferungen</i> und <i>EG Leistungen</i> zur Verfügung. Der Steuercode<br><i>EG Lieferungen</i> meint reine Warenlieferungen innerhalb des EG<br>Auslands (Zeile 21 und 34). Der Steuercode <i>EG Leistungen</i> wird<br>für sonstige Leistungen verwendet (Zeile 41 und 48). |                                                                                                    |
| Weitere Informationen zur Umsatzsteuervoranmeldung.                                                                                                    |                                                                                                    |
| Umsatzsteuerverprobung                                                                                                    | Abbildung 9.93. USt-Verprobung                                                                                                    |
| Mit der UStVerprobung können Sie prüfen, ob die Steuer richtig ver-<br>bucht wurde. Die Verprobung ist nur bei Automatikkonten wirksam.                                                                                                    | Province statements and a statement of the statement of the statement of t |
| Zusammenfassende Meldung                                                                                                    | Abbildung 9.94. Zusammenfassende                                                                                                    |
| Das Arbeitsblatt Zusammenfassende Meldung enthält innergemein-<br>schaftliche Warenlieferungen. Hier werden Buchungen mit der <b>Steuer-</b><br><b>art</b> <i>EG Lieferungen</i> und <i>EG Leistungen</i> berücksichtigt:                                                                                                    | Meldung                                                                                                    |
| • EG Leistungen sind in der Spalte Kennung mit einer 1 gekennzeichnet.                                                                                                    |                                                                                                    |
| <ul> <li>Die Spalte Land enthält den Ländernamen.</li> </ul>                                                                                                    | No. of Contract of Contract of |

## 9.10. Erweitertes Buchungsschema

Ab MOS'aik Version 3.30.200 kann die integrierte MOS'aik-Finanzverwaltung bum das kostenpflichtige Erweiterungsmodul Systemmodul Integrierte Finanzbuchhaltung (XBS) ergänzt werden.

Beim Buchen aller buchhalterisch relevanten Buchungen der MOS'aik-Projektverwaltung swerden Buchungen für die Finanzverwaltung erzeugt.

Erläuterungen zu den Auswertungen sind im Themenbereich Erweitertes Buchungsschema enthalten.

## 9.11. Löschen der Daten alter Geschäftsjahre

Bei Bedarf können Sie Daten abgeschlossener Geschäftsjahre aus der Datenbank löschen.

- Das Löschen von Buchungsdaten ist erst nach Ablauf der zehnjährigen Aufbewahrungspflicht möglich.
- Bedenken Sie, dass die Auswertungen "Basel II" einen **Dreijahresvergleich** benötigen (siehe Abschnitt 9.6, "Betriebswirtschaftliche Auswertungen Basel II")!

- Beachten Sie unbedingt die Hinweise in den Dialogen!
- Vor der Löschung der Daten alter Geschäftsjahre müssen Sie die Clearing-Datensätze bzw. Banksammler aus dem gleichen Zeitraum löschen.

Wählen Sie dazu Offene Posten | Zahlungsverkehr | Banksammler und löschen die Daten analog zu der geplanten Löschung der Geschäftsjahre. Wählen Sie dazu im Bereich **Bankdatei** das Datum mit Uhrzeit für die Löschung. Beim Löschen eines Banksammlers erscheint automatisch eine Rückfrage, ob auch alle älteren Banksammler gelöscht werden sollen.

Zur Löschung der Daten alter Geschäftsjahre wählen Sie die Funktion Alte Daten löschen auf der Startseite der MOS'aik-Finanzverwaltung bzw. über das Menü = Extras > Alte Daten löschen ....:

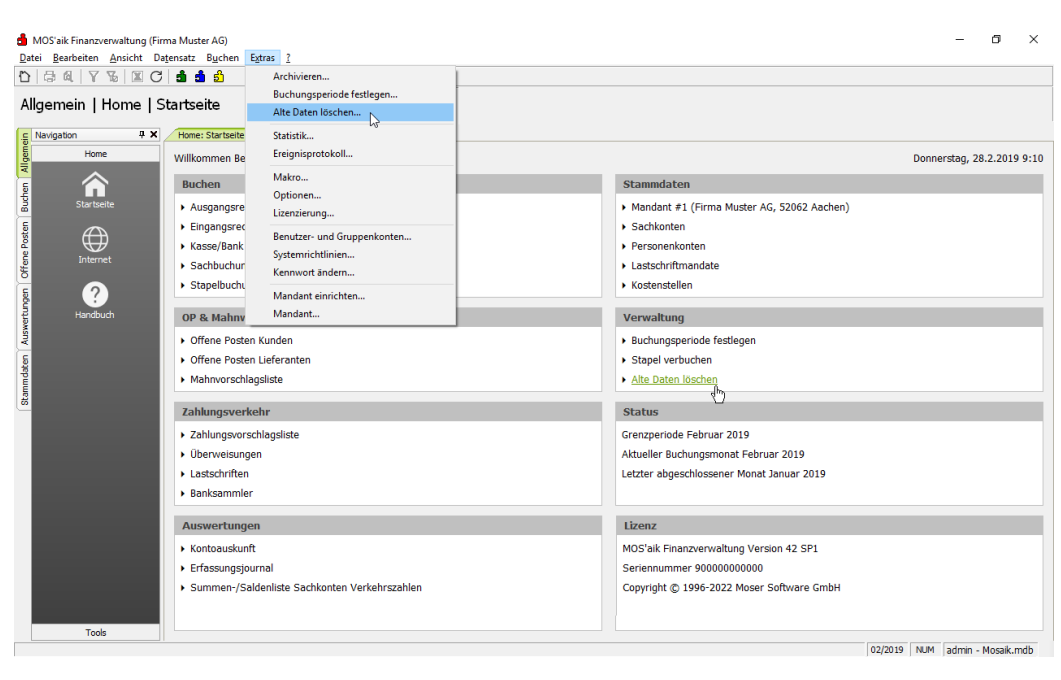

Abbildung 9.95. Alte Daten löschen

Beim Löschen der Daten alter Geschäftsjahre werden auch alte und als gelöscht markierte Stapelbuchungen, alte Clearingdatensätze sowie alte Protokolldatensätze eines hybriden Einsatzes von 'allround' gelöscht.

# Kapitel 10. Schnittstellen

Erläuterung der Schnittstellen zu Finanzbuchhaltungsprogrammen:

- Abschnitt 10.1, "DATEV-Schnittstellen"
- Abschnitt 10.2, "Diamant"
- Abschnitt 10.3, "Daten archivieren (IDEA)"

# 10.1. DATEV-Schnittstellen

Die Datev-Schnittstellen dienen dem Zweck, Doppelerfassungen der Daten für den Steuerberater zu vermeiden, bzw. Fehleingaben seitens des Steuerbüros zu verhindern. Nicht zuletzt sollen auch die Kosten für die steuerliche Beratung bzw. für die Erstellung des Jahresabschlusses reduziert bzw. minimiert werden.

Die Schnittstellen exportieren Ausgangsrechnungen (Debitoren-Sollstellungen), Eingangsrechnungen (Kreditoren-Habenstellungen) und Zahlungen mit Buchungsaufteilungen für die DATEV Programme ReWe/OPOS 3.x im aktuellen DATEV- bzw. im älteren DATEV KNE SELF 2.0 Format.

Eine Besonderheit ist, dass nicht nur die Zahlungen übergeben werden können, sondern von den Offenen Posten auch die eventuellen Buchungsaufteilungen. Das heißt zu jeder Buchung können beliebig viele Gegenkonten an die DATEV übergeben werden!

Die **DATEV**-Schnittstellen unterstützen die Ausgabe einer Buchungsperiode. Siehe Themenbereich DATEV-Schnittstellen.

## 10.2. Diamant

Die Schnittstelle ermöglicht den Export von Buchungen aus dem **Nebenbuch** an die Diamant Finanzbuchhaltung (Rechnungswesen 3.6). Übergeben werden Personenkonten, Kostenträger, Kostenstellen sowie alle Arten von Ausgangs- und Eingangsrechnungen oder Gutschriften. Auch die Übergabe von Anzahlungs- und Schlussrechnungen ist möglich.

Zur Verwendung ist eine entsprechende Lizenz für das Modul Schnittstelle Finanzbuchhaltung Diamant erforderlich.

Die Verwendung der Schnittstelle wird ausführlich im Themenbereich DIAMANT-Schnittstelle beschrieben.

## 10.3. Daten archivieren (IDEA)

Das Bundesfinanzministerium (BMF) wählte die Software IDEA von der Firma Audicon GmbH als Prüfsoftware für den Einsatz bei der Datenträgerüberlassung. Einsatzgebiete sind die Betriebsprüfung, Umsatzsteuer-Sonderprüfung, Lohnsteuer-Außenprüfung und die Steuerfahndung.

Die MOS'aik-Finanzverwaltung tenthält eine Funktion um steuerrelevante Daten von abgeschlossenen Geschäftsjahren zu archivieren. Dazu werden relevante Datensätze aus der MOS'aik Datenbank ausgelesen und in maschinell auswertbarer Form im Dateiablageordner abgelegt. Dabei handelt es sich um ein spezielles Format, das die Prüfsoftware des Bundesfinanzministeriums, IDEA, einlesen kann.

Die Nutzungsmöglichkeit ist im Themenbereich Archivierung (IDEA) erklärt.

# Kapitel 11. Anhang: Buchungsautomatiken

#### Wahl der Steuerart eines Sachkontos

- Bei jedem Sachkonto ist es in den Stammdaten möglich, eine zugehörige Steuerart zu hinterlegen. Diese vordefinierte Steuerart wird beim Abruf des Sachkontos in einer Buchung mit in die Buchungsmaske übernommen).
- Im Normalfall wird bei einigen Sachkonten (sogenannten Automatikkonten) in der Praxis immer nur **genau eine** Steuerart hinterlegt.
- Eine Ausnahme hiervon bildet jedoch eine Umsatzsteuererhöhung (siehe Umsatzsteuererhöhung zum 01.01.2007 von 16% auf 19%). In einem solchen Fall müssen bestimmte Sachkonten in Abhängigkeit des bei der Buchung eingegebenen Belegdatums unterschiedliche Steuerarten verwenden.
- Um in einem solchen Fall Fehleingaben des Anwenders zu vermeiden aber auch, um den Buchungsaufwand zu minimieren, wurde ein Automatismus eingeführt, der in Abhängigkeit des Belegdatums immer die richtige Steuerart für das abgerufene Sachkonto ermittelt.

Mit anderen Worten:

- Einem Sachkonto können beliebig viele Steuerarten zugeordnet werden.
- Diese Steuerarten unterscheiden sich jedoch eindeutig durch ihren Gültigkeitszeitraum.
- Der Gültigkeitszeitraum der Steuerart eines Sachkontos wird dabei durch die Eingaben in den Feldern "Startdatum" und "Ablaufdatum" bestimmt.

## Automatik bei Buchungen mit Steuerausweis

- Ist ein Sachkonto innerhalb einer Buchung ein sogenanntes "Automatik-Konto", d. h. in den Stammdaten wurde für dieses Konto eine Steuerart hinterlegt oder es wurde beim Buchen diesem Sachkonto eine Steuerart zugeordnet, so kann mithilfe des in dieser Steuerart gespeicherten Steuerkontos eine automatische Steuerbuchung erfolgen.
- In Abhängigkeit des **Typs** der Steuerart wird der Steuerbetrag entweder aus dem Bruttobetrag oder aus dem Nettobetrag ermittelt.

## Beispiel 11.1.

Die Ausgangsrechnung an die Firma Anja Adler AG (11000) über 1190,00 € auf das Erlöskonto 8400 (19% Umsatzsteuer) wird wie folgt verarbeitet:

Buchung

| Soll  | Haben                    | Betrag  |
|-------|--------------------------|---------|
| 11000 | 8400 mit Steuerart "U19" | 1190,00 |

Ergebnis

| Soll            | Haben | S Betrag H |
|-----------------|-------|------------|
| 1400 (11000 OP) |       | 1190,00    |

| Soll | Haben            | S Betrag H   |
|------|------------------|--------------|
|      | 8400 Erlöskonto  | 1000,00      |
|      | 1776 Steuerkonto | 190,00       |
|      |                  | S–H = 0,00 € |

#### Automatik bei Zahlungen mit Skontoabzug

- Der Skontoabzug mindert beim Unternehmer das Entgelt und damit die zu zahlende Umsatzsteuer.
- Bei Zahlungen mit Skonto ist daher eine Steuerart zwingend erforderlich, die jedoch, sofern möglich, aus dem zugrunde liegenden Offenen Posten bestimmt wird.
- Mithilfe dieser Steuerart ist es dann möglich, den in dem Skontobetrag enthaltenen Steuerbetrag zu ermitteln und eine automatische Steuerbuchung durchzuführen:
  - Skontobuchung:

Auf das in der Steuerart hinterlegte Skontokonto wird der Nettobetrag des gewährten oder gezogenen Skontobetrags gebucht; der Skontobetrag wird immer brutto eingegeben, aber Netto verbucht.

• Steuerbuchung:

Auf das in der Steuerart hinterlegte Steuerkonto wird der im gewährten oder gezogenen Skontobetrag enthaltene Steuerbetrag gebucht.

#### Beispiel 11.2.

Die Firma Anja Adler AG (11000) bezahlt einen Betrag von 1154,30 € für eine Rechnung über 1190,00 € und zieht gleichzeitig 35,70 € Skonto ab:

Buchung:

| Soll                     | Haben | Betrag                 |
|--------------------------|-------|------------------------|
| 1000 mit Steuerart "U16" | 11000 | 1154,30 + 35,70 Skonto |

Ergebnis:

| Soll             | Haben           | S Betrag H     |
|------------------|-----------------|----------------|
| 1000 Kasse       |                 | 1154,30        |
| 8735 Skontokonto |                 | 30,00          |
| 1776 Steuerkonto |                 | 5,40           |
|                  | 1400 (11000 OP) | 1190,00        |
|                  |                 | S – H = 0,00 € |
|                  |                 | ·              |

#### Automatik bei Buchungen mit Steuerschuldumkehr §13b

• Bei den inländischen Kunden / Lieferanten muss der Steuercode "Steuerschuldumkehr" eingetragen sein.

Halten Sie bezüglich der Anwendbarkeit des §13b UStG Rücksprache mit Ihrem Steuerberater.

- Das Konto 8337 ist ein Automatikkonto für inländische Ausgangsrechnungen mit Steuerschuldumkehr (0%).
- Als Aufwand- / Wareneingangskonten f
  ür die inl
  ändische Steuerschuldumkehr stehen die Konten 3110 (§13b-V7%) und 3121 (§13b-V19%) als Automatikkonten zur Verf
  ügung, sodass diese ggf. bei einer Lieferanten-Adresse hinterlegt werden k
  önnen.
- Der Leistende schreibt seine Rechnung mit §13b-U0 (neue Steuerart f
  ür inl
  ändische Steuerschuldumkehr). Der Leistungsempf
  änger bucht die Eingangsrechnung mit §13b-V und dem auf der Rechnung ausgewiesenem Netto-Betrag. Aufgrund dieser besonderen Steuerarten erfolgt automatisch eine Steuerumbuchung "Vorsteuer an Umsatzsteuer", sodass beide Steuerbetr
  äge auf der UStVa ausgewiesen werden.

## Beispiel 11.3. Eingangsrechnung Inland mit Steuerschuldumkehr

Buchung:

| Soll                     | Haben | Betrag    |
|--------------------------|-------|-----------|
| 3121 mit Start §13b-V19% | 71000 | 1000,00 € |

Ergebnis:

| Soll                   | Haben               | S Betrag H   |
|------------------------|---------------------|--------------|
| 3121                   |                     | 1000,00      |
|                        | 1600 (71000 OP)     | 1000,00      |
| 1577 Vorst. § 13b UStG |                     | 190,00       |
|                        | 1787 USt.§ 13b UStG | 190,00       |
|                        |                     | S-H = 0,00 € |

In der Umsatzsteuervoranmeldung werden die Bemessungsgrundlage und die entsprechenden Steuern in Zeile 48 / 49 und 58 aufgelistet

#### Automatik bei Buchungen von EG-Erwerben

- Zur Verwirklichung des EG-Binnenmarktes tritt bei Einfuhren aus anderen EG-Mitgliedsstaaten an die Stelle der bisherigen Einfuhrumsatzsteuer die Erwerbsbesteuerung nach §1 Abs.1 Nr. 5 UStG.
- Die Steuer nach dem innergemeinschaftlichen Erwerb bemisst sich nach dem **Entgelt**. Der Lieferant stellt dem Erwerber nur das Entgelt (d.h. keine ausländische Mehrwertsteuer) in Rechnung, denn es handelt sich im Prinzip um im **Ursprungsland** steuerfreie innergemeinschaftliche Lieferungen, die im **Bestimmungsland** steuerpflichtige Erwerbe darstellen.

- Die Steuer für den innergemeinschaftlichen Erwerb entsteht mit Ausstellung der Rechnung, spätestens jedoch mit Ablauf des dem Erwerb folgenden Kalendermonats.
- Vorsteuerabzugsberechtigte Erwerber können die Steuer auf den innergemeinschaftlichen Erwerb wie bisher die entrichtete Einfuhrumsatzsteuer als Vorsteuer abziehen.

#### Beispiel 11.4.

Eingangsrechnung der niederländischen Firma *Vandenberg* über 1000,00 € auf das Erlöskonto 3425:

Buchung:

| Soll                        | Haben | Betrag    |
|-----------------------------|-------|-----------|
| 3425 mit Steuerart "EG-V16" | 78000 | 1000,00 € |

Ergebnis:

| Soll | Haben          | S Betrag H   |
|------|----------------|--------------|
| 3425 |                | 1000,00      |
|      | 1600 (7800 OP) | 1000,00      |
| 1574 |                | 190,00       |
|      | 1774           | 190,00       |
|      |                | S-H = 0,00 € |

Diese Buchungsautomatik wirkt nicht nur bei Eingangsrechnungen, sondern zum Beispiel auch bei Bareinkäufen im EG-Binnenmarkt.

#### Die Buchungsperiode und das Belegdatum

Neben dem Belegdatum können Sie in der MOS'aik-Projektverwaltung 💇 ein Fertigstellungsdatum

und in der MOS'aik-Finanzverwaltung 🍰 die Buchungsperiode erfassen.

- Aufgrund des Fertigstellungsdatums (siehe dazu auch Handbuch Projektverwaltung) wird automatisch die **Steuerart** bestimmt.
- In der OP-Verwaltung und Finanzverwaltung wird anhand des Fertigstellungsdatums die **Buchungs**periode festgelegt.
- Das **Belegdatum bzw. Valutadatum** wird in der OP-Verwaltung wie bisher genutzt, z.B. zur Ermittlung des Zahlungsziels und der Skontotermine.
- Falls Sie in der MOS'aik-Projektverwaltung **kein Fertigstellungsdatum** erfassen, wird die Buchungsperiode durch das Belegdatum bestimmt.

Erfassen Sie in den Eigenschaften des Rechnungszweigs das **Fertigstellungsdatum** und das **Belegdatum**. Aufgrund des Fertigstellungsdatums werden die anzuwendende Steuerart und die Buchungsperiode in der MOS'aik-Finanzverwaltung bestimmt. Das Belegdatum steht für das Rechnungs- und OP-Datum.

#### Buchen in zurückliegende Wirtschaftsjahre

- Die Buchungsperiode bzw. das Belegdatum ist entscheidend dafür, in welche Periode der Buchungssatz abgestellt wird.
- In Perioden eines **zurückliegenden** Wirtschaftsjahres kann nur insoweit gebucht werden, als das diese Perioden noch nicht abgeschlossen wurden.
- Für **jeden** Jahresabschluss, der zwischen dem aktuellen Wirtschaftsjahr und dem gebuchten zurückliegenden Wirtschaftsjahr liegt, wird vom Programm eine automatische Vortragsbuchung erstellt.
- Auf diese Weise ist sichergestellt, dass nie eine Vortragsbuchung für nachträgliche Buchungen vergessen werden kann. Die Eröffnungssalden der neuen Bilanz stimmen immer mit den Schlusssalden der alten Bilanz überein, ohne dass dafür auch nur eine manuelle Buchung eingegeben werden muss.

Diese automatisch generierten Vortragsbuchungen werden immer in den Vortrag eines Wirtschaftsjahres abgestellt.

#### Buchen in zurückliegende Monate

- Die Buchungsperiode bzw. das Belegdatum ist entscheidend dafür, in welche Periode der Buchungssatz abgestellt wird.
- In **zurückliegende** Perioden kann nur insoweit gebucht werden, als das diese Perioden **noch nicht abgeschlossen** wurden.

Es werden keine Vortragsbuchungen oder sonstige automatischen Buchungen vorgenommen.

Unter Umständen sollte jedoch daran gedacht werden, eine berichtigte UStVa abzugeben.

#### Buchen in zukünftige Wirtschaftsjahre

- Das angegebene Belegdatum ist entscheidend dafür, in welche Periode der Buchungssatz abgestellt wird.
- Das Buchen in ein zukünftiges Wirtschaftsjahr ist nicht möglich.

Sollte das Buchen in ein zukünftiges Wirtschaftsjahr doch nötig sein, so muss zuerst ein Jahresabschluss durchgeführt werden (siehe Endgültiger Jahresabschluss).

## Buchen in zukünftige Monate

- Die Buchungsperiode bzw. das Belegdatum ist entscheidend dafür, in welche Periode der Buchungssatz abgestellt wird.
- Das Buchen in einen zukünftigen Monat ist jederzeit möglich.

Ein Monatsabschluss muss an dieser Stelle nicht extra durchgeführt werden.

# Kapitel 12. Schlusswort

Dieser Dokumentation liegt der Programmstand von **MOS'aik 4.42.400** zugrunde. Die Beschreibung aller Produktänderungen sowie die aktuellste Produkt-Dokumentation finden Sie über die **Online-Hilfefunktion**. Auf dem Moser Produktmedium (CD/DVD bzw. USB) ist außerdem eine Update-Anleitung im PDF-Format sowie ein Programm enthalten, mit dem Sie sich PDF-Dokumente anschauen und diese bei Bedarf ausdrucken können.

Wir sind bei der Zusammenstellung dieses Textes mit großer Sorgfalt vorgegangen. Sollte sich trotzdem ein Fehler eingeschlichen haben, benachrichtigen Sie uns. Wir werden ihn umgehend berichtigen.

Gleiches gilt, wenn Sie Vorschläge haben, wie wir diese Dokumentation oder unser Programm verbessern können. Wir freuen uns über jede Anregung.

#### Jeder Stillstand ist ein Rückschritt und das wollen wir nicht. Fortschritt ist unser Motto; das sind wir Ihnen schuldig.

## Copyright:

Ohne ausdrückliche schriftliche Erlaubnis dürfen weder das Handbuch noch Auszüge daraus mit mechanischen oder elektronischen Mitteln, durch Fotokopieren oder durch irgendeine andere Art und Weise vervielfältigt oder übertragen werden.